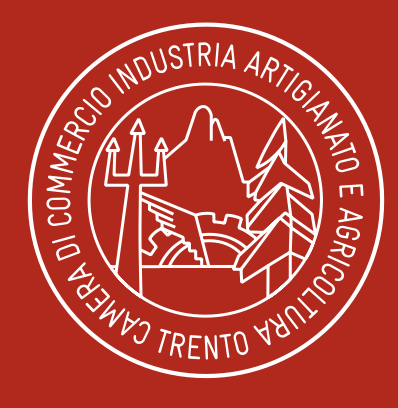

#### CAMERA DI COMMERCIO INDUSTRIA ARTIGIANATO E AGRICOLTURA DI TRENTO

Pronti all'impresa

www.tn.camcom.it

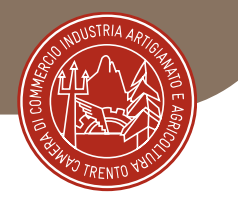

## IL MERCATO ELETTRONICO

#### Cos'è?

E' un mercato digitale sul quale si incontrano domanda pubblica e offerta privata

#### A cosa serve?

Per l'**approvvigionamento** di beni e servizi <u>sotto soglia comunitaria</u> (attualmente euro 209.000). Rimangono come residuali le procedure tradizionali.

## Con quali finalità?

- riduzione spesa pubblica
- tracciabilità, trasparenza
- razionalizzazione delle risorse umane e materiali

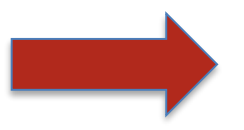

Invariata la disciplina di riferimento

(D.LGS. 163/2006, DPR 207/2010 - LP 23/1990, DPGP 10-40/Leg/1991)

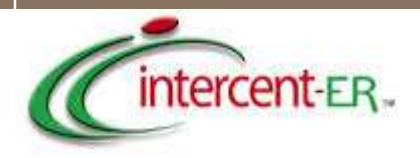

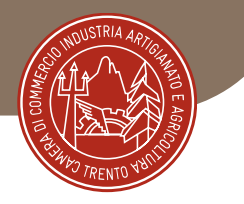

AUTONOMA

PROVIN

DI BOLZANO ALTO ADIGE

Intercent-ER è l'Agenzia per lo sviluppo dei mercati telematici della Regione Emilia-Romagna. Istituita con la legge regionale n. 11 del 2004, l'Agenzia ha il compito di ottimizzare, razionalizzare e semplificare la spesa per beni e servizi delle Pubbliche Amministrazioni del territorio regionale, attraverso la gestione di un sistema telematico di negoziazione (e-procurement), la centralizzazione degli acquisti, la standardizzazione della domanda e l'elaborazione di strategie di gara innovative.

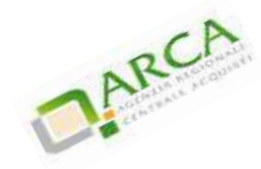

#### ARCA Lombardia - Azienda Regionale Centrale Acquisti

ARCA è la società per gli acquisti della Regione Lombardia. Nata con l'obiettivo di ottimizzare la spesa pubblica regionale fornendo agli Enti sanitari, regionali e locali servizi e strumenti di public procurement ed e-procurement per migliorare l'efficienza dei processi di acquisto e per ridurre costi .

PROVINCIA DI BOLZANO : L'Agenzia per i procedimenti e la vigilanza in materia di contratti pubblici di lavori, servizi e forniture, ovvero Agenzia per i contratti pubblici (ACP), si configura quale centro di competenza degli appalti pubblici in provincia di Bolzano, Stazione Unica Appaltante e Centrale d'acquisti. L'agenzia ha in corso un bando relativamente al mercato elettronico MERCATO ELETTRONICO DELLA PROVINCIA AUTONOMA DI BOLZANO (MEPAB) per la CATEGORIA MERCEOLOGICA CARTA CANCELLERIA E MATERIALE PER UFFICIO. AUTONOME

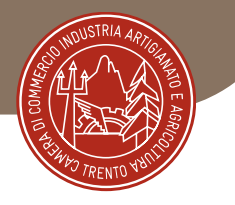

## IL SISTEMA PROVINCIALE

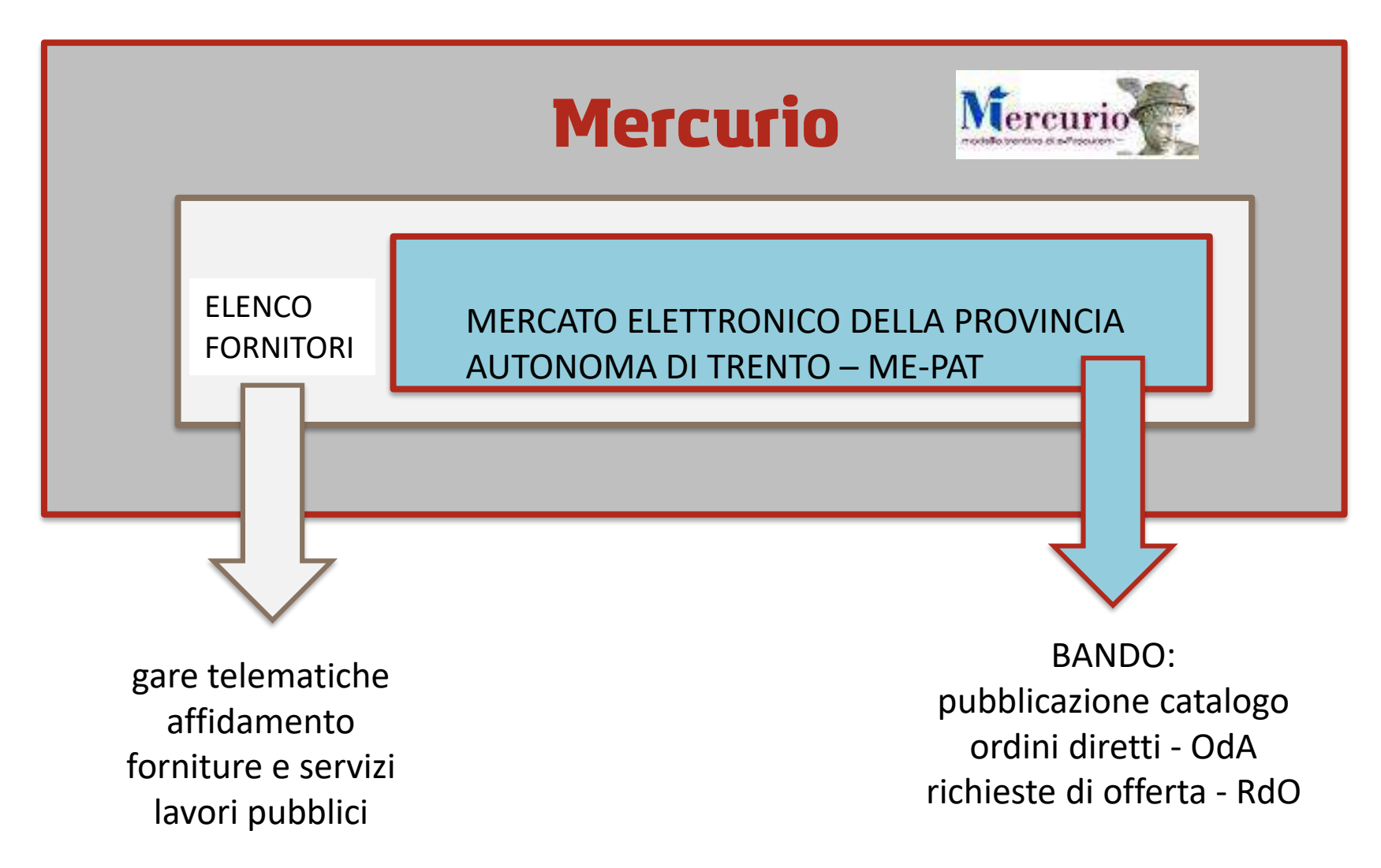

#### L'abilitazione e la partecipazione al

Mercato Elettronico

#### ME-PAT - MePA

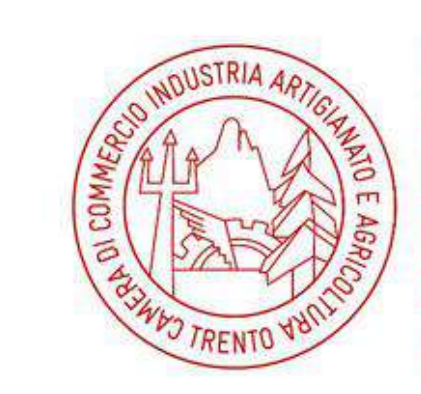

CAMERA DI COMMERCIO INDUSTRIA ARTIGIANATO E AGRICOLTURA DI TRENTO

Pronti all'impresa

TRENTO, 28 giugno 2018 Ing. Fabio Della Marta

#### **PRINCIPI GENERALI**

- Introduzione e normativa di riferimento
  Funzionamento di un Mercato Elettronico
- Come acquistano le Pubbliche Amministrazioni sul Mercato Elettronico

### **ME-PAT**

- ✤ I requisiti per l'abilitazione
- ✤Quando è legittimo usarlo
- ✤ La procedura di abilitazione
- Il nuovo ME-PAT
- Accesso al Portale e gestione del Catalogo
- Ricercare una Richiesta di Offerta
- Rispondere a una Richiesta di Offerta

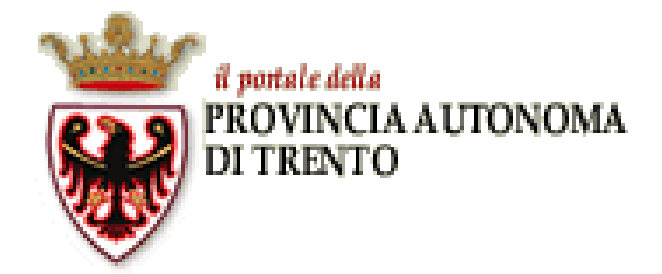

### **MePA CONSIP**

- ✤ I requisiti per l'abilitazione
- ✤Quando è legittimo usarlo
- La procedura di abilitazione
- ✤ La gestione del Catalogo
- Evadere un Ordine di Acquisto da Catalogo
- Rispondere a una Richiesta di Offerta
- Rispondere a una Trattativa Diretta

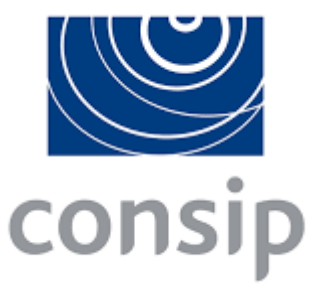

Introduzione e normativa di riferimento

| #         |
|-----------|
| Fornitori |
| 109       |
| 218       |
| 1.001     |
| 2.429     |
| 2.882     |
|           |

38

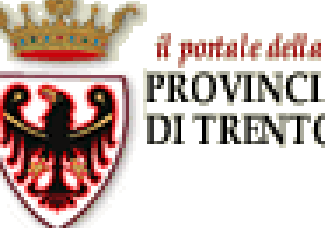

PROVINCIA AUTONOMA DI TRENTO

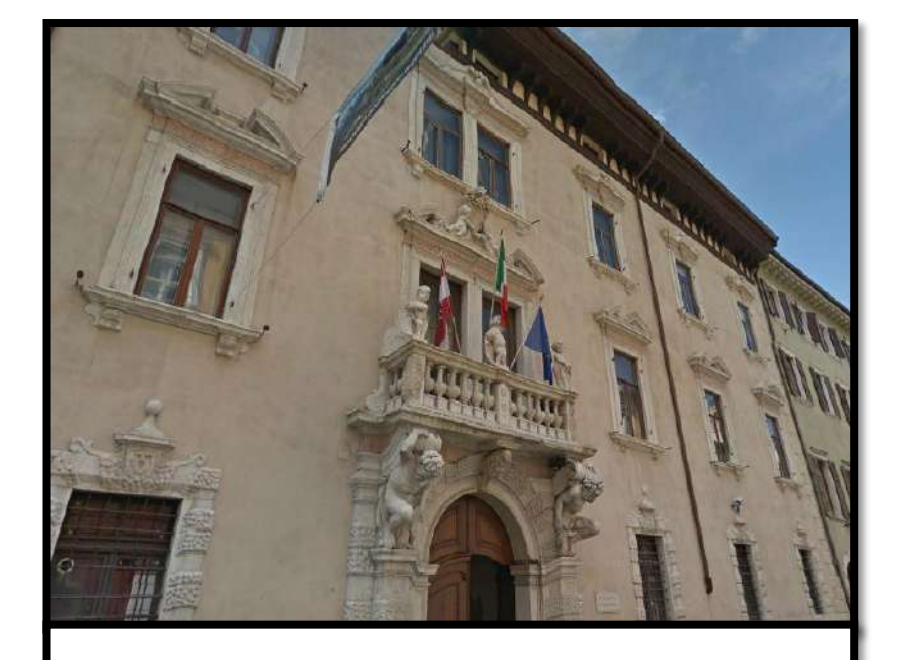

Oltre 46.000
 imprese attive
 c/o la CCIAA

Solo il 6,2% (ca.
 2.900) abilitate
 al ME-PAT

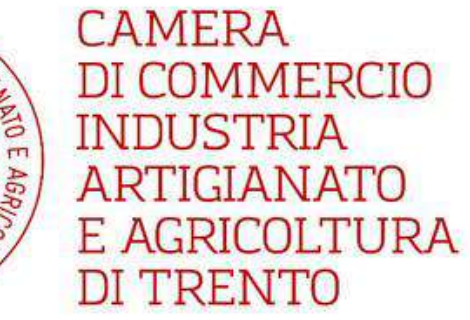

NOUSTRIA ARTIGINIANO E AGRICOLINA DE AGRICOLINA DE AGRICOL

Pronti all'impresa

# Per chi non c'è è un invito

## Per chi non c'è è un invito

# per chi c'è già è una opportunità

#### Utenti abilitati

P.A. e imprese abilitate nel 2017 per l'utilizzo degli strumenti di acquisto, in crescita rispetto al 2015.

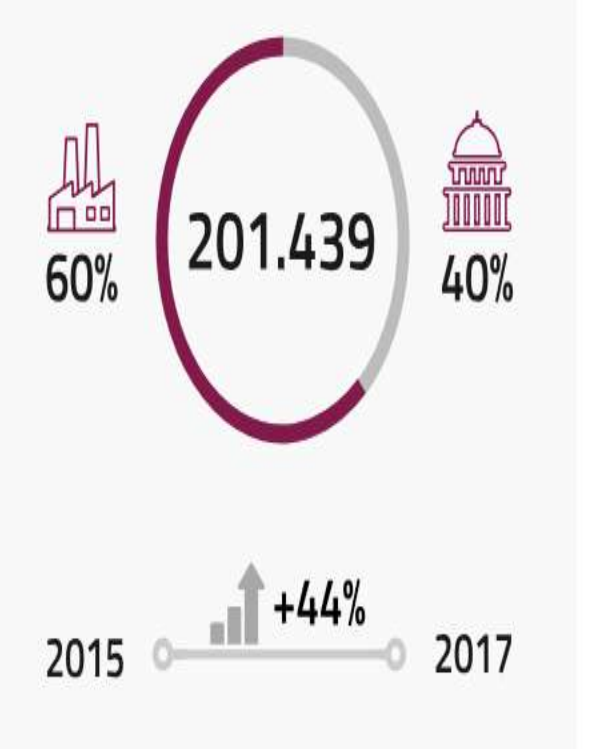

#### Contratti

Numerosità dei contratti stipulati nel corso del 2017 per tutti gli strumenti.

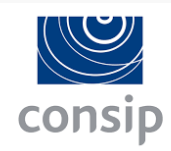

675.498

| MePA           | 596.087 |  |
|----------------|---------|--|
| Convenzioni    | 75.737  |  |
| Accordo Quadro | 538     |  |
| SDA            | 3.136   |  |

#### Valore dei contratti

Valore complessivo dei contratti conclusi nel 2017, in crescita rispetto al 2015.

## 9,96 miliardi

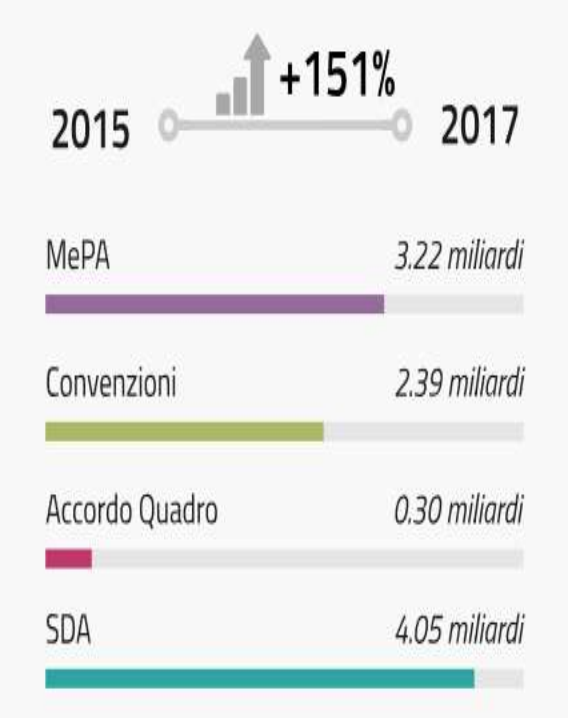

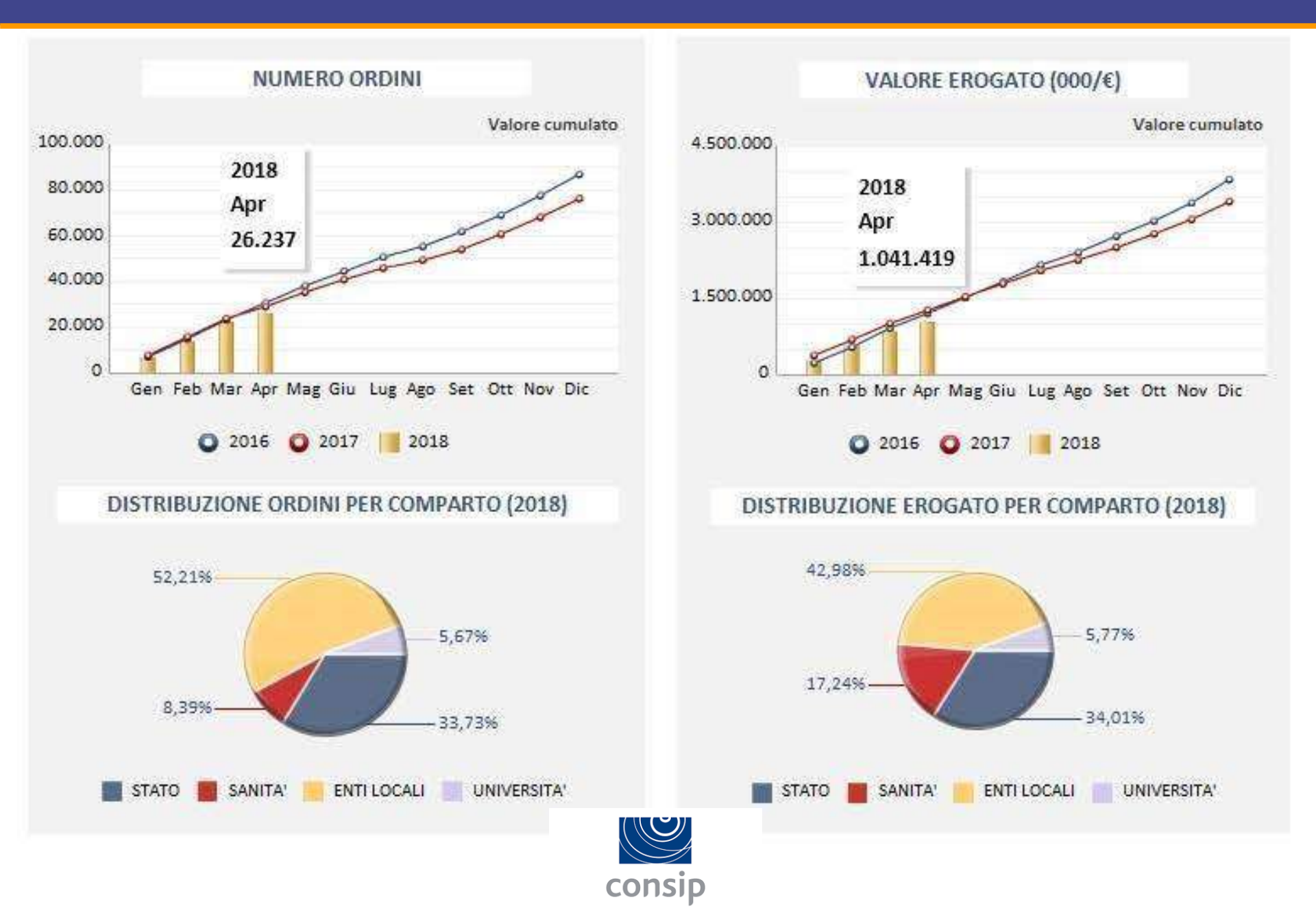

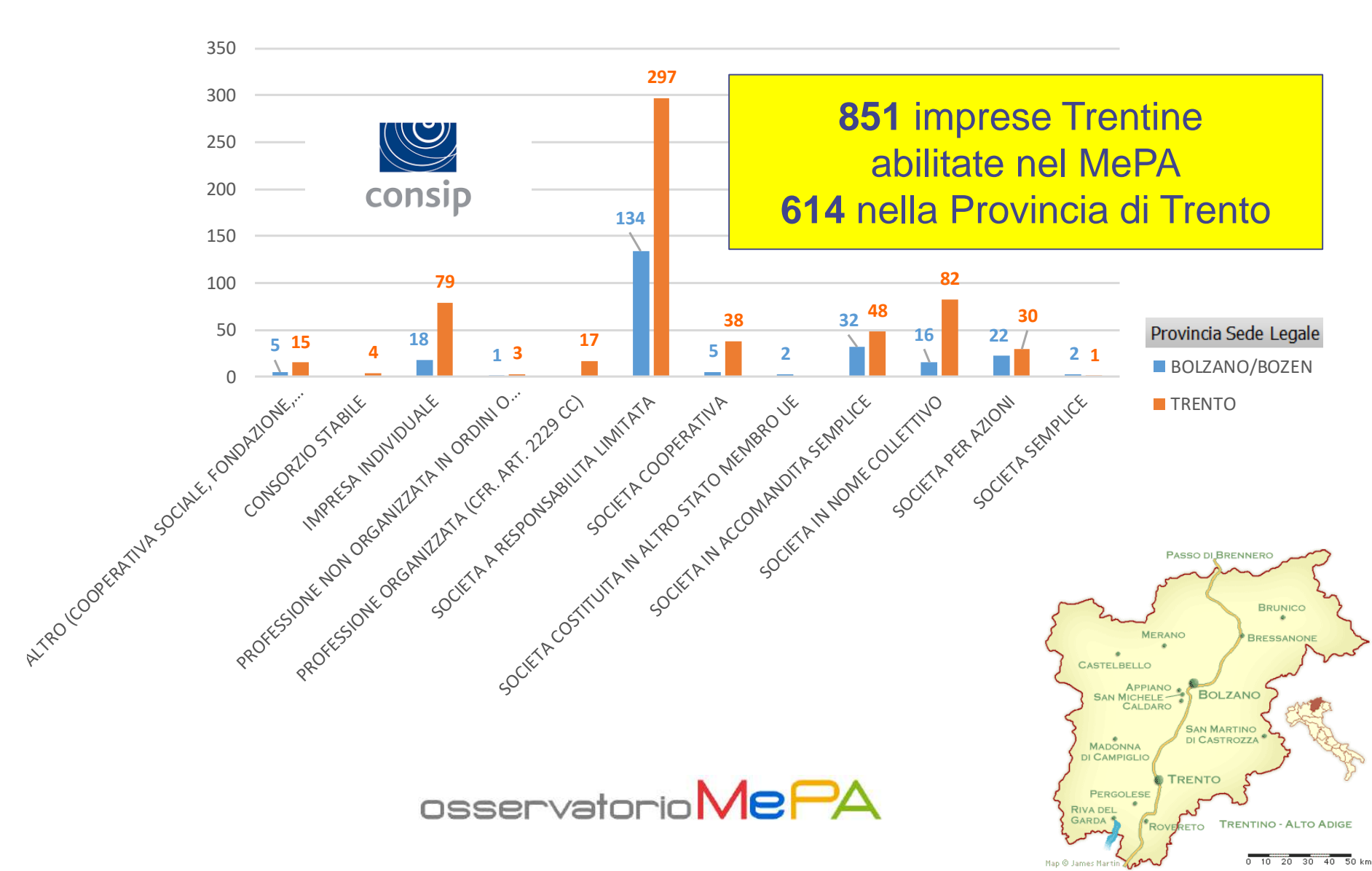

 ◆ 3.088 di RdO/TD MePA pubblicate nel 2016 in Trentino, per un valore complessivo di 32 mln €

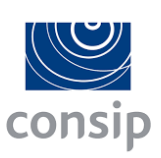

- Solo nel 43% il Fornitore Aggiudicatario è stata un'Impresa Trentina
- In Italia, nello stesso anno, sono state aggiudicate
  RdO/TD per un valore complessivo di oltre 1,7 mld€
- ◆ 3.056 di RdO/TD MePA pubblicate nel 2017 in Trentino, per un valore complessivo di 32 mln €
- Solo nel 30% il Fornitore Aggiudicatario è stata un'Impresa Trentina
- In Italia, nello stesso anno, sono state aggiudicate
  RdO/TD per un valore complessivo di oltre 2,5 mld€

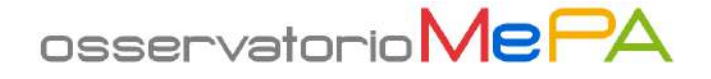

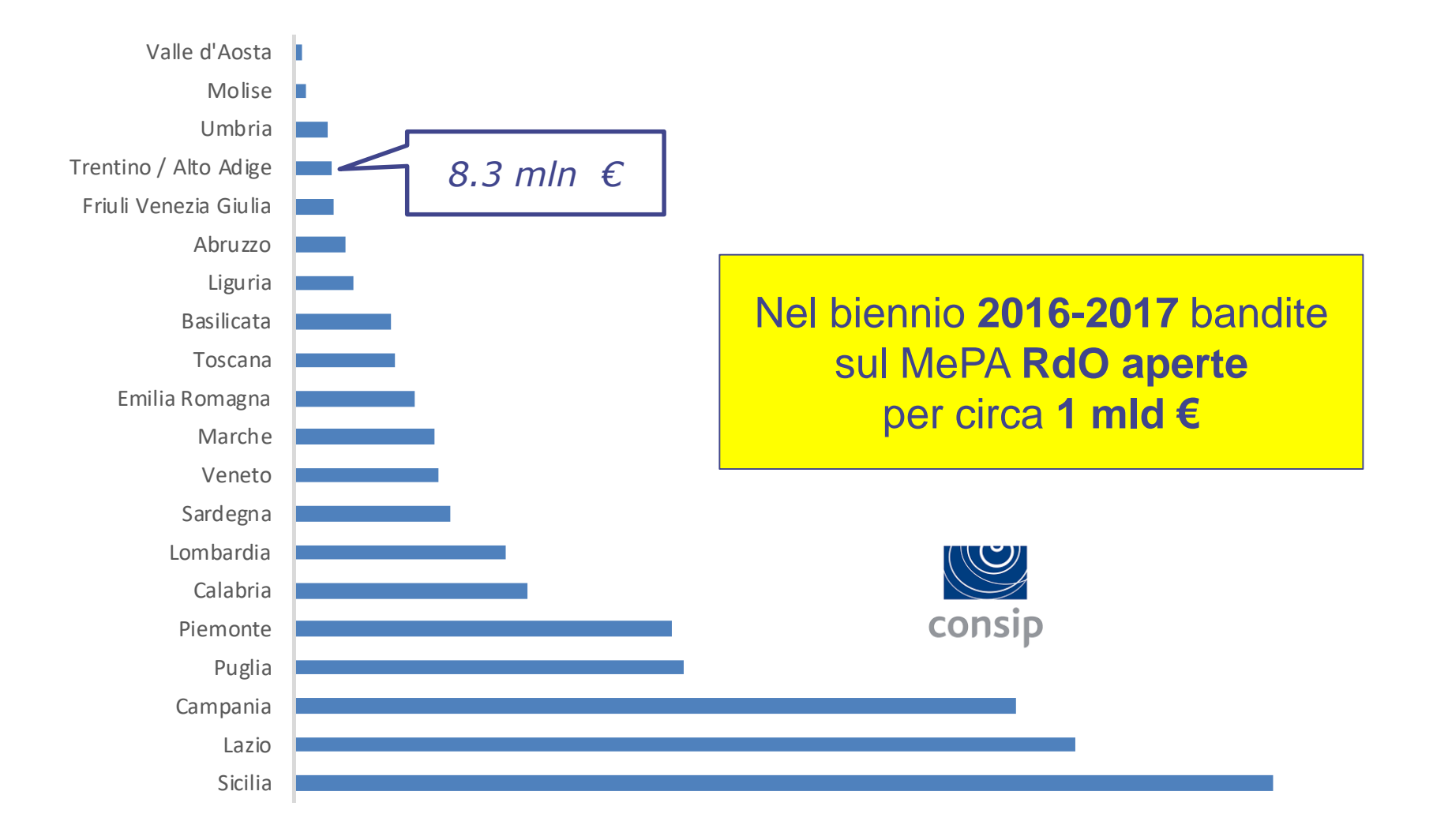

osservatorio MePA

| ICT                                                                                |        |              |
|------------------------------------------------------------------------------------|--------|--------------|
| Beni e servizi per manutenzioni e riparazioni                                      |        | 785.185,18€  |
| Beni e Servizi per la Sanità                                                       | concin | 714.035,60€  |
| Servizi Sociali                                                                    | consip | 482.818,05€  |
| Mobilità e Monitoraggio                                                            |        | 457.934,38€  |
| Lavori di manutenzione - Edili                                                     |        | 431.863,30€  |
| Farmaci                                                                            |        | 416.688,89€  |
| Informatica, Elettronica, Telecomunicazioni e Macchine per Ufficio                 |        | 301.410,77 € |
| Arredi                                                                             |        | 273.754,25€  |
| Tessuti, Indumenti (DPI e non), equipaggiamenti e attrezzature di Sicurezza / Dife | esa    | 218.848,08 € |
| Servizi di Assistenza, Manutenzione e Riparazione di beni e attrezzature           |        | 184.000,00€  |
| Servizi Professionali - Architettonici, di costruzione, ingegneria ed ispezione    |        | 172.625,00 € |
| Lavori di manutenzione - Opere Specializzate                                       |        | 161.232,00€  |
| Materiali elettrici, da costruzione, ferramenta                                    |        | 156.256,86 € |
| Servizi di pulizia e di igiene ambientale                                          |        | 142.241,47 € |
| Prodotti Alimentari                                                                |        | 142.129,90 € |
| Materiale Igienico Sanitario, Beni Raccolta Rifiuti e Sacchi e Attivatori          |        | 125.383,42 € |
| Cancelleria, Carta, Consumabili e Prodotti per il restauro                         |        | 111.969,05€  |
| Attrezzature Sportive, Musicali e Ricreative                                       |        | 95.457,31 €  |

Merceologie più acquistate nel biennio 2016-2017 tramite RdO aperte in Trentino

osservatorio <mark>MePA</mark>

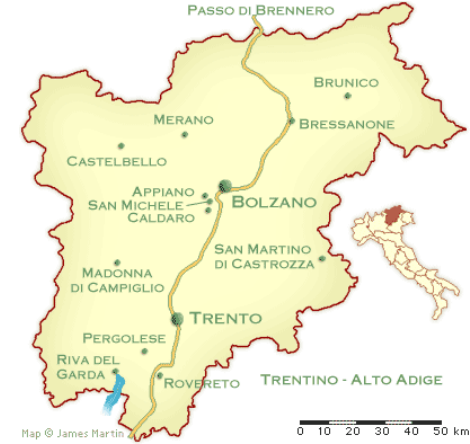

#### Le Amministrazioni sono obbligate ad usarlo ...

Le amministrazioni statali centrali e periferiche, ad esclusione degli istituti e delle scuole di ogni ordine e grado, delle istituzioni educative e delle istituzioni universitarie, nonché gli enti nazionali di previdenza e assistenza sociale pubblici e le agenzie fiscali di cui al decreto legislativo 30 luglio 1999, n. 300, per gli acquisti di beni e servizi di importo pari o superiore a 1.000 euro e al di sotto della soglia di rilievo comunitario, sono tenute a fare al mercato elettronico ricorso della pubblica amministrazione

(art. 1, comma 450 L. 296/2006) ... modifiche introdotte dalla Legge di Stabilità 2016 ...

#### Le Amministrazioni sono obbligate ad usarlo ...

Fermi restando gli obblighi previsti al comma 449 del presente articolo, le **altre amministrazioni pubbliche** di cui all'articolo 1 del D.Lgs. 165/2001, per gli acquisti di beni e servizi di

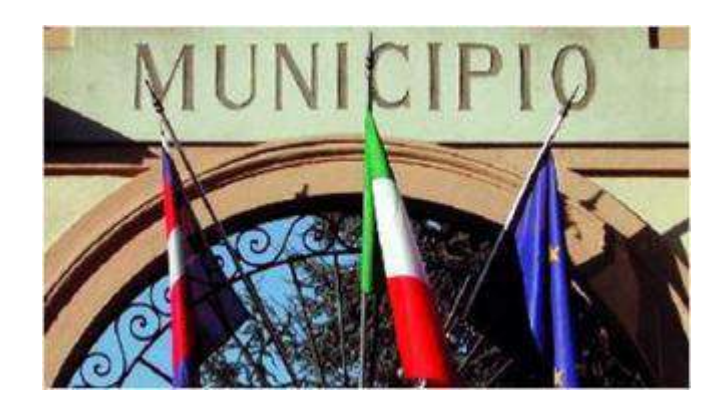

*di importo pari o superiore a 1.000 euro* e inferiore alla soglia di rilievo comunitario **sono tenute a fare ricorso al mercato elettronico della Pubblica Amministrazione** ... ovvero ...

(art. 1, comma 450 L. 296/2006 modificato dall'art. 7 D.L. 52/2012 e dalla L. 228/2012)

... modifiche introdotte dalla Legge di Stabilità 2016 ...

#### Le Amministrazioni sono obbligate ad usarlo ...

... ovvero ...

ad altri mercati elettronici

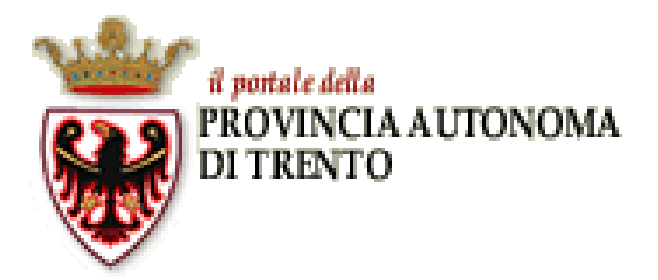

... ovvero ...

al **sistema telematico messo a disposizione dalla centrale regionale** di riferimento per lo svolgimento delle relative procedure

(art. 1, comma 450 L. 296/2006 modificato dall'art. 7 D.L. 52/2012 e dalla L. 228/2012)

#### Le Pubbliche Amministrazioni sono obbligate ad usarlo

Fermo restando quanto previsto dall'articolo 17, comma 1, lettera a), del D.L. 98/2011, gli Enti del Servizio Sanitario Nazionale, ovvero, per essi, le regioni e le province autonome di Trento e Bolzano, utilizzano, per l'acquisto di **beni e servizi di** *importo pari o superiore a 1.000 euro* relativi alle categorie merceologiche presenti nella piattaforma CONSIP, gli strumenti di acquisto e negoziazione telematici messi a disposizione dalla stessa CONSIP, ovvero, se disponibili, dalle centrali di committenza regionali di riferimento costituite ai sensi

dell'articolo 1, comma 455, della legge 27 dicembre 2006, n. 296

(art. 15 comma 13 lettera d) del D.L. 95/2012 ... modifiche introdotte dalla Legge di Stabilità 2016 ...

#### Per il Trentino, esiste una priorità di utilizzo

**Quando non sono tenute a utilizzare le convezioni** previste dal comma 5 le amministrazioni aggiudicatrici del sistema pubblico provinciale, con le modalità previste con deliberazione della Giunta provinciale, provvedono all'acquisizione di beni e servizi **utilizzando gli strumenti del mercato elettronico gestito dall'agenzia** o, **in mancanza di beni o servizi, mediante gli strumenti elettronici di acquisto gestiti da CONSIP** s.p.a. o, **in subordine, mediante procedure concorrenziali** di scelta del contraente secondo le disposizioni di quest'articolo.

**Rimane ferma la possibilità** per la Provincia, per gli enti locali e per le altre amministrazioni aggiudicatrici del sistema pubblico provinciale, di effettuare **spese per acquisti di beni e servizi di importo inferiore a mille euro senza ricorrere al mercato elettronico o agli strumenti elettronici di acquisto gestiti dalla Provincia o da CONSIP s.p.a.** 

(Legge Provinciale 23/1990, Art. 36 ter 1 comma 6)

#### Per il Trentino, esiste una priorità di utilizzo

L'APAC, sulla base dei fabbisogni rilevati e dei criteri stabiliti dalla Giunta provinciale ... attiva procedure per la **stipulazione di apposite convenzioni quadro** che le amministrazioni del settore pubblico

provinciale devono utilizzare per le acquisizioni di importo annuo, a base d'asta, superiore alle soglie eventualmente individuate dalla Giunta provinciale ....

(Legge Provinciale 23/1990, Art. 36 ter 1 comma 5)

#### ... altrimenti

I contratti stipulati in violazione dell'art. 26, comma 3 della L. 488/ 1999 ed i Contratti stipulati in violazione degli obblighi di approvvigionarsi attraverso

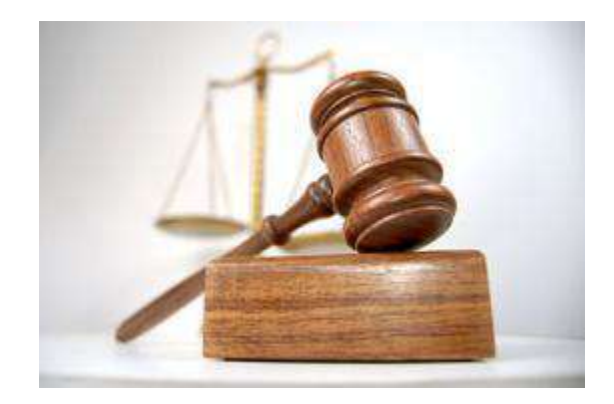

gli **strumenti di acquisto** messi a disposizione da Consip S.p.A. sono **nulli**, costituiscono **illecito disciplinare** e sono causa di **responsabilità amministrativa**.

Ai fini della determinazione del danno erariale si tiene anche conto della differenza tra il prezzo, ove indicato, dei detti strumenti di acquisto e quello indicato nel contratto.

(D.L. 6 luglio 2012, n. 95 art. 1)

#### L'iceberg del Mercato Elettronico

PREZZO PIU' 'fuori Mercato Elettronico'

Catalogo Caratteristiche pubbliche

#### Risposte a RdO Caratteristiche specifiche

AND A VIEW AND AND

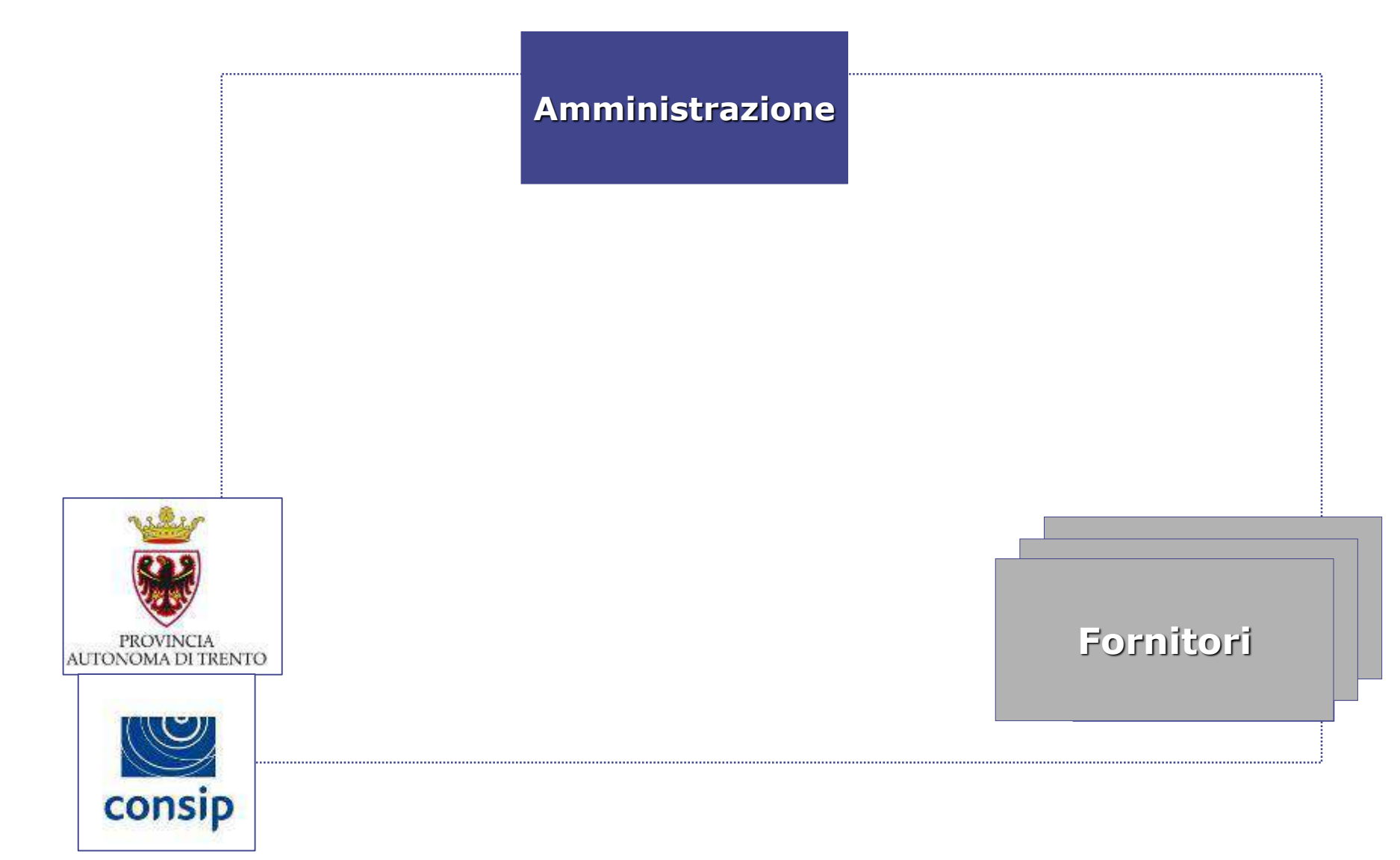

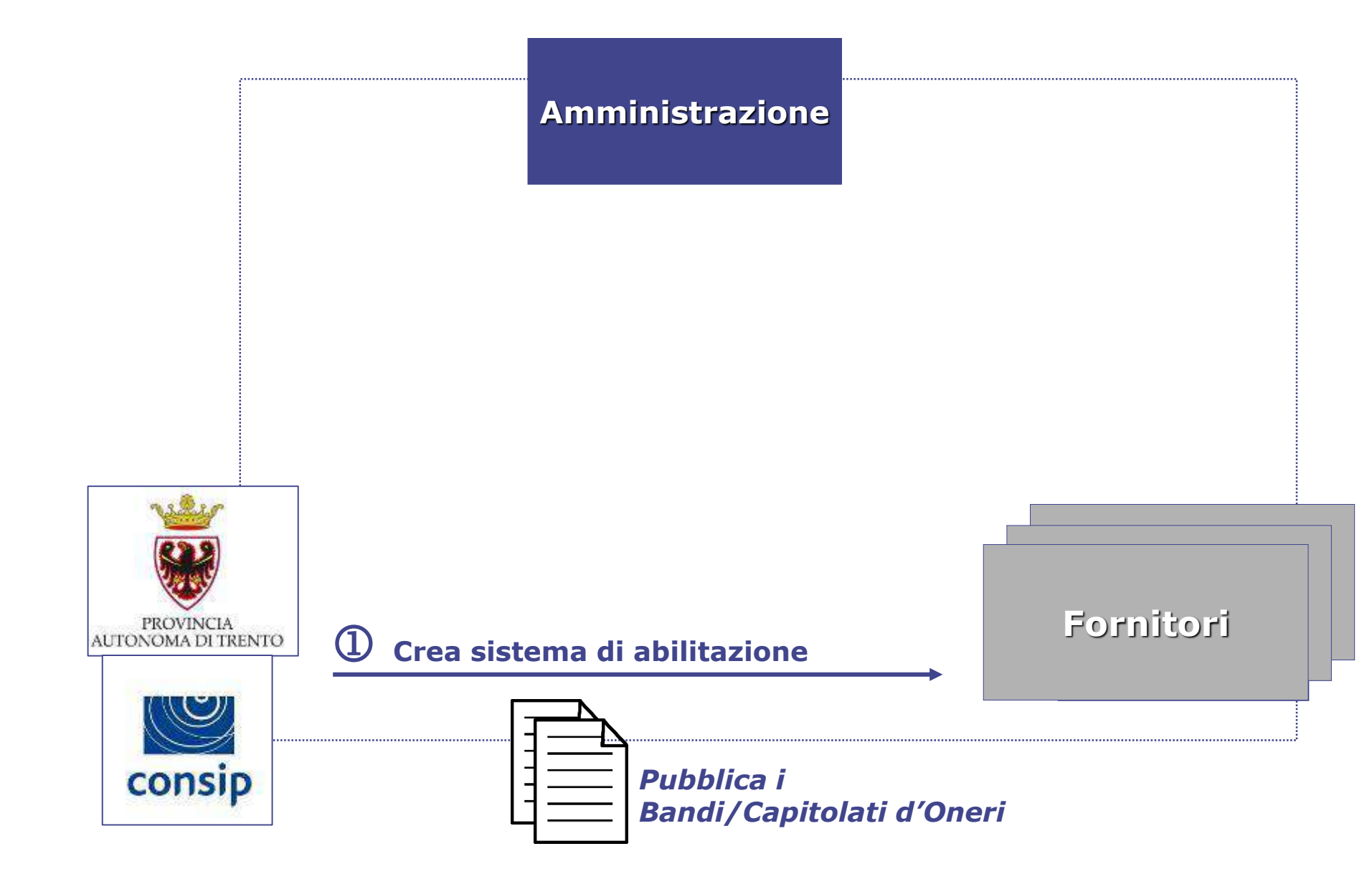

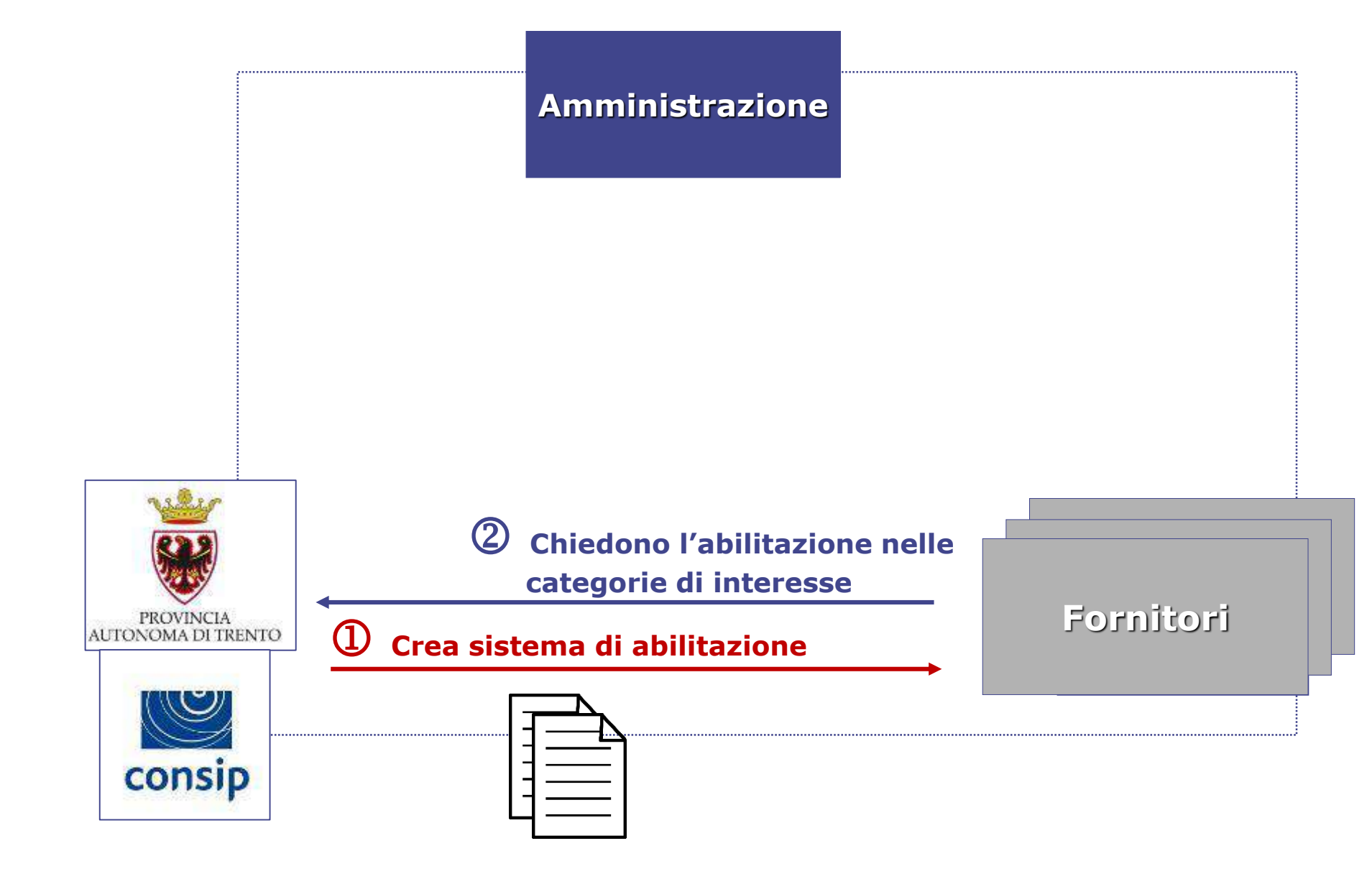

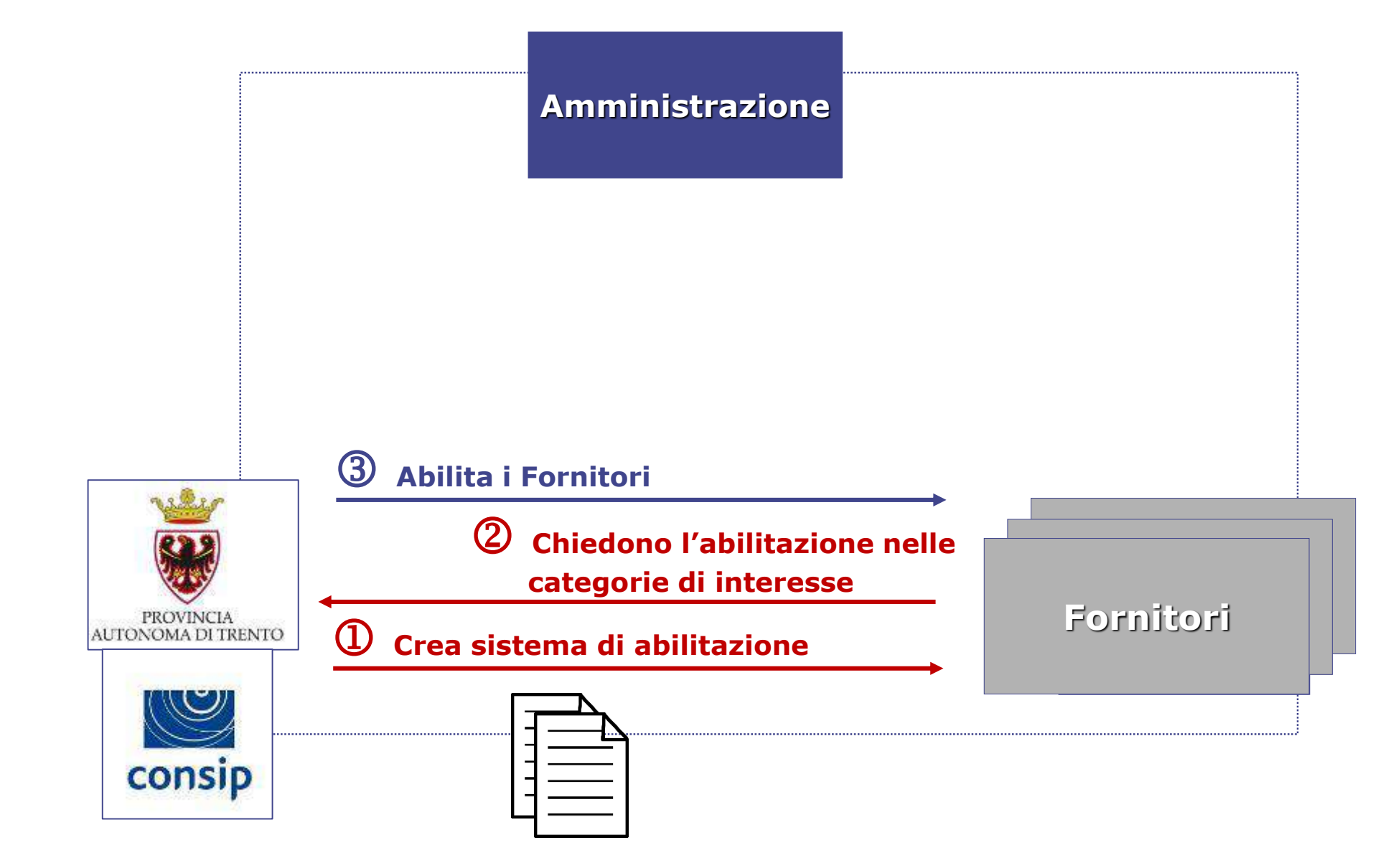

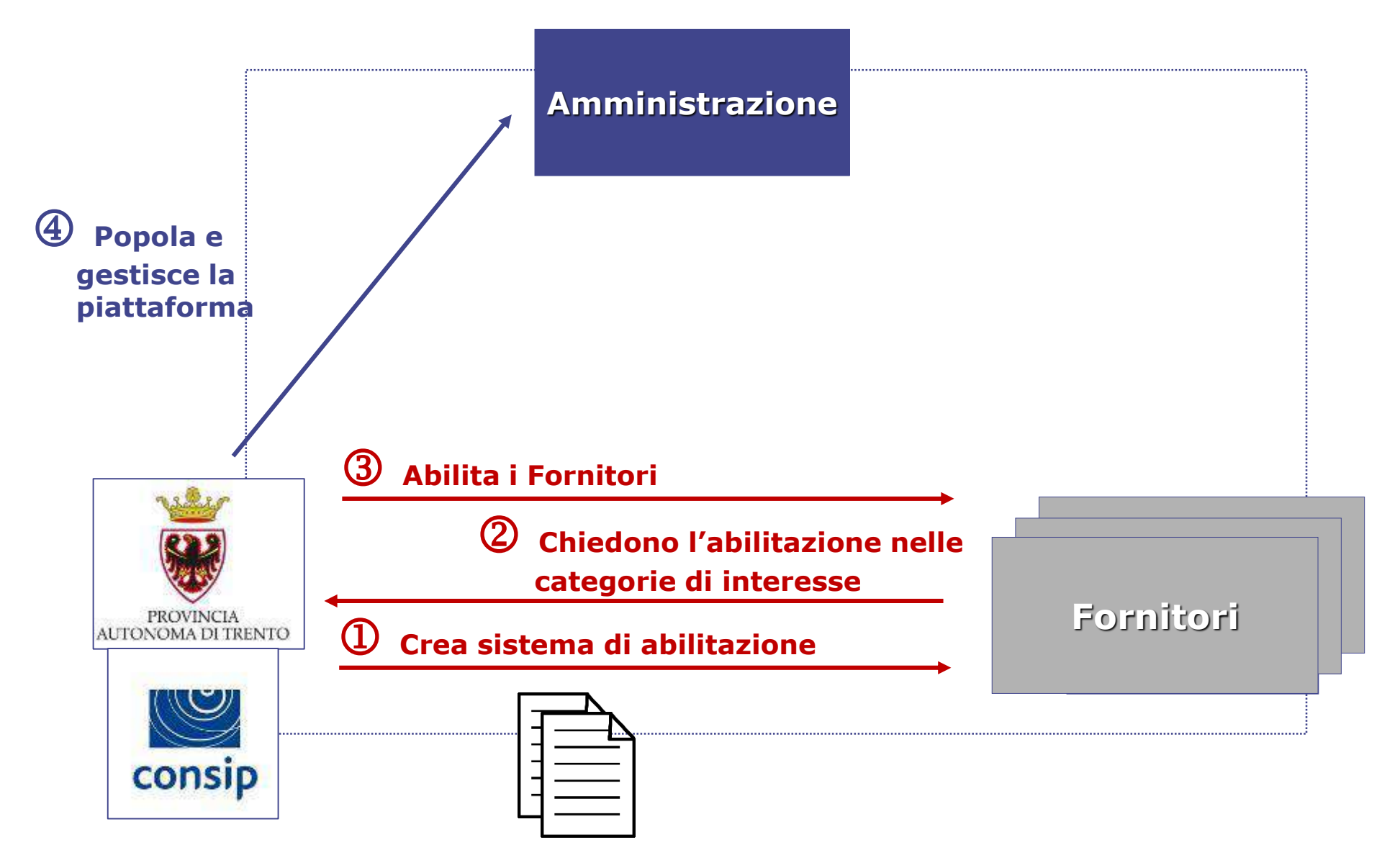

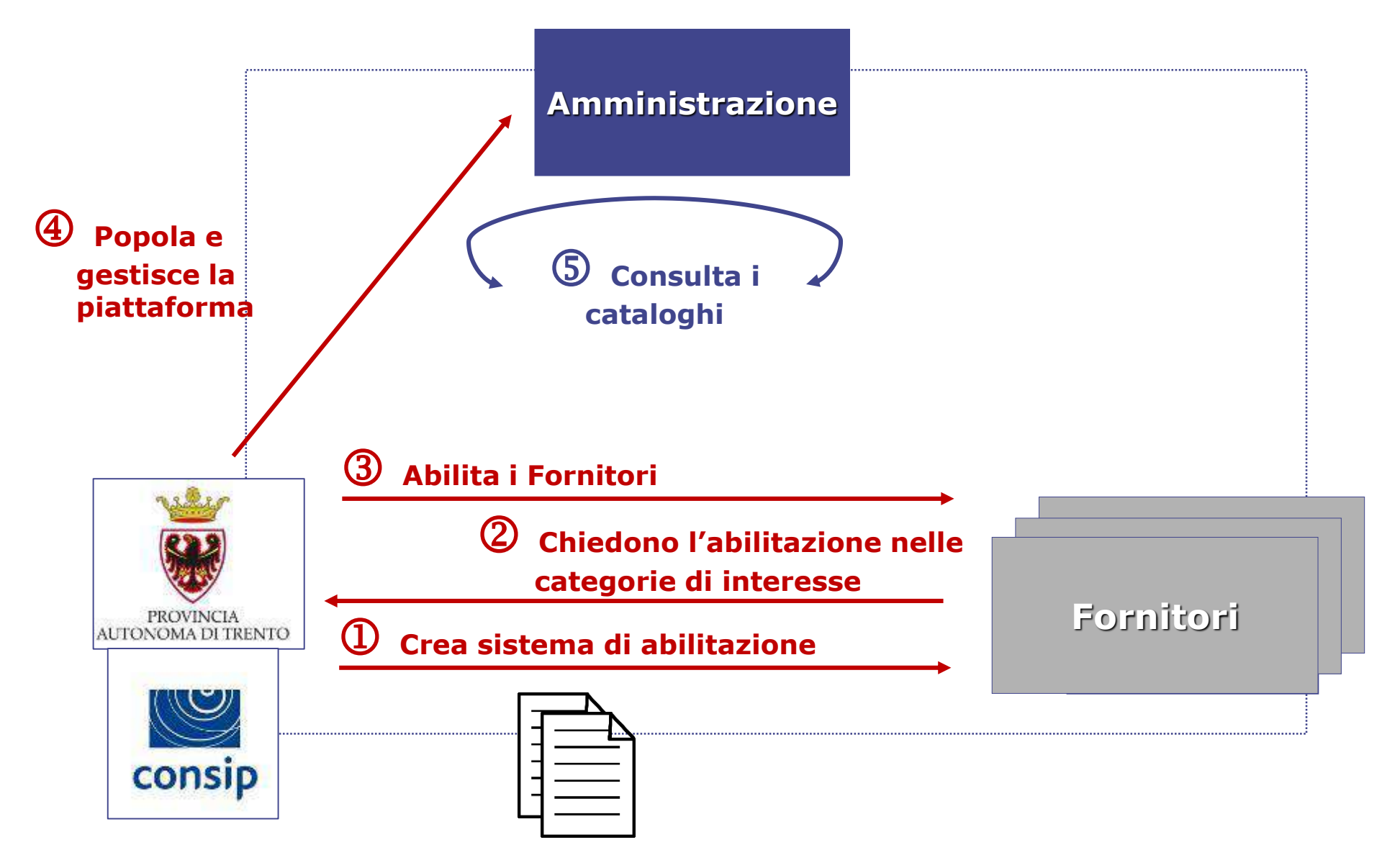

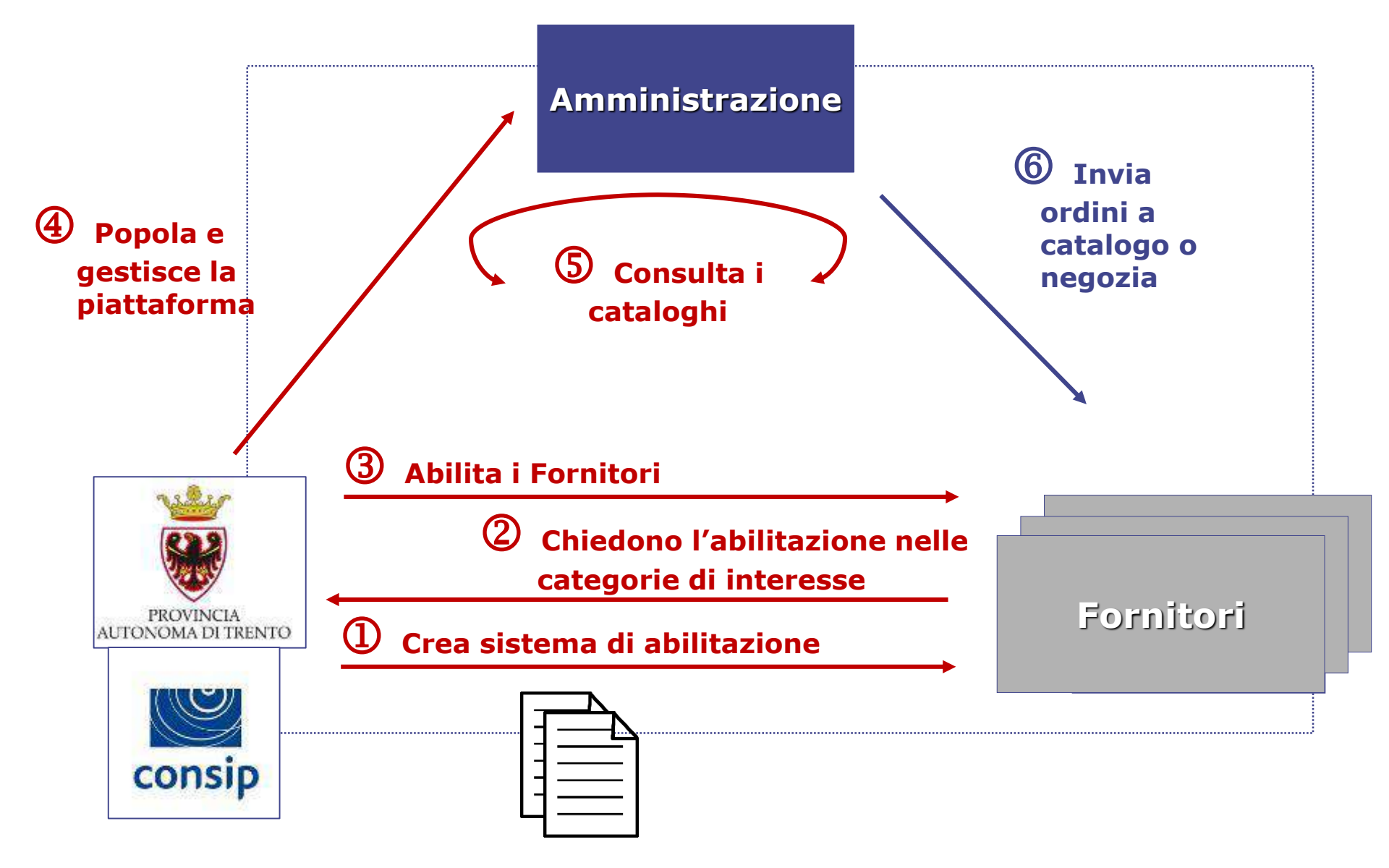

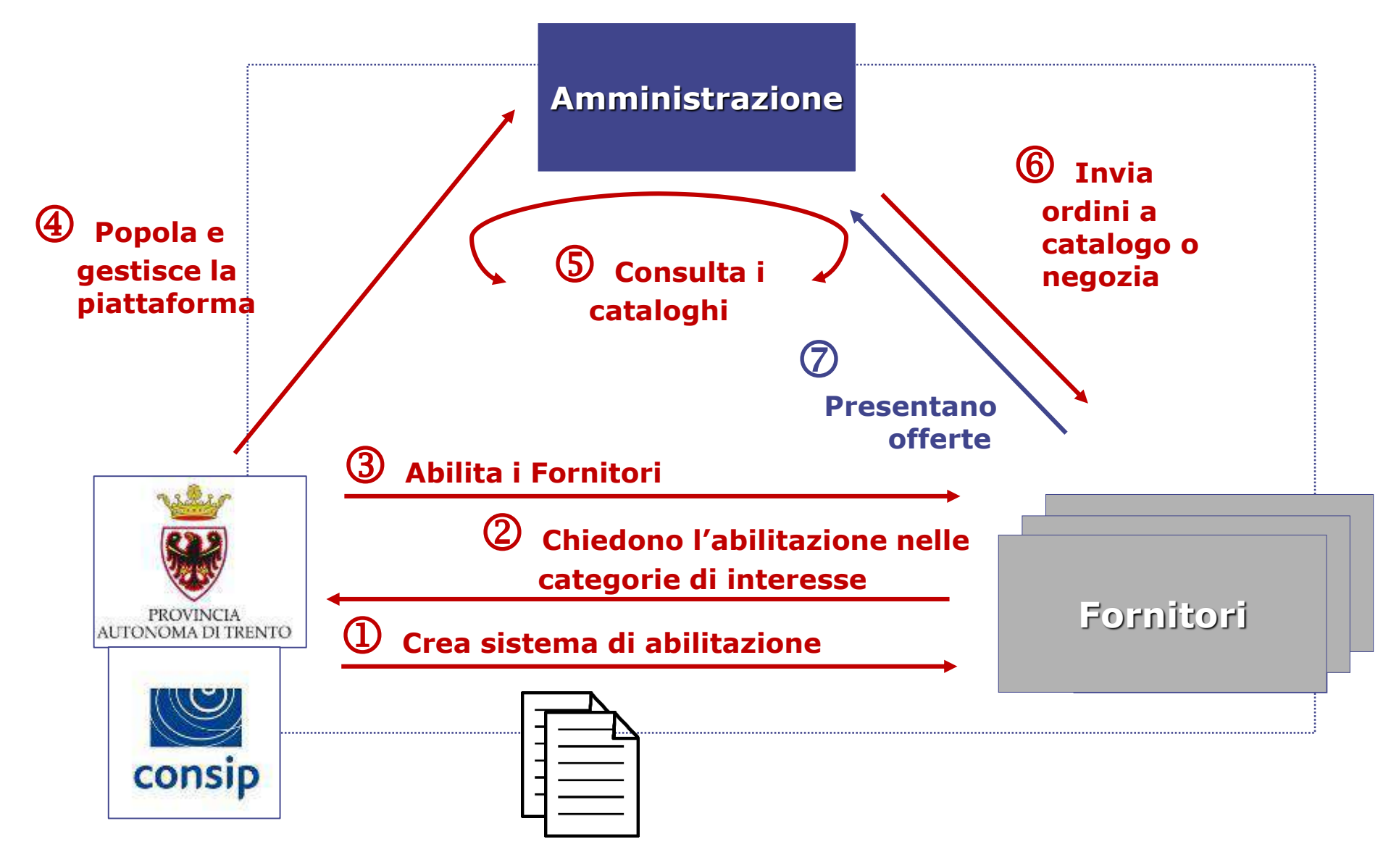
## **Come acquistano le Pubbliche Amministrazioni sul Mercato Elettronico**

### LE AMMINISTRAZIONI POSSONO UTILIZZARE IL MERCATO ELETTRONICO PER **ACQUISTI DI IMPORTO INFERIORE ALLA SOGLIA DI RILIEVO COMUNITARIO** UTILIZZANDO **DIFFERENTI STRUMENTI**

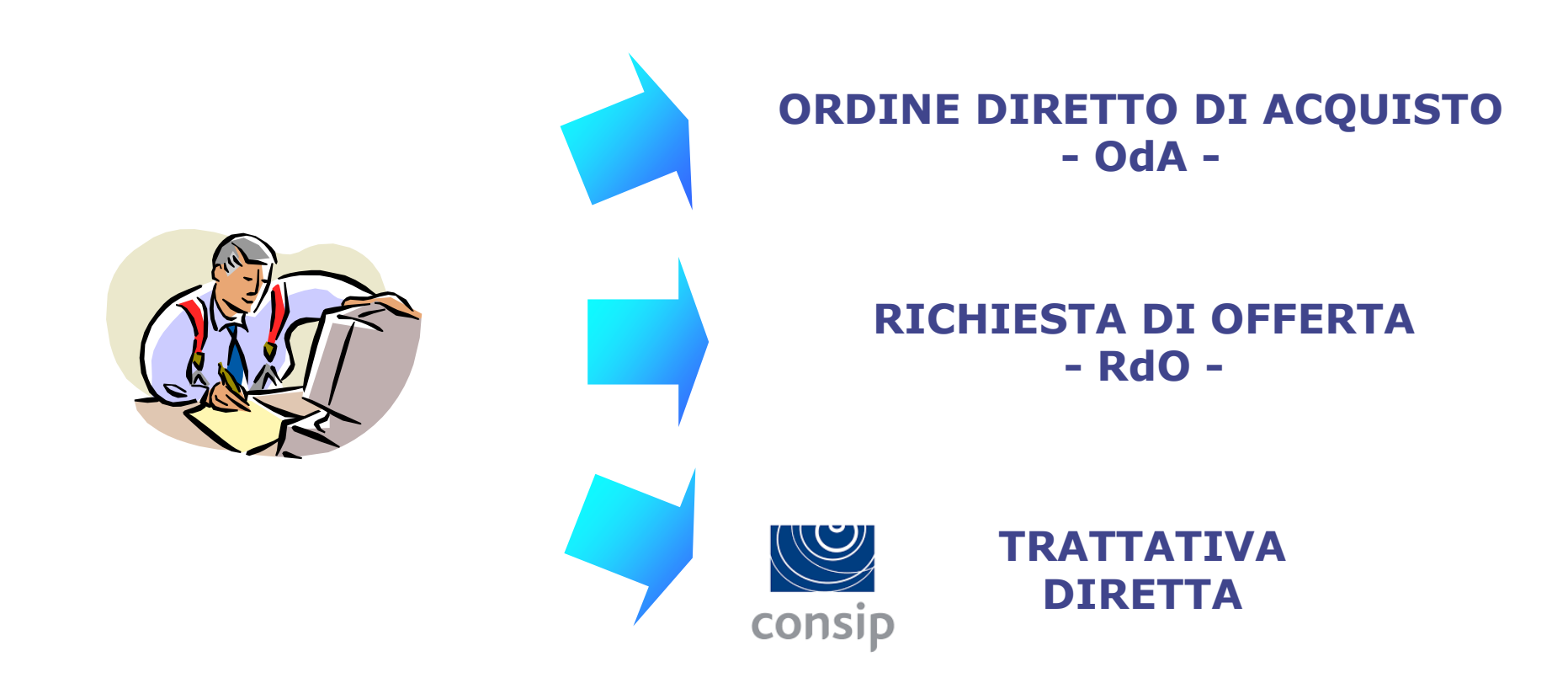

## Richiesta di Offerta, Ordine Diretto di Acquisto e Trattativa Diretta <u>NON SONO PROCEDURE DI ACQUISTO</u>

ma

## STRUMENTI INFORMATICI IMPIEGATI PER IMPLEMENTARE PROCEDURE DI ACQUISTO

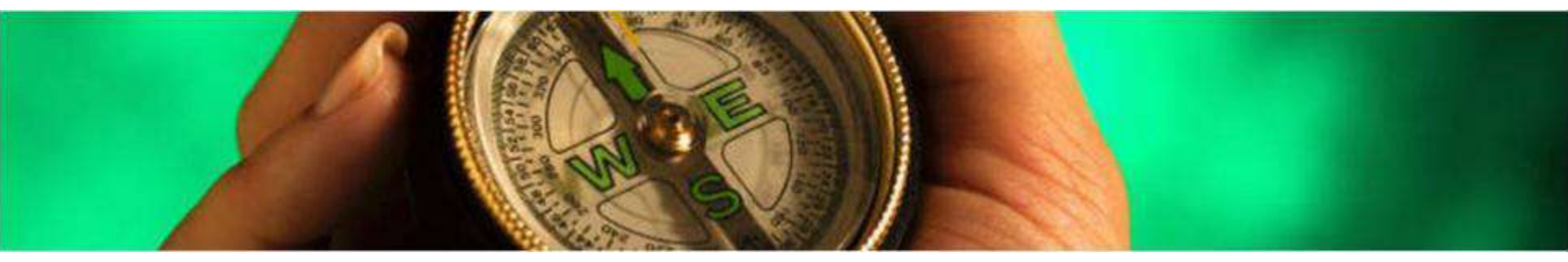

## Le procedure di acquisto previste dalla L.P. 23/90

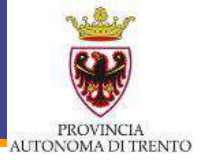

- 1. Licitazione privata. Gara fra più ditte all'uopo invitate, scelte fra quelle in possesso dei requisiti tecnico-economici e di affidabilità previsti nel bando di gara, che presentino richiesta di invito
- 2. Asta pubblica. Gara fra tutte le ditte in possesso dei requisiti prescritti, le quali presentino offerta in regola con le disposizioni del bando
- 3. Appalto concorso. Segue le regole della licitazione privata
- 4. Trattativa privata. conclusione del contratto direttamente con la ditta ritenuta idonea (se importo < 46.400 € 1 ditta, altrimenti almeno 3 fino a 192.300 €)</p>

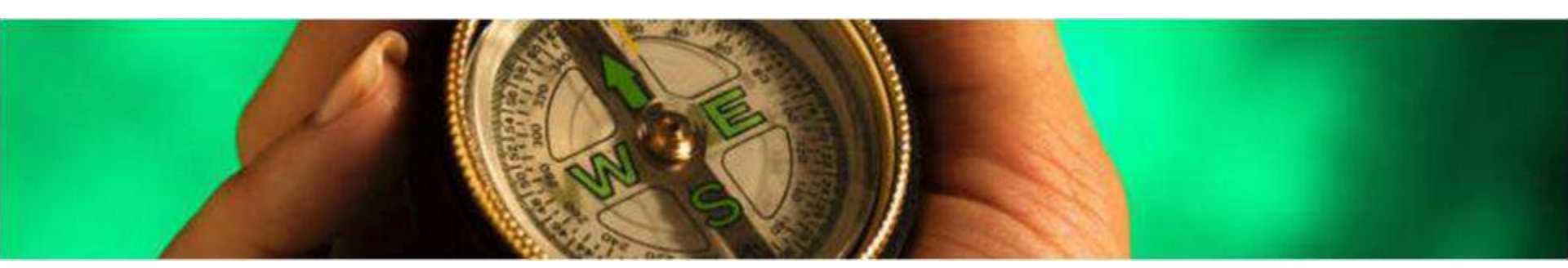

## Le procedure di acquisto previste dalla normativa

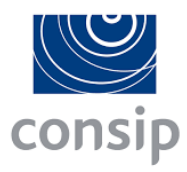

- Affidamento diretto, adeguatamente motivato (art. 36\* c.2, l.a), per importo inferiore a € 40.000
- 2. Procedura negoziata previa consultazione, ove esistenti, di almeno cinque operatori (art. 36\* c.2, l.b)
- **3. Procedura negoziata** senza previa pubblicazione del bando, con **un solo operatore economico** (art. 63\*)
- Procedura aperta con scadenza almeno 15 giorni (art. 36\* e 60\*)
- \* D. Lgs. 50/2016

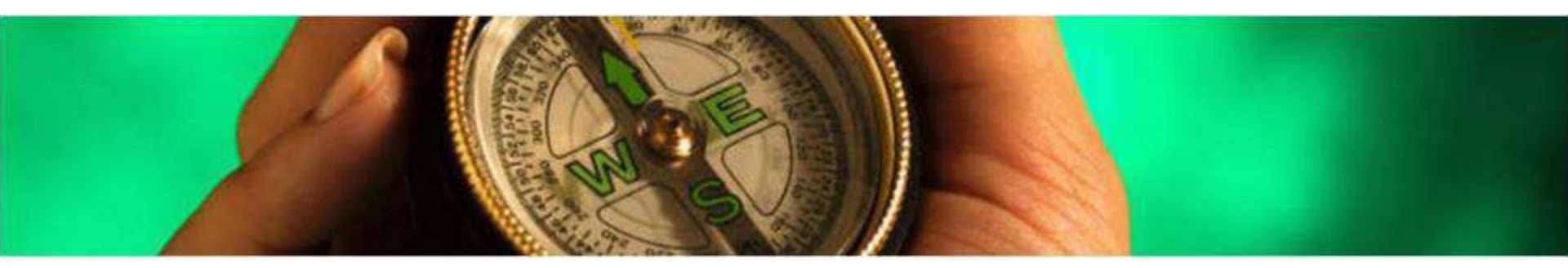

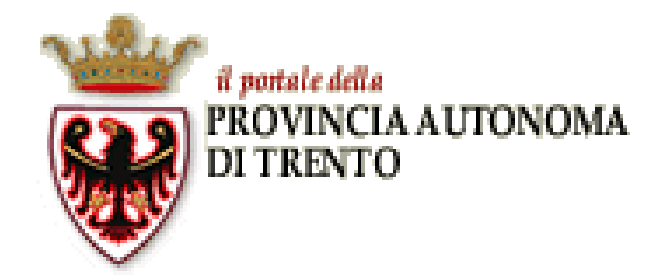

## ME-PAT I requisiti per l'abilitazione (Bando) Quando è legittimo usarlo (Capitolato Tecnico)

### Principi di funzionamento di un Mercato Elettronico

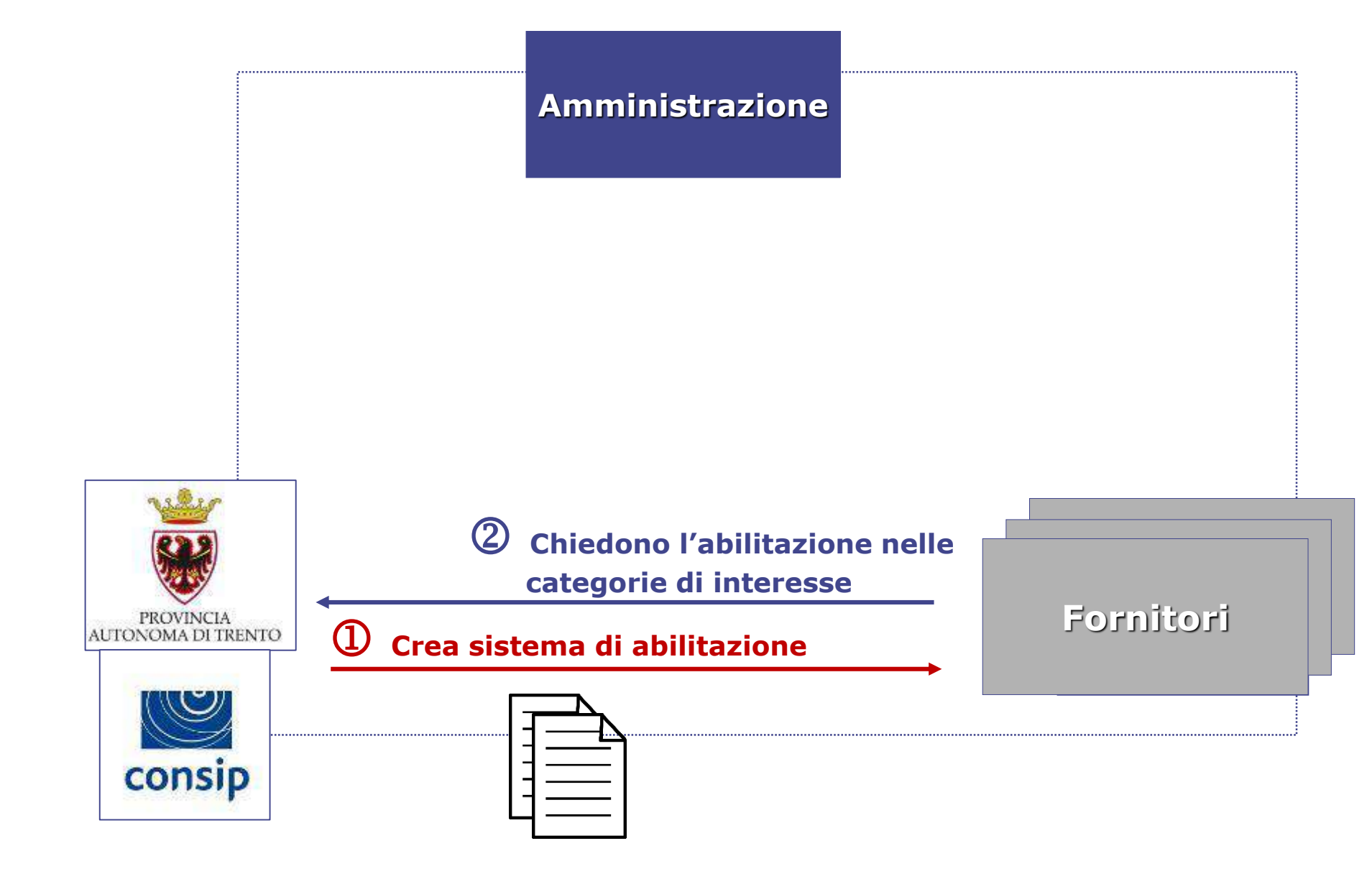

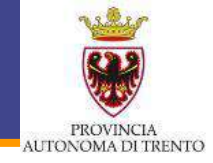

#### http://www.mercurio.provincia.tn.it

| BANDO - SERVIZI DI SUPPORTO SPECIALISTICO IN AMBITO GIURIDICO                                     |
|---------------------------------------------------------------------------------------------------|
| Termine per la presentazione delle domande di abilitazione: ore 12.00 del giorno 23 maggio 2028   |
| BANDO - SERVIZI DI CONSULENZA SANITARIA E DI SICUREZZA                                            |
| Termine per la presentazione delle domande di abilitazione: ore 12.00 del giorno 28 marzo 2028    |
| BANDO - PRODOTTI PER LE TELECOMUNICAZIONI E LA SICUREZZA                                          |
| Termine per la presentazione delle domande di abilitazione: ore 12.00 del giorno 20 dicembre 2027 |
| BANDO - SERVIZI PER LE TELECOMUNICAZIONI E LA SICUREZZA                                           |
| Termine per la presentazione delle domande di abilitazione: ore 12.00 del giorno 20 dicembre 2027 |
| BANDO - SERVIZI DI PORTIERATO, CUSTODIA E VIGILANZA                                               |
| Termine per la presentazione delle domande di abilitazione: ore 12.00 del giorno 26 ottobre 2027  |
| BANDO - CATEGORIA MERCEOLOGICA SERVIZI INFORMATICI E DI COMUNICAZIONE                             |
| Termine per la presentazione delle domande di abilitazione: ore 12.00 del giorno 21 giugno 2026   |
| BANDO - SERVIZIO DI MANUTENZIONE DEGLI IMPIANTI ELEVATORI                                         |
| Termine per la presentazione delle domande di abilitazione: ore 12.00 del giorno 31 maggio 2027   |
| BANDO - PRODOTTI EDITORIALI E MULTIMEDIALI IN GENERE                                              |
| Termine per la presentazione delle domande di abilitazione: ore 12.00 del giorno 28 maggio 2027   |
| BANDO - MACCHINARI AGRICOLI                                                                       |
| Termine per la presentazione delle domande di abilitazione: ore 12.00 del giorno 12 aprile 2027   |
|                                                                                                   |

BANDO - ARTICOLI TESSILI Termine per la presentazione delle domande di abilitazione: ore 12.00 del giorno 11 marzo 2027

#### Bandi di abilitazione

#### BANDO - STRUMENTI DI MISURAZIONE, CONTROLLO, PROVA E NAVIGAZIONE

Termine per la presentazione delle domande di abilitazione: ore 12.00 del giorno 22 febbraio 2027

#### **BANDO - APPARECCHIATURE DI SOLLEVAMENTO E MOVIMENTAZIONE**

Termine per la presentazione delle domande di abilitazione: ore 12.00 del giorno 2 febbraio 2027

#### BANDO - STRUMENTI MUSICALI E LORO PARTI

Termine per la presentazione delle domande di abilitazione: ore 12.00 del giorno 1 febbraio 2027

#### **BANDO - ATTREZZATURE PER CUCINA E FORNITURE PER RISTORAZIONE**

Termine per la presentazione delle domande di abilitazione: ore 12.00 del giorno 1 febbraio 2027

#### BANDO - CATEGORIA MERCEOLOGICA ATTREZZATURE PER SEGNALETICA, ARREDO STRADALE E URBANO

Termine per la presentazione delle domande di abilitazione: ore 12.00 del giorno 15 gennaio 2027

#### BANDO - CATEGORIA MERCEOLOGICA PRODOTTI E MACCHINARI PER PULIZIA, PRODOTTI ED ELETTRODOMESTICI PER LA CURA PERSONALE E PULIZIA

Termine per la presentazione delle domande di abilitazione: ore 12.00 del giorno 15 gennaio 2027

#### **BANDO - CATEGORIA MERCEOLOGICA AUSILI PER L'INCONTINENZA**

Termine per la presentazione delle domande di abilitazione: ore 12.00 del giorno 28 dicembre 2026

#### **BANDO - CATEGORIA MERCEOLOGICA APPARECCHIATURE E MATERIALI ELETTRICI ED ELETTRONICI**

Termine per la presentazione delle domande di abilitazione: ore 12.00 del giorno 28 dicembre 2026

#### BANDO - CATEGORIA MERCEOLOGICA SERVIZI GENERALI DI PERSONALE PER LA PUBBLICA AMMINISTRAZIONE

Termine per la presentazione delle domande di abilitazione: ore 12.00 del giorno 22 dicembre 2026

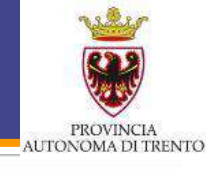

#### Bandi di abilitazione

BANDO - CATEGORIA MERCEOLOGICA SERVIZI DI BIBLIOTECHE, ARCHIVI, MUSEI E ALTRI SERVIZI CULTURALI Termine per la presentazione delle domande di abilitazione: ore 12.00 del giorno 22 dicembre 2026

BANDO - CATEGORIA MERCEOLOGICA SERVIZI TIPOGRAFICI E STAMPATI IN GENERE Termine per la presentazione delle domande di abilitazione: ore 12.00 del giorno 31 luglio 2026

BANDO - CATEGORIA MERCEOLOGICA SERVIZI DI TRASLOCO E FACCHINAGGIO Termine per la presentazione delle domande di abilitazione: ore 12.00 del giorno 6 marzo 2026

BANDO - CATEGORIA MERCEOLOGICA SERVIZI DI NOLEGGIO MEZZI CON AUTISTA Termine per la presentazione delle domande di abilitazione: ore 12.00 del giorno 22 febbraio 2026

BANDO - CATEGORIA MERCEOLOGICA SERVIZI DI MANUTENZIONE DEL VERDE PUBBLICO Termine per la presentazione delle domande di abilitazione: ore 12.00 del giorno 16 febbraio 2026

BANDO - CATEGORIA MERCEOLOGICA SERVIZI ORGANIZZAZIONE EVENTI Termine per la presentazione delle domande di abilitazione: ore 12.00 del giorno 2 novembre 2025

BANDO - CATEGORIA MERCEOLOGICA ATTREZZATURE PER ATTIVITÀ SPORTIVE E RICREATIVE Termine per la presentazione delle domande di abilitazione: ore 12.00 del giorno 7 ottobre 2025

BANDO - CATEGORIA MERCEOLOGICA APPARECCHIATURE INFORMATICHE Termine per la presentazione delle domande di abilitazione: ore 12.00 del giorno 6 ottobre 2025

BANDO - CATEGORIA MERCEOLOGICA SERVIZI DI NOLEGGIO, RITIRO, LAVANDERIA E DI LAVAGGIO A SECCO Termine per la presentazione delle domande di abilitazione: ore 12.00 del giorno 25 settembre 2025

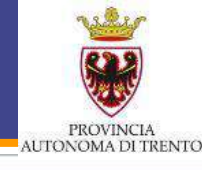

#### Bandi di abilitazione

BANDO - CATEGORIA MERCEOLOGICA MATERIALE PER COSTRUZIONE, PRODOTTI AUSILIARI PER COSTRUZIONE E ARTICOLI CONNESSI Termine per la presentazione delle domande di abilitazione: ore 12.00 del giorno 18 settembre 2025

BANDO - CATEGORIA MERCEOLOGICA SERVIZI ANTINEVE E SGOMBERO NEVE Termine per la presentazione delle domande di abilitazione: ore 12.00 del giorno 18 agosto 2025

BANDO - CATEGORIA MERCEOLOGICA ARREDI E COMPLEMENTI DI ARREDO Termine per la presentazione delle domande di abilitazione: ore 12.00 del giorno 31 luglio 2025

BANDO - CATEGORIA MERCEOLOGICA VESTIARIO, EQUIPAGGIAMENTO TECNICO E DPI Termine per la presentazione delle domande di abilitazione: ore 12.00 del giorno 31 luglio 2025

**BANDO - SERVIZI DI PULIZIE** 

Termine per la presentazione delle domande di abilitazione: ore 12.00 del giorno 12 luglio 2025

BANDO - SERVIZI DI MANUTENZIONE IMPIANTI ANTINCENDIO ED ESTINTORI Termine per la presentazione delle domande di abilitazione: ore 12.00 del giorno 12 luglio 2025

BANDO - SERVIZI DI CONDUZIONE E MANUTENZIONE IMPIANTI DI RISCALDAMENTO, DI TRATTAMENTO ARIA E DI CLIMATIZZAZIONE ESTIVA Termine per la presentazione delle domande di abilitazione: ore 12.00 del giorno 6 luglio 2025

BANDO - PRODOTTI ALIMENTARI, BEVANDE E PRODOTTI AFFINI Termine per la presentazione delle domande di abilitazione: ore 12.00 del giorno 6 luglio 2025

BANDO - ATTREZZATURE MULTIMEDIALI

Termine per la presentazione delle domande di abilitazione: ore 12.00 del giorno 31 maggio 2025

BANDO - APPARECCHIATURE PER UFFICIO, ACCESSORI E MATERIALI Termine per la presentazione delle domande di abilitazione: ore 12.00 del giorno 31 maggio 2025

BANDO - CARTA, CANCELLERIA E MATERIALE PER UFFICIO

Termine per la presentazione delle domande di abilitazione: ore 12.00 del giorno 31 maggio 2025

BANDO - CATEGORIA MERCEOLOGICA MACCHINE UTENSILI E UTENSILERIA VARIA

Termine per la presentazione delle domande di abilitazione: ore 12.00 del giorno 28 settembre 2024

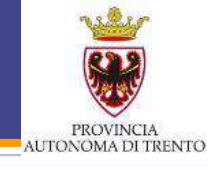

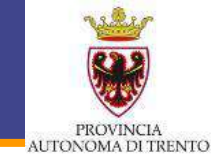

Allegato A parte integrante determina approvazione del bando Categoria merceologica "Macchinari agricoli"

#### SERVIZIO CONTRATTI E CENTRALE ACQUISTI

BANDO PER L'ABILITAZIONE AL MERCATO ELETTRONICO (ME-PAT) indetto dalla Provincia Autonoma di Trento – Agenzia provinciale per gli appalti e contratti (APAC): categoria merceologica "Macchinari agricoli".

Tutta la documentazione inerente il bando è pubblicata ai sensi dell'art. 30 comma 3 del D.P.G.P. 22 maggio 1991, N. 10-40/Leg. e ss.mm. sul sito: <u>http://www.appalti.provincia.tn.it/mercato\_elettronico</u>.

Costituiscono parte integrante del presente bando i seguenti documenti (di seguito anche Documenti del Mercato Elettronico): Capitolato Tecnico; Condizioni generali di contratto; Patto di Integrità.

#### 1. AMBITO DI APPLICAZIONE

Il presente bando disciplina l'abilitazione degli operatori economici e la loro permanenza nel Mercato Elettronico per le categorie merceologiche così come individuate nel capitolato tecnico.

## PROVINCIA AUTONOMA DI TRENTO

## 6. REQUISITI PER L'ABILITAZIONE DEL FORNITORE

Per conseguire l'abilitazione e garantirsi la successiva permanenza nel Mercato Elettronico, l'operatore economico deve possedere i seguenti requisiti:

#### a) idoneità professionale:

- al) iscrizione nel registro della Camera di commercio, industria, artigianato e agricoltura;
- a2) Assenza di cause di esclusione di cui all'art. 80 del D.Lgs. n. 50/2016 e s.m. e i.;
- a3) autorizzazione rilasciata ai sensi del D.M. 14 dicembre 2010 per gli operatori economici aventi sede, residenza o domicilio nei Paesi inseriti nella black list di cui al D.M. 4 maggio 1999 e al D.M. 21 novembre 2001, ai sensi dell'art. 37 della legge n. 122/2010,
- a4) possesso di speciali abilitazioni se previste.

#### b) capacità tecnica e professionale:

b1) Aver eseguito, o avere in corso negli ultimi 3 (tre) anni antecedenti la data della prima istanza di iscrizione al bando, almeno un contratto analogo a quello oggetto del bando.

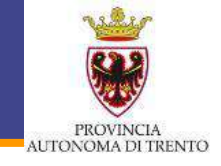

Il presente capitolato tecnico disciplina, per gli aspetti tecnici e normativi, la partecipazione al Mercato Elettronico della Provincia Autonoma di Trento per la categoria merceologica "**Macchinari agricoli**" con le relative CPV indicate:

| MACCHINARI AGRICOLI CPV 16000000-5                                          |            |  |  |  |  |  |  |
|-----------------------------------------------------------------------------|------------|--|--|--|--|--|--|
| Metaprodotto                                                                | CPV        |  |  |  |  |  |  |
| MACCHINARI AGRICOLI E SILVICOLI PER LA LAVORAZIONE E COLTIVAZIONE DEL SUOLO | 16100000-6 |  |  |  |  |  |  |
| MACCHINARI PER LA RACCOLTA DELLE MESSI                                      | 16300000-8 |  |  |  |  |  |  |
| MACCHINARI A SPRUZZO PER ORTICOLTURA O AGRICOLTURA                          | 16400000-9 |  |  |  |  |  |  |
| RIMORCHI E SEMIRIMORCHI AUTOCARICANTI O SCARICANTI PER USO<br>AGRICOLO      | 16500000-0 |  |  |  |  |  |  |
| MACCHINARI SPECIALISTICI PER L'AGRICOLTURA O LA<br>SILVICOLTURA             | 16600000-1 |  |  |  |  |  |  |
| TRATTORI                                                                    | 16700000-2 |  |  |  |  |  |  |
| PARTI DI MACCHINARI PER L'AGRICOLTURA E LA SILVICOLTURA                     | 16800000-3 |  |  |  |  |  |  |

#### Il Capitolato Tecnico – Codici CPV

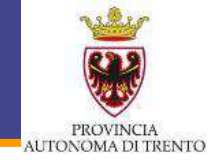

| METAPRODOTTI                                                                        | CPV                       |
|-------------------------------------------------------------------------------------|---------------------------|
| Macchinari agricoli e silvicoli per la lavorazione e coltivazione<br>del suolo      | 16100 <mark>0</mark> 00-6 |
| Aratri o erpici a disco                                                             | 16110000-9                |
| Erpici, scarificatori, coltivatori, estirpatori e zappatrici                        | 16120000-2                |
| Seminatrici, piantatrici o trapiantatrici                                           | 16130000-5                |
| Spandiletame                                                                        | 16140000-8                |
| Rulli per tappeti erbosi o campi sportivi                                           | 16150000-1                |
| Attrezzature varie per giardinaggio                                                 | 16160000-4                |
| Macchinari per la raccolta delle messi                                              | 1630000-8                 |
| Falciatrici                                                                         | 16310000-1                |
| Macchinari da fienagione                                                            | 16320000-4                |
| Imballatrici pressapaglia o pressaforaggio                                          | 16330000-7                |
| Macchinari per la raccolta e la trebbiatura                                         | 16340000-0                |
| Macchinari a spruzzo per orticoltura o agricoltura                                  | 16400000-9                |
| Rimorchi e semirimorchi autocaricanti o scaricanti per uso<br>agricolo              | 16500000-0                |
| Rimorchi autocaricanti per uso agricolo                                             | 16510000-3                |
| Rimorchi autoscaricanti per uso agricolo                                            | 16520000-6                |
| Semirimorchi autocaricanti per uso agricolo                                         | 16530000-9                |
| Semirimorchi autoscaricanti per uso agricolo                                        | 16540000-2                |
| Macchinari specialistici per l'agricoltura o la silvicoltura                        | 16600000-1                |
| Macchine per pulire, selezionare o classificare le uova, frutta o altri<br>prodotti | 16610000-4                |
| Macchine mungitrici                                                                 | 16620000-7                |
| Macchinari per la preparazione di alimenti e mangimi per animali                    | 16630000-0                |
| Macchinari per l'apicoltura                                                         | 16640000-3                |
| Macchinari per l'avicoltura                                                         | 16650000-6                |
| Trattori                                                                            | 16700000-2                |
| Motocoltivatori                                                                     | 16710000-5                |
| Trattori agricoli usati                                                             | 16720000-8                |
| Motori di trazione                                                                  | 16730000-1                |
| Parti di macchinari per l'agricoltura e la silvicoltura                             | 16800000-3                |
| Parti di macchinari per l'agricoltura                                               | 16810000-6                |
| Parti di macchinari per la silvicoltura                                             | 16820000-9                |

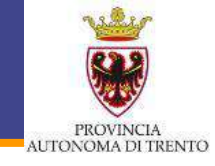

- Qualora l'Amministrazione necessiti di un bene/servizio non previsto fra i metaprodotti, può comunque procedere con una RdO
- È consigliata, in tal caso, la segnalazione ad APAC in modo tale da consentire ia integrazione del Bando di Abilitazione

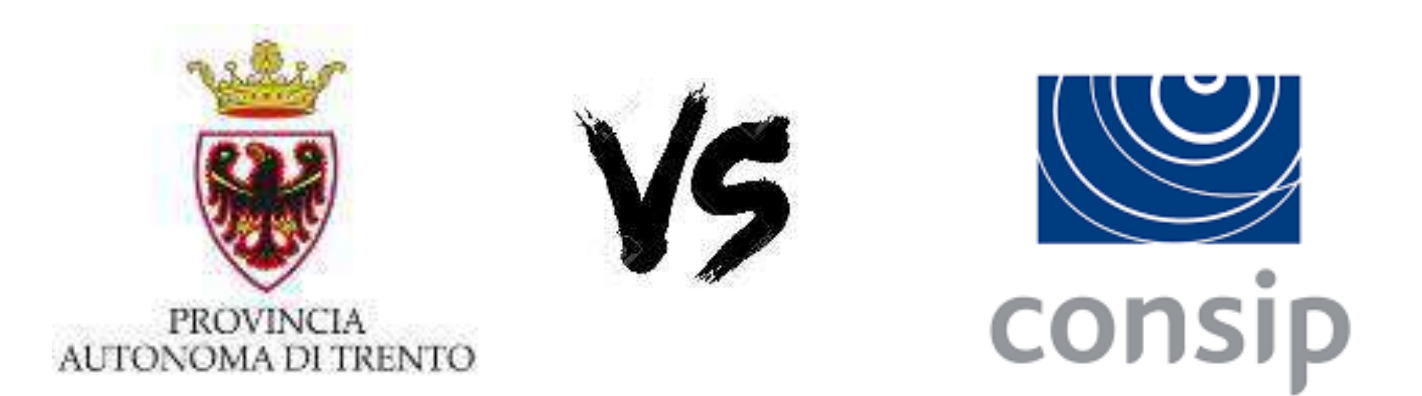

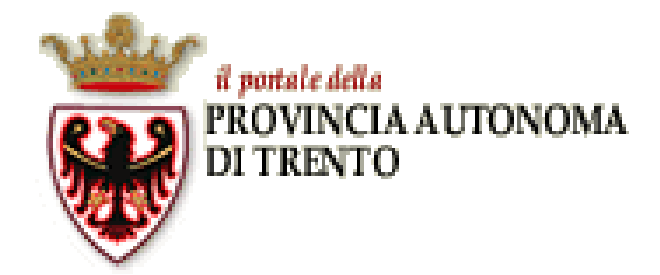

## ME-PAT La procedura di abilitazione

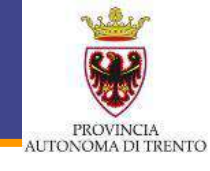

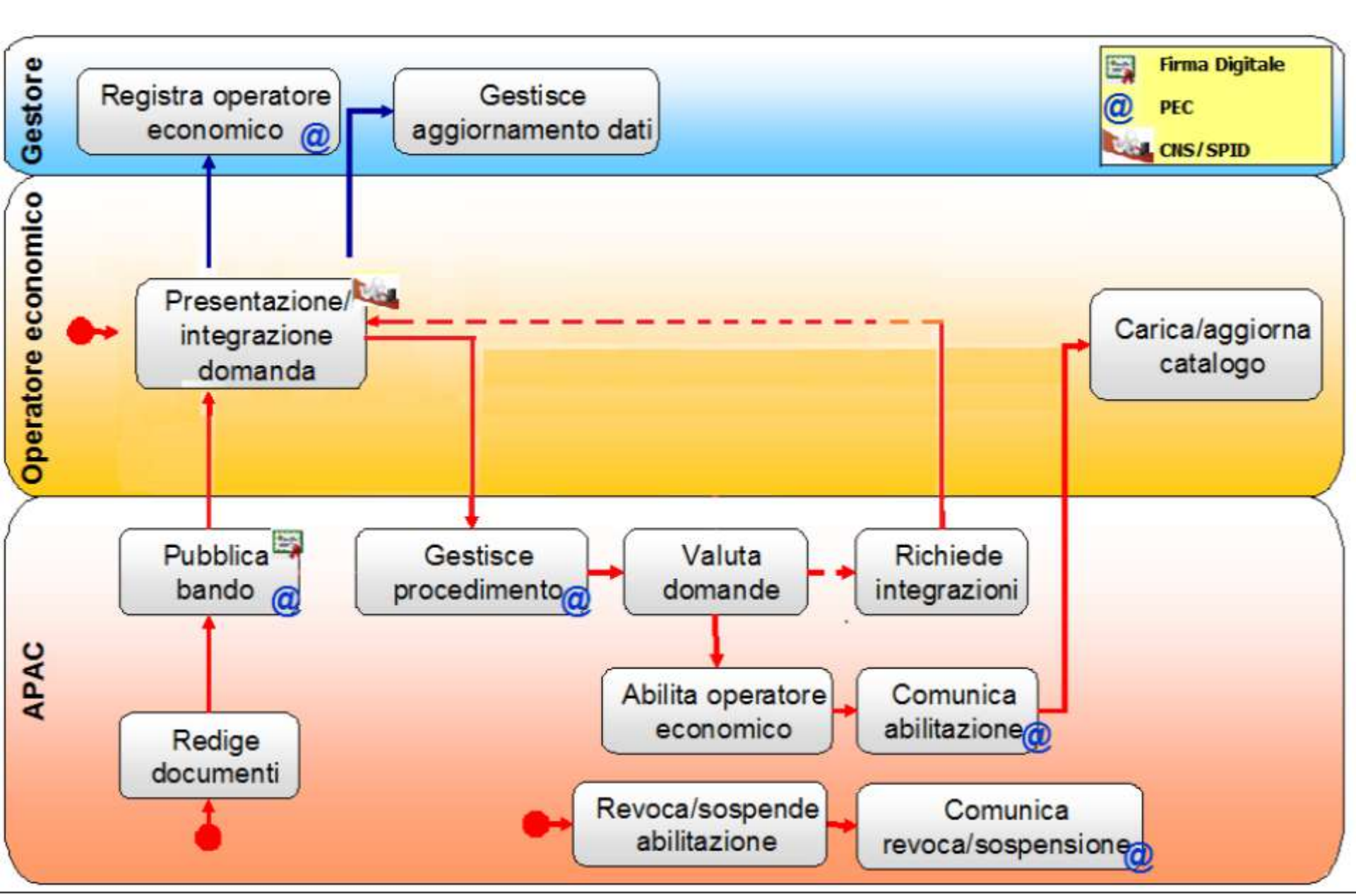

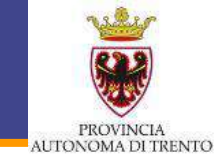

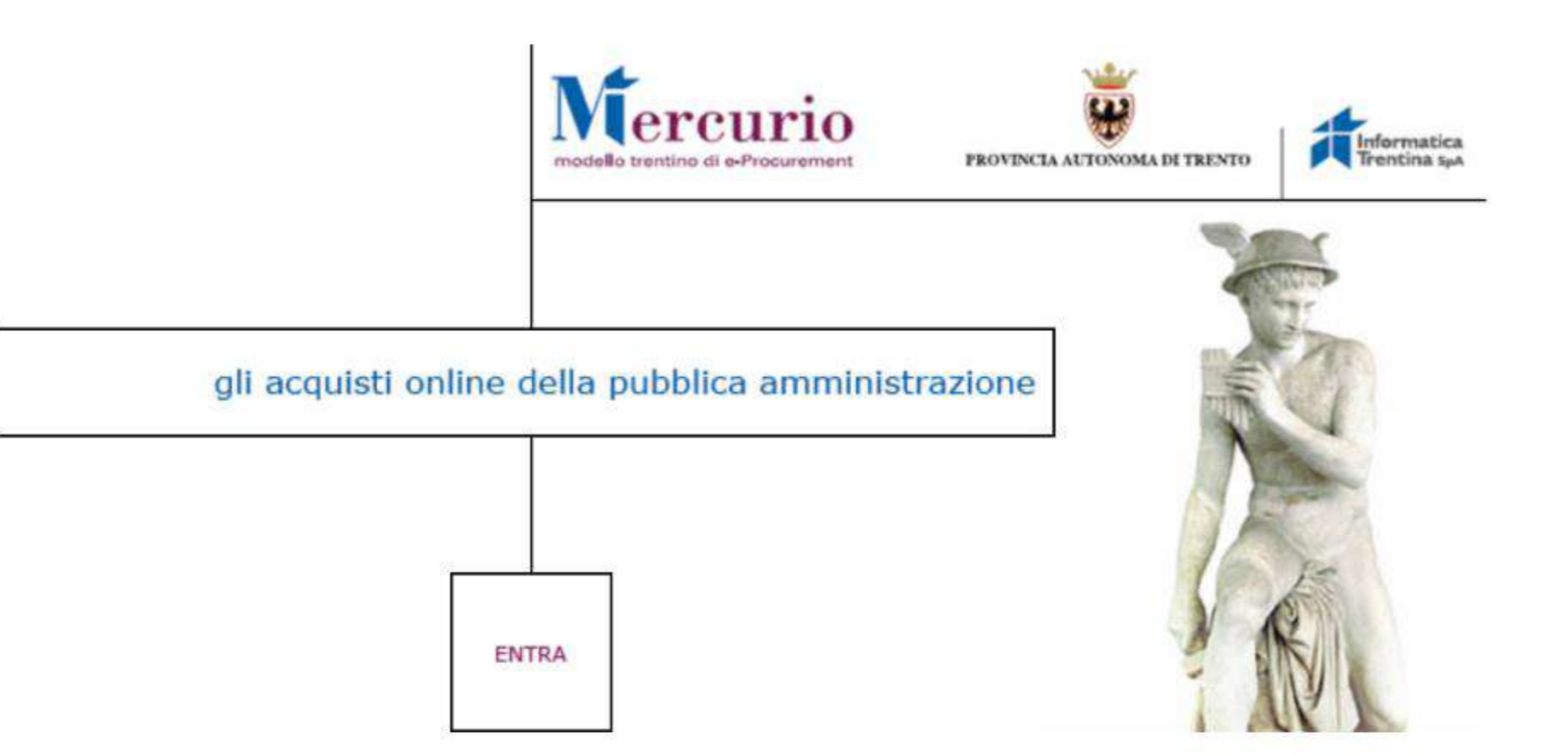

## http://www.mercurio.provincia.tn.it/

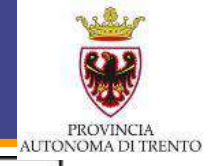

#### gli acquisti online della pubblica amministrazione

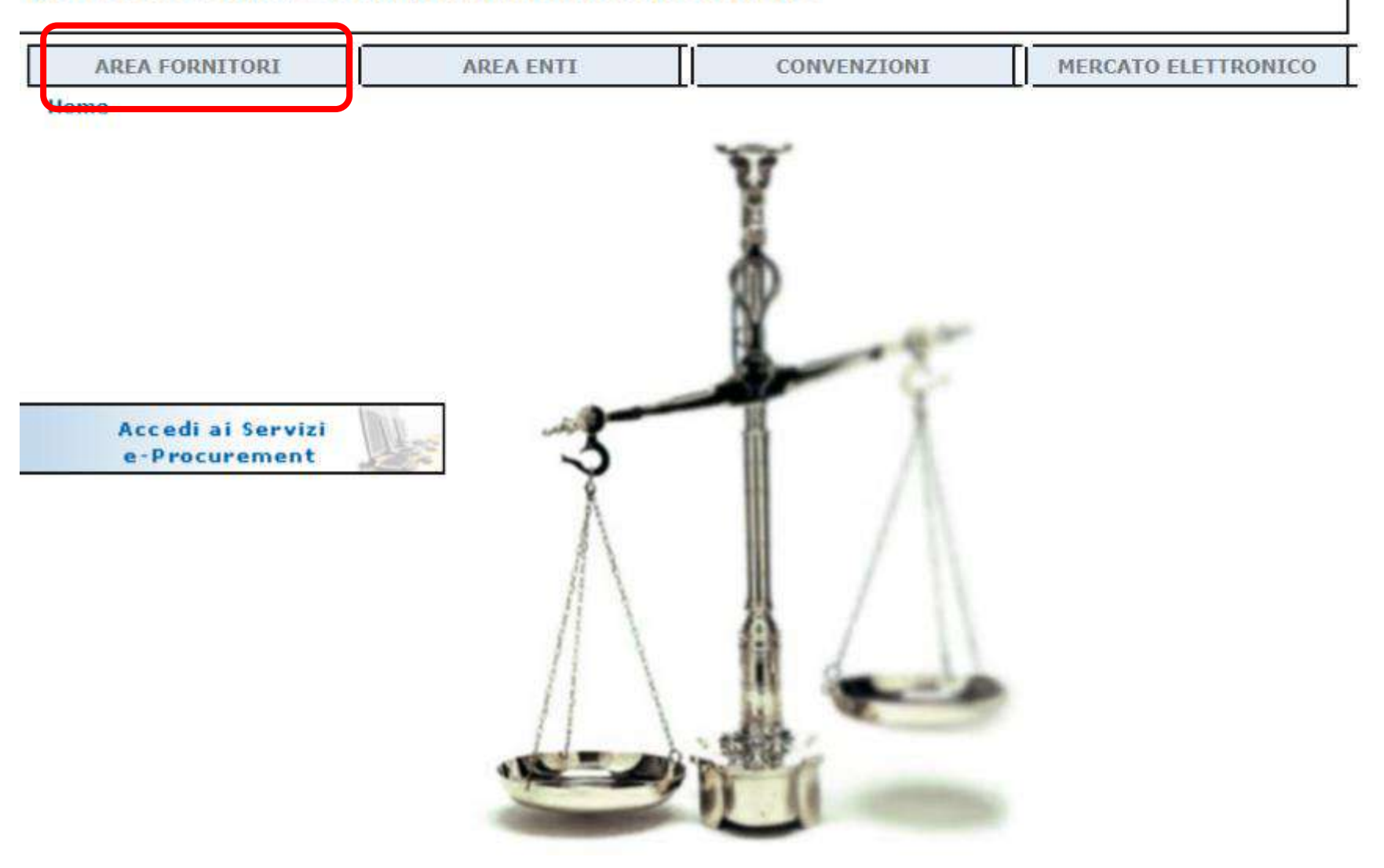

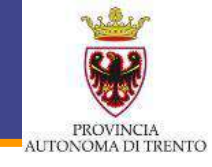

| AREA FORNITORI        | ARI                                                                                                    | EA ENTI                                                                                                    | CONVENZIONI                                                                                                    | MERCATO ELETTRONICO                                                                                                    |  |  |
|-----------------------|----------------------------------------------------------------------------------------------------|----------------------------------------------------------------------------------------------------|----------------------------------------------------------------------------------------------------|----------------------------------------------------------------------------------------------------|--|--|
| Home > Area Fornitori |                                                                                                    |                                                                                                    |                                                                                                    |                                                                                                    |  |  |
|                       | Mercato Elettroni<br>Il Mercato Elettroni<br>indicati nella LISTA<br>di Offerta – RdO, o<br>catalogo, i tuoi pro<br>Links<br>Richiedi l'abilitazion<br>Manualistica<br>Iscrizione   Abilitaz | ico – ME-PAT<br>ico della Provincia A<br>DEI BANDI DI ABIL<br>ppure Ordini di Acqu<br>dotti e servizi.<br>ne, il rinnovo o la ca | utonoma di Trento - ME-PAT è d<br>ITAZIONE. Se vuoi operare in t<br>uisto - OdA devi richiedere l'abil<br>ncellazione dal ME-PAT   Aggior       | edicato ai quei prodotti/servizi<br>ale ambito e poter ricevere Richiest<br>itazione al ME-PAT e caricare, a<br>namento dati anagrafici |  |  |
|                       | Gare Telematiche                                                                                                    | di beni e servizi                                                                                                    |                                                                                                    |                                                                                                    |  |  |
|                       | Le gare telematiche<br>per la gestione dei<br>beni e servizi che n<br>Se vuoi operare in t<br>fornitori delle speci                                                                          | e di beni e servizi so<br>processi di negoziaz<br>on sono presenti ne<br>tale ambito ed esser<br>fiche categorie.                | no procedure di scelta del contr<br>ione, nell'ambito delle procedur<br>lla lista dei bandi di abilitazione<br>e invitato ad una gara telematio | aente basate su sistemi telematici<br>e di approvvigionamento di quei<br>ca, devi iscriverti all'elenco dei                             |  |  |
|                       | Links                                                                                                    |                                                                                                    |                                                                                                    |                                                                                                    |  |  |
|                       | Richiedi l'iscrizione o la cancellazione dall'elenco delle categorie merceologiche non ME-PAT  <br>Aggiornamento dati anagrafici                                                             |                                                                                                    |                                                                                                    |                                                                                                    |  |  |
|                       | Manualistica                                                                                                    |                                                                                                    |                                                                                                    |                                                                                                    |  |  |
|                       | Incrizione   Disport                                                                                                    | a gare a invito beni                                                                                                    | e convizi                                                                                                    |                                                                                                    |  |  |

### Abilitazione

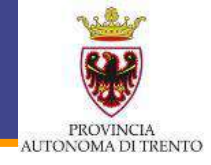

#### Abilitazione, rinnovo o cancellazione dal ME-PAT

Richiedi l'abilitazione, il rinnovo o la cancellazione dal Mercato Elettronico della Provincia autonoma di Trento (ME-PAT) ai sensi dell'art. 30 del regolamento della L.P. 23/90 – decreto del Presidente della Giunta provinciale n. 10-40/Leg del 22 maggio 1991- per essere titolato a ricevere ordini diretti o Richieste di Offerta da parte delle Amministrazioni provinciali.

Accedendo al servizio con la tua Carta Nazionale dei Servizi (CNS) o Carta Provinciale dei Servizi (CPS) o SPID puoi:

- 1. Effettuare la prima abilitazione al Mercato Elettronico della Provincia autonoma di Trento.
- Rinnovare le dichiarazioni rilasciate ai fini dell'abilitazione al Mercato Elettronico della Provincia autonoma di Trento
- 3. Richiedere la cancellazione dal Mercato Elettronico della Provincia autonoma di Trento
- 4. Se la richiesta è relativa ad un consorzio è necessario predisporre si idonea dichiarazione, sottoscritta con firma digitale del legale rappresentante o da persona dotata di idonei poteri di firma, per ogni impresa partecipante alle procedure di acquisto per attestare l'assenza di cause di esclusione di cui all'art. 80 del D.Lgs. 50/2016. Tali dichiarazioni vanno allegate alla domanda all'atto dell'invio.

Una volta inviata la richiesta di abilitazione, riceverai via PEC la ricevuta di invio e, a seguire, le credenziali di accesso al sistema.

Al termine della procedura di valutazione della richiesta, entro i termini indicati nella ricevuta di invio, ti verrà inviata comunicazione PEC relativa all'esito della procedura stessa (accoglimento o eventuale diniego motivato). Prima di iniziare la compilazione leggi la 🔂 <u>guida alla compilazione</u>

ENTRA Θ

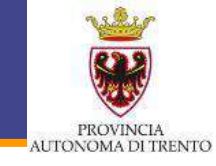

0

Entra con SPID

# Accedi ai servizi online del sistema pubblico trentino

Per accedere ai servizi online del sistema pubblico trentino devi autenticarti.

**Entra con CPS:** utilizza la tua Carta Provinciale dei Servizi o una qualsiasi Carta Nazionale dei Servizi attivata. Se il servizio te lo consente puoi scegliere di utilizzare anche la Security Card o l'App OTP PAT. Non hai ancora attivato la tua CPS? <u>Vai alla pagina dedicata e scopri come fare</u>

Entra con SPID: utilizza le tue credenziali SPID (Sistema Pubblico di Identità Digitale), rilasciate da uno dei gestori di identità digitale accreditati dall'Agenzia per l'Italia digitale. Non hai ancora richiesto SPID? <u>Vai alla pagina dedicata e scopri come fare</u> Account personale

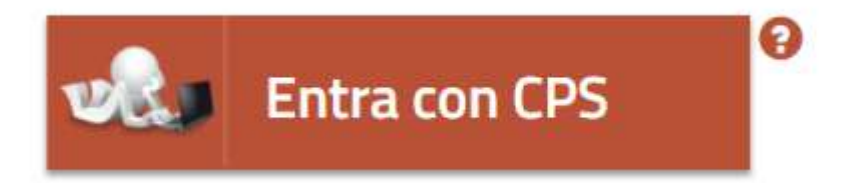

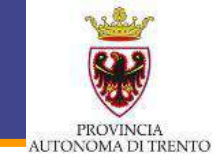

| IDENTITY<br>PROVIDER | SICU | ELLI<br>JRE2 | DI | A<br>GEOG | GRAF | ICA | RICONOSCIMENTO DI<br>PERSONA                             | RICONOSCIMENTO VIA<br>WEBCAM   | RICONOSCIMENTO CIE*,<br>CNS | RICONOSCIMENTO FIRMA<br>DIGITALE |   |
|----------------------|------|--------------|----|-----------|------|-----|----------------------------------------------------------|--------------------------------|-----------------------------|----------------------------------|---|
| arobatti             | 1    | 2            | 3  | 0         | •    | 0   |                                                          | A pagamento                    | 0                           | 0                                | ~ |
| InfoCert ID          | 1    | 2            | 3  | 0         | 0    | •   | 0                                                        | A pagamento                    | 0                           | 0                                | ~ |
| intesa🝺              | 1    | 2            | 3  | 0         | 0    | •   | 0                                                        |                                |                             | 0                                | ~ |
| @Namirial1D          | 1    | 2            | 3  | 0         | •    | •   | 0                                                        |                                | 0                           | 0                                | ~ |
| Poste ID Sprd        | 1    | 2            | 3  | 0         | 0    | 0   | In Ufficio Postale (gratis)<br>A domicilio (a pagamento) |                                | 0                           | 0                                | ~ |
| SIELTE Id            | 0    | 2            | 3  | 0         | 0    | •   | 0                                                        | 0                              | 0                           | ø                                | ~ |
| Sp <b>id</b> Italia  | 1    | 2            | 3  | 0         | 0    | 0   |                                                          | A pagamento                    | 0                           | 0                                | ~ |
| TIM id               | 1    | 2            | 3  | 0         | 0    | 0   | 0                                                        | Gratuito<br>fino al 30/06/2018 | 0                           | 0                                | ~ |

Abilitazione

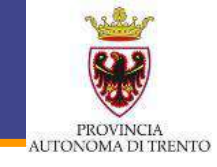

# Accedi ai servizi online del sistema pubblico trentino

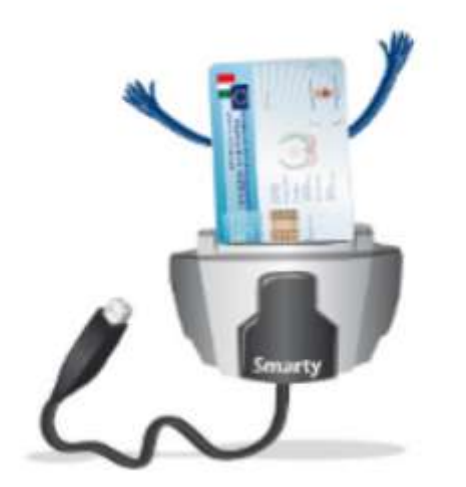

#### Accedi con CPS/CNS

inserire la carta nel lettore

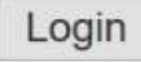

Non hai attivato la Carta o non hai eseguito l'installazione? Scopri come fare

Se utilizzi una CNS su token USB ricordati di accedere con il browser presente sulla chiavetta

#### Abilitazione

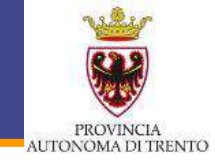

# Accedi ai servizi online del sistema pubblico trentino

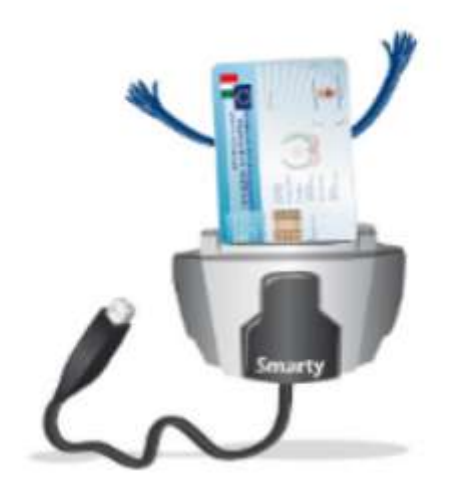

Non hai attivato la Carta

Se utilizzi una CNS su tol

| Inse               | erire la carta nel lettore |               |
|--------------------|----------------------------|---------------|
| Password richiesta |                            | ×             |
| Inserire la passwo | rd principale per CNS.     |               |
| ОК                 | Annulla                    | lla chiavetta |

Accedi con CPS/CNS

## Abilitazione – 1) Dati anagrafici

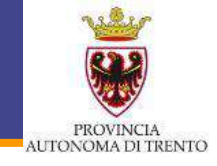

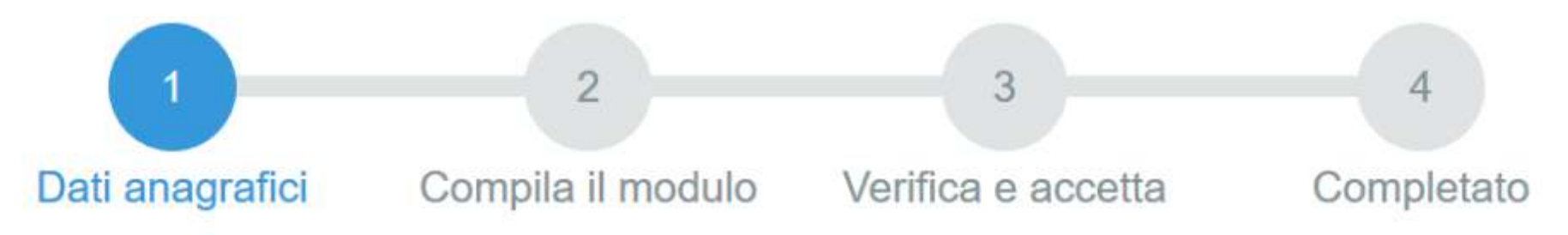

| COMPILAZIONE MODUL           | .0         |                     |
|------------------------------|------------|---------------------|
| DATI ANAGRAFICI<br>Cognome   |            |                     |
| Nome                         |            |                     |
| Codice Fiscale               |            |                     |
| Per la compilazione di un nu | ovo modulo | , <u>procedi</u> ⊖. |

Per partire da uno già inviato o in bozza ricerca il modulo e procedi.

| Da | 18/04/2017 |
|----|------------|
| A  | 18/04/2018 |

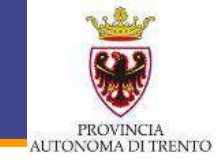

#### SEZIONE ANAGRAFICA SOTTOSCRITTORE

| Il/la sottoscritto/a (cognome) |      | (nom                | ne)                                                       |
|--------------------------------|------|---------------------|-----------------------------------------------------------|
| nato/a a                       | ROMA |                     | (prov. RM ) il                                            |
| residente a                    | ROMA |                     | (prov. <u>RM</u> ) C.A.P. 00167                           |
| via                            | A 4  |                     | <u>n.</u>                                                 |
| codice fiscale                 |      | 31                  |                                                           |
| In qualità di                  |      |                     |                                                           |
| DELL'IMPRESA:                  |      |                     |                                                           |
| codice fiscale                 | Re   | cupera dati Impresa | vale solo per le imprese iscritte alla<br>CCIAA di Trento |

## Abilitazione – 2) Compilazione del modulo

PROVINCIA AUTONOMA DI TRENTO

- l'ABILITAZIONE al Mercato Elettronico della Provincia Autonoma di Trento (MePAT)
- Ia DISABILITAZIONE dal Mercato Elettronico della Provincia Autonoma di Trento (MePAT), fermi restando gli obblighi già assunti e nel rispetto di quanto indicato all'art. 26 dei Criteri e modalità di utilizzo del Mercato Elettronico della Provincia autonoma di Trento
- *il RINNOVO delle dichiarazioni rese ai fini dell'abilitazione al Mercato Elettronico della Provincia Autonoma di Trento (MePAT)*

per i seguenti bandi di abilitazione al MePAT:

| <mark>Bando di abilitazione</mark> | Certificazione ambientale<br>Per i bandi per i quali è prevista, è possibile inserire la<br>certificazione ambientale posseduta |   |   |   |
|------------------------------------|----------------------------------------------------------------------------------------------------|---|---|---|
|                                    |                                                                                                    | 4 | ł | • |

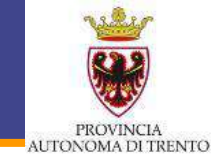

- che l'operatore economico è un'Impresa
- che l'operatore economico è un Consorzio

#### **DICHIARA INOLTRE**

- 1. che l'impresa:
- ) è iscritto alla Camera di Commercio Industria Artigianato con i seguenti dati:
- O è iscritto all'Albo o Registro professionale con i seguenti dati:
- Svolge attività professionale non organizzata in ordini o collegi ai sensi della Legge n. 4/2013, in conformità con quanto previsto dall'art. 83, D.Lgs. 50/2016

n. iscrizione

data iscrizione

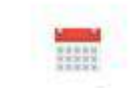

- PROVINCIA AUTONOMA DI TRENTO
- che in capo all'impresa, ovvero ad una persona che è membro di un suo consiglio di amministrazione, di direzione o di vigilanza o che vi ha poteri di rappresentanza, di decisione o di controllo non sussistono i motivi di esclusione di cui all'art. 80 del D. Lgs. 50/2016.
- 3. 🔲 di aver eseguito, negli ultimi 3 (tre) anni, almeno un contratto attinente all'oggetto del bando.
- 4. di avere preso visione, e dunque di conoscere e di accettare tutte le clausole, le condizioni ed in generale tutto il contenuto di tutti i bandi di abilitazione al ME-PAT relativi alle categorie merceologiche per cui trasmette la presente richiesta, inclusi i relativi allegati, tra cui in particolare i Criteri e modalità di utilizzo del Mercato Elettronico e le Condizioni generali di contratto, nonché tutti gli altri documenti del Mercato Elettronico e di aver verificato il possesso di tutti i requisiti ivi richiesti ai fini dell'abilitazione medesima;
- 5. l'esattezza e la veridicità dei dati personali e delle informazioni contenute nella presente richiesta;
- 6. di essere a conoscenza che, in ordine alla veridicità delle dichiarazioni, l'Agenzia Provinciale per gli Appalti e Contratti (APAC) - Servizio contratti e centrale acquisti potrà procedere, a campione, a verifiche d'ufficio e che, qualora fosse accertata la non veridicità del contenuto delle dichiarazioni, l'impresa sarà esclusa dal Mercato Elettronico, con le eventuali ulteriori conseguenze previste dalla normativa vigente;
- la conformità dei prodotti offerti alle relative caratteristiche e specifiche tecniche indicate in tutti i Capitolati Tecnici dei bandi di abilitazione al ME-PAT relativi alle categorie merceologiche per cui trasmette la presente richiesta nonché alla normativa nazionale e comunitaria vigente in materia di sicurezza e a quella indicata nei sopra citati Capitolati Tecnici;

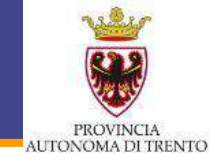

- 8. il possesso, in capo al soggetto che trasmette la presente richiesta, dei poteri necessari a presentarla, rendere le dichiarazioni a ciò necessarie e, in generale, a partecipare al Mercato Elettronico, concludendo i relativi contratti con i Punti Ordinanti
- che ogni eventuale comunicazione inerente alla presente richiesta e/o alle richieste di chiarimento e/o di integrazione della documentazione presentata, nonché qualsiasi comunicazione si rendesse necessaria per la partecipazione dell'impresa alle procedure telematiche per le quali si presenta richiesta, si intende validamente effettuata presso l'indirizzo di Posta Elettronica Certificata indicato dall'operatore economico nella presente richiesta;
- l'impegno ad accedere, verificare e tenere sotto controllo assiduamente e, comunque tutte le volte che si rivelerà necessario in funzione della propria partecipazione al Mercato Elettronico le aree ad esso riservate nel Sistema e la relativa casella di Posta Elettronica Certificata;
- 11. di essere informato, ai sensi e per gli effetti dell'art. 13 della D.Lgs. 196/2003 (cd. Codice della Privacy) e successive modificazioni, del fatto che i dati personali raccolti saranno trattati, anche con strumenti informatici, nell'ambito del procedimento per il quale la presente dichiarazione viene resa, con le modalità e sulla base delle finalità descritte nei bandi di abilitazione;

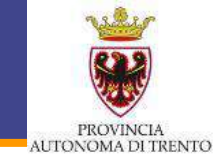

- 12. di autorizzare l'Agenzia Provinciale per gli Appalti e Contratti (APAC) Servizio contratti e centrale acquisti al trattamento dei dati sopra riportati ai fini dell'abilitazione al Mercato Elettronico nonché allo svolgimento di tutte le attività conseguenti, in forza di quanto indicato nei bandi di abilitazione, autorizzando altresì la medesima a rendere pienamente disponibili, anche in formato elettronico, i dati di cui sopra alle Amministrazioni abilitate alle procedure telematiche di acquisto, nonché ai soggetti che effettuano delle attività comunque connesse al Mercato Elettronico;
- 13. di esonerare l'Agenzia Provinciale per gli Appalti e Contratti (APAC) Servizio contratti e centrale acquisti ed il Gestore del Sistema da ogni responsabilità e/o richiesta di risarcimento danni derivante dall'utilizzo del Sistema o degli altri strumenti telematici ed elettronici utilizzati nella procedura, nonché da ogni e qualsivoglia responsabilità e richiesta di risarcimento danni derivanti dall'utilizzo, da malfunzionamenti o difetti di connettività necessari a raggiungere attraverso la rete pubblica di telecomunicazioni il Sistema, fermi restando i limiti inderogabili previsti dalla legge;
- 14. di conoscere le norme in materia di tutela della concorrenza e i relativi divieti di intese e/o pratiche restrittive della concorrenza e del mercato, ivi inclusi gli articoli 81 e ss. del Trattato CE e gli articoli 2 e ss. della legge n. 287/1990 e successive modifiche e integrazioni;
- 15. di essere in possesso dell'autorizzazione rilasciata ai sensi del D.M. 14 dicembre 2010 (per gli operatori aventi sede, residenza o domicilio nei Paesi inseriti nella black list di cui al D.M. 4 maggio 1999 e al D.M. 21 novembre 2001 ai sensi dell'art. 37 della legge n. 122/2010).
- 16. di impegnarsi, ai sensi del disposto di cui all'art. 5 comma 1 del Piano anticorruzione della Provincia Autonoma di Trento, a non ricercare il contatto diretto con i soggetti competenti dell'APAC - Servizio Contratti e Centrale Acquisti e di utilizzare, per le richieste di chiarimenti inerenti il presente bando, la procedura prevista sul sito.

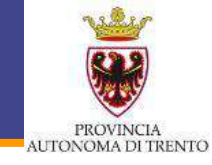

#### Note:

 Data
 Luogo

 18/04/2018
 Roma

Firma

Inviato attraverso il portale dei servizi da :

Salva Bozza e Chiudi

Procedi per convalidare

## Abilitazione – 3) Verifica e Accettazione

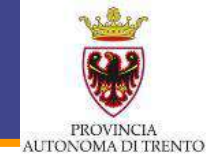

#### Abilitazione, rinnovo o cancellazione dal ME-PAT - Accettazione

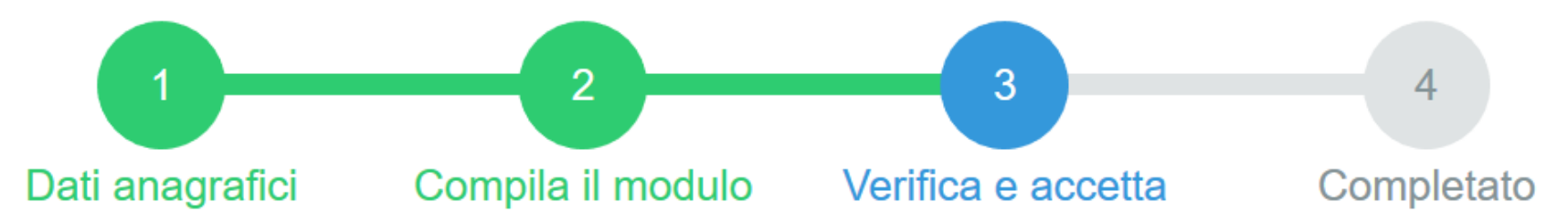

#### **COMPILAZIONE MODULO - ESITO CARICAMENTO**

Il documento è stato validato ed elaborato. Procedere con l'accettazione

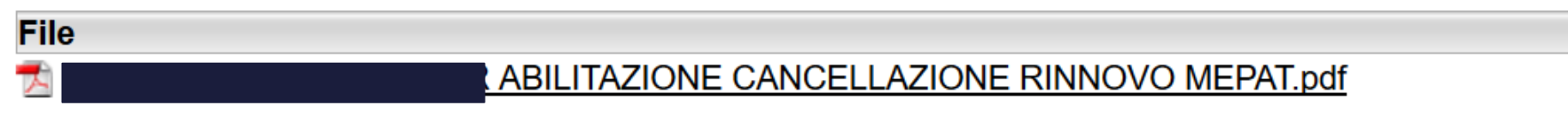

Nota di accettazione: leggere l'informativa e alla fine confermare per inviare i documenti

confermo la correttezza dei dati e delle informazioni contenuti nei documenti predisposti per l'invio telematico.

L'identificazione tramite Tessera Sanitaria/Carta Provinciale dei Servizi (CPS), Carta Nazionale dei Servizi (CNS) o Sistema Pubblico di Identità Digitale (SPID) e la conferma dell'invio tramite il portale dei servizi, equivalgono alla sottoscrizione del modulo.

## Abilitazione – 4) Completamento della richiesta

Dati anagrafici

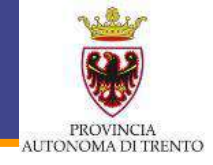

Completato

# Abilitazione, rinnovo o cancellazione dal ME-PAT - Accettazione

I documenti sono stati acquisiti e sono stati inviati alla struttura di competenza per l'elaborazione. Verrà inviata alla casella di mail indicata nel modulo, la ricevuta entro 24 ore.

Compila il modulo Verifica e accetta
## Abilitazione – 4) Completamento della richiesta

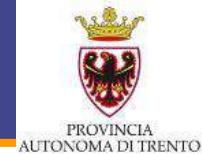

Oggetto: Conferma di ricezione Domanda di abilitazione al Mercato elettronico della Provincia autonoma di Trento (ME-PAT).

Con la presente si conferma il ricevimento della domanda di abilitazione al Mercato elettronico della Provincia autonoma di Trento (ME-PAT) per i seguenti bandi di abilitazione:

- Prodotti per le telecomunicazioni e la sicurezza

La sua domanda è stata assunta al protocollo con n. PAT/ RFS170-18/04/2018-0230752.

L'APAC - Servizio contratti e centrale acquisti comunicherà l'esito della procedura di abilitazione attraverso Posta Elettronica Certificata.

In via del tutto indicativa tale comunicazione sarà inoltrata entro 5 (cinque) giorni lavorativi, resta comunque fermo che il **termine massimo della procedura di valutazione della domanda** è fissato in **30 giorni dalla data del protocollo.** 

Distinti saluti.

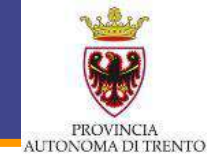

Oggetto: Domanda di abilitazione al Mercato Elettronico della Provincia autonoma di Trento per la categoria merceologica PRODOTTI PER LE TELECOMUNICAZIONI E LA SICUREZZA - ACCOGLIMENTO DOMANDA.

Con riferimento alla domanda di abilitazione al Mercato Elettronico della Provincia autonoma di Trento (ME-PAT) per la categoria merceologica in oggetto, inviata il 18 aprile 2018 e assunta al protocollo con numero PAT/RFS170-18/04/2018-230752, si comunica che la stessa è stata accolta.

Si ricorda all'impresa in indirizzo che, a norma delle disposizioni di cui al "Bando per l'abilitazione di operatori economici al Mercato Elettronico della Provincia autonoma di Trento (ME-PAT): categoria merceologica Prodotti per le telecomunicazioni e la sicurezza", la stessa ha 30 giorni di tempo, dal ricevimento della presente comunicazione, per caricare a sistema la descrizione dei prodotti offerti relativi alla categoria merceologica in oggetto, decorsi inutilmente i quali, l'abilitazione è da considerarsi automaticamente inefficace e l'impresa è tenuta a presentare una nuova domanda di abilitazione.

Nel rammentare che il ME-PAT è una vetrina nella quale esporre i propri prodotti e/o servizi, si rileva che ad un caricamento massivo di articoli corrisponderà una maggiore visibilità dell'operatore economico nei confronti dei Punti Ordinanti. Si suggerisce, quindi, di popolare il proprio catalogo con un numero rilevante di beni/servizi opportunamente descritti.

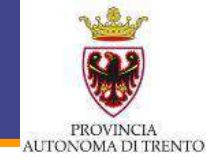

- \* APAC e/o il Gestore del Sistema non effettuano alcun controllo in merito ai dati, alle informazioni, alle dichiarazioni, alle attestazioni ed, in generale, al contenuto della domanda di registrazione, rimanendo gli operatori economici, e i soggetti che agiscono in loro nome e conto, i soli ed esclusivi responsabili della accuratezza, veridicità, completezza ed aggiornamento dei predetti contenuti
- Soli operatori economici ... si impegnano a comunicare tramite l'apposita procedura prevista dal sito, qualsiasi mutamento dei requisiti oggettivi e/o soggettivi e di tutte le informazioni dichiarate al momento della domanda di registrazione

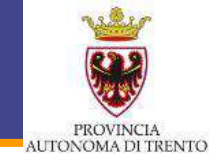

In caso di Consorzi di cui all'art. 45, c. 2, lettere b) e c) del D.Lgs. 50/2016, la domanda è presentata dal Consorzio e deve contenere:

- I'indicazione delle imprese consorziate con cui il consorzio intende partecipare alle procedure di acquisto nell'ambito del ME-PAT
- \* idonea dichiarazione, sottoscritta con firma digitale, resa dal legale rappresentante o da persona dotata di idonei poteri di firma di ciascuna delle imprese consorziate indicate nella domanda di abilitazione, che attesti l'assenza di cause di esclusione ai sensi dell'art. 80 del D.Lgs. 18 aprile 2016, n. 50

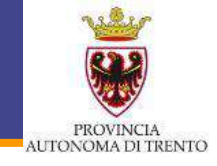

Sul portale Mercurio è possibile partecipare a:

- RdO, all'interno del ME-PAT: possono parteciparvi i Fornitori abilitati al Bando di riferimento
- Sare telematiche: possono parteciparvi i Fornitori associati alla categoria merceologica CPV indicata sul portale Mercurio

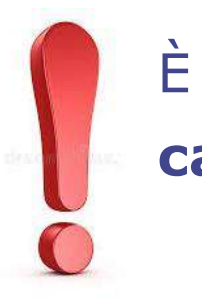

È possibile **segnalare la mancanza di una determinata** categoria merceologica di interesse:

\* apac@provincia.tn.it

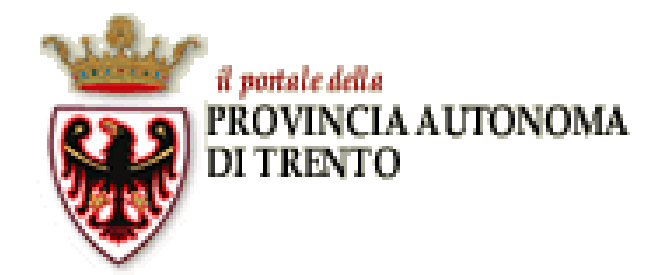

# ME-PAT Accesso al Portale e gestione del catalogo

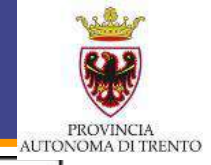

### gli acquisti online della pubblica amministrazione

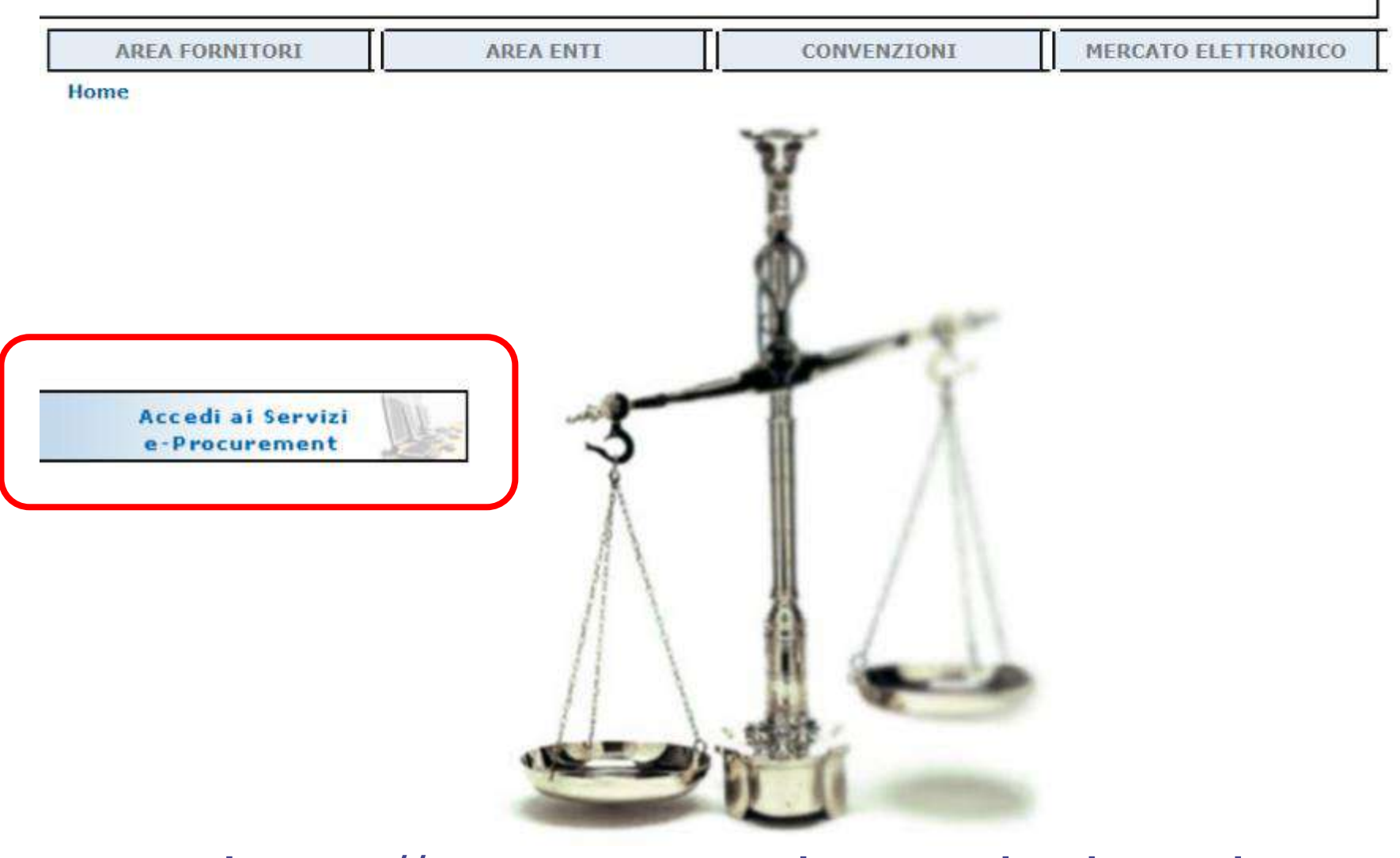

# https://www.mercurio.provincia.tn.it

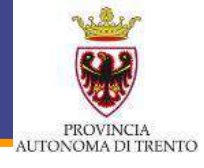

# SAP NetWeaver

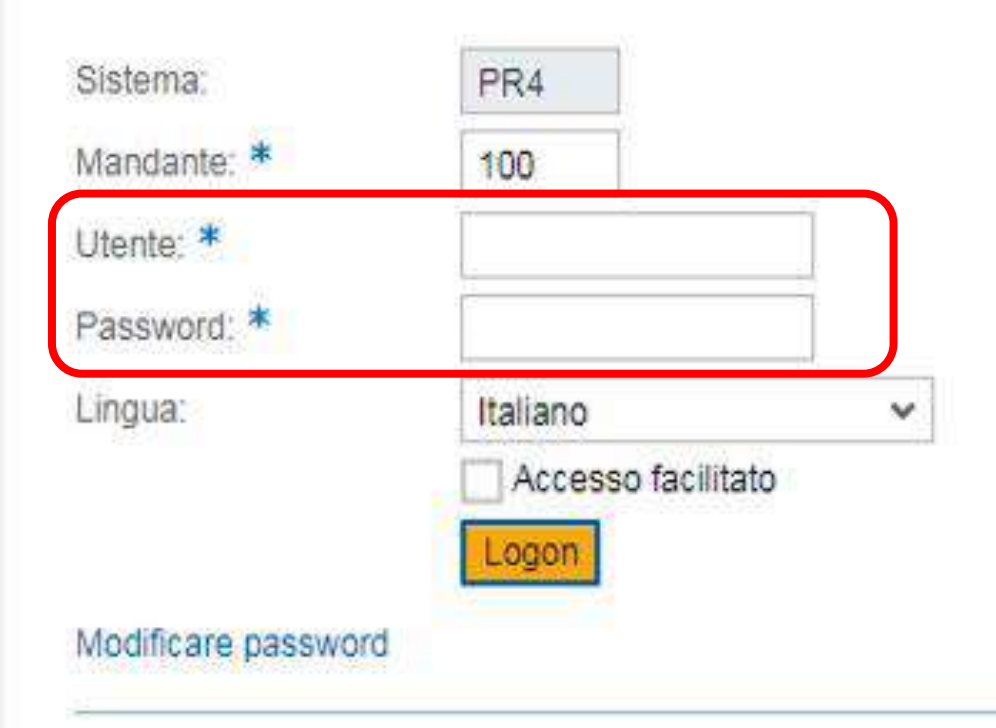

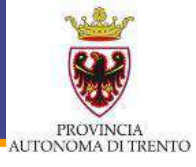

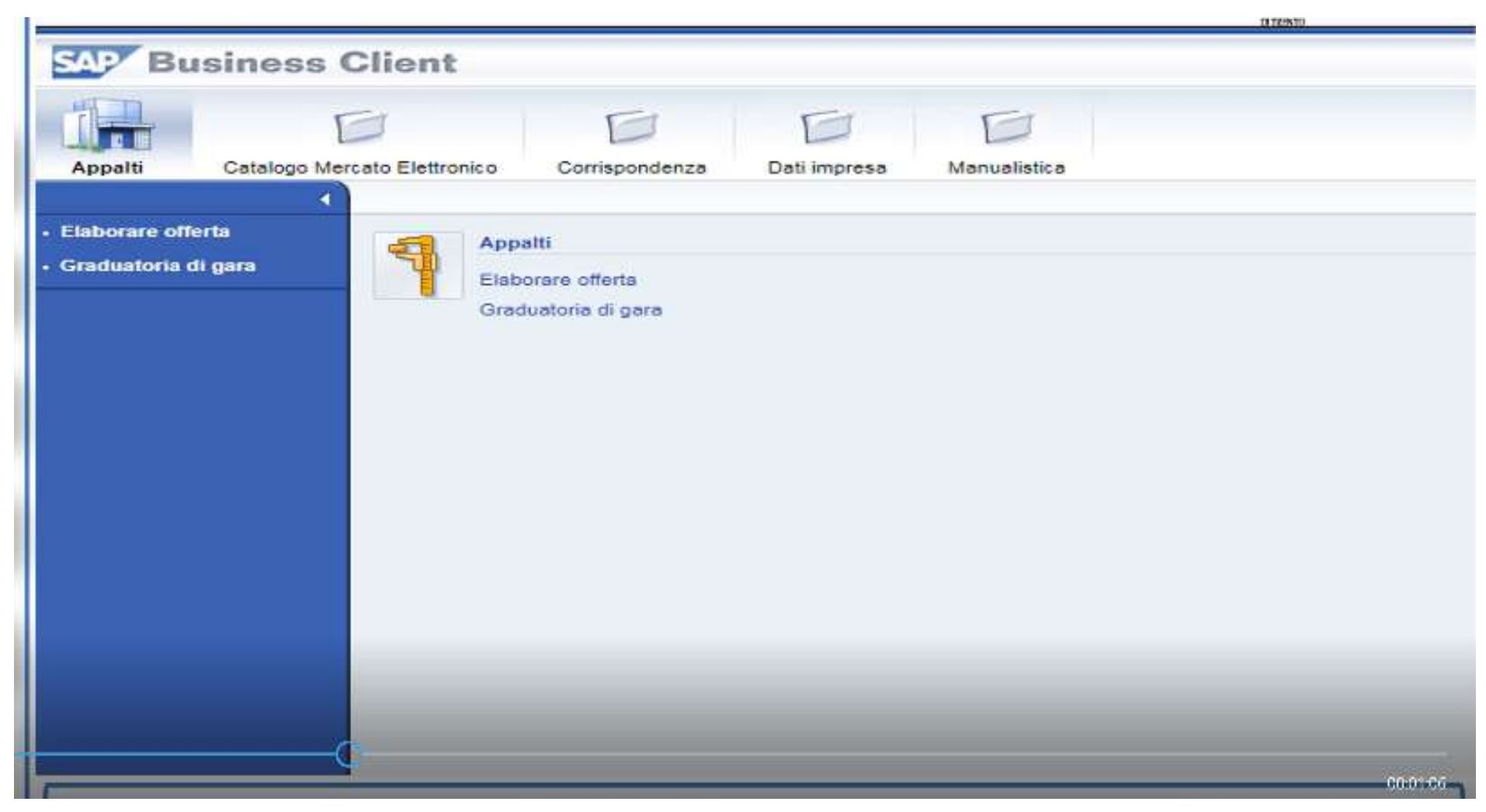

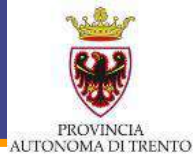

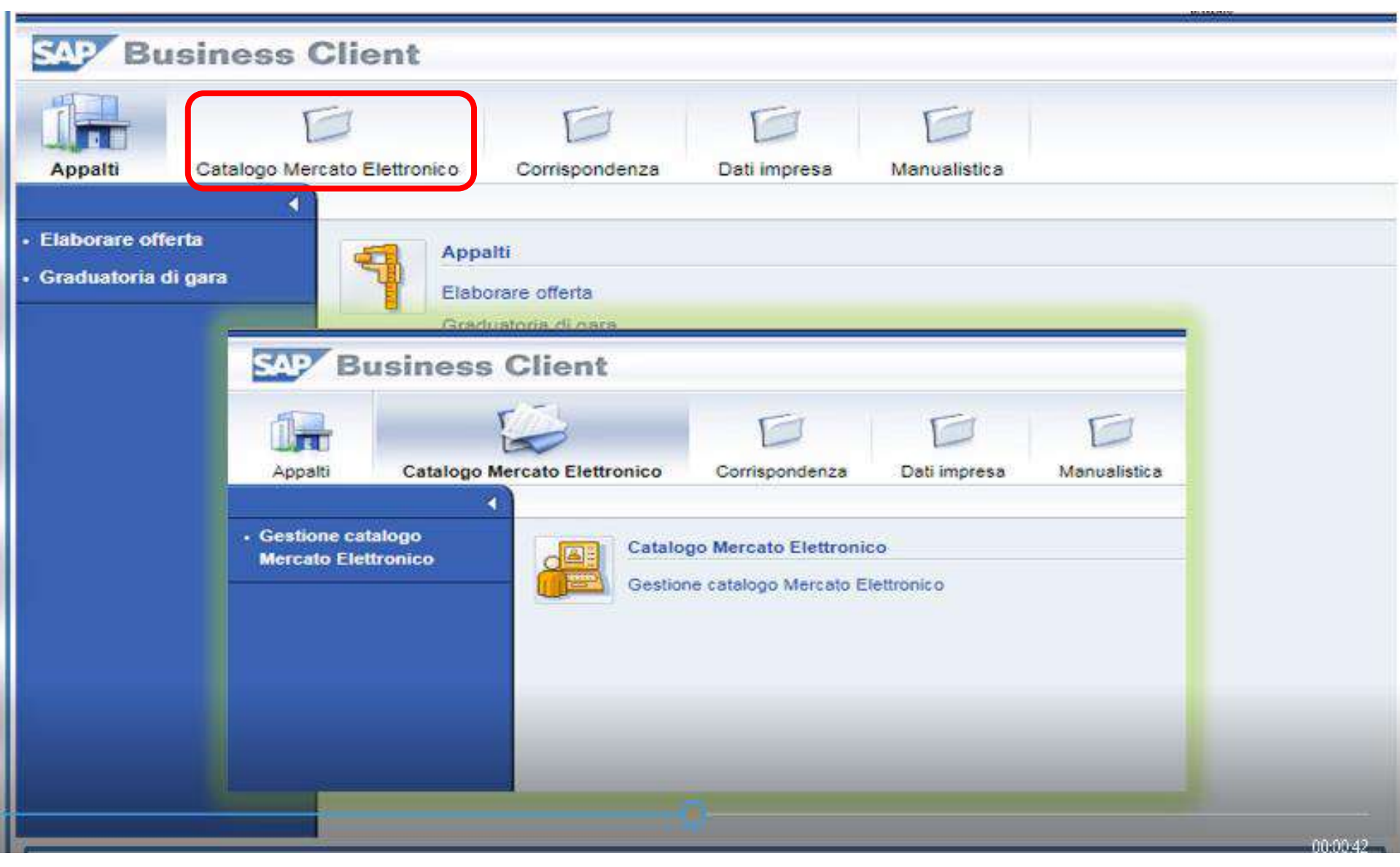

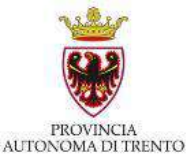

| Image: Normal State       Image: Normal State       Normal State       Normal State <th< th=""><th></th><th>\$</th><th>Codice MetaProdotto #</th><th>Descrizione 👙</th><th>Inizio validită 🖨</th><th>Fine validità 🖨</th><th>TP. Prodotto \$</th><th></th></th<> |      | \$    | Codice MetaProdotto # | Descrizione 👙                     | Inizio validită 🖨 | Fine validità 🖨      | TP. Prodotto \$     |                                                              |
|----------------------------------------------------------------------------------------------------|------|-------|-----------------------|-----------------------------------|-------------------|----------------------|---------------------|--------------------------------------------------------------|
| 020100000-001       Appendiabiti       03.03.2015       31.12.9999       FORNITURA         020100000-002       Archivi Compattabili       03.03.2015       31.12.9999       FORNITURA         020100000-003       Banconi per il pubblico       03.03.2015       31.12.9999       FORNITURA         020100000-004       Casseforti e armadi di sicurezza       03.03.2015       31.12.9999       FORNITURA         020100000-005       Cassettiere       03.03.2015       31.12.9999       FORNITURA         020100000-006       Cassettiere [prodotto verde]       03.03.2015       31.12.9999       FORNITURA         020100000-007       Classificatori       03.03.2015       31.12.9999       FORNITURA         020100000-008       Classificatori [prodotto verde]       03.03.2015       31.12.9999       FORNITURA         020100000-009       Contenitori e portaoggetti       03.03.2015       31.12.9999       FORNITURA         020100000-010       Librerie e armadi       03.03.2015       31.12.9999       FORNITURA         020100000-010       Librerie e armadi       03.03.2015       31.12.9999       FORNITURA         020100000-010       Librerie e armadi       03.03.2015       31.12.9999       FORNITURA         raggiungere nuovi prodotti o per aggiornare quelli già presenti a catalogo,                                                                                                    | '    |       |                       |                                   |                   |                      | -                   |                                                              |
| 020100000-002       Archivi Compattabili       03.03.2015       31.12.9999       FORNITURA         020100000-003       Banconi per il pubblico       03.03.2015       31.12.9999       FORNITURA         020100000-004       Casseforti e armadi di sicurezza       03.03.2015       31.12.9999       FORNITURA         020100000-005       Cassettiere       03.03.2015       31.12.9999       FORNITURA         020100000-006       Cassettiere [prodotto verde]       03.03.2015       31.12.9999       FORNITURA         020100000-007       Classificatori       03.03.2015       31.12.9999       FORNITURA         020100000-008       Classificatori [prodotto verde]       03.03.2015       31.12.9999       FORNITURA         020100000-009       Contenitori e portaoggetti       03.03.2015       31.12.9999       FORNITURA         020100000-010       Librerie e armadi       03.03.2015       31.12.9999       FORNITURA         020100000-010       Librerie e armadi       03.03.2015       31.12.9999       FORNITURA         raggiungere nuovi prodotti o per aggiornare quelli già presenti a catalogo, compila il file in base al modello estrato e clicca sul pulsante "carica file"         10na Metaprodotto:                                                                                                    |      |       | 020100000-001         | Appendiabiti                      | 03.03.2015        | 31.12.9999           | FORNITURA           |                                                              |
| 020100000-003       Banconi per il pubblico       03.03.2015       31.12.9999       FORNITURA         020100000-004       Casseforti e armadi di sicurezza       03.03.2015       31.12.9999       FORNITURA         020100000-005       Cassettiere       03.03.2015       31.12.9999       FORNITURA         020100000-006       Cassettiere [prodotto verde]       03.03.2015       31.12.9999       FORNITURA         020100000-007       Classificatori       03.03.2015       31.12.9999       FORNITURA         020100000-008       Classificatori [prodotto verde]       03.03.2015       31.12.9999       FORNITURA         020100000-009       Contenitori e portaoggetti       03.03.2015       31.12.9999       FORNITURA         020100000-010       Librerie e armadi       03.03.2015       31.12.9999       FORNITURA         Riga       1 di 331       ***       ***       ****                                                                                                    | Π    |       | 020100000-002         | Archivi Compattabili              | 03.03.2015        | 31.12.9999           | FORNITURA           |                                                              |
| 020100000-004       Casseforti e armadi di sicurezza       03.03.2015       31.12.9999       FORNITURA         020100000-005       Cassettiere       03.03.2015       31.12.9999       FORNITURA         020100000-006       Cassettiere [prodotto verde]       03.03.2015       31.12.9999       FORNITURA         020100000-007       Classificatori       03.03.2015       31.12.9999       FORNITURA         020100000-007       Classificatori       03.03.2015       31.12.9999       FORNITURA         020100000-008       Classificatori [prodotto verde]       03.03.2015       31.12.9999       FORNITURA         020100000-009       Contenitori e portaoggetti       03.03.2015       31.12.9999       FORNITURA         020100000-010       Librerie e armadi       03.03.2015       31.12.9999       FORNITURA         020100000-010       Librerie e armadi       03.03.2015       31.12.9999       FORNITURA         raggiungere nuovi prodotti o per aggiornare quelli già presenti a catalogo, compila il file in base al modello estrato e clicca sul pulsante "carica file"         iona file:       Sfoglia       Carica file XLSX         iona Metaprodotto:       Sfoglia       Carica file CSV                                                                                                    | I    |       | 020100000-003         | Banconi per il pubblico           | 03.03.2015        | 31.12.9999           | FORNITURA           |                                                              |
| 020100000-005       Cassettiere       03.03.2015       31.12.9999       FORNITURA         020100000-006       Cassettiere [prodotto verde]       03.03.2015       31.12.9999       FORNITURA         020100000-007       Classificatori       03.03.2015       31.12.9999       FORNITURA         020100000-008       Classificatori [prodotto verde]       03.03.2015       31.12.9999       FORNITURA         020100000-009       Contenitori e portaoggetti       03.03.2015       31.12.9999       FORNITURA         020100000-009       Contenitori e portaoggetti       03.03.2015       31.12.9999       FORNITURA         020100000-010       Librerie e armadi       03.03.2015       31.12.9999       FORNITURA         raggiungere nuovi prodotti o per aggiornare quelli già presenti a catalogo, compila il file in base al modello estrato e clicca sul pulsante "carica file"         iona file:       Sfoglia       Carica file XLSX         iona Metaprodotto:       Sfoglia       Carica file CSV                                                                                                    | Î    |       | 020100000-004         | Casseforti e armadi di sicurezza  | 03.03.2015        | 31.12.9999           | FORNITURA           |                                                              |
| 020100000-006       Cassettiere [prodotto verde]       03.03.2015       31.12.9999       FORNITURA         020100000-007       Classificatori       03.03.2015       31.12.9999       FORNITURA         020100000-008       Classificatori [prodotto verde]       03.03.2015       31.12.9999       FORNITURA         020100000-009       Contenitori e portaoggetti       03.03.2015       31.12.9999       FORNITURA         020100000-009       Contenitori e portaoggetti       03.03.2015       31.12.9999       FORNITURA         020100000-010       Librerie e armadi       03.03.2015       31.12.9999       FORNITURA         Riga       1 di 331       T       T       T         r aggiungere nuovi prodotti o per aggiornare quelli già presenti a catalogo, compila il file in base al modello estratto e clicca sul pulsante "carica file"         tiona file:       Sfoglia       Carica file XLSX         tona Metaprodotto:       T       Carica file CSV                                                                                                    | Ĩ    |       | 020100000-005         | Cassettiere                       | 03.03.2015        | 31.12.9999           | FORNITURA           | Scaricare articoli / modello                                 |
| 020100000-007       Classificatori       03.03.2015       31.12.9999       FORNITURA         020100000-008       Classificatori [prodotto verde]       03.03.2015       31.12.9999       FORNITURA         020100000-009       Contenitori e portaoggetti       03.03.2015       31.12.9999       FORNITURA         020100000-010       Librerie e armadi       03.03.2015       31.12.9999       FORNITURA         Riga       1 di 331       Imagiornare quelli già presenti a catalogo, compila il file in base al modello estratto e clicca sul pulsante "carica file"         iona file:       Sfoglia       Carica file CSV                                                                                                    | ľ    |       | 020100000-006         | Cassettiere [prodotto verde]      | 03.03.2015        | 31.12.9999           | FORNITURA           | · · Teacherman Contestant and established and and the second |
| 020100000-008       Classificatori (prodotto verde)       03.03.2015       31.12.9999       FORNITURA         020100000-009       Contenitori e portaoggetti       03.03.2015       31.12.9999       FORNITURA         020100000-010       Librerie e armadi       03.03.2015       31.12.9999       FORNITURA         Riga       1 di 331       Image: Carica file       Image: Carica file XLSX         iona file:       Image: Sfoglia       Image: Carica file CSV                                                                                                    | 2    |       | 020100000-007         | Classificatori                    | 03.03.2015        | 31.12.9999           | FORNITURA           |                                                              |
| 020100000-009 Contenitori e portaoggetti 03.03.2015 31.12.9999 FORNITURA   020100000-010 Librerie e armadi 03.03.2015 31.12.9999 FORNITURA    Riga 1 di 331 * * *  raggiornare quelli già presenti a catalogo, compila il file in base al modello estratto e clicca sul pulsante "carica file"   Iona file: Sfoglia    Carica file XLSX Carica file CSV                                                                                                    | ľ    |       | 020100000-008         | Classificatori (prodotto verde)   | 03.03.2015        | 31.12.9999           | FORNITURA           |                                                              |
| 020100000-010 Librerie e armadi 03.03.2015 31.12.9999 FORNITURA   Riga 1 di 331 *** r aggiornare quelli già presenti a catalogo, compila il file in base al modello estratto e clicca sul pulsante "carica file" iona file: Sfoglia Carica file XLSX Iona Metaprodotto: **********************************                                                                                                    | Î    |       | 020100000-009         | Contenitori e portaoggetti        | 03.03.2015        | 31.12.9999           | FORNITURA           |                                                              |
| Riga       1 di 331       Image: Traggiungere nuovi prodotti o per aggiornare quelli già presenti a catalogo, compila il file in base al modello estratto e clicca sul pulsante "carica file"         iona file:       Sfoglia       Carica file XLSX         iona Metaprodotto:       Image: Carica file CSV                                                                                                    | İ    |       | 020100000-010         | Librerie e armadi                 | 03.03.2015        | 31.12.9999           | FORNITURA           |                                                              |
| tiona file: Carica file XLSX                                                                                                    | er a | aggi  | Riga 1 di 331 💌 🛨     | er aggiornare quelli già presenti | a catalogo, comp  | pila il file in base | al modello estratto | e clicca sul pulsante "carica file"                          |
| Iona Metaprodotto: Carica file CSV                                                                                                    | zio  | na fi | <u>le</u> :           | Sfoglia                           |                   |                      |                     | Carica file XLSX                                             |
|                                                                                                    | zio  | na N  | letaprodotto:         |                                   |                   |                      |                     | Carica file CSV                                              |

- 1 Visualizzare metaprodotti per i quali si è abilitati
  - 2 Aggiornare articoli
  - 3 Visualizzare catalogo proprio e dei concorrenti

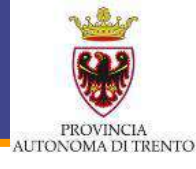

| 1) Per estrarre la lista dei prodotti / servizi presenti sul catalogo, scegli i metaprodotti da usare come filtro e clicca sul pulsante "Scaricare articoli / modello". |    |                       |                                            |                   |                 |                          |                              |  |  |
|----------------------------------------------------------------------------------------------------|----|-----------------------|--------------------------------------------|-------------------|-----------------|--------------------------|------------------------------|--|--|
|                                                                                                    | \$ | Codice MetaProdotto 🖨 | Descrizione                                | Inizio validità 🖨 | Fine validità 🖨 | TP. Prodotto 👙           |                              |  |  |
| 7                                                                                                    |    | 502*                  | *Manutenzione di*                          |                   |                 | Tp. Prodotto: Servizio 💌 |                              |  |  |
|                                                                                                    |    | 50211100-8            | Manutenzione di aeromobili                 | 12.03.2015        | 31.12.9999      | SERVIZIO                 |                              |  |  |
|                                                                                                    | ~  | 50212000-4            | Riparazione e manutenzione di elicotteri   | 12.03.2015        | 31.12.9999      | SERVIZIO                 |                              |  |  |
|                                                                                                    | ~  | 50221000-0            | Riparazione e manutenzione di locomotive   | 12.03.2015        | 31.12.9999      | SERVIZIO                 |                              |  |  |
|                                                                                                    |    | 50222000-7            | Manutenzione di materiale rotabile         | 12.03.2015        | 31.12.9999      | SERVIZIO                 |                              |  |  |
|                                                                                                    |    | 50241000-6            | Servizi riparazione e manutenzione di navi | 12.03.2015        | 31.12.9999      | SERVIZIO                 | Scaricare articoli / modello |  |  |
|                                                                                                    |    | 50246200-3            | Manutenzione di boe                        | 12.03.2015        | 31.12.9999      | SERVIZIO                 |                              |  |  |
|                                                                                                    |    |                       |                                            |                   |                 |                          |                              |  |  |
|                                                                                                    |    |                       |                                            |                   |                 |                          |                              |  |  |
|                                                                                                    |    |                       |                                            |                   |                 |                          |                              |  |  |
| X                                                                                                    |    | Riga 1 di 6 👻 室       |                                            |                   |                 |                          |                              |  |  |

Scaricare il file xls Catalogo\_prodotti (per aggiungere nuovi articoli a Catalogo o modificare quelli già presenti)

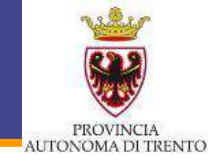

- Il file **Catalogo\_prodotti.xlsx** è così strutturato:
  - Foglio Legenda: definizioni e codici utilizzati
  - On foglio per ciascuno dei Metaprodotti selezionati:
    - Le colonne (attributi) in rosso sono obbligatorie
    - Le colonne (attributi) in blu sono facoltative
  - Ad ogni prodotto è possibile associare un'immagine (.jpg), ad ogni prodotto/servizio è possibile associare un allegato.
     Devono essere inseriti mediante collegamento a cartella online condivisa

Il file dovrà essere salvato in **formato xlsx** oppure, è possibile salvare ciascun foglio del file Catalogo\_prodotti.xlsx in un file con **formato .csv separato** (uno per meta-prodotto).

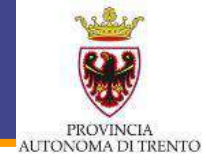

### Per caricare un articolo in formato .xlsx:

| 2) Per aggiungere nuovi prodotti o per aggiornare quelli già presenti a catalogo, compila il file in base al modello estratto e clicca sul pulsante "carica file". |         |                  |  |  |  |  |  |  |
|----------------------------------------------------------------------------------------------------|---------|------------------|--|--|--|--|--|--|
| Seleziona file:                                                                                                    | Sfoglia | Carica file XLSX |  |  |  |  |  |  |
| Seleziona Metaprodotto:                                                                                                    |         | Carica file CSV  |  |  |  |  |  |  |

Se nel file excel sono rilevati degli errori di compilazione, il caricamento del file viene interrotto e nella parte superiore della finestra vengono riportate le nonconformità presenti nel file

### Per caricare un articolo in formato .csv

| 2) Per aggiungere nuovi prodotti o per aggiornare quelli già presenti a catalogo, compila il file in base al modello estratto e clicca sul pulsante "carica file". |                                  |   |                  |  |  |  |  |  |  |
|----------------------------------------------------------------------------------------------------|----------------------------------|---|------------------|--|--|--|--|--|--|
| Seleziona file:                                                                                                    | Sfoglia                          |   | Carica file XLSX |  |  |  |  |  |  |
| Seleziona Metaprodotto:                                                                                                    |                                  | - | Carica file CSV  |  |  |  |  |  |  |
|                                                                                                    | Appendiabiti                     |   |                  |  |  |  |  |  |  |
| Visualizza i prodotti del l                                                                                                    | Archivi Compattabili             | ^ |                  |  |  |  |  |  |  |
|                                                                                                    | Banconi per il pubblico          |   |                  |  |  |  |  |  |  |
| Visualizzazione catalogo                                                                                                    | Casseforti e armadi di sicurezza |   |                  |  |  |  |  |  |  |
|                                                                                                    | Cassettiere                      |   |                  |  |  |  |  |  |  |
|                                                                                                    | Cassettiere [prodotto verde]     |   |                  |  |  |  |  |  |  |
|                                                                                                    | Classificatori                   |   |                  |  |  |  |  |  |  |
|                                                                                                    | Classificatori [prodotto verde]  |   |                  |  |  |  |  |  |  |
|                                                                                                    | Contenitori e portaoggetti       | V |                  |  |  |  |  |  |  |
|                                                                                                    | Librerie e armadi                |   |                  |  |  |  |  |  |  |

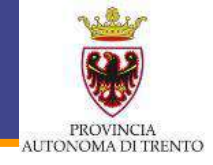

### Cruscotto di aggiornamento prodotti / servizi sul Mercato Elettronico

Caricati con successo 1 items per il meta-prodotto 32323500-8

### 1) Per estrarre la lista dei prodotti / servizi presenti sul catalogo, scegli i metaprodotti da usare come filtro e clicca sul pulsante "Scaricare articoli / modello".

|   | ⇔ | Codice MetaProdotto 👙 | Descrizione 👙                               | Inizio validità 👙 | Fine validità 🖨 | TP. Prodotto 🖨 |
|---|---|-----------------------|---------------------------------------------|-------------------|-----------------|----------------|
| 7 |   |                       |                                             |                   |                 | •              |
|   |   | 32232000-8            | Apparecchiature per videoconferenza         | 20.04.2018        | 20.12.2027      | FORNITURA      |
|   | ~ | 32323500-8            | Sistemi di videosorveglianza                | 20.04.2018        | 20.12.2027      | FORNITURA      |
|   |   | 32352000-5            | Antenne per telecomunicazioni               | 20.04.2018        | 20.12.2027      | FORNITURA      |
|   |   | 32520000-4            | Componenti per sistemi di telecomunicazione | 20.04.2018        | 20.12.2027      | FORNITURA      |
|   |   | 32522000-8            | Apparecchiature per telecomunicazioni       | 20.04.2018        | 20.12.2027      | FORNITURA      |
|   |   | 38410000-2            | Strumenti di misura                         | 20.04.2018        | 20.12.2027      | FORNITURA      |
|   |   |                       |                                             |                   |                 |                |
|   |   |                       |                                             |                   |                 |                |
|   |   |                       |                                             |                   |                 |                |
|   |   |                       |                                             |                   |                 |                |
|   |   |                       |                                             | 2                 |                 |                |

Scaricare articoli / modello

🔟 🔺 Riga 1 di 6 👻 🔟

### La gestione del Catalogo – Confronto dei Cataloghi

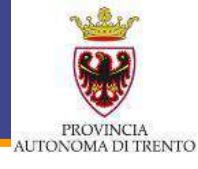

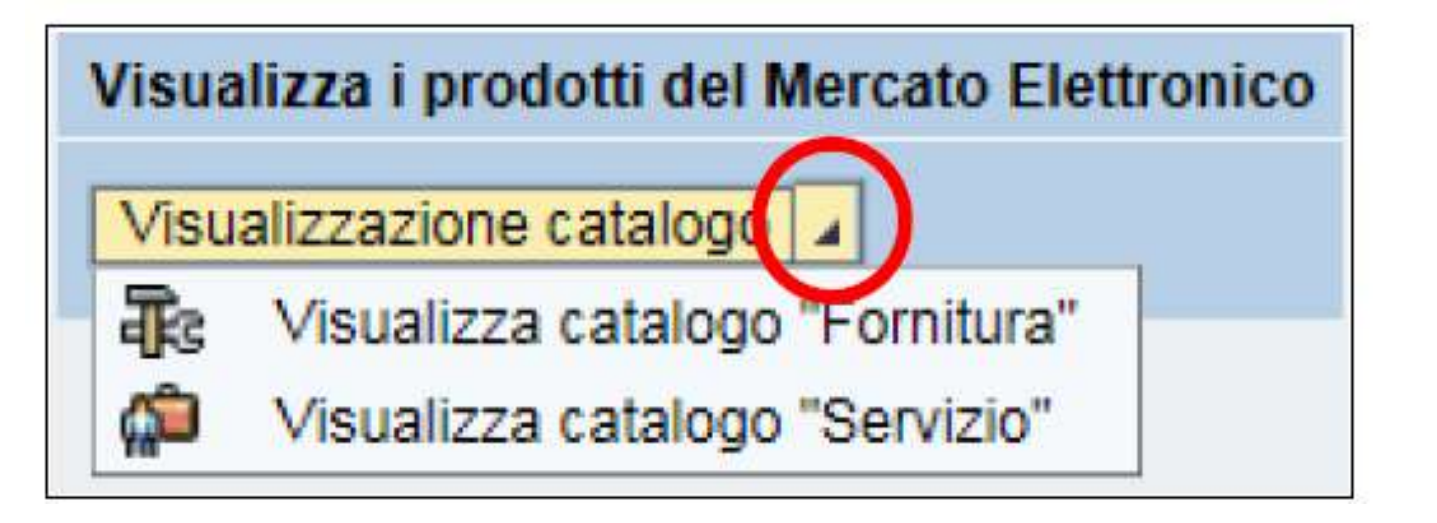

- Visualizzazione di tutti gli articoli a catalogo, differenziabili fra forniture e servizi
- Visualizzazione sia degli articoli propri sia degli altri Fornitori
- \* Possibilità di esegurie operazioni di filtraggio

### La gestione del Catalogo – Confronto dei Cataloghi

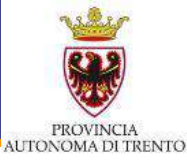

| Criteri di ricerca                                              |                          |                                                                                       |             |                            |                        |
|-----------------------------------------------------------------|--------------------------|---------------------------------------------------------------------------------------|-------------|----------------------------|------------------------|
| Parola chiave: Prodotto verde: All Tempo di consegna in giorni: | Cerca                    | re <u>Ricerca ampliata</u> <u>Descrizione</u><br>metaprodotto<br>ogo di consegna: All | Con         | Fornitore                  |                        |
|                                                                 | Frovate 9 di 17 posizion | i; il sistema ne visualizza da 1 a 9                                                  |             |                            |                        |
| Delimitare ricerca                                              | Confrontare              | View risultato: Lista 🔹 Risul                                                         | ltati per p | pagina: 30 💌 Immagine disa | attivata               |
| Cercare                                                         | Metaprodotto             | Descrizione metaprodotto                                                              | CPV         | Denominazione commerciale  | Descrizione            |
| Resettare filtro                                                | 33192000-2               | Mobili per uso medico                                                                 |             | Mobile ad uso medico 1     | Mobile ad uso medico 1 |
| Parola chiave:                                                  | 33192000-2               | Mobili per uso medico                                                                 |             | Mobile ad uso medico 2     | Mobile ad uso medico 1 |
| Cercare                                                         | 33192000-2               | Mobili per uso medico                                                                 |             | Mobile ad uso medico 3     | Mobile ad uso medico 2 |
| Descrizione metaprodotto                                        | 33192000-2               | Mobili per uso medico                                                                 |             | Mobile ad uso medico 4     | Mobile ad uso medico 3 |
| • [Tutti] 🖋                                                     | 33192000-2               | Mobili per uso medico                                                                 |             | Mobile ad uso medico 5     | Mobile ad uso medico 4 |
| Arredi e Complementi di Arre                                    | 33192000-2               | Mobili per uso medico                                                                 |             | Mobile ad uso medico 6     | Mobile ad uso medico 5 |
|                                                                 | 33192000-2               | Mobili per uso medico                                                                 |             | Mobile ad uso medico 7     | Mobile ad uso medico 6 |

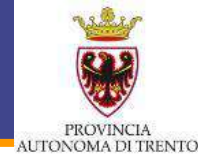

### Ricerca a **testo libero**

| Parola chiave:                                   | Cercare                    | Ricerca 1 a metap             | scrizione<br>rodotto | ▶ <u>Fornito</u> |
|--------------------------------------------------|----------------------------|-------------------------------|----------------------|------------------|
| Prodotto verde: All Tempo di consegna in giorni: | Luogi                      | o di cons<br>Reset degli      | altri filtri         | •                |
|                                                  | Frovate 9 di 17 posizioni; | il sistema ne visualizza da 1 | l a 9                |                  |
| Delimitare ricerca                               | Confrontare                | View risultato: Lista 💌       | Risultati per pa     | igina: 30 🗨      |
| Cercare                                          | Metaorodotto               | Descrizione metanrodotto      | CPV                  | Denominazio      |
| Resettare filtro                                 | C Si som                   | ma agli altri fi              | ltri                 | Mobile ad us     |
| Parola chiave:                                   | 22-000-Z                   | Mobili per uso medico         |                      | Mobile ad us     |
| Cercare 2                                        | 33192000-2                 | Mobili per uso medico         |                      | Mobile ad us     |
|                                                  | 12102000 2                 | Mobili por uno modino         |                      | Mobile od up     |

## La gestione del Catalogo – Confronto dei Cataloghi

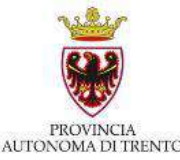

|                                                                  | Trovate 172 di 172 | 2 posizio  | ni; il sistema ne visi | ualizza da 1 a 30                 |                                                          |                       |                |         |             |
|------------------------------------------------------------------|--------------------|------------|------------------------|-----------------------------------|----------------------------------------------------------|-----------------------|----------------|---------|-------------|
| Delimitare ricerca                                               | 1                  |            |                        |                                   |                                                          |                       |                |         |             |
| Cercare                                                          | Aggiung            | jere al ca | arrello acquisti Co    | nfrontare View risultato. Lista 💌 | Risullali per pagina 30 🔻                                |                       |                |         |             |
|                                                                  | Quantità           | Azione     | Metaprodotto           | Denominazione commerciale         | Descrizione                                              | Fornitore             | Prezzo         | Prodott | UM dell'ord |
| Resettare filtro                                                 |                    | Ŵ          | 030500000-001          | Bacheca                           | Cornice porta folo quadrato Nastro Aristo                | MEPAT_008, 0000020289 | <u>14,90 E</u> | Si      | Pezzo       |
| Parola chiave:                                                   | [1                 | Ä          | 030500000-001          | Bacheca                           | Cornice porta foto quadrato Nastro Aristo                | MEPAT_008, 0000020289 | <u>16.90 E</u> | Si      | Pezzo       |
|                                                                  | [1                 | 1          | 030500000-001          | Bacheca da muro A3 Paperflow      | Bacheca da muro con totale trasparenza che pe            | MEPAT_001.0000020275  | <u>46.09 E</u> | No      | Pezzo       |
| Descrizione Metaprodotto                                         |                    | Ä          | 030500000-001          | Bacheca di prova 1                |                                                          | MEPAT_009, 0000020291 | 25,60 E        | No      | Pezzo       |
| Tutti/e) > Cancellaria > Carta a cartona                         | <b>[</b> 1         | Ä          | 030500000-001          | Bacheca di prova 2                |                                                          | MEPAT_009.0000020291  | 28.40 E        | Si      | Pezzo       |
| • Euste in carta                                                 | <b>[</b> ]         | Ä          | 170000000-006          | Barattolo portatutto da scrivania | Barattolo 5 alloggiamenti                                | INPRESA6, 0000019278  | 2.90 EUR       | Si      | Pezzo       |
| <u>Carta bianca in risme 80gr/mg</u> Cartoncini lisci e ooffrati | [1                 | Ä          | 030500000-001          | box bacheca X12                   | telalo accialo - vetrina di cristalio - profili antipoly | MEPAT_002, 0000020277 | <u>99,90 E</u> | SI      | Pezzo       |
| <u>Ouademi</u> <u>Costola</u>                                    | [1                 | ¥          | 030500000-001          | box bacheca X13                   | telaio acciaio - vetrina di cristallo - profili antipoly | MEPAT_002.0000020277  | 11,10 E        | Si      | Pezzo       |
| Conne                                                            | <b>[</b> 1         | Ϋ́         | 16000000-001           | Buste in carta mod 1              | Busle in carta mod 1 - chiusura autoadesiva              | IMPRESA1, 0000019252  | 3,00 EUR       | Si      | Pacco       |
|                                                                  |                    | W          | 16000000-001           | Buste in carta mod 2              | Buste in carta mod 2 - chiusura autoadesiva              | INPRESA1, 0000019252  | 3,00 EUR       | Si      | Pacco       |

Ricerca per categoria merceologica -> metaprodotto

\* Ricerca gerarchica

\* Arrivati al metaprodotto, il sistema mostra gli attributi specifici

## La gestione del Catalogo – Confronto dei Cataloghi

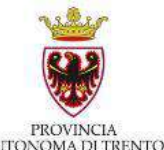

# Ricerca per **attributo specifico** (una volta selezionato il metaprodotto)

| Aggi    | ungere al ca | arrello acquisti 🛛 Co | nfrontare View risultato: Lista 👻 | Risultati per pagina 30 💌                     |                      |          |          |               |
|---------|--------------|-----------------------|-----------------------------------|-----------------------------------------------|----------------------|----------|----------|---------------|
| Quantit | à Azione     | Metaprodotto          | Denominazione commerciale         | Descrizione                                   | Fornitore            | Prezzo   | Prodott. | UM dell'ordi. |
| [1      | W            | 160000000-001         | Buste in carta mod t              | Buste in carta mod 1 - chiusura autoadesiva   | INPRESA1, 0000019252 | 3.00 EUR | Si       | Pacco         |
| [1      | Ŵ            | 160000000-001         | Buste in carta mod 2              | Buste in carta mod 2 - chiusura autoadesiva   | INPRESA1, 0000019252 | 3,00 EUR | Si       | Pacco         |
| [1      | Ng.          | 16000000-001          | Buste in carta mod 3              | Buste in carta mod 3 - chiusura autoadesiva   | INPRESA1, 0000019252 | 3,00 EUR | Si       | Pacco         |
| [1      | ¥            | 160000000-001         | Buste in carta mod 4              | Buste in carta mod 3- chiusura autoadesiva    | INPRESA1. 0000019252 | 3.00 EUR | Si       | Pacco         |
| []1     | Ϋ́           | 16000000-001          | Buste in carta mod 5              | Buste in carta mod 4 - chiusura autoadesiva   | IMPRESA1, 0000019252 | 3,00 EUR | Si       | Pacco         |
| []      | 74           | 160000000-001         | Buste in carta mod 6              | Buste in carta mod 5 - chiusura autoadesiva   | INPRESA1, 0000019252 | 3.00 EUR | Si       | Pacco         |
| [1      | Ϋ́.          | 16000000-001          | Buste in carta mod 7              | Buste in carta mod 6 - chiusura autoadesiva   | IMPRESA1, 0000019252 | 4,00 EUR | Si       | Pacco         |
| [1      | <i>M</i>     | 16000000-001          | Buste in carta mod 8              | Buste in carta mod 7 - chiusura autoadesiva   | INPRESA1, 0000019252 | 4,00 EUR | Si       | Pacco         |
| [1      | Ä            | 160000000-001         | Confezione busie in carta mod456  | Confezione buste in carla mod456 - pacco da 1 | INPRESA1. 0000019252 | 4,50 EUR | Si       | Pacco         |
| [1      | Ä            | 16000000-001          | Confezione buste mod.123          | Confezione buste mod 123                      | INPRESA1, 0000019252 | 4,00 EUR | No       | Pacco         |
| []1     | Ä            | 160000000-001         | Confezione busie mod. 124         | Confezione buste mod 124                      | INPRESA1, 0000019252 | 3,90 EUR | No       | Pacco         |
| [1      | Ä            | 160000000-001         | Confezione busie mod.125          | Confezione buste mod 125                      | INPRESA1, 0000019252 | 3.00 EUR | No       | Pacco         |
| [1      | )iii         | 16000000-001          | Confezione buste mod.126          | Confezione buste mod 126                      | INPRESA1, 0000019252 | 3,00 EUR | No       | Pacco         |
| [1      | ¥.           | 160000000-001         | Confezione buste mod.127          | Confezione buste mod 127                      | INPRESA1. 0000019252 | 2,80 EUR | No       | Pacco         |
| [1      | Ä            | 16000000-001          | Pacco buste imbotilie mod 564     | Pacco buste impotite mod 564                  | INPRESA1, 0000019252 | 4,00 EUR | SI       | Pacco         |
| [1      | Ä            | 160000000-001         | Pacco buste Imbotilie mod 565     | Pacco buste imbotile mod 565                  | INPRESA1, 0000019252 | 4.00 EUR | Si       | Pacco         |
| [1      | ¥            | 16000000-001          | Pacco buste imbotite mod 566      | Pacco buste imbottite mod 566                 | INPRESA1, 0000019252 | 4.00 EUR | Si       | Pacco         |
| []      | Ä            | 160000000-001         | Pacco buste imbottite mod 567     | Pacco buste imbotilte mod 567                 | IMPRESA1, 0000019252 | 4,00 EUR | SI       | Pacco         |
| []1     | Ä            | 160000000-001         | Pacco buste imbolitie mod 568     | Pacco buste imbotiite mod 568                 | INPRESA1. 0000019252 | 4,00 EUR | Si       | Pacco         |
| [1      | V            | 16000000-001          | Pacco buste imbottite mod 569     | Pacco busto imbottite mod 569                 | IMPRESA1, 0000019252 | 4,00 EUR | Si       | Pacco         |

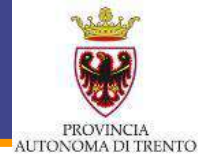

### Ricerca per fornitore

MEPAT\_011,0000020295 MEPAT\_013,0000020299

|                                                                                                    | Trovate 13 di 173 | posizioni   | ; il sistema ne visu | alizza da 1 a 13                    |                                         |                       |                |         |            |
|----------------------------------------------------------------------------------------------------|-------------------|-------------|----------------------|-------------------------------------|-----------------------------------------|-----------------------|----------------|---------|------------|
| Delimitare ricerca                                                                                                    | 10                |             |                      |                                     |                                         |                       |                |         |            |
| Cercare                                                                                                    | Aggiur            | igere al ca | rrello acquisti 📔 Co | nfrontare View risultato: Lista 🔻   | Risultali per pagina 30 💌               |                       |                |         |            |
| December (Ber                                                                                                    | Quantità          | Azione      | Metaprodotto         | Denominazione commerciale           | Descrizione                             | Fornitore             | Prezzo         | Prodott | UM dell'or |
| Resettare filtro                                                                                                    |                   | ١           | 030400000-001        | Calcolatrice Galxy s-100            |                                         | MEPAT_005, 0000020283 | <u>63,00 E</u> | Si      | Pezzo      |
| Parola chiave:                                                                                                    | [1                | Y           | 030400000-001        | Fascicolatrica modello A123         |                                         | MEPAT_005, 0000020283 | 200.00         | Si      | Pezzo      |
| Cercare                                                                                                    | [1                | ¥           | 030600000-002        | fotocopiatore multifunzione mod, 11 | fotocopiatore con scanner multifunzione | MEPAT_006, 0000020285 | 100.00         | Si      | Pezzo      |
| Descrizione Metaprodotto                                                                                                    | <b>[</b> 1        | )Ţ          | 030600000-002        | folocopiatore multifunzione mod. 12 | fotocopiatore con scanner multifunzione | MEPAT_006, 0000020285 | 200.00         | Si      | Pezzo      |
| • (Tuta)                                                                                                    | <b>[</b> 1        | <u>ابن</u>  | 030600000-003        | fotocoplatore nero                  |                                         | MEPAT_006, 0000020285 | <u>120.00</u>  | SI      | Pezzo      |
| A Cancolloria                                                                                                    | [1                | ¥           | 030600000-002        | FOTOCOPIATORE SPRINTISSIMO          | fotocopie velocissime                   | MEPAT_003, 0000020279 | 1.500.0        | Si      | Pezzo      |
| P Addezzatore per onicio en                                                                                                    | <b>[</b> 1        | ¥           | 030600000-002        | FOTOCOPIATORE SPRINTISSIMO          | fotocopie velocissime                   | MEPAT_003, 0000020279 | 1.500.0        | Si      | Pezzo      |
|                                                                                                    | [1                | <u>ابر</u>  | 030600000-002        | Fotocopiatrice                      | Fotocopiatrice                          | MEPAT_004, 0000020281 | 300.00         | Si      | Pezzo      |
|                                                                                                    | [1                | Ä           | 030500000-002        | Fotocopiatrice modello 313          |                                         | MEPAT_005, 0000020283 | 300.00         | SI      | Pezzo      |
| Fornitore                                                                                                    | [1                | Y           | 030600000-002        | Fotocopiatrice modello 454          |                                         | MEPAT_005, 0000020283 | 250.00         | Si      | Pezzo      |
|                                                                                                    | [1                | Y           | 030600000-002        | Fotocopiatrice modello Dro          |                                         | MEPAT_005, 0000020283 | 400.00         | No      | Pezzo      |
| MPRESA2, 0000019266                                                                                                    | [1                | V           | 030600000-002        | Folocopiatrice Scanner              | Fotocopiatrice - Scanner                | MEPAT_004, 0000020281 | 400.00         | Si      | Pezzo      |
| MPRESA6, 0000019278                                                                                                    | [1                | <u>۱</u>    | 030500000-002        | Fotocopiatrice XY 2013              | Fotocopiatrice - Fax - Scanner a colori | MEPAT_004, 0000020281 | 500.00         | SI      | Pezzo      |
| MEPAT_001,0000002027           MEPAT_003,0000002027           MEPAT_004,0000020281           MEPAT_005,0000020283           MEPAT_006,0000020283           MEPAT_007,0000020285           MEPAT_007,0000020287           MEPAT_008,0000020281           MEPAT_009,0000020281           MEPAT_001,0000020281           MEPAT_001,0000020281           MEPAT_001,0000020281           MEPAT_001,0000020281           MEPAT_002,0000020281           MEPAT_003,0000020281           MEPAT_003,0000020281           MEPAT_009,0000020281 | <b>P</b>          | agina:      | 10 Dt 1:             |                                     |                                         |                       |                |         |            |

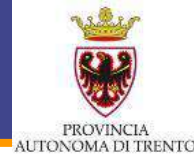

### **Confrontare** articoli

| vate 13 di 172 posizioni; il sistema ne visualizza da 1 a 13                                  |        |               |                                     |                                         |                       |  |  |  |  |  |  |
|-----------------------------------------------------------------------------------------------|--------|---------------|-------------------------------------|-----------------------------------------|-----------------------|--|--|--|--|--|--|
| Aggiungere al carrello acquist Confrontare View risultato: Lista 💌 Risultati per pagina: 30 💌 |        |               |                                     |                                         |                       |  |  |  |  |  |  |
| Quantità                                                                                      | Azione | Metaprodotto  | Denominazione commerciale           | Descrizione                             | Fornitore             |  |  |  |  |  |  |
| 1                                                                                             | Ä      | 030400000-001 | Calcolatrice Galxy s-100            |                                         | MEPAT_005, 0000020283 |  |  |  |  |  |  |
| -1                                                                                            | Ň      | 030400000-001 | Fascicolatrice modello A123         |                                         | MEPAT_005, 0000020283 |  |  |  |  |  |  |
| ~                                                                                             | Ä      | 030600000-002 | fotocopiatore multifunzione mod. 11 | fotocopiatore con scanner multifunzione | MEPAT_006, 0000020285 |  |  |  |  |  |  |
| ~                                                                                             | Y      | 030600000-002 | fotocopiatore multifunzione mod. 12 | fotocopiatore con scanner multifunzione | MEPAT_006, 0000020285 |  |  |  |  |  |  |
|                                                                                               | v      | 030600000-003 | fotocopiatore nero                  |                                         | MEPAT_006, 0000020285 |  |  |  |  |  |  |
|                                                                                               | Ä      | 030600000-002 | FOTOCOPIATORE SPRINTISSIMO          | fotocopie velocissime                   | MEPAT_003, 0000020279 |  |  |  |  |  |  |
|                                                                                               | ÿ      | 030600000-002 | FOTOCOPIATORE SPRINTISSIMO          | fotocopie velocissime                   | MEPAT_003, 0000020279 |  |  |  |  |  |  |
|                                                                                               | Ä      | 030600000-002 | Fotocopiatrice                      | Fotocopiatrice                          | MEPAT_004, 0000020281 |  |  |  |  |  |  |
| -                                                                                             | Y      | 030600000-002 | Fotocopiatrice modello 313          |                                         | MEPAT_005, 0000020283 |  |  |  |  |  |  |
| 1                                                                                             | Ä      | 030600000-002 | Fotocopiatrice modello 454          |                                         | MEPAT_005, 0000020283 |  |  |  |  |  |  |
| 1                                                                                             | ÿ      | 030600000-002 | Fotocopiatrice modello Oro          |                                         | MEPAT_005, 0000020283 |  |  |  |  |  |  |
| -                                                                                             | 3      | 0000000000000 | Estampistics Commer                 | Estaconistrica Oceanar                  | NEDAT 004 000000004   |  |  |  |  |  |  |

Figure 20 Calasiana da ali adia ali da a anfaradana

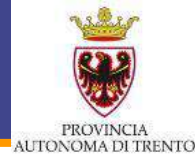

### **Confrontare** articoli

| Item Comparison                         |                                           |                                           |                                           |
|-----------------------------------------|-------------------------------------------|-------------------------------------------|-------------------------------------------|
| Indietro a ricerca                      |                                           |                                           |                                           |
| Campi                                   | Posizione 1                               | Posizione 2                               | Posizione 3                               |
|                                         | X                                         | ×                                         | X                                         |
| Quantità                                | 1                                         | 1                                         | 1                                         |
| Azione                                  | Ä                                         | Ä                                         | Ä                                         |
| Fornitore                               | MEPAT_006, 0000020285                     | MEPAT_006, 0000020285                     | MEPAT_005, 0000020283                     |
| Metaprodotto                            | 030600000-002                             | 030600000-002                             | 030600000-002                             |
| Descrizione Metaprodotto                | Fotocopiatrici e Multifunzione (acquisto) | Fotocopiatrici e Multifunzione (acquisto) | Fotocopiatrici e Multifunzione (acquisto) |
| ~Memoria standard in MB                 | 2                                         | 1                                         | 32.767                                    |
| ~Contatore di copie elettronico         | Si                                        | Si                                        | No                                        |
| ~Contatore di copie leggibile da remoto | Si                                        | Si                                        | Si                                        |
| ~Formato massimo copia                  | A3                                        | A3                                        | A4                                        |
| ~Formato massimo originale              | A3                                        | A3                                        | A4                                        |
| ~Risoluzione di copiatura in dpi        | 4800x2400                                 | 4800x2400                                 | 1200x1200                                 |
| ~Stampa fronte/retro                    | Si                                        | Si                                        | Si                                        |
| ~Funzionalità di fax                    | Si                                        | Si                                        | No                                        |
| ~Tipologia scanner                      | Colori                                    | Colori                                    | N/A                                       |

### La gestione del Catalogo – Confronto dei Cataloghi

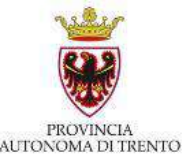

#### Visualizzazione della Scheda articolo (cliccando SU 'denominazione commerciale') View posizione Indietro a ricerca Posizione precedente Posizione successiva 🕨 Posizione 1 di 4: AADfr-45 Codice articolo del fornitore: MEPAT 001, 0000020275 Fornitore: AADfr-45 Codice articolo produttore: Videata non disponibile Denominazione commerciale: Metaprodotto - 020100000-001 Informazioni prezzo : 12,32 EUR: Quantità: 1 Dettagli Metaprodotto: 020100000-001 Immagine: Descrizione metaprodotto: Appendiabiti Altezza in cm - Appendiabiti: 185.00 Lunghezza in cm - Appendiabiti: 16.00 Materiale struttura Appendiabito: Alluminio Nr. posti: 6 Portaombrelli: No Profondità in cm - Appendiabiti: 50.00 Link ipert.: Tipologia Appendiabiti: Allegato A parete CPV: Descrizione: Le caratteristiche tecniche minime del metaprodotto sono definite nel Dettaglio CPV capitolato tecnico del corrispondente bando di abilitazione. UM dell'ordine d'acquisto: A Corpo Quantità vendibile per UdM: 1 Unità di misura: Pezzo

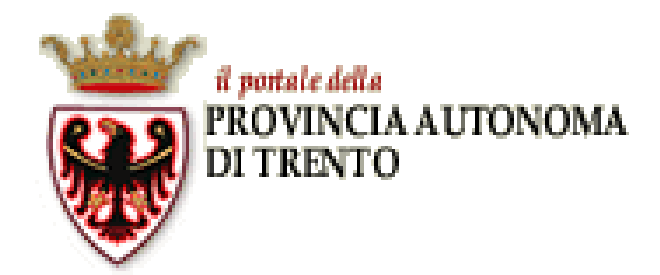

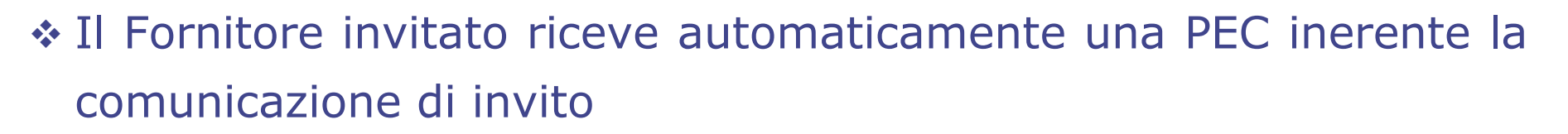

ALITONOMA DI TRENTO

La documentazione relativa alla procedura di gara sarà accessibile una volta eseguito l'accesso al portale

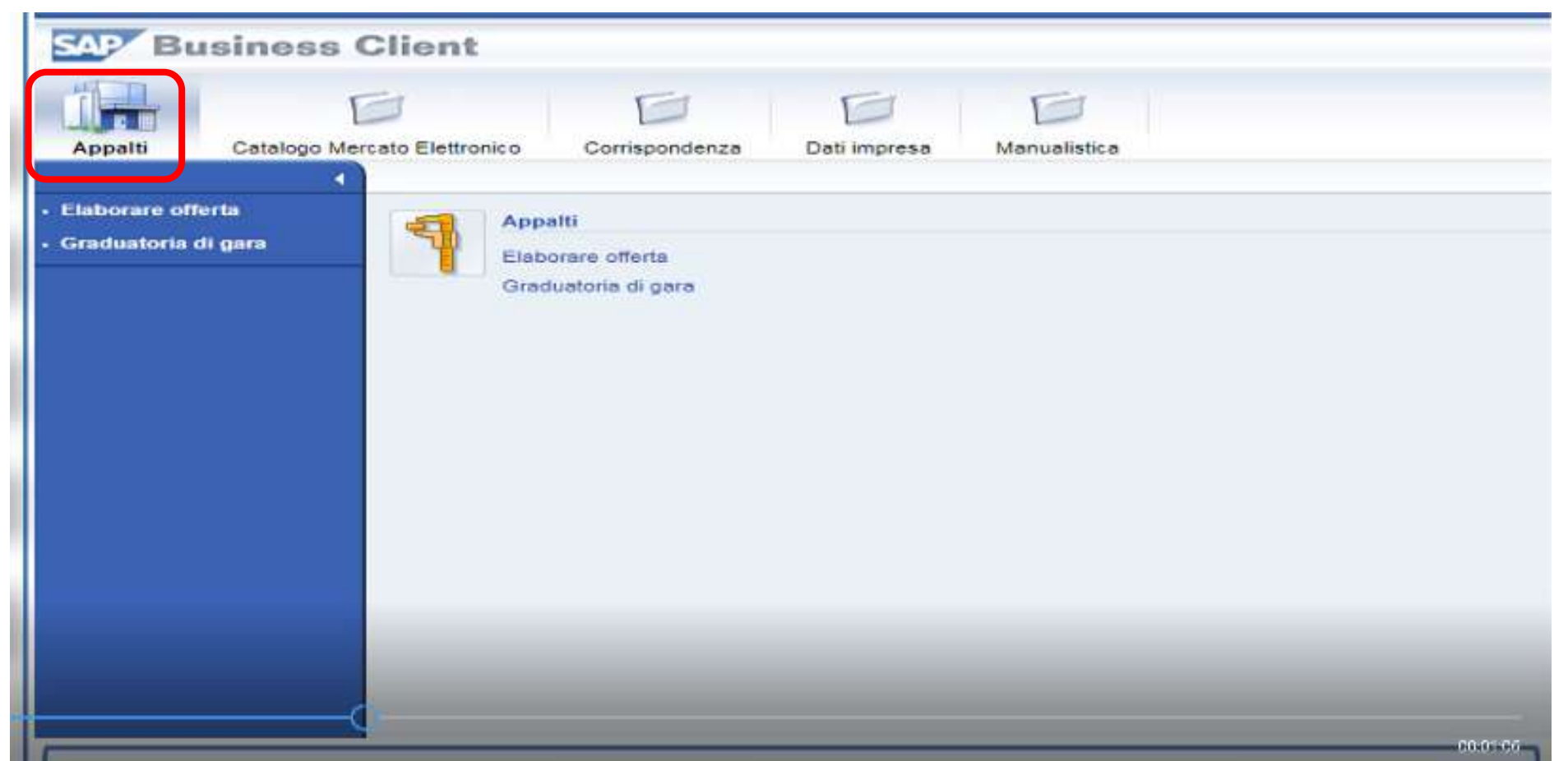

| SAY Business                                                     | Client                                                                 |                              |                |                         |                           |                           | Logof |
|------------------------------------------------------------------|------------------------------------------------------------------------|------------------------------|----------------|-------------------------|---------------------------|---------------------------|-------|
| Appello Cetatogo Me                                              | Corrigonderca                                                          | Datiinprese Menualitatice    |                |                         |                           |                           | (     |
| interr, attive                                                   |                                                                        |                              |                |                         |                           |                           |       |
| Appaiti online A trattative pr                                   | <mark>kota (23)</mark> <u>A evidenza politikca (2)</u> <u>Tubi (77</u> | )                            |                |                         |                           |                           |       |
| Appelti online - A trattativa p                                  | privata                                                                |                              |                |                         |                           |                           | 0     |
| • Nescondere filtri di ricerca                                   |                                                                        |                              |                |                         |                           |                           |       |
| Numero appalto: 0<br>Stato appalto: 4ppalto<br>Cercare Resettare | in corso                                                               | ¢                            |                |                         |                           |                           |       |
| Cliccare su "Namero appaito<br>Cliccare su "Namero offerta"      | " per accedere alle informazioni di gara<br>"per modificare l'offerta  |                              |                |                         |                           |                           |       |
| View A traitative private                                        | Grean ofints Veselizing sec                                            | nte Apportare Esportacione a |                |                         |                           |                           | 8     |
| E) Numero appato                                                 | Descrizione appello                                                    | Stabore appaltente           | Numero offerta | Stato offerta           | Data termine pres offerta | Gra termine pres. offerta |       |
| (22)                                                             |                                                                        |                              |                |                         |                           |                           |       |
| 32142                                                            | Gera test US                                                           | Comune di Upgrade            |                | Nessuria offerta creata | 05.05.2018                | 12.00:00                  |       |
| 32134                                                            | test 129                                                               | Comune di Upgrade            | 20000065245    | Sakato                  | 24.04.2018                | 12:00:00                  |       |
| 32006                                                            | test Allegati                                                          | Comune di Upgrade            | 2000065200     | Salvato                 | 20.04.2016                | 12:00:00                  |       |
| 32100                                                            | gara 126                                                               | Comune di Upprade            | 3000065173     | Selveto                 | 20.04.2018                | 12.00.00                  |       |
| 22036                                                            | dok.                                                                   | Comune di Upgrade            | 2000065149     | Salveto                 | 20.04.2018                | 12 00 00                  |       |
| 32092                                                            | Gara test MM                                                           | Comune di Upgrade            | 3000065174     | Salveto                 | 05-05-2018                | 12:00:00                  |       |
| 22055                                                            | tax antulla                                                            | Comune di Upgrade            | 20000061142    | Salvato                 | 26.04 2018                | 12:00:00                  |       |
| 32025                                                            | Gara test                                                              | Comune di Upgrade            | 2000065141     | Salvato                 | 26.04.2018                | 12:00:00                  |       |
| 12052                                                            | Garaitest                                                              | Comune di Upgrade            | 1000001139     | Presentatole            | 16.06.2018                | 12.00.00                  |       |

Litimo applomemento 20.04.2018 16:12:16 CET Applorate

PROVINCIA AUTONOMA DI TRENTO

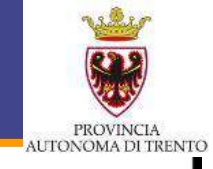

| Business Cli                         | ient                               |                     |                 |                         |                           |                           | Logof |
|--------------------------------------|------------------------------------|---------------------|-----------------|-------------------------|---------------------------|---------------------------|-------|
| Appello Catologo Mercelo             | Elettronica Corrispondenza Dativ   | norma Narualiatica  |                 |                         |                           |                           | (     |
| inter, ative                         |                                    |                     |                 |                         |                           |                           |       |
| Appalti online A trattative privata  | 131 Amontandika (1 Ist.(7)         |                     |                 |                         |                           |                           |       |
| Appalti online - A trattativa privat | <b>b</b>                           |                     | Tipol           | ogia di G               | ara                       |                           |       |
| * Nescandere filtri di ricerca       |                                    |                     | Tuettet         |                         |                           |                           |       |
| Surrein estato. O                    |                                    |                     | Irattati        | va Privata              |                           |                           |       |
| Stato appalto Appelli in co          | /50                                | P                   | AT) o ev        | videnza ni              | ubblica                   |                           |       |
| Cercare Resettare                    |                                    |                     |                 |                         |                           |                           |       |
| Cliccare su "Namero appaito" per     | accedere alle informazioni di gara |                     |                 |                         |                           |                           |       |
| Cliccare su "Namero offerta" per e   | modificase l'offerta               | Antonia Economica   |                 |                         |                           |                           | 120   |
| El Numero accelto                    | Descrizione appello                | Statione appellante | liumero offerta | Stato offerta           | Data termine pres offerta | Ora termine gres, offerta |       |
| (22)                                 | 0.001530024005                     |                     |                 |                         |                           |                           | T I   |
| 32142                                | Geralteat US                       | Comune di Upgrade   |                 | Nessuria offerta creata | 05.05.2018                | 12.00:00                  |       |
| 32134                                | test 129                           | Comune di Upgrade   | 2000065245      | Saketo                  | 24.04.2018                | 12.00:00                  |       |
| 12:00                                | test Allegat                       | Comune di Upgrade   | 2000065252      | Salvato                 | 20.04.2016                | 12:00:00                  |       |
| 32100                                | gara 126                           | Comure di Upgrade   | 20000065170     | Salveto                 | 20.04.2018                | 12.00:00                  |       |
| 12025                                | 60K                                | Comune di Upgrade   | 2000065149      | Salvato                 | 20.04.2018                | 12:00:00                  |       |
| 32092                                | Gave test MM                       | Comure di Upgrade   | 3000065174      | Saketo                  | 05-05.2018                | 12.00.00                  |       |
| 22255                                | tsc antuila                        | Comure di Upgrade   | 2000000142      | Salveto                 | 26.04.2018                | 12 00 00                  |       |
| 32075                                | Gera test                          | Comune di Lipprade  | 2000065141      | Salvato                 | 26.04.2018                | 12.00:00                  |       |
| 12052                                | Garaitest                          | Comune di Upgrade   | 200000123       | Presentatole            | 16.06.2018                | 12:00:00                  | 1     |

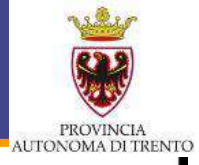

| beater                                     |                                      |                          |                |                         |                            |                           | Logof |
|--------------------------------------------|--------------------------------------|--------------------------|----------------|-------------------------|----------------------------|---------------------------|-------|
| Appells Catalogo Marcelo Elettro           | nto Corrigonderza Dell'in            | orma Manualfalica        |                |                         |                            |                           | ۱     |
| inter, ative                               |                                      |                          |                |                         |                            |                           |       |
| Appaiti online A trattativa privata (25) 🛓 | evinera patitica (2) Tata (2)        |                          |                |                         | 1                          |                           |       |
| Appalti online - A trattativa prixata      |                                      |                          | Gilte          | i por ricc              |                            |                           |       |
| · Nescondere fibri di ricerca              |                                      |                          | FIIC           | i per rice              | a ca yara                  |                           |       |
| Auren emailer O                            | 4                                    |                          | per            | Numero A                | Appalto o                  |                           |       |
| Stato appalto Appelh in corso              |                                      |                          |                | State Apr               | nalto                      |                           |       |
| Cercare Resettare                          |                                      |                          | 1              | Statu App               | pailo                      |                           |       |
| Cliccare su "Numero appaito" per accede    | ere alle informazioni di gara        |                          |                |                         |                            |                           |       |
| View A traftative private View Gre         | are collecta (Mesalizzare spontite)) | Applomare Esportacione a |                |                         |                            |                           | 8     |
| El Numero appalto                          | Descrizione appello                  | Stazione appeltante      | Numero offerta | Stato offerta           | Data termine pres. offerta | Ora termine pres. offerta | (#)   |
| (22)                                       |                                      |                          |                |                         |                            |                           |       |
| 32142                                      | Gene teet US                         | Comune di Upgrade        |                | Nessuria offerta creata | 05.05.2018                 | 12.00:00                  |       |
| 32134                                      | test 129                             | Comune di Upgrade        | 2000065245     | Sakoto                  | 24.04.2018                 | 12.00:00                  |       |
| 32006                                      | test Alegati                         | Comune di Upgrade        | 2000065252     | Salveto                 | 20 04 2016                 | 12:00:00                  | -     |
| 32100                                      | gara 126                             | Comure di Upgrade        | 30000065173    | Selveto                 | 20.04.2018                 | 12.00:00                  |       |
| 22035                                      | doc                                  | Comune di Upgrade        | 2000065149     | Salvato                 | 20.04.2018                 | 12 00 00                  |       |
| 32032                                      | Gara lest MM                         | Comune di Upgrade        | 2000065174     | Selveto                 | 05-05,2018                 | 12.00.00                  |       |
| 32055                                      | tso antulla                          | Comure di Upgrade        | 2000005142     | Salveto                 | 26.04.2018                 | 12:00:00                  |       |
| 32025                                      | Gera test                            | Comune di Upgrade        | 2000065141     | Salvato                 | 26.04.2018                 | 12.00.00                  |       |
| 10052                                      | Gara test                            | Comune di Upgrade        | 1000065129     | Presentatale            | 16.06.2018                 | 12:00:00                  |       |

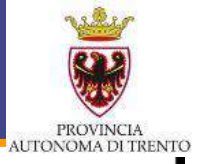

| Business C<br>Appels Categorier                                                                                                    | Client<br>Calo Extrumos Componences<br>Marical Accelera extitua (i) 141.00                                    | Det impress<br>Menuellatice |                | Cliccanc<br>dell'App<br>alla sez | lo sul <b>Nume</b><br>alto si accec<br>zione specific | ro<br>lde<br>a                              | 1090J         |
|----------------------------------------------------------------------------------------------------|----------------------------------------------------------------------------------------------------|-----------------------------|----------------|----------------------------------|-------------------------------------------------------|---------------------------------------------|---------------|
| Appaili soline - A trattativa pr<br>Tescondere film di ricerca<br>Numero appailo:      Concare Resettare<br>Cincare su "Namero appailo"<br>Cincare su "Namero offerta" p<br>Vene 6 trattativa ortrato | fezta A Portso Y Per eccedere alle informazioni e Per modificare l'offerta Y Denaminational Denaminatione den |                             |                |                                  | Cliccando s<br><b>Offerta</b><br>Offerta p            | sul <b>Nume</b><br>si modific<br>presentata | ero<br>a<br>a |
| El Numero apparto                                                                                                    | Descrizione appailo                                                                                           | Stazione appeltante         | Numero offerta | Sato offers                      | Data termine pres offerta                             | Ora termine pres. offerta                   |               |
| (22)                                                                                                    |                                                                                                    |                             |                |                                  |                                                       |                                             |               |
| 32142                                                                                                    | Gene teet US                                                                                                  | Comune di Upgrade           | LOYNOR A       | Nessuna offerta creata           | 05.05.2018                                            | 12.00:00                                    |               |
| 20129                                                                                                    | test 129                                                                                                    | Comune di Upgrade           | 3000065245     | Sakoto                           | 24.04.2018                                            | 12.00:00                                    |               |
| 32006                                                                                                    | test Allegati                                                                                                 | Comune di Upgrade           | 2000065252     | Salvato                          | 20.04.2016                                            | 12:00:00                                    |               |
| 32100                                                                                                    | gara 126                                                                                                    | Comure di Upprade           | 3000065170     | Salveto                          | 20,04,2018                                            | 12.02:00                                    |               |
| 22036                                                                                                    | doc                                                                                                    | Comune di Upgrade           | 2000065149     | Salvato                          | 20.04.2016                                            | 12:00:00                                    |               |
| 32032                                                                                                    | Geve leat MM                                                                                                  | Comune di Upgrade           | 3000065174     | Saketo                           | 95-95-2018                                            | 12.00:00                                    |               |
| 32255                                                                                                    | tso annulla                                                                                                   | Comune di Upgrade           | 2000065142     | Salveto                          | 26.04.2018                                            | 12 03 00                                    |               |
| 32025                                                                                                    | Gera test                                                                                                    | Comune di Upgrade           | 2000065141     | Salvato                          | 26 04 2018                                            | 12.00:00                                    |               |
| 12252                                                                                                    | Garatest                                                                                                    | Comune di Upgrade           | 1000068129     | Presentatole                     | 16.06.2018                                            | 12:00:00                                    | 1             |

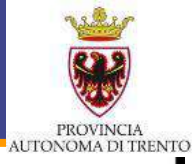

| Appels Catalogo Ma                                                                                                    | Client                                                                                                    | Detimprese Manuelistice                                                                                                    | d                                                                                                  | Cliccando<br>I <b>ell'Appa</b> l<br>alla sezio                                                                                        | sul <b>Numer</b><br>I <b>to</b> si acced<br>ne specifica                                                                                                    | de                                                                                                    | Loyof<br>( |
|----------------------------------------------------------------------------------------------------|----------------------------------------------------------------------------------------------------|----------------------------------------------------------------------------------------------------|----------------------------------------------------------------------------------------------------|----------------------------------------------------------------------------------------------------|----------------------------------------------------------------------------------------------------|----------------------------------------------------------------------------------------------------|------------|
| Appaiti online A trattativa pri                                                                                                    | ivata (23) - A evidenza putitica (2) - Tuti (77                                                                                                    | 5                                                                                                    |                                                                                                    |                                                                                                    |                                                                                                    |                                                                                                    |            |
|                                                                                                    |                                                                                                    |                                                                                                    |                                                                                                    |                                                                                                    |                                                                                                    |                                                                                                    |            |
| Appalti online - A trattativa p                                                                                                    | orikata .                                                                                                    |                                                                                                    |                                                                                                    |                                                                                                    |                                                                                                    |                                                                                                    |            |
| * Nescondere film di ricerce                                                                                                    |                                                                                                    |                                                                                                    |                                                                                                    |                                                                                                    |                                                                                                    |                                                                                                    |            |
| Numero appator 0                                                                                                    |                                                                                                    |                                                                                                    |                                                                                                    |                                                                                                    |                                                                                                    |                                                                                                    |            |
| Numero aposito  Stato appalto  Appelli Carcano Resettario Cliccare su "Namero appalto" Cliccare su "Namero offerta" Virsk A trattativa ortyata                                                                                                    | In corso 🔹                                                                                                    | Antionare Exonations                                                                                                    |                                                                                                    |                                                                                                    |                                                                                                    |                                                                                                    | 10         |
| Numero aposito Acpalli<br>Stato appalto Acpalli<br>Corcare Resoltare<br>Cliccare su "Namero appalto"<br>Cliccare su "Namero offerta"<br>View A trattativa privato                                                                                                    | In corso                                                                                                    | nds Apportan Esportacione 4                                                                                                    |                                                                                                    |                                                                                                    |                                                                                                    |                                                                                                    | 8          |
| Numero aposito Accello<br>Stato appalto Accello<br>Cercare Resoltare<br>Cliccare su "Namero appalte"<br>Cliccare su "Namero offerta"<br>View A trattativa privata<br>Numero appalto                                                                                                    | In corso                                                                                                    | nte: Apportan: Esportacione a<br>Stacione appellorte                                                                                                    | Numero offerta                                                                                     | Stato offerta                                                                                                    | Data termine pres, offerta                                                                                                    | Cira termine pres, offerta                                                                                                    | 8          |
| Numero aposito Appello<br>Stato appello<br>Appello<br>Cercare Resettare<br>Cliccare su "Namero appello"<br>Cliccare su "Namero offerta"<br>Vireir A tratativa priveta<br>Numero appello<br>Numero appello                                                                                                    | In corso                                                                                                    | nitz Aggeman Espotacione .<br>Statione aggetterte                                                                                                    | Numero offerta                                                                                     | Stato offerta                                                                                                    | Data termine pres. offerta                                                                                                    | Cira termine pres offerta                                                                                                    | 8          |
| Numero aposito Appello<br>Stato appello Appello<br>Cercare Resoltare<br>Cliccare su "Namero appello"<br>Cliccare su "Namero offetta"<br>View A trattativa priveta<br>Numero appello<br>(22)<br>32142<br>32142                                                                                                    | In corso  * per accedere alle informazioni o per modificare l'offerta  * Conse unit Descrizione appailo  Gene text US Bed 128                                                                    | Consile & Logistical & Consile & Logistical & Consile & Logistical & Consile & Logistical & Consile & Logistical & Logistical & Logisti | Numero offerta                                                                                     | Stato offerta<br>Nessure offerte cresta<br>Salado                                                                                     | Date termine pres. offerta<br>05 05 2018<br>24 04 2018                                                                                                    | Cira termine pres. offerta<br>12.00.00<br>12.00.00                                                                                     | 8          |
| Numero aposito Accelli<br>Stato appaito Accelli<br>Corcare Resoltare<br>Cliccare su "Namero appaito"<br>Cliccare su "Namero offerta"<br>View A trattativa privato<br>Numero appaito<br>(22)<br>S2162<br>32134<br>32116                                                                                                    | In corso                                                                                                    | Initia Appiornane Esportacione 4<br>Stacione apostente<br>Comune di Upgrade<br>Comune di Upgrade<br>Comune di Upgrade<br>Comune di Upgrade                                                                                                    | Numero offerta                                                                                     | Stato offerta<br>Nessure offerte cresta<br>Salueto<br>Salueto                                                                         | Data termino presi offerta<br>05.05.2018<br>24.04.2018<br>20.04.2018                                                                                                    | Ova termine pres. offerta<br>12:00:00<br>12:00:00<br>12:00:00                                                                          | 8          |
| Numero aposito Accelli<br>Stato appalto Accelli<br>Corcare Resottare<br>Cliccare su "Namero appalte"<br>Cliccare su "Namero offerta"<br>Vine A trattativa privata<br>Namero appalto<br>1220<br>32142<br>32144<br>32100                                                                                                    | In corso                                                                                                    | Comune di Upgrade<br>Comune di Upgrade<br>Comune di Upgrade<br>Comune di Upgrade<br>Comune di Upgrade                                                                                                    | Numero offerta                                                                                     | Stato offerta<br>Nessure offerte tresta<br>Salvato<br>Salvato                                                                         | Data termine pres. offerta -<br>05.05.2018<br>24.04.2018<br>25.05.2018<br>20.04.2018                                                                                                    | Cris termine pres offerta<br>12.00.00<br>12.00.00<br>12.00.00<br>12.00.00<br>12.00.00                                                  | <b>2</b>   |
| Numero aposito Accelli<br>Stato appalto Accelli<br>Cercare Resoltare<br>Cliccare su "Namero appalte"<br>Cliccare su "Namero offerta"<br>Vink A tratativa privata<br>Numero appalto<br>(23)<br>32142<br>32142<br>32154<br>32155<br>32155<br>32155                                                                                   | In corso                                                                                                    | Comune di Upgrade<br>Comune di Upgrade<br>Comune di Upgrade<br>Comune di Upgrade<br>Comune di Upgrade<br>Comune di Upgrade<br>Comune di Upgrade<br>Comune di Upgrade                                                                                                    | Numero offerta<br>SISSIONESJAN<br>SISSIONESJAN<br>SISSIONESJAN<br>SISSIONESJAN<br>SISSIONESJAN     | Stato offerte<br>Nessure offerte cresta<br>Satuato<br>Satuato<br>Satuato<br>Satuato                                                   | Data termine pres. offerta<br>05.05.2018<br>24.04.2018<br>20.04.2018<br>20.04.2018<br>20.04.2018<br>20.04.2018<br>20.04.2018                                                                        | Cira termine pres. offerta<br>12:00:00<br>12:00:00<br>12:00:00<br>12:00:00<br>12:00:00<br>12:00:00                                     |            |
| Numero aposto Accelli<br>Stato accelli<br>Corcare Resotore<br>Cliccare su "Namero accelli<br>Cliccare su "Namero offetta"<br>Viral: A tratativa priveta<br>Numero accelli<br>Numero accelli<br>Stato<br>2016<br>32125<br>32125<br>32125<br>32125<br>32125<br>32125<br>32125<br>32125                                               | In corso  * per accedere alle informazioni e  * per modificare l'offerta  * Conse and Visualizzare acc  Descritione accento  Corse test LUS  test 128  test Allegat  gars 128  dot  Geve test MM | Comune di Upgrade<br>Comune di Upgrade<br>Comune di Upgrade<br>Comune di Upgrade<br>Comune di Upgrade<br>Comune di Upgrade<br>Comune di Upgrade<br>Comune di Upgrade<br>Comune di Upgrade                                                                                                    | Numero offerta<br>2000066246<br>2000065260<br>2000065269<br>2000065149<br>2000065149               | Stato offerta<br>Stato offerta<br>Nessure offerte creata<br>Salvato<br>Salvato<br>Salvato<br>Salvato<br>Salvato<br>Salvato<br>Salvato | Date termine pres. offerta<br>05 05 2016<br>24 04 2016<br>20 04 2018<br>20 04 2018<br>20 04 2018<br>20 04 2018<br>20 04 2018<br>25 05 2018                                                          | Cva termine pres. offerta<br>12.00.00<br>12.00.00<br>12.00.00<br>12.00.00<br>12.00.00<br>12.00.00<br>12.00.00<br>12.00.00              |            |
| Numero aposito Accelli<br>Stato appaito Accelli<br>Corcare Resoltare<br>Cliccare su "Namero appaito"<br>Cliccare su "Namero offerta"<br>View A trattativa privato<br>Numero appaito<br>(22)<br>S2162<br>S2162<br>S2162<br>S2162<br>S2162<br>S2162<br>S2162<br>S2162<br>S2162<br>S2162<br>S2162<br>S2162<br>S2162<br>S2162<br>S2165 | In corso  * per accedere alle informazioni o * per modificare l'offenta  * Conse accedere appaito  Conse test US  test 125  test 125  test Allegat  gars 120,  doc  Gers test MM  So antivita    | Comune di Upgrade<br>Comune di Upgrade<br>Comune di Upgrade<br>Comune di Upgrade<br>Comune di Upgrade<br>Comune di Upgrade<br>Comune di Upgrade<br>Comune di Upgrade<br>Comune di Upgrade<br>Comune di Upgrade<br>Comune di Upgrade<br>Comune di Upgrade                                                                                                    | Numero offerta<br>2000065245<br>2000065245<br>2000065245<br>20000652472<br>2000065142              | Stato offerta<br>Nessure offerte creata<br>Salvato<br>Salvato<br>Salvato<br>Salvato<br>Salvato<br>Salvato<br>Salvato                  | Data termino pres. offerta<br>05.05.2018<br>24.04.2018<br>20.04.2018<br>20.04.2018<br>20.04.2018<br>20.04.2018<br>25.05.2018<br>25.05.2018                                                          | Cira termine pres, offerta<br>12:00:00<br>12:00:00<br>12:00:00<br>12:00:00<br>12:00:00<br>12:00:00<br>12:00:00<br>12:00:00<br>12:00:00 |            |
| Numero aposito Accelli<br>Stato appaito Accelli<br>Corcare Resottare<br>Cliccare su "Namero appaite"<br>Cliccare su "Namero offerta"<br>Vire A trattativa privato<br>Numero appaito<br>Numero appaito<br>122)<br>S2142<br>S2142<br>S2142<br>S2142<br>S2145<br>S2055<br>S2055<br>S2055                                              | In corso                                                                                                    | Comune di Upgrade<br>Comune di Upgrade<br>Comune di Upgrade<br>Comune di Upgrade<br>Comune di Upgrade<br>Comune di Upgrade<br>Comune di Upgrade<br>Comune di Upgrade<br>Comune di Upgrade<br>Comune di Upgrade<br>Comune di Upgrade<br>Comune di Upgrade                                                                                                    | Numero offerta<br>2000065246<br>2000065246<br>2000065270<br>2000065149<br>2000065149<br>2000065142 | Stato offerta<br>Stato offerta<br>Nessura offerta creata<br>Salvato<br>Salvato<br>Salvato<br>Salvato<br>Salvato<br>Salvato<br>Salvato | Dete termine pres offerte -<br>05.05.2016<br>24.04.2018<br>20.04.2018<br>20.04.2018<br>20.04.2018<br>20.04.2018<br>20.04.2018<br>20.04.2018<br>20.04.2018<br>25.05.2018<br>26.04.2018<br>26.04.2018 | Cris termine pres. offerta<br>12:00:00<br>12:00:00<br>12:00:00<br>12:00:00<br>12:00:00<br>12:00:00<br>12:00:00<br>12:00:00<br>12:00:00 |            |

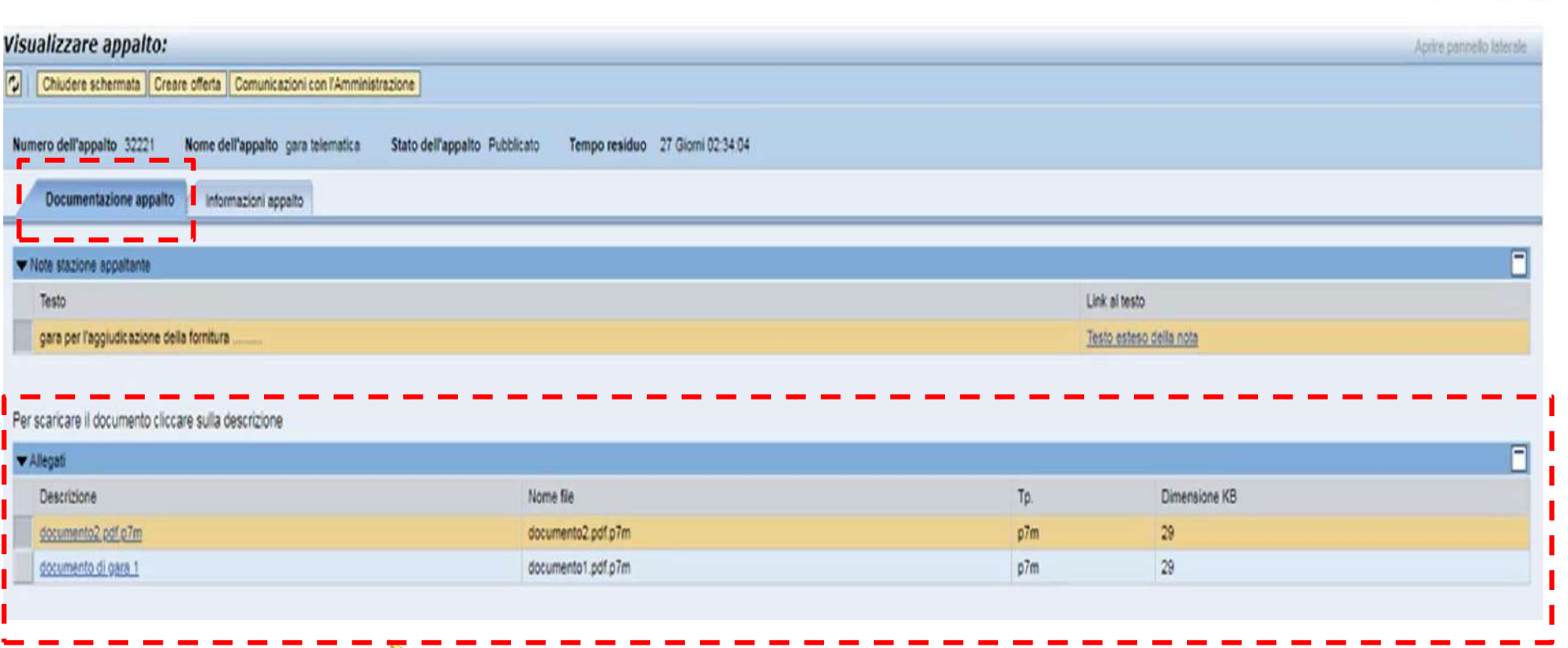

Qui troviamo la documentazione pubblicata dalla Stazione Appaltante

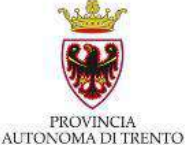

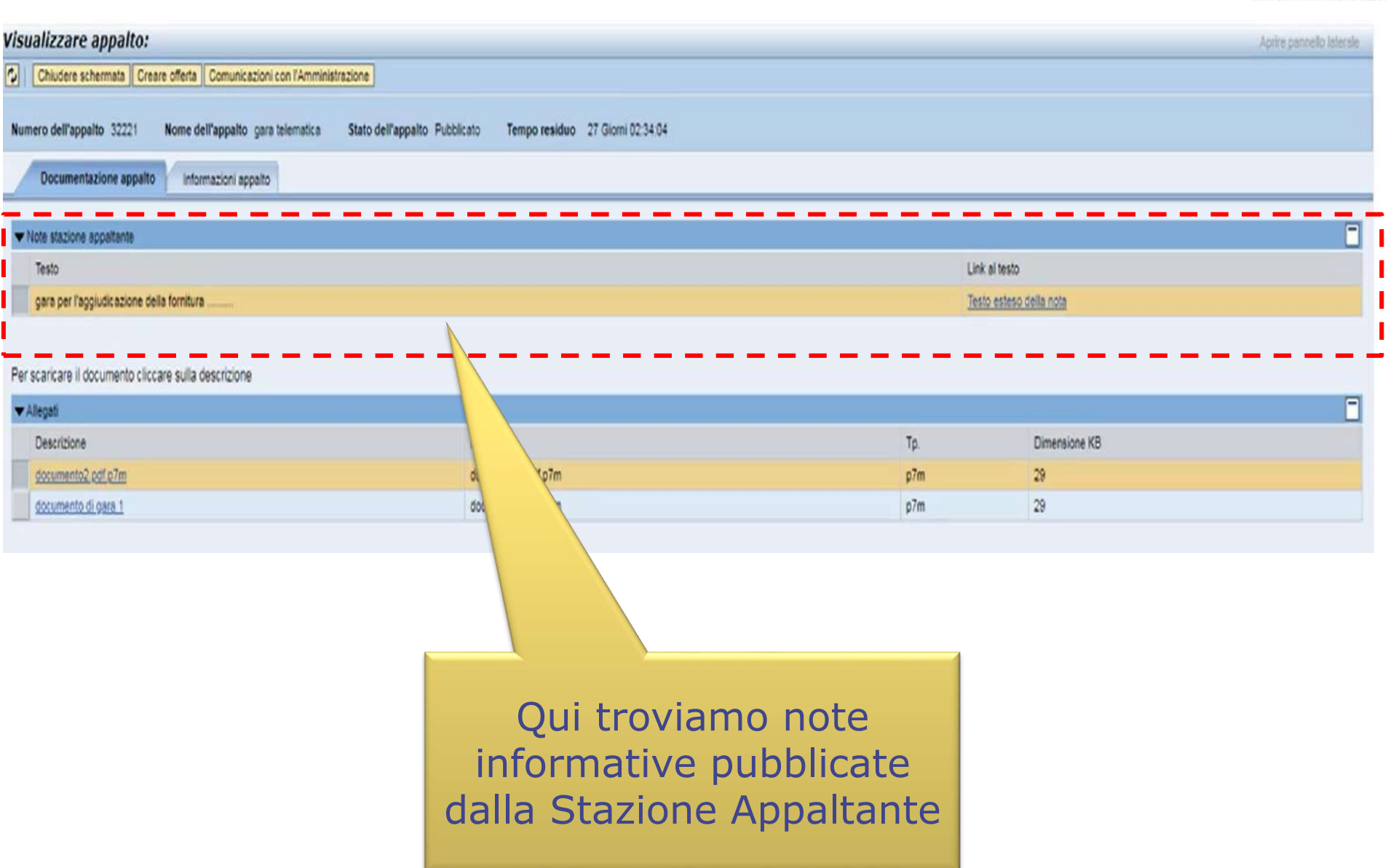

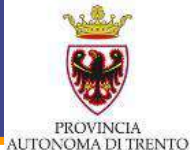

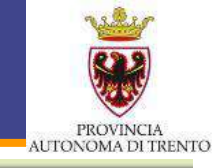

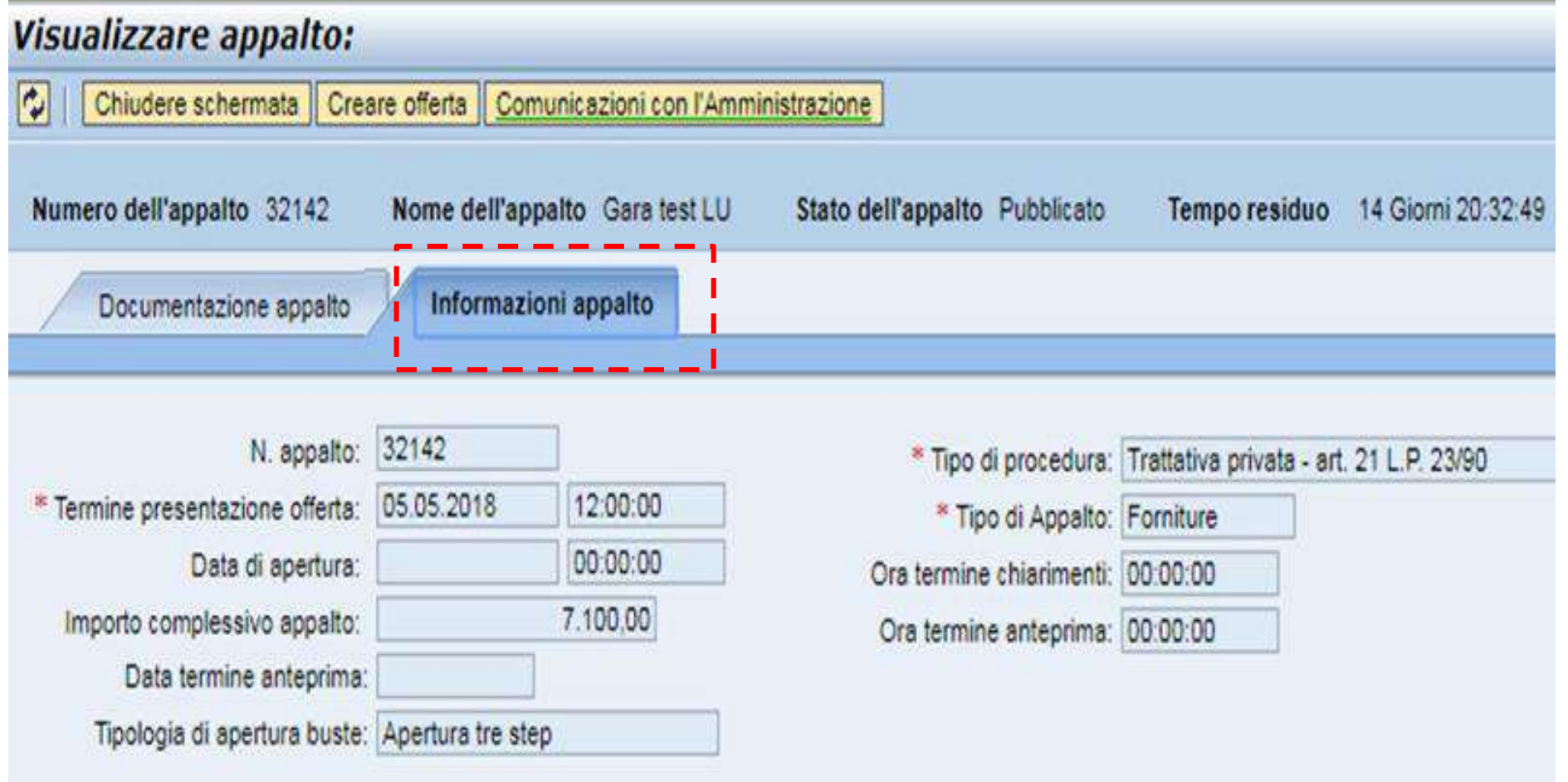

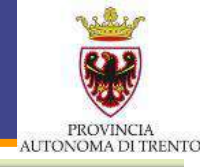

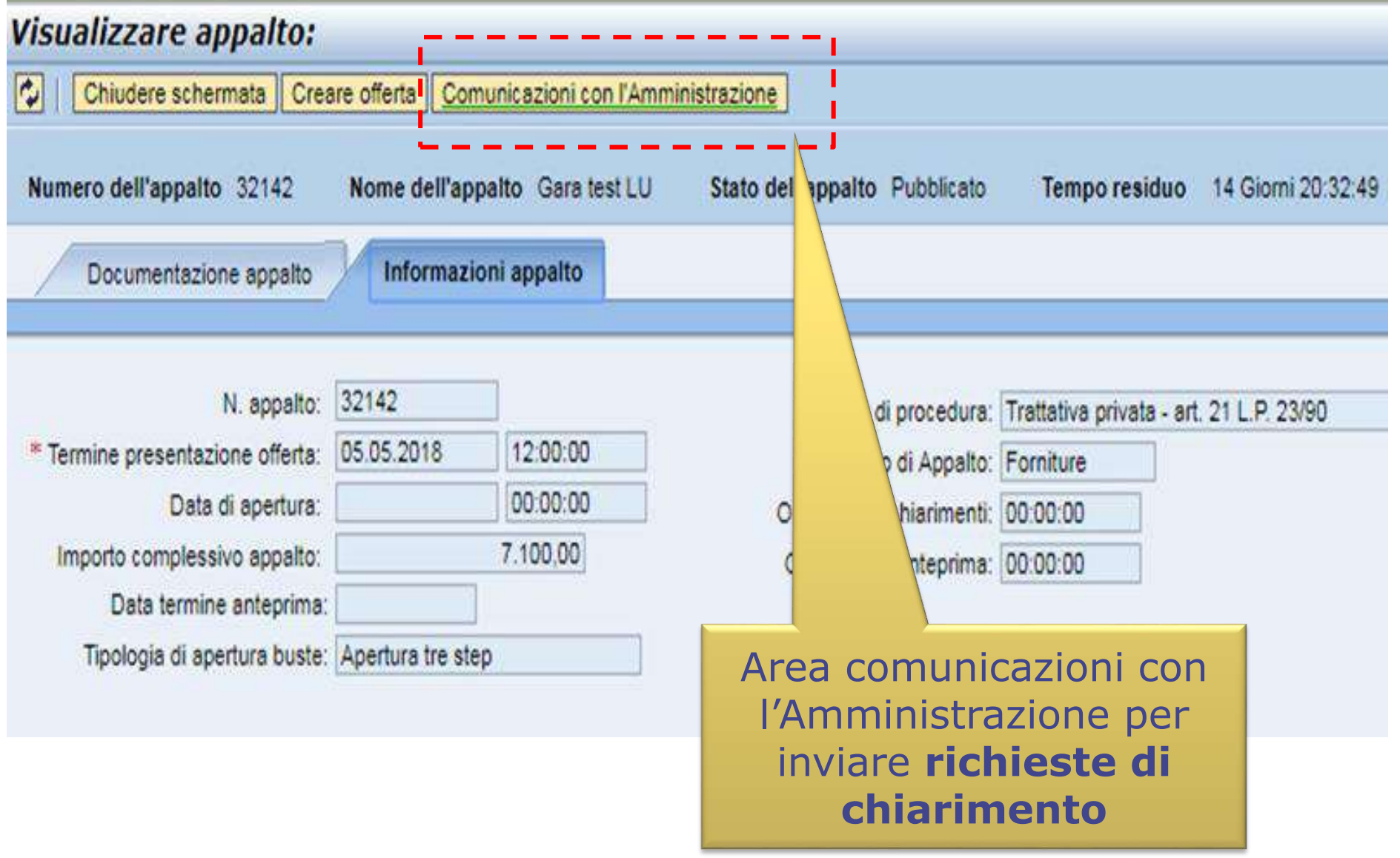

| iti generali gara                                                                                                    |                                                                                |          |                      |          |  |
|----------------------------------------------------------------------------------------------------|--------------------------------------------------------------------------------|----------|----------------------|----------|--|
| mero Gara: 31297                                                                                                    | Descrizione: gara a riga unica                                                 |          | Stato Nessuna offert | a creata |  |
| a/ora scadenza presentazione offerti                                                                                          | s (gg mm.saaa): 24 03 2018                                                     | 12 00 00 | 1                    |          |  |
| Composizione nuovo messaggio                                                                                                  |                                                                                |          |                      |          |  |
| Oggetto                                                                                                    |                                                                                |          |                      |          |  |
| Richiesta chiarimenti 💌 🖪                                                                                                    | Richiesta Chiarimenti per l'Appalto 000003                                     | 31297    |                      |          |  |
| Testo                                                                                                    |                                                                                |          |                      |          |  |
|                                                                                                    |                                                                                |          |                      |          |  |
| ii Allenati                                                                                                    |                                                                                |          |                      |          |  |
| ij Allegati<br>Ranzione, per questo appalto è necel                                                                           | sario cancere solo file pdf firmati digitalment                                | 6        |                      |          |  |
| (j) Allegati<br>Renzione, per questo appalto è necel<br>Scegli file, Nessun file selezionato                                  | isario caricare solo file pdf firmati digitalment                              | e.       |                      |          |  |
| (j) Allegati<br>Renzione, per questo appalto è necel<br>Scegli filej Nessun file selezionato<br>Nome file                     | isario cancare solo file pdf firmati digitalment<br>① Apglungere<br>Dimensione | •        |                      |          |  |
| jj Allegati Itenzione, per questo aposito è neces Scegli file Nessun file selezionato Nome file richiesta pdf p7m             | Isano cancere solo lile pdf firmati digitalment<br>Dimensione<br>20.344        | •        |                      |          |  |
| Allegati  Renzione, per questo appalto è necel  cegli file: Nessun file selezionato  Nome file  richiesta pdf.p7m             | isario caricare solo file pdf firmati digitalment<br>Dimensione<br>20.344<br>  | •        |                      |          |  |
| ij Allegati<br>Itenzione, per questo appatto è neces<br>Scegli file Nessun file selezionato<br>Nome file<br>richiesta pdf p7m | Isario cancare solo file pdf firmati digitalment<br>Dimensione<br>20 344<br>V  | •        |                      |          |  |

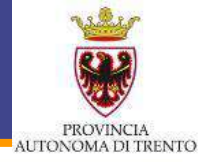
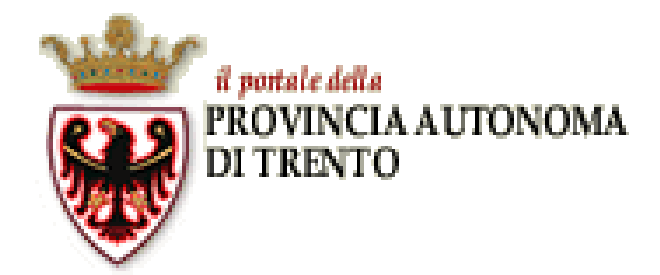

# ME-PAT Rispondere ad una Richiesta di Offerta

### Rispondere a una RdO – Creare Offerta

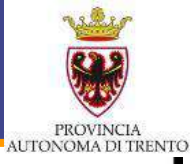

| Appels Catalogo Men                                                                                                    | Client<br>D D<br>ato Elettorica Componences                                                                                                    | Detimpress Manualistics                                                                                                    | c                                                                                                    | Cliccando<br>Iell'Appal<br>alla sezio                                                                                                    | sul <b>Numer</b><br>Ito si acced<br>one specifica                                                                                                    | de                                                                                                    | Logo#    |
|----------------------------------------------------------------------------------------------------|----------------------------------------------------------------------------------------------------|----------------------------------------------------------------------------------------------------|----------------------------------------------------------------------------------------------------|----------------------------------------------------------------------------------------------------|----------------------------------------------------------------------------------------------------|----------------------------------------------------------------------------------------------------|----------|
| Appaiti online A trattativa priv                                                                                                    | eta (23) A sudarza publika (2) Tubi (77                                                                                                    | )                                                                                                    |                                                                                                    |                                                                                                    |                                                                                                    |                                                                                                    |          |
| Appelti online - A trattativa pr                                                                                                    | ikata                                                                                                    |                                                                                                    |                                                                                                    |                                                                                                    |                                                                                                    |                                                                                                    |          |
| · Tissranters för ti sherra                                                                                                    |                                                                                                    |                                                                                                    |                                                                                                    |                                                                                                    |                                                                                                    |                                                                                                    |          |
| Stato appalto Appalli il                                                                                                    | r corso 💌                                                                                                    |                                                                                                    |                                                                                                    |                                                                                                    |                                                                                                    |                                                                                                    |          |
| Stato espetito Apositi in<br>Cercano Resoltano<br>Cliccare su "Namero appaito"<br>Cliccare su "Namero offerta" p<br>Vine: A tratativa ornato                                                                                                    | r corso • per accedere alle informacioni # per modificase l'offerta • Conso • Conso • • Conso • • • Conso • • • Conso • • • Conso • • • • Conso • • • • • • • • • • • • • • • • • • •                                                                                                    | the Accountry Escontacione 4                                                                                                    |                                                                                                    |                                                                                                    |                                                                                                    |                                                                                                    | 20       |
| Stato appalto Appelhin<br>Cercare Resettore<br>Cliccare sa "Namero appalto"<br>Cliccare sa "Namero offerta" p<br>Vere A trattativa privata<br>Pl. Namero appalto                                                                                                    | r corso •<br>per accedere alle informazioni e<br>per modificase l'offerta<br>• Charrento Vecasicore acc<br>Constructore accedito                                                                                                    | nte: Applomane Esportacione a                                                                                                    | liumen oferta                                                                                                    | State offices                                                                                                    | Terts services callects                                                                                                    | Cos termino ques, offerta                                                                                                    | 8        |
| Stato appalto Appelli in<br>Cercare Resettaire<br>Cliccare su "Namero appello"<br>Cliccare su "Namero offerta" p<br>Virex A trattativa privata<br>ED Numero appelto                                                                                                    | r corso   per accedere alle informazioni e per modificase l'offerta                                                                                                    | alte Applomane Esportacione J<br>Stazione appettente                                                                                                    | Numero offerta                                                                                                    | Stato offerta                                                                                                    | Data termine pres, offerta                                                                                                    | Cra termine pres, offerta                                                                                                    | 8        |
| Stato appalto Appelli in<br>Cercare Resoltare<br>Cliccare su "Namero appalte"<br>Cliccare su "Namero offerta" p<br>Vireir A tratasiva privata<br>E) Numero appalto<br>(22)<br>32142                                                                                                    | corso        per accedere alle informazioni o     per modificare l'offenta      Constructione accedio     Constructione accedio     Constructione accedio     Constructione     Constructione                                                                                                    | Appiornare Espontacione a<br>Stacione appatiente<br>Comune di Upgrade                                                                                                    | Numero oferta                                                                                                    | Stato offerta<br>Nessure offerta creata                                                                                                    | Data termine pres. offerta<br>05 05 2016                                                                                                    | Cira termine pres offerta<br>12.00.00                                                                                                    | 8.       |
| Stato appalto Appellin<br>Cercare Resoltare<br>Cliccare su "Namero appalto"<br>Cliccare su "Namero offerta" p<br>View A traitativa privato<br>E) Numero appalto<br>(22)<br>S2142<br>S2142                                                                                                 | corso        per accedere alle informazioni e      per modificare l'offeria      Construit Vessicrare acc      Cescrittore accelto      Gene test 125      test 125                                                                                                    | Appionare Espotazione J<br>Stazione appeltante<br>Comune di Upgrade<br>Comune di Upgrade                                                                                                    | Numero oferta                                                                                                    | Stato offerta<br>Nessuna offerta tresta<br>Salvato                                                                                               | Data termine presi offerta<br>05 05 2018<br>24 04 2018                                                                                                   | Cratemine pres offerta<br>12.00.00<br>12.00.00                                                                                                    | <u>8</u> |
| Stato appalto Appello in<br>Cercare Resettaire<br>Cliccare su "Namero offerta" p<br>Viek A trattativa privata<br>ED Numero appalto<br>(22)<br>321-52<br>321-52<br>321-54<br>321-54                                                                                                    | Porso     P     P     P     P     P     P     P     C     P     C     P     C     C     P     C     C     P     C     C     P     C     C     P     C     P     C     C     P     C     P     C   | Applomane Esportazione J<br>Stazione appettente<br>Comune & Upgrade<br>Comune & Upgrade<br>Comune di Upgrade<br>Comune di Upgrade                                                                                                    | Numero offerta                                                                                                    | Stats offerta<br>Nessure offerte creata<br>Salvato<br>Salvato                                                                                    | Data termino pres. offerta<br>05 05 2016<br>24 04 2016<br>20 04 2016                                                                                     | Cira termine pres. offerta<br>12.00.00<br>12.00.00<br>12.00.00                                                                                    |          |
| Stato appalto Appelli in<br>Cercare Resettaire<br>Cliccare su "Namero appello"<br>Cliccare su "Namero offerta" p<br>Virek A trattativa privata<br>E8 Numero appello<br>(122)<br>32142<br>32134<br>32134<br>32130                                                                          | reorso                                                                                                    | Appiornant Esportacione -<br>Stazione appetiente<br>Comune di Upgrade<br>Comune di Upgrade<br>Comune di Upgrade<br>Comune di Upgrade<br>Comune di Upgrade                                                                                                    | Numero offerta<br>processoas<br>accossidadas<br>accossidada<br>accossidada                                                            | Stato offerta<br>Nessuna offerta creata<br>Saluato<br>Saluato<br>Saluato<br>Saluato                                                              | Data termine pres. offerta<br>05 05 2018<br>24 04 2018<br>20 04 2018<br>20 04 2018                                                                       | Cira termine pres offerta<br>12.00:00<br>12.00:00<br>12.00:00<br>12.00:00                                                                         |          |
| Stato appalto Appelli in<br>Cercare Resettarie<br>Cliccare su "Namero appello"<br>Cliccare su "Namero offerta" p<br>Vink A tratativa privata<br>El Numero appello<br>(22)<br>32142<br>32144<br>32100<br>32100<br>32005                                                                    | corso     v      per accedere alle informazioni e      per modeficase l'offerta      Constructione accedo      Constructione accedo      Constructione accedo      Constructione      Constructione      constructione      constructione    | Appiornant Esponacione -<br>Staciono apostonte<br>Comune di Upgrade<br>Comune di Upgrade<br>Comune di Upgrade<br>Comune di Upgrade<br>Comune di Upgrade<br>Comune di Upgrade<br>Comune di Upgrade                                                                 | Numero offerta<br>2000065246<br>2000065200<br>2000065172<br>2000065149                                                                | Stato offerta<br>Nessuna offerta creata<br>Salvato<br>Salvato<br>Salvato<br>Salvato                                                              | Data termine pres. offerta<br>05 05 2018<br>24 04 2018<br>20 04 2018<br>20 04 2018<br>20 04 2018<br>20 04 2018                                           | Cratemine pres offerta<br>12.00:00<br>12.00:00<br>12.00:00<br>12.00:00<br>12.00:00<br>12.00:00                                                    | 8        |
| Stato espetito Apoetili in<br>Cercario (Resoltario<br>Cliccare su "Namero appaito"<br>Cliccare su "Namero offerta" p<br>View A trattativa privato<br>B Numero appaito<br>(22)<br>32152<br>32152<br>32152<br>32152<br>32152<br>32152<br>32152<br>32152<br>32152<br>32152<br>32152<br>32152 | corso     v      per accedere alle informazioni e      per modificare l'offeria      Censcrittore accelto      Censcrittore accelto      Censcrittore accelto      Censcrittore accelto      Censcrittore accelto      conscrittore accelto      conscrittore      conscrittore      conscritore      conscritore      conscrittore      conscritore      con | Appionare Espotazione -<br>Stazono apolitorite<br>Comune di Upgrade<br>Comune di Upgrade<br>Comune di Upgrade<br>Comune di Upgrade<br>Comune di Upgrade<br>Comune di Upgrade<br>Comune di Upgrade<br>Comune di Upgrade                                            | Numero oferta<br>SISSIONALAS<br>SISSIONALAS<br>SISSIONALAS<br>SISSIONALAS<br>SISSIONALAS<br>SISSIONALAS<br>SISSIONALAS<br>SISSIONALAS | Stato offerta<br>Nessura offerta tresta<br>Salvato<br>Salvato<br>Salvato<br>Salvato<br>Salvato                                                   | Data termine pres. offerta<br>05 05 2018<br>24 04 2018<br>20 04 2018<br>20 04 2018<br>20 04 2018<br>20 04 2018<br>25 05 2018                             | Cira termine pres offerta<br>12.00:00<br>12:00:00<br>12:00:00<br>12:00:00<br>12:00:00<br>12:00:00<br>12:00:00                                     |          |
| Stato espetito Apositi in<br>Cescare (Resoltare<br>Cliccare na "Namero appaite"<br>Cliccare na "Namero offerta" p<br>Vinki A trattativa privata<br>(22)<br>32142<br>32142<br>32142<br>32142<br>32145<br>32155<br>32055<br>32055                                                           | r corso                                                                                                    | Applomare Esportazione J<br>Stazione apolitante<br>Comune di Upgrade<br>Comune di Upgrade<br>Comune di Upgrade<br>Comune di Upgrade<br>Comune di Upgrade<br>Comune di Upgrade<br>Comune di Upgrade<br>Comune di Upgrade<br>Comune di Upgrade<br>Comune di Upgrade | Numero offerta<br>2000065246<br>2000065246<br>2000065192<br>2000065192<br>2000065192<br>2000065192                                    | Stato offerta<br>Nessure offerta treata<br>Salvato<br>Salvato<br>Salvato<br>Salvato<br>Salvato<br>Salvato                                        | Data termine pres. offerta<br>05.05.2018<br>24.04.2018<br>20.04.2018<br>20.04.2018<br>20.04.2018<br>20.04.2018<br>25.05.2018<br>25.05.2018<br>25.05.2018 | Cira termine pres. offerta<br>12.00.00<br>12.00.00<br>12.00.00<br>12.00.00<br>12.00.00<br>12.00.00<br>12.00.00<br>12.00.00<br>12.00.00            |          |
| Stato appatio Appellin<br>Cercare Resoltant<br>Chiccare su "Namero appello"<br>Chiccare su "Namero offerta" p<br>Virex A trattativa privata<br>E8 Numero appello<br>(123)<br>32132<br>32132<br>32135<br>32135<br>32135<br>32035<br>32035<br>32035<br>32035                                | r corso   per accedere alle informacioni e  per modificare l'offerta                                                                                                    | Appiornare Esportacione -<br>Staziono apostoria<br>Comune di Upgrade<br>Comune di Upgrade<br>Comune di Upgrade<br>Comune di Upgrade<br>Comune di Upgrade<br>Comune di Upgrade<br>Comune di Upgrade<br>Comune di Upgrade<br>Comune di Upgrade<br>Comune di Upgrade | Numero offerta<br>2000066245<br>2000065245<br>2000065249<br>20000652149<br>20000652149<br>20000652149                                 | Stato offerta<br>Stato offerta<br>Nessure offerta creata<br>Salvato<br>Salvato<br>Salvato<br>Salvato<br>Salvato<br>Salvato<br>Salvato<br>Salvato | Data termine pres. offerta<br>05 05 2016<br>24 04 2016<br>20 04 2016<br>20 04 2016<br>20 04 2016<br>20 04 2016<br>25 05 2018<br>26 04 2016<br>26 04 2016 | Crastermine pres. offerta<br>12:00:00<br>12:00:00<br>12:00:00<br>12:00:00<br>12:00:00<br>12:00:00<br>12:00:00<br>12:00:00<br>12:00:00<br>12:00:00 |          |

Ultimo aggiorramento 20.04.2018 15:12:16 CET Application

#### **Rispondere a una RdO – Creare Offerta**

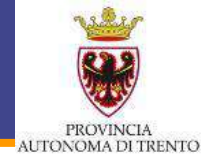

| Visualizzare appalto:                                                    |                                                   |           |                   | Aprire pannello laterale |
|--------------------------------------------------------------------------|---------------------------------------------------|-----------|-------------------|--------------------------|
| Chiudere schermata Creare offerta Comunicazioni con l'Amministrazione    |                                                   |           |                   |                          |
| Numero dell'appalto 32221 Nome dell'app to gara telematica Stato dell'ap | palto Pubblicato Tempo residuo 27 Giorni 02:34:04 |           |                   |                          |
| Documentazione appalto Informazioni appalto                              |                                                   |           |                   |                          |
| ▼ Note stazione appaltante                                               |                                                   |           |                   | Ξ                        |
| Testo                                                                    |                                                   | Unk       | al testo          |                          |
| gara per l'aggiudicazione della fornitura                                |                                                   | Test      | esteso della nota |                          |
| Per scaricare il documento cliccare sulla descrizione                    |                                                   |           |                   |                          |
| ▼ Allegati                                                               |                                                   |           |                   | -                        |
| Descrizione                                                              |                                                   | Tp.       | Dimensione KB     |                          |
| documento2.pdf.p7m                                                       | docume                                            | p7m       | 29                |                          |
| documento di gara 1                                                      | documento                                         | p7m       | 29                |                          |
|                                                                          |                                                   |           |                   |                          |
|                                                                          |                                                   |           |                   |                          |
|                                                                          |                                                   |           |                   |                          |
|                                                                          | Clic                                              | care su   |                   |                          |
|                                                                          | Croar                                             | o Offorta |                   |                          |
|                                                                          | Crear                                             | e Unerta  |                   |                          |
|                                                                          |                                                   |           |                   |                          |
|                                                                          |                                                   |           |                   |                          |

### **Rispondere a una RdO – Creare Offerta**

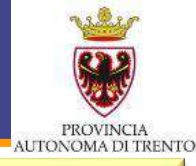

| estione offe       | rta            |                           |                                      |                                              |                        |                       |       |    |          |    |     |
|--------------------|----------------|---------------------------|--------------------------------------|----------------------------------------------|------------------------|-----------------------|-------|----|----------|----|-----|
| Chiudere schermat  | a Cancellare C | Offerta                   |                                      |                                              |                        | Clic                  | car   | е  | Sl       | L  |     |
| Offerta 30000653   | 14 salvata     |                           |                                      |                                              | C                      | reare                 | Of    | fe | rt       | a  | sι  |
| Numero dell'offert | a 3000065344   | Numero dell'appalto       | 32221 Stato Salvalo Termin           | e presentazione offerta 30.05.2018 12:00.00  | CET                    | L                     | .ot   | to |          |    |     |
| Lotti di Gar       | 6              |                           |                                      |                                              |                        |                       | _     | ٦  |          | 1  |     |
| \$                 |                |                           |                                      |                                              |                        |                       |       |    |          | -  |     |
| Descrizione lotto  | Codice CIG     | Importo complessivo lotto | Costo manodopera stazione appaltante | Oneri della sicurezza non soggetti a ribasso | Criterio di aggiudicaz | ione ID Offerta lotto | Stato |    | V        |    |     |
| latto 1            | ASDFGHJKL      | 2.000,00                  | 0,00                                 | 0,00                                         | Prezzo più basso       |                       |       | 6  | <u> </u> | 16 |     |
| lotto 2            |                | 2,000,00                  | 0.00                                 | 0,00                                         | Prezzo plù besso       |                       |       | 6  | 9        | 10 |     |
|                    |                |                           |                                      |                                              |                        |                       | -     | 1  | į        |    |     |
|                    | dent frammer   |                           | Barris and Barris and Barris         |                                              | 10                     |                       | 1     | _  | _        |    | 354 |

Possibilità di **creare offerta** per **ciascuno dei Lotti** nei quali la Gara è eventualmente articolata

### **Rispondere a una RdO – Oggetto del Lotto**

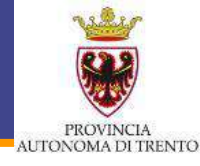

| un dell'offerte 30007                                                                  | 15324 Normato dalfanostin 1977+ 6               | teta Caluata Termina pres        | entesinge offerte 10.05 0015 10.05 007   |               |             |                   | 4   |                 |   |
|----------------------------------------------------------------------------------------|-------------------------------------------------|----------------------------------|------------------------------------------|---------------|-------------|-------------------|-----|-----------------|---|
| Lott of Gass 7/1                                                                       | ifferta lotto " lotto 2 "                       | and control internet pro-        |                                          |               | Co          | ontrolla<br>Lotto |     | _               | _ |
| r caricare a sistema i                                                                 | DOCUMENTO DI SINTESI OFFERTA, una volt          | a firmato digitalmente, é neces  | sario cliccare su "Modificare lotto"     |               |             |                   |     |                 |   |
| Offerta economia<br>Riepliogo offerta econ                                             | omica                                           |                                  | N                                        |               |             |                   |     |                 |   |
| Offerta economi<br>Repliogo offerta econ<br>sito menodopera                            | omice<br>Oneri propri aziendek<br>Descrizione   | Calegoria prodotto               | Describione categoria prodotto           | Quantità      | Unità       | Préczo            |     | Divisa          |   |
| Offerta economic<br>Replicigo offerta econ<br>sto menodopera<br>Numero rigite<br>+ 1.3 | Orieri propri aciendeli.<br>Descrizione<br>port | Categoria produtto               | Descrizione catagoria prodotto<br>Materi | Cuentité<br>5 | Unità<br>PZ | Prezo             | 0,0 | Dhisa<br>0 EUR  |   |
| Offertz economic<br>Replicipo offerta econ<br>sto menodopera<br>Numero rigite          | Orieri propri aziendak<br>Descrizione<br>pori   | Calegoria prodotto<br>39100000_3 | Describione categoris produito<br>Mobili | Cuantité<br>5 | Urità<br>92 | Prezzo            | 0,0 | Dhite<br>0 EUR  |   |
| Offertz economic<br>Repliqu offertz econ<br>eto menodagere<br>Numero righe<br>+ 1.12   | Orieri propri aziendeli:<br>Descrizione<br>port | Categoria prodotko<br>39100000_3 | Descrizione categoria prodotto<br>Mobili | Quantità<br>5 | Linta<br>P2 | Préczo            | 0,1 | Dhitsa<br>0 EUR |   |

Elenco dei beni/servizi componenti il Lotto

 Cliccando 'Controlla Lotto' vediamo le attività obbligatorie da compiere

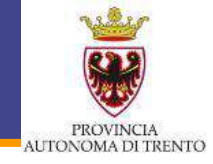

Messaggi di avviso: informativi, non bloccanti

es. tempo mancante per la presentazione dell'offerta

Messggi di alert: messaggi di attenzione, non bloccanti es. dimensione file ridotte

\* Messaggi bloccanti: messaggi di attenzione, <u>bloccanti</u> es. tempo scaduto per la presentazione dell'offerta, file obbligatori da allegare, etc.

### **Rispondere a una RdO – Controllare Lotto**

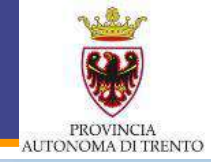

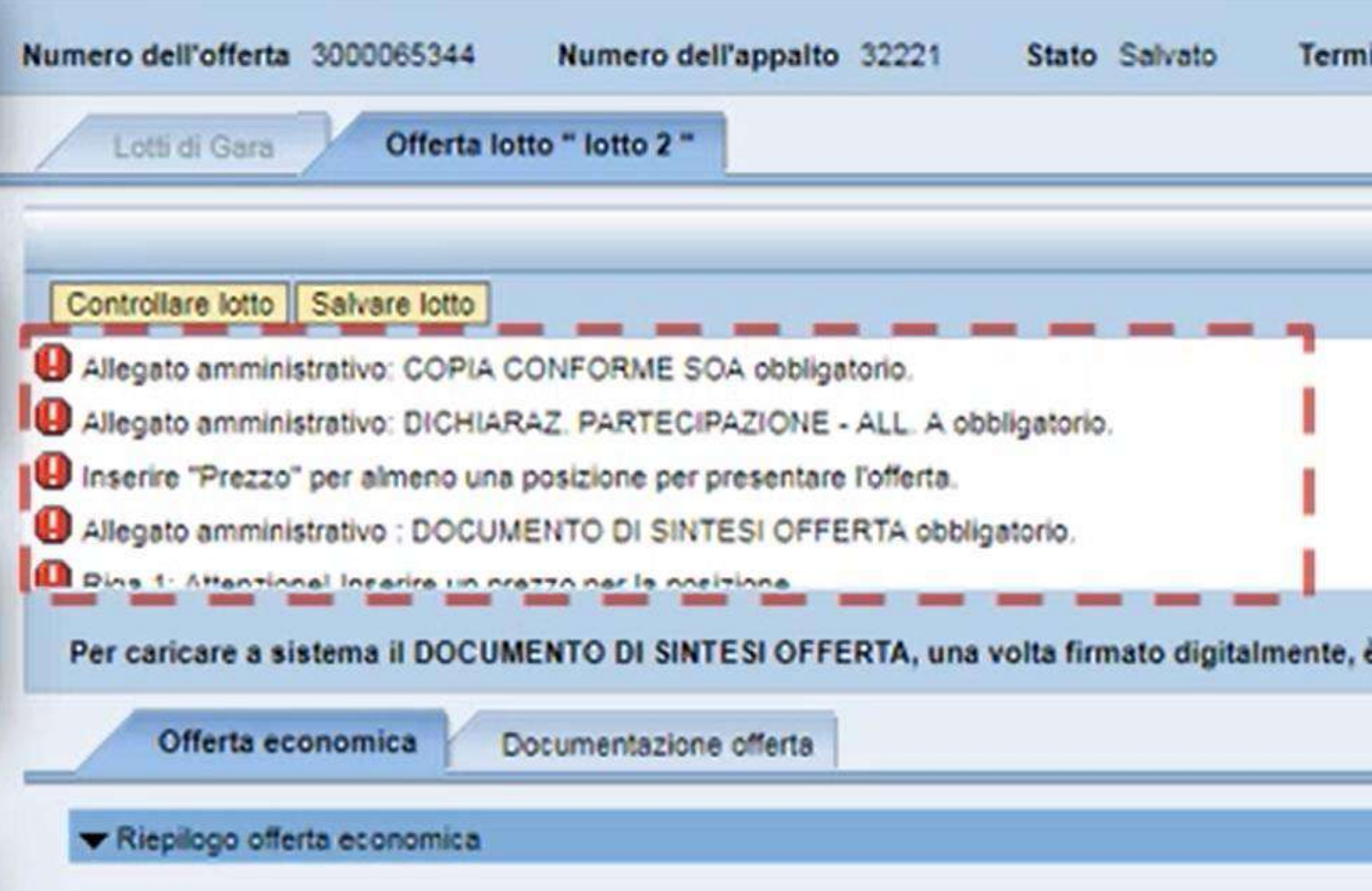

### Rispondere a una RdO – Offerta Economica

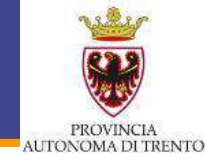

|                                                                                              | stare Offerta                                               |                                                      |                                           |                       | -   |         | -                  |   |
|----------------------------------------------------------------------------------------------|-------------------------------------------------------------|------------------------------------------------------|-------------------------------------------|-----------------------|-----|---------|--------------------|---|
| ero dell'offerta 30000                                                                       | 65344 Numero dell'appalto 3                                 | 2221 Stato Salvato Termine pree                      | entazione offerta 30.05.2018 12.00.00 CET |                       |     |         |                    |   |
| Lott II Gata                                                                                 | Offerta lotto " lotto 2 "                                   |                                                      |                                           |                       | Car | npo da  |                    |   |
|                                                                                              |                                                             |                                                      |                                           |                       | cor | npilare |                    |   |
| ontrollare lotto   Salvar                                                                    | e lotto                                                     |                                                      |                                           |                       |     |         |                    |   |
| er coricare a sistema i                                                                      | DOCUMENTO DI SINTESI OFFER                                  | TA, una volta firmato digitalmente, è neces          | ario cliccare su "Modificare lotto"       |                       |     |         |                    |   |
| 1 miles                                                                                      |                                                             |                                                      |                                           |                       |     |         |                    |   |
|                                                                                              |                                                             |                                                      |                                           |                       |     |         |                    |   |
| Offerta economia                                                                             | Documentazione offena                                       |                                                      |                                           |                       |     |         |                    |   |
| Riepilogo offerta economia                                                                   | a Documentazione offena                                     |                                                      |                                           |                       |     |         |                    | C |
| Repligo offerta eco     costo manodopera:                                                    | a Cocumentatione offens                                     | pri sciendeli                                        |                                           |                       |     |         |                    | C |
| Viterta economia<br>Replingo offetta economia<br>losto manodopera:                           | a) Cocumentatione offens<br>namica<br>Descritione           | pri szlendeli.                                       | Descrizione categoria prodotto            | Querttà Unit          | ŕ   | Prezo   | Divise             |   |
| Viterta economia<br>Replicos afletta economia<br>losto menodopera:<br>Numero rigite<br>• 10  | Cocumentatione offens<br>nomice<br>Descritione<br>positi    | pri aziendali.<br>Cetegoria prodotto<br>Dip100000_3  | Descrizione categoria produtto<br>Mobili  | Quertità Unit<br>S PZ | i   | Prezzo  | Divise<br>D.02 EUR |   |
| Viterta economia<br>Replingo offerta economia<br>losto manoclopera:<br>Numero righe<br>• 1/3 | Cocumentatione offens     Onel pro     Descritione     pon1 | pri azlendali.<br>Categoria prodotto<br>Divi 00000_3 | Descrizione categoria produtto<br>Mobili  | Quentità Unit<br>S PT | i   | Prezzo  | Divisa<br>D.01 EUR |   |
| Viterita economia<br>Replicos afletta econo<br>losso menodopera:<br>Numero righe<br>• 10     | Cocumentazione offena<br>Interita<br>Descrizione<br>post    | pri szlendeli:<br>Cetegorie prodotto<br>Diy100000_3  | Describione categoria produtto<br>Mobili  | Gventtik Unit<br>S PT | Ě   | Prezzo  | Divisa<br>D.00 EUR | • |

L'Amministrazione può richiedere l'Offerta Economica in **3 modi** differenti:

- \* Prezzo
- \* Importo a valore
- \* Ribasso percentuale

### **Rispondere a una RdO – Offerta Economica**

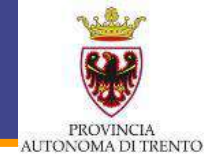

| autero schermola 🛛 Care                      | cicilare Offerta                 |                               |                                  |                                            |               |             |             |          |               |            |
|----------------------------------------------|----------------------------------|-------------------------------|----------------------------------|--------------------------------------------|---------------|-------------|-------------|----------|---------------|------------|
| mero dell'offerta 3000                       | 065344 Numero dell'appalto       | io 32221 Sta                  | nto Salvato Termine pres         | entazione offerta: 30.05.2018 12.00.00 CET |               |             |             |          |               |            |
| Lot to Gara                                  | Offerta lotto * kotto 2 *        |                               |                                  |                                            |               |             | Salvar      | e l otto |               |            |
|                                              |                                  |                               |                                  |                                            |               |             | Salval      |          |               |            |
| Controllare lotto Salva                      | ire lotto                        |                               |                                  |                                            |               |             |             |          |               |            |
| Per caricare a sistema                       | I DOCUMENTO DI SINTESI OFF       | FERTA, una volta              | firmato digitalmente, è neces    | ario cliccare su "Modificare lotto"        |               |             |             |          |               |            |
| Offerta econom                               | ca Documentazione offerta        | 1                             |                                  |                                            |               |             |             |          |               |            |
| - Davidson allow and                         |                                  | -                             |                                  |                                            |               |             |             |          | _             | _          |
| <ul> <li>Inebitido cristis eto</li> </ul>    | APRIL 1                          |                               |                                  |                                            |               |             |             |          |               |            |
|                                              |                                  |                               |                                  |                                            |               |             |             |          |               | 1          |
| Costo manodopera:                            | Oneri                            | i propri azlendali.           |                                  |                                            |               |             |             |          |               |            |
| Costo manodopera:                            | Descrizione                      | i propri aziendali.<br>I      | Cellegoria prodotto              | Descrizione categoria produtto             | Overtità      | Unità       | j.F         | 16220    | D             | visa       |
| Costo manodopera:                            | ) Orier<br>Descrizione<br>povi   | i propri aziendali.<br>1      | Categoria prodotto               | Descrizione categoria produtto<br>Mobili   | Cuertité<br>S | unità<br>PZ | - F         | 16220    | 0<br>0,00 E1  | visa<br>JR |
| Costo manodopera:<br>Numero righe<br>• 1/3   | Descrizione<br>positi            | i propri aziendali.<br>1<br>3 | Categoria prodotto<br>P+00000_3  | Descrizione categoria prodotto<br>Mobili   | Overtité<br>S | Unità<br>PZ | 5. <b>F</b> | 16220    | Di<br>0,00 E1 | visa<br>JR |
| Costo manodopera:                            | Crief<br>Descritione             | i propri aziendali.<br>I      | Categorie prodotto<br>9100020_3  | Describione categoria produtto<br>Mobili   | Quantità<br>S | Unità<br>PT | F           | 16220    | Di<br>0,00 E1 | vita<br>JR |
| Costo manodopene: [<br>Numero righe<br>• 1/3 | ) Orier<br>Descrizione<br>positi | i propri azlendali.<br>3      | Categoria prodistio<br>9+00000_3 | Describione categoria prodotto<br>Mobili   | Ouenthè<br>S  | Unità<br>PZ |             | neczo    | D/<br>0.00 EX | vita       |

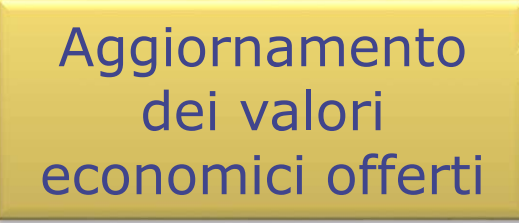

### Rispondere a una RdO – Inserimento Documenti

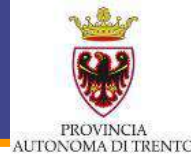

| Contraction of the second second second second second second second second second second second second second s                                                                                           |                                                                                                    |                                               |              |     |               |
|----------------------------------------------------------------------------------------------------|----------------------------------------------------------------------------------------------------|-----------------------------------------------|--------------|-----|---------------|
| re schermita   Cancellisre Offer                                                                                                    | 13                                                                                                    |                                               |              |     |               |
| ro dell'offerta 3000065344                                                                                                    | Numero dell'appello: 32221 Stato: Salveto                                                                                                    | Termine presentazione offerta: 30.05.2018     | 12 00 00 CET |     |               |
| Circuit Carro / Offersa lots                                                                                                    | o " letto 2 "                                                                                                    |                                               |              |     |               |
| Modificare lotto                                                                                                    | umento di sintesi offente   🕼   Controllare lotto                                                                                                    |                                               |              |     |               |
| egito amminist                                                                                                    | NUFORME SOA obbigatorio                                                                                                    |                                               |              |     |               |
| legato amminista CHIARA                                                                                                    | Z. PARTECIPAZIONE - ALL. A obbilgatorio.                                                                                                    |                                               |              |     |               |
| legeta amministrativo OCUME                                                                                                    | INTO DI SINTESI OFFERTA obbligatorio                                                                                                    |                                               |              |     |               |
| ongo mancante al fermine di pres                                                                                                    | ientazione afferta: 27 giorni e 21.37.57                                                                                                    |                                               |              |     |               |
|                                                                                                    | energia di barra ana ara                                                                                                    |                                               |              |     |               |
| r caricare a sistema il DOCUME                                                                                                    | INTO DI SINTESI OFFERTA, una volta firmato digita                                                                                                    | almente, è necessario cliccare su "Modificare | otto"        |     |               |
|                                                                                                    |                                                                                                    |                                               |              |     |               |
| (                                                                                                    |                                                                                                    |                                               |              |     |               |
| Offerta economica                                                                                                    | comentatione offerta                                                                                                    |                                               |              |     |               |
| Offerta economica                                                                                                    | cumentazione offerta                                                                                                    |                                               |              |     |               |
| Offerta economica Do                                                                                                    | comentazione offerta                                                                                                    |                                               |              |     |               |
| Offerta economica Do                                                                                                    | comentazione offerta<br>documenti obtilgatori de allegare                                                                                                  |                                               |              |     |               |
| Offerta economica Do<br>Di seguito si riporte l'elenco dei d<br>Cetegoria                                                                                                    | comentazione offerta<br>documenti obbligation de allegare<br>Sotocategorie                                                                                 |                                               |              |     |               |
| Offerta economica Do<br>Di seguito si riporte relenco dello<br>Categoria<br>Alegata provinistrativo                                                                                                    | cementazione offerta<br>documenti obbligatori de allegare<br>Sotoceregoria<br>Dichiartocz: PARTECI                                                         | IPAZNONE - ALL A                              |              |     |               |
| Offerta economica De<br>Di seguito si aporte l'elenco del d<br>Cetegoria<br>Alogato promisitativa<br>Alogato erministrativa                                                                               | comentazione offerta<br>documenti obtilgation de alégare<br>Sotocelegione<br>Dichilario 2. PuntTECH<br>COPILe CONFORME S                                   | INV2NONE - ALL: A                             |              |     |               |
| Otterta economica Do<br>Di seguito si Aporte Telenco del d<br>Categoria<br>Allegato erromatostiva<br>Allegato erromatostiva<br>Apogato erromatostiva                                                      | cementazione offerta<br>documenti obbligatori de alfegare<br>Sotocategoria<br>Dichiarto/2: PARTECI<br>COPIS CONFORME S<br>INVestare                        | IPAZYONE - ALL. A<br>SOA                      |              |     |               |
| Offerte economica Do<br>Di seguito si aporte l'elenco del d<br>Cetegoria<br>Alegata environativativa<br>Alegata environativativa<br>Apogoto environativativa<br>Apogoto environativativa                  | comentazione offerta<br>tocument obtigatori da allegare<br>Sotocallegoria<br>Dichinatus2 PARTECI<br>COPIA CONFORME S<br>sotocallegoria                     | IPAZYONE - ALL. A<br>SDA<br>Descriptione      | Nome The     | 70. | Dimensione XB |
| Otterta economica De<br>Di seguito si aporte l'elenco del o<br>Cetegoria<br>Alegata erremalitativa<br>Alegata erremalitativa<br>Aporogere alegate limeto Ce<br>Cetegoria<br>Di Le tabelle ron contene del | cumentazione offerta<br>tocumenti obtilgatori da allegare<br>Sotocallegoria<br>Dichinatus2 PARTECI<br>COPIA CONFORME S<br>sotocallegoria<br>Sotocallegoria | IPAZYONE - ALL. A<br>SDA<br>Descriptione      | Norre Re     | 70  | Dimensione X8 |

- Entriamo nella sezione 'Inserimento Documentazione'
- Cliccare su 'Modificare Lotto'
- \* Aggiungere la Documentazione obbligatoria richiesta

### Rispondere a una RdO – Inserimento Documenti

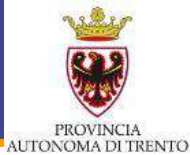

| stione offerta                                         |                                      |                             |                          |                     |                                         |            | 17               |   |
|--------------------------------------------------------|--------------------------------------|-----------------------------|--------------------------|---------------------|-----------------------------------------|------------|------------------|---|
| audere schermata   Cancellare Offerta                  |                                      |                             |                          |                     |                                         |            |                  |   |
| mero dell'offerta 3000065344 No                        | mero dell'appello 32225 Stat         | Saluato Termine prese       | ntazione offerta 30.0    | 5 2018 12 00 00 CET |                                         |            |                  |   |
|                                                        |                                      |                             |                          |                     |                                         |            |                  |   |
| Lorus Camp                                             | 10110 2 1                            |                             |                          |                     |                                         |            |                  | _ |
|                                                        |                                      |                             |                          |                     |                                         |            |                  |   |
| Modificare lotto                                       | ento di sintesi offena               | offare lotto                |                          |                     |                                         |            |                  |   |
| Allegate amministration COPIA CONF                     | ORME SON obbigatorio                 | 2                           |                          |                     |                                         |            |                  |   |
| Allegato amministrativo OCUMENTO                       | 0 DI SINTESI OFFERTA obbligatorio    |                             |                          |                     |                                         |            |                  |   |
| Tompo mancante al terroine di presenti                 | azione offerta: 27 giorni e 21.37.57 |                             |                          |                     |                                         |            |                  |   |
| Ber carloare a sistema il DOCUMENT.                    | O OL CINTESI OFFEDTA UNA NORA        | mato distribucers à escara  | unio ellecture du Marsie | Learna Loment       |                                         |            |                  |   |
| Per cancare a sistema o DOCUMENT                       | O DI SINTESI OFFERIA, UNE VORET      | mato digitamente, e necessa | ino criccare sa "Moon    | icare logo          |                                         |            |                  |   |
| Offerta economica Docum                                | nentazione offerta                   |                             |                          |                     |                                         |            |                  | _ |
|                                                        |                                      |                             |                          |                     | _                                       |            |                  |   |
| A Provide State of the State of the State of the State | and an addition of the second        |                             |                          |                     |                                         |            |                  | _ |
| · Di seguno si oporte relenco dei disci                | Contractor Contractor de Bregere     |                             |                          |                     | - I                                     |            |                  |   |
| Chargena - Alberta anterna situativa                   | Line Sealers                         | T DARTECIDA WONE AND A      |                          |                     | 1 B B B B B B B B B B B B B B B B B B B |            |                  |   |
| Allegalo erministrativa                                | COPIA CO                             | NFORME SDA                  |                          |                     |                                         |            |                  |   |
| Approximate allocate formate   Capital                 | 704                                  |                             |                          |                     |                                         |            |                  |   |
| Calancia                                               | Rathanglandia                        |                             | Dassining                |                     | lines To .                              |            | Demonstream VIII |   |
| Caregoria                                              |                                      |                             | (resulting               |                     |                                         | - <b>1</b> | Carlor de la car |   |
|                                                        |                                      |                             |                          |                     |                                         |            |                  |   |
|                                                        |                                      |                             |                          |                     |                                         |            |                  |   |
|                                                        |                                      |                             |                          |                     | - 1                                     |            |                  |   |
|                                                        |                                      |                             |                          |                     |                                         |            |                  |   |
|                                                        |                                      |                             |                          |                     |                                         |            |                  |   |
|                                                        |                                      |                             |                          |                     | Cliccar                                 | co qui no  | or               |   |
|                                                        |                                      |                             |                          |                     | Circcai                                 | e qui p    |                  |   |
|                                                        |                                      |                             |                          | C                   | iascun                                  | Docume     | nto              |   |
|                                                        |                                      |                             |                          | C                   | lascun                                  | Docume     |                  |   |
|                                                        |                                      |                             |                          |                     | da ca                                   | aricare a  |                  |   |
|                                                        |                                      |                             |                          |                     |                                         |            |                  |   |
|                                                        |                                      |                             |                          |                     | sis                                     | stema      |                  |   |
|                                                        |                                      |                             |                          | 1                   | 515                                     |            |                  |   |

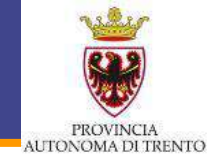

| Aggiungere allegato                                |                                                                                                    |         |
|----------------------------------------------------|----------------------------------------------------------------------------------------------------|---------|
| Qui è possibile caricare un<br>Categoria allegato: | file. E' necessario attribuirlo ai dati documento generali o a una posizione.<br>Allegato amministrativo |         |
| Sottocategoria:                                    | DICHIARAZIONE DI PARTECIPAZIONE                                                                          |         |
| File:                                              | Scegli file Nessun file selezionato                                                                      |         |
| Descrizione:                                       |                                                                                                    |         |
|                                                    |                                                                                                    |         |
|                                                    | OK Interromp                                                                                             | ere "ii |

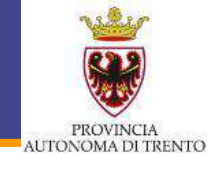

| Aggiungere allegato                                |                                                                                                    |                                                                                                    |                   |              |
|----------------------------------------------------|----------------------------------------------------------------------------------------------------|----------------------------------------------------------------------------------------------------|-------------------|--------------|
| Qui è possibile caricare un<br>Categoria allegato: | file. E' necessario attribuirlo<br>Allegato amministrativo                                                                                                    | ai dati documento ger                                                                               | nerali o a una po | osizione.    |
| Sottocategoria:<br>File:<br>Descrizione:           | DICHIARAZIONE DI PART<br>DICHIARAZIONE DI PART<br>CAUZIONE DEFINITIVA<br>DICHIARAZ. PARTECIPAT<br>DICHIARAZ. REQ SOGGE<br>RICEVUTA VERSAMENT<br>DEPOSITO CAUZIONALE<br>COPIA CONFORME SOA<br>ULTERIORE DOCUMENT<br>DOCUMENTO DI SINTES | ECIPAZIONE<br>TECIPAZIONE<br>ZIONE - ALL A<br>ETTI ART. 38 - ALL B<br>O ANAC<br>AZIONE<br>I OFFERTA |                   |              |
|                                                    |                                                                                                    |                                                                                                    | CK                | Interrompere |

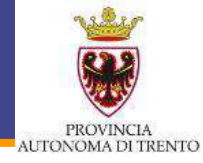

| re schermela   Cancellare Offerta                                                                                                    |                                                                                                    |                   |                                |            |               |
|----------------------------------------------------------------------------------------------------|----------------------------------------------------------------------------------------------------|-------------------|--------------------------------|------------|---------------|
| a dell'offerta 3000065344 Numeri                                                                                                    | o dell'appolito 12221 Stato Salvato Termine presentazione offerta 30.05                                                    | 2018 12:00:00 CET |                                |            |               |
| ott di Gera 📝 Offerta lotto " lotto                                                                                                    | P.                                                                                                    |                   |                                |            |               |
|                                                                                                    |                                                                                                    |                   |                                |            |               |
| rollare lotto                                                                                                    |                                                                                                    |                   |                                |            |               |
|                                                                                                    |                                                                                                    |                   |                                |            |               |
| caricare a sistema il DOC                                                                                                    | SINTESI OFFERTA, una volta firmato digitalmente, è necessario cliccare su "Modifi                                          | care lotto"       |                                |            |               |
|                                                                                                    |                                                                                                    |                   |                                |            |               |
|                                                                                                    | asone offerta                                                                                                    |                   |                                |            |               |
| Offerta economica                                                                                                    | atione offerta                                                                                                    |                   |                                |            |               |
| Offerta economica                                                                                                    | above offerta                                                                                                    |                   |                                |            |               |
| Offerte economice Document                                                                                                    | asone offerta                                                                                                    |                   |                                |            | 6             |
| Offerte economica Document                                                                                                    | acone offerta<br>I obbligatori de ellegare<br>Sottocalegoria                                                               |                   |                                |            | 5             |
| Offerta economica Document<br>Di seguito si inporta l'elenco dei document<br>Categoria<br>Alloyato amministrativo                                                                      | acone offerta<br>I obbligatori de allegare<br>Sottocalegoria<br>Dichinariazi, PARTECLIPAZIONE - ALL. A                     |                   |                                |            | C             |
| Offerte economice Diseguito si monte l'elenco dei document<br>Cetegoria<br>Allogato amministrativo<br>Allogato amministrativo                                                          | zoone offerta<br>I obbligation de allegare<br>Sottocalegorie<br>DichilaRAZ, PARTECIPAZIONE - ALL, 'A<br>COPIA CONFORME SOA |                   |                                |            | C             |
| Offerte economica Document<br>Diseguito si riporta l'elenco dei document<br>Categoria<br>Allogato chiministrativo<br>Allogato chiministrativo<br>ggiungere allegato firmato Cancellare | zone offerta<br>I obbligatori de ellegere<br>Sottocategorie<br>DichitaRAZ, PARTECIPAZIONE - ALL, A<br>COPUA CONFORME SOA   |                   |                                |            | C             |
| Offerta economica Di Seguito si inporta l'elenco dei document<br>Categoria<br>Allegato amministrativo<br>Allegato amministrativo<br>Allegato amministrativo<br>Categoria               | acove offerta                                                                                                    | Descriptione      | Nome lie                       | Tp         | Dmensione K8  |
| Offerte economica Document<br>Di seguito si riporte l'elenco dei document<br>Categoria<br>Allegato amministrativo<br>Allegato amministrativo<br>categoria<br>Allegato amministrativo   | azone offerta                                                                                                    | Descritione       | Nome Ne<br>documento 1 pof pTm | Tp.<br>p7m | Dimensione X8 |

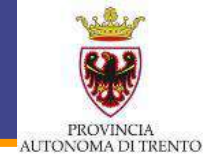

Il sistema genera automaticamente il **'Documento di sintesi** dell'Offerta', che dobbiamo scaricare, firmare diglitalmente e ricaricare sul Portale (come un Documento di tipo amministrativo)

| ACTER ACCULATE A CONTRACT OF A CONTRACT OF A |                                                                                                    |                                                                       |                                                       |                    |                            |
|----------------------------------------------------------------------------------------------------|----------------------------------------------------------------------------------------------------|-----------------------------------------------------------------------|-------------------------------------------------------|--------------------|----------------------------|
| ce athemata   Centrala Oferta                                                                                                    |                                                                                                    |                                                                       |                                                       |                    |                            |
| o dell'offerta 3000065344 Namer                                                                                                    | o dell'appallo 32221 Stato Solvato Termine presentazione offerta 30.07                                                                                                    | 2018 12:00:00 CET                                                     |                                                       |                    |                            |
| Given Liver Cofferta lionto " Aotto                                                                                                    | 2*                                                                                                    |                                                                       |                                                       |                    |                            |
|                                                                                                    |                                                                                                    |                                                                       |                                                       |                    |                            |
| Modificare lotto                                                                                                    | di santesi offerta 🔯 🕴 Controllere lotto                                                                                                    |                                                                       |                                                       |                    |                            |
| agets anumistrative DOCUMENTO DT                                                                                                    | SATESI OFFEETA appliquero.                                                                                                    |                                                                       |                                                       |                    |                            |
| mpo mancante al termine di presentacion                                                                                                    | e offens: 07 o Co 06 47                                                                                                    |                                                                       |                                                       |                    |                            |
| ferte lictio lictio 2 è stata salvata.                                                                                                    | k \                                                                                                    |                                                                       |                                                       |                    |                            |
|                                                                                                    |                                                                                                    |                                                                       |                                                       |                    |                            |
|                                                                                                    | and the second second second second second second second second second second second second second second second                                                                                                    |                                                                       |                                                       |                    |                            |
| caricare a sistema il DOCUMENTO DI                                                                                                    | SINTESI OFFERTA, una volta firmato digitalmente, è necessario oliocare so "Modif                                                                                                    | icare lotto"                                                          |                                                       |                    |                            |
| caricare a sistema il DOCUMENTO Di                                                                                                    | SINTESI OFFERTA, una volte firmato digitalmente, è necessorio cliocare se "Modif                                                                                                    | icare lotto"                                                          |                                                       |                    |                            |
| caricere e sistema il DOCUMENTO Di<br>Offerta economice Documente                                                                                                    | SINTESI OFFERTA, una volte firmato digitalmente, è necessorio cliocare so "Modif<br>azione offerto                                                                                                    | kare lotts*                                                           |                                                       |                    |                            |
| caricare a sistema il DOCUMENTO Di<br>Ottata economica Documento                                                                                                    | SINTESI OFFERTA, una volte firmato digitalmente, è necessorio cliocare so "Modif<br>azione offerto                                                                                                    | kare lotto"                                                           |                                                       |                    |                            |
| r centerre a sistema il DOCUMENTO De<br>Offerta economica // Desemento                                                                                                    | SINTESI OFFERTA, una volte firmato digitalmente, è necessorio cliocare so "Modu<br>azione offerte                                                                                                    | kare lotto"                                                           |                                                       |                    |                            |
| r centicere a sistema il DOCUMENTO Di<br>Offerta economica Documento<br>Di seguito la reporta ferenco dei document                                                                                                    | SINTESI OFFERTA, una volte firmato digitalmente, è necessorio cliocare so "Modif<br>azione offerto<br>Il obblgatori da allegare                                                                                                    | kare lotto"                                                           |                                                       |                    |                            |
| r centorre a sistema il DOCUMENTO Di<br>Offerta economica Documento<br>Di seguito il riporta ferenco dei document<br>Cetegonia                                                                                                    | SINTESI OFFERTA, ana volte firmato digitalmente, è necessorio cliocare so "Modif<br>azione offerto<br>Il obblgatori da allegare<br>Sotocategono                                                                                                    | kare lotto"                                                           |                                                       |                    |                            |
| Contere a sistema il DOCUMENTO Di<br>Conta economica Documenta<br>Di seguito il riporta ferenco dei document<br>Cetegoria<br>Alegato innecessitativo                                                                                                    | SINTESI OFFERTA, ana volte firmato digitalmente, è necessorio discare se "Modif<br>azione offerto<br>Il obblgatori da allegare<br>Sofiocalegono<br>DioritARAZ, FinitteoPA2JOHE - 411, A                                                                          | kare latto"                                                           |                                                       |                    |                            |
| Create e sistema il DOCUMENTO Di<br>Creata economica Documento<br>Di seguito si nototta l'esence dei document<br>Cetegoria<br>Allegato si nototta l'esence dei document<br>Cetegoria<br>Allegato si nototta l'esence dei document<br>Cetegoria                                                                                                    | SINTESI OFFERTA, ana volte finnato digitalmente, è recessorio cliccare se "Model<br>azione offerta<br>Il obligatori da allegare<br>Sofocalegoria<br>Difonatazi: Finattecchazione : ALL A<br>Ecolos confronve SoA                                                 | kere lotto"                                                           |                                                       |                    |                            |
| Criericore a sistema il DOCUMENTO De<br>Crieria economica Documento<br>Di seguito al reporta ferenco dei document<br>Cetegoria<br>Allegato al reporta ferenco dei document<br>Cetegoria<br>Allegato arrenativativo<br>Allegato arrenativativo                                                                                                    | SINTESI OFFERTA, ana volte finnato digitalmente, è recessorio cliocare se "Mode<br>azione offerte<br>I obblgatori da allegare<br>Sotocategona<br>DioritARAZ FINATECRAZIONE - ALL, A<br>ECIMA CONFORME SOA                                                        | kere lotto"                                                           |                                                       |                    |                            |
| Criericore e sistema il DOCUMENTO De<br>Crieria economica Documento<br>Decemento<br>Alegato alimposta ferenco dei document<br>Cetegoria<br>Alegato annecatativo<br>Alegato annecatativo<br>Alegato annecatativo<br>Alegato annecatativo                                                                                                    | SINTESI OFFERTA, ana voite finnato digitalmente, è recessorio cliocare se "Mode<br>ezione offerte<br>Il obblgatori da allegare<br>Sotocategona<br>Diorita Confective Sch.<br>I<br>Sotocategona                                                                   | cere lotto"                                                           | /iume Se                                              | 72                 | Dimensione Ki              |
| Criencere e sietema il DOCUMENTO De<br>Criente economice Document<br>Desegoto alimposta ference dei document<br>Cetegorie<br>Allegato annerativativo<br>Allegato annerativativo<br>Allegato acentralitativo<br>Allegato acentralitativo                                                                                                    | SINTESI OFFERTA, ava voite fineato digitalmente, è recessorio cliocare se "Mode<br>azione offerte<br>Il obblgatori da allegare<br>Sofaccategoria<br>Diorita Confrontes Soli<br>Conta Confrontes Soli<br>Conta Confrontes Soli<br>Diorita Ratte Dirazione - ALL A | kere lette"<br>Descriptione<br>Discrimitical                          | Nome Se<br>documento 1 pc? pTm                        | Tg<br>pīm.         | Dimensione K)<br>29        |
| Crience e sistema il DOCUMENTO Di<br>Criente economice Document<br>Decemento<br>Crienzoto Miniporta Prevence dei document<br>Cetegorie<br>Allegato annecatativo<br>Allegato annecatativo<br>Allegato annecatativo<br>Allegato annecatativo<br>Allegato annecatativo                                                                                                    | SINTESI OFFERTA, ava voite fineato digitalmente, è recessorio cliocare se "Nodi<br>ezione offerte<br>Il obblgatori da allegare<br>Sofaccategoria<br>Diorita FARE FINATECRAZIONE - ALL A<br>DIORIARAZ PARTECIRAZIONE - ALL A<br>COPIA CONFORME SOA                | kere lette"<br>Descriptione<br>Disametici<br>Disametici<br>Disametici | Nome Se<br>documento L pol pTm<br>documento 2 pol pTm | 79<br>pīm.<br>pīm. | Cimenalizes KJ<br>23<br>29 |

#### Rispondere a una RdO – Documento di sintesi

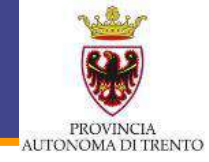

#### MOBILI E ARREDI PINZAN DI DELLASEGA

VIA DEGLI ALPINI 6 38037 PREDAZZO Tel. 0462-501645 Fax. 0462-501645 mobiliearredipinzan@pec.trovarti.it P.Iva 01096990229

#### N° Offerta Lotto: 3000064991 Tipo di Appalto: Forniture Tipo di Procedura: Trattativa privata - art. 21 L.P. 23/90

Documento di sintesi generato il 11.04.2018 alle 10:46:39.

#### Documentazione allegata

| Categoria               | Sottocategoria                     | Descrizione   | Nome file         |  |
|-------------------------|------------------------------------|---------------|-------------------|--|
| Allegato amministrativo | Dichiarazione di<br>partecipazione | documento (2) | documento (2).pdf |  |

#### Riepilogo offerta economica

| Pos. | Quantità  | Unità di N | lisura | Importo a valore  | Valuta    | Importo totale |
|------|-----------|------------|--------|-------------------|-----------|----------------|
|      |           |            |        | Importo a ribasso | Ribasso % |                |
| 1    | sedia     |            |        |                   |           |                |
|      | 2         | Pezzi      | IT     | 00,008            | EUR       | 1.600,00       |
|      |           |            |        | 1.000,00          | 20,000 %  |                |
| 2    | scrivania |            | 2.5    |                   |           |                |
|      | 2         | Pezzi      | IT     | 750,00            | EUR       | 1.500,00       |
|      |           |            |        | 1.000,00          | 25,000 %  | 1240/001/00001 |

| Ribasso in percentuale                          |     | 96       |
|-------------------------------------------------|-----|----------|
| Importo a valore totale                         | EUR | 3,100,00 |
| Oneri sicurezza non soggetti a ribasso          | EUR | 100,00   |
| Importo complessivo offerta (comprensivo oneri) | EUR | 3.200,00 |
| Costo manodopera                                | EUR | 0,00     |
| Oneri propri aziendali                          | EUR | 100,00   |

### **Rispondere a una RdO – Completamento Lotto**

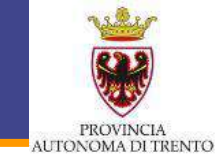

MEXAWARK. Gestione offerta Olivern schemate | Gentellare Oferts Una volta Numero dell'offerta 3000065344 Numero dell'appalto 32221 Termine presentazione offerta: 30.05 2018 12:00:00 CET Stato. Selveto. Offerta lotto " lotto 2 " completato il Lotto 1 8 1,005 (5 0 MR tornare ai 'Lotti di Completare latto Gara' Per caricare a sistema il DOCUMENTO DI SINTE SI OFFERTA, una volta firmato digitalmente, è necessario cliccare su "Modificare lotto" Offerte aconomica Documentazione offerta To seguro si roona felenco dei documenti obbigatori da alegare Categoria Sottocategoria Ad-gkts promisiliarius DICHARAE PARTECIPATIONE ALL A Allegats summittailative COPIA CONFORME SOA Appungere allegato firmato E Cancellare Tp. Categoria Sollocalegoria Descrizione Nome Tie Dimensione KB DICHIARAZ PARTECIPAZIONE - ALL A 20 Allegato amministrativo documento 1 cocumental para 171 p7m Astegato amministrativo COPIA CONFORME SOA documento2 documento2.odf.o7m 07m 25 DOCUMENTO DI SINTESI OFFERTA Allegato amministrativo Offerta (SS) Offente (56) pot pTm 670 21

# Attenzione perchè l'offerta NON è ancora stata inviata !!

#### Rispondere a una RdO – Invio dell'Offerta

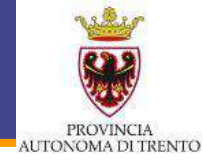

| Gestione offe      | rta              |                               |                                      |                                                    |                            |                  |            |   |    |   |   |
|--------------------|------------------|-------------------------------|--------------------------------------|----------------------------------------------------|----------------------------|------------------|------------|---|----|---|---|
| Inviare offerta    | Chiudere schen   | mata Cancellare Offerta       |                                      |                                                    |                            |                  |            |   |    |   |   |
| Numero dell'offert | a 3007085344     | Numero dell'appalto           | 32221 Stato Salvato Termin           | e presentazione offerta 30.05.2016 12.00.00        | CET                        |                  |            |   |    |   |   |
| Lotti di Geri      |                  |                               |                                      |                                                    |                            |                  |            |   |    |   |   |
| 4                  |                  |                               |                                      |                                                    |                            |                  |            |   |    |   | H |
| Descrizione lotto  | Codice CIG       | Importo complessivo           | Costo manodopera stazione appaitante | Oneri della sicurezza non soggetti a ribasso       | Criterio di aggiudicazione | ID Offerta lotto | Stato      |   |    |   |   |
| lotto 1            | ASDEGHJKL        | 2.000.00                      | 0.00                                 | 0.00                                               | Prezzo più basso           | -                |            | 1 |    |   |   |
| 10110 2            |                  | 2 000,00                      | 0.00                                 | 0.00                                               | Prezzo più besso           | 3000065346       | Completato | E | 60 |   | 0 |
|                    |                  |                               |                                      |                                                    |                            |                  |            | - |    | - |   |
| harmon and some of |                  | Construction of the second    |                                      |                                                    | L                          |                  | 1.         | 0 |    |   |   |
| Legenda: 🕒 Visus   | lizze informazio | ini lotto [ Creare offerta su | lotto de Visualizza offerta e        | ificare offerta su lotto 🍯 Cancellare offerta su l | 000                        |                  |            |   | 2  |   |   |
|                    |                  |                               |                                      |                                                    |                            |                  |            |   |    |   |   |
|                    |                  |                               |                                      |                                                    |                            |                  |            |   |    |   |   |
|                    |                  |                               |                                      |                                                    |                            |                  |            |   |    |   |   |

Inviare Offerta quando almeno un Lotto è stato completato

## Rispondere a una RdO – Invio dell'Offerta

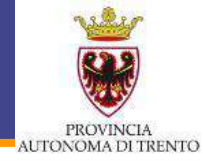

| Gestione effe<br>Inviare offerts<br>Numero dell'offer<br>Lotti di Gar | erta<br>Chiudere scher<br>a 300-085344<br>a | mata   Cancellare Offerta  <br>Numero dell'appaito | 32221      | Stato Salvato Termi                                            | ne presentazione offert                     | a 30.05.2016.12:00:00                                     | 0.081                                                                                    |                                                  |                                   |     |   |  |
|-----------------------------------------------------------------------|---------------------------------------------|----------------------------------------------------|------------|----------------------------------------------------------------|---------------------------------------------|-----------------------------------------------------------|------------------------------------------------------------------------------------------|--------------------------------------------------|-----------------------------------|-----|---|--|
| Cescrizione lotto<br>lotto 1<br>lotto 2                               | Codice CIG<br>ASDFGHJKL                     | Importo complessiv<br>2 000.00<br>2 000.00         | Costo mano | dopera stazione appaitante<br>0.00<br>0.00<br>10tto Costo mano | Oneri della sicurezza<br>dopera stazione aj | non soggetti a ribasso<br>0.00<br>0.00<br>opaltante Oneri | Oriteno di aggiudicazione<br>Prezzo più basso<br>Prezzo più basso<br>della sicurezza non | ID Offerta lotto<br>3000065346<br>soggetti a rib | Stato<br>Completato<br>asso Crite | rio | 2 |  |
| Legenda: E visu                                                       |                                             | Ini iotro                                          | e of       | L'offerta è s                                                  | a<br>stata preser                           | ntata corre                                               | ttamente                                                                                 | hiudere                                          |                                   | 20  |   |  |

### Visualizzazione dell'Offerta inviata

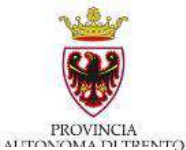

DATRENTO

| kodantvia di gara | interr, attive                                                                                          |                                                           |                           |                     |               |                           |                                        |           |
|-------------------|----------------------------------------------------------------------------------------------------|-----------------------------------------------------------|---------------------------|---------------------|---------------|---------------------------|----------------------------------------|-----------|
|                   | Appati online Attratative private (1                                                                    | Assistanta estata (0) Inter(0)                            |                           |                     |               |                           |                                        |           |
|                   | Appato online - A trattativa privata                                                                    |                                                           |                           |                     |               |                           |                                        |           |
|                   | Visualizzere fibi d'irce ce<br>Cliocare su "Numero appaito" per a<br>Cliocare su "Numero offerta" per m | rccedere elle informazioni di gara<br>odificane l'offerta |                           |                     |               |                           |                                        |           |
|                   | View A traitative private (*)                                                                           | Course attests (Weaktoons appalts )                       | Appiortane Exportazione J | Noncon offices      | Casto Allarta | Tala izanisa izan affaita | The lands and plant                    |           |
|                   | (1)                                                                                                    | Carlo Over Shield                                         | Service approach          | Sales of the latest | CORV DORM     | . Gen ann sie pres. Grene | Constitution personalise               |           |
|                   | 32221                                                                                                   | gara telematica                                           | Cottune di Upgrede        | 2002085370          | Salusto       | 30.05.2018                | 12:00:00                               |           |
|                   |                                                                                                    |                                                           |                           |                     |               |                           |                                        |           |
|                   |                                                                                                    |                                                           |                           |                     |               |                           |                                        |           |
|                   |                                                                                                    |                                                           |                           |                     |               |                           |                                        |           |
|                   |                                                                                                    |                                                           |                           |                     |               |                           |                                        |           |
|                   | -                                                                                                    |                                                           |                           |                     |               |                           |                                        |           |
|                   | U                                                                                                    |                                                           |                           |                     |               |                           |                                        | U         |
|                   |                                                                                                    |                                                           |                           |                     |               |                           | Ubric appionamento 03.05.2016 53:31:89 | CET BOOGO |
|                   |                                                                                                    |                                                           |                           |                     |               |                           |                                        |           |
|                   | E.                                                                                                    |                                                           |                           |                     |               |                           |                                        |           |

### Ritira e modifica Offerta

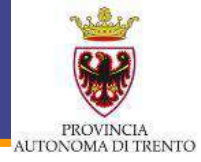

| Lotti di Gar     | 3          |                           |                                      |                                              |                            |                  |            |   |      |   |
|------------------|------------|---------------------------|--------------------------------------|----------------------------------------------|----------------------------|------------------|------------|---|------|---|
| ¢                |            |                           |                                      |                                              |                            |                  |            |   |      |   |
| escrizione lotto | Codice CIG | Importo complessivo lotto | Costo manodopera stazione appaltante | Oneri della sicurezza non soggetti a ribasso | Criterio di aggiudicazione | ID Offerta lotto | Stato      |   |      |   |
| otto 1           | ASDFGHJKL  | 2.000,00                  | 0,00                                 | 0,00                                         | Prezzo più basso           |                  |            |   | 9.07 |   |
| otto 2           |            | 2.000,00                  | 0,00                                 | 0,00                                         | Prezzo più basso           | 3000065371       | Completato |   | 0    | 6 |
|                  |            |                           |                                      |                                              |                            |                  |            | • | ÷.,  | - |
|                  |            |                           |                                      |                                              |                            |                  |            |   |      |   |

### Visualizzazione dell'Offerta inviata

| Lotti di Gari     | a          |                           |                                      |                                              |                            |                  |            |          |     |
|-------------------|------------|---------------------------|--------------------------------------|----------------------------------------------|----------------------------|------------------|------------|----------|-----|
| φ                 |            |                           |                                      |                                              |                            |                  |            |          |     |
| Descrizione lotto | Codice CIG | Importo complessivo lotto | Costo manodopera stazione appaltante | Oneri della sicurezza non soggetti a ribasso | Criterio di aggiudicazione | ID Offerta lotto | Stato      |          |     |
| otto 1            | ASDFGHJKL  | 2.000,00                  | 0.00                                 | 0,00                                         | Prezzo più basso           |                  |            |          | 2 0 |
| otto 2            |            | 2.000,00                  | 0,00                                 | 0,00                                         | Prezzo più basso           | 3000065371       | Completato | <b>N</b> | 2 6 |
|                   |            |                           |                                      |                                              |                            |                  |            | • -      |     |
|                   |            |                           |                                      |                                              |                            |                  |            |          |     |

Una volta ritirata l'Offerta il sistema la rende nuovamente disponibile in modalità **modifica** 

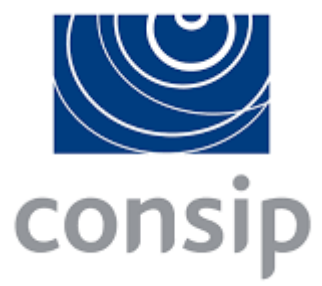

#### **MePA CONSIP**

#### I requisiti per l'abilitazione (Capitolato d'Oneri)

#### **Gli strumenti Consip: MePA vs Convenzione**

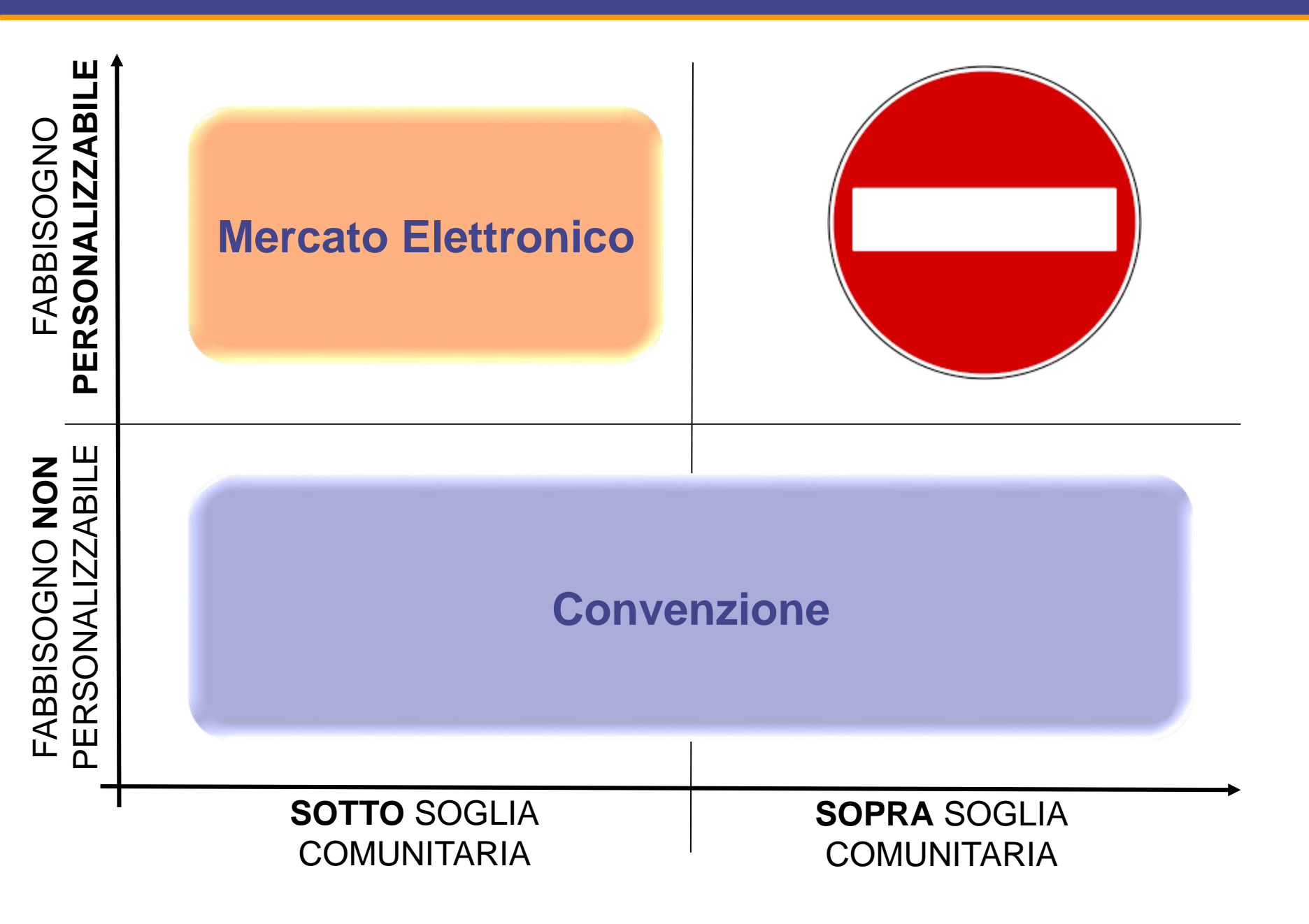

#### Mercato Elettronico vs Convenzione

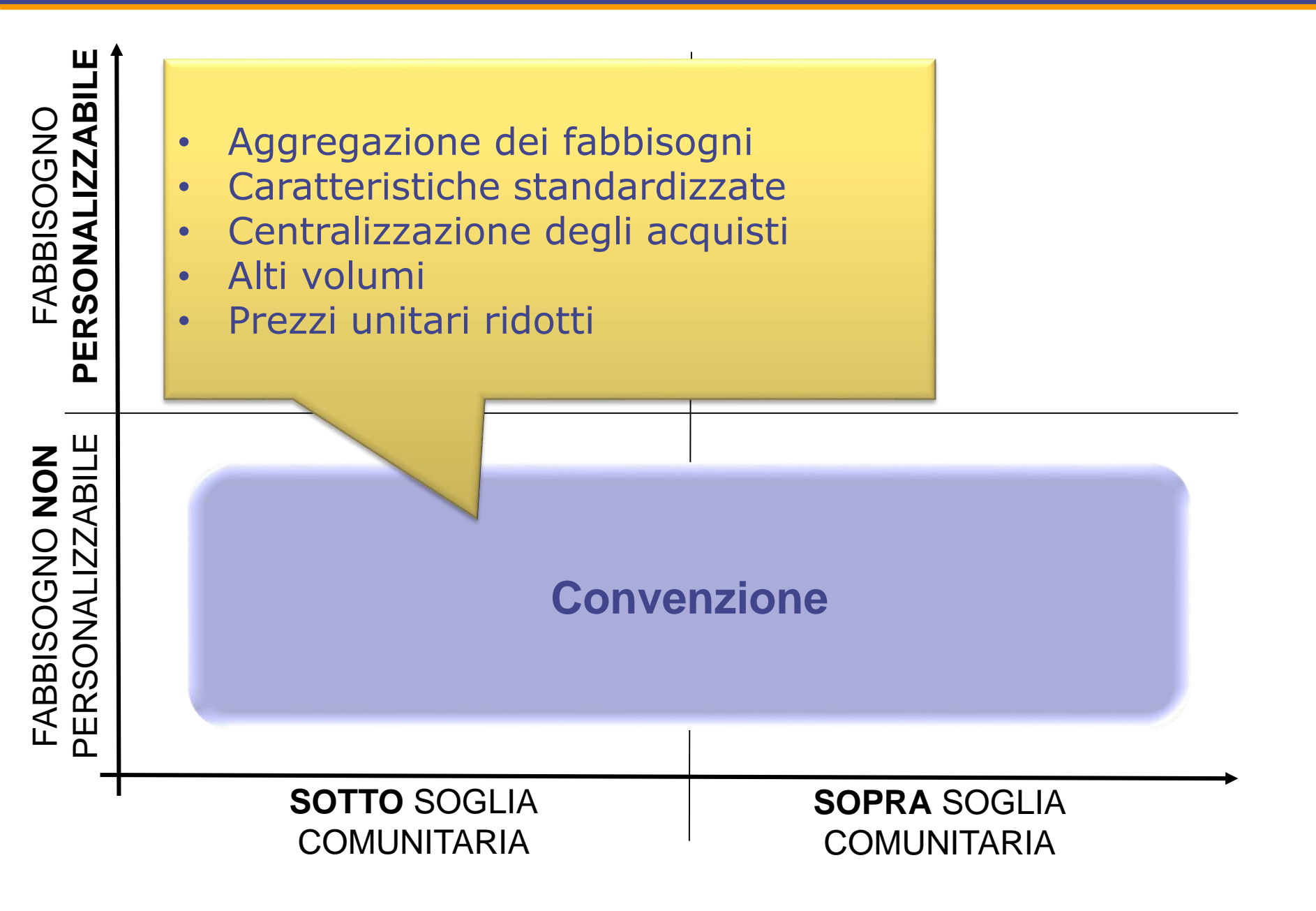

### Le iniziative disponibili

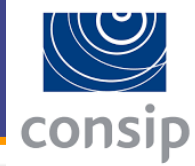

| ME | SERVIZI<br>Bando del Mercato Elettronico della P.A. per la<br>prestazione di diverse tipologie di servizi                                                                                                    | 11 aree<br>merceologiche | 08 giugno 2017 | 26 luglio 2021               |
|----|----------------------------------------------------------------------------------------------------|--------------------------|----------------|------------------------------|
| ME | <b>BENI</b><br>Bando del Mercato Elettronico della P.A. per la<br>fornitura di diverse tipologie di beni                                                                                                    | 12 aree<br>merceologiche | 07 giugno 2017 | 26 luglio 2021               |
| ME | Lavori di manutenzione - Ambiente e<br>Territorio<br>Bando del Mercato Elettronico della P.A. per<br>l'esecuzione di lavori di manutenzione di opere<br>destinate alla protezione ambientale                                 | Lavori                   | 01 luglio 2016 | 26 luglio 2021               |
| ME | Lavori di manutenzione - Beni del<br>Patrimonio Culturale<br>Bando del Mercato Elettronico della P.A. per<br>l'esecuzione di lavori di manutenzione<br>riguardanti immobili di interesse storico e di<br>quelli oggetto di t | Lavori                   | 01 luglio 2016 | 26 <mark>lug</mark> lio 2021 |

# Le iniziative disponibili

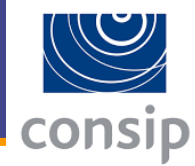

| ME | Lavori di manutenzione - Edili<br>Mercato Elettronico della P.A. per l'affidamento<br>di lavori di manutenzione edile                                                                                                    | Lavori | 01 luglio 2016 | 26 luglio 2021 |
|----|----------------------------------------------------------------------------------------------------|--------|----------------|----------------|
| ME | Lavori di manutenzione - Idraulici,<br>Marittimi e Reti Gas<br>Bando del Mercato Elettronico della P.A. per<br>l'esecuzione di lavori di manutenzione di opere e<br>impianti a rete destinati a raccolta, distribuzione<br>e t | Lavori | 01 luglio 2016 | 26 luglio 2021 |
| ME | Lavori di manutenzione - Impianti<br>Bando del Mercato Elettronico della P.A. per<br>l'esecuzione di lavori di manutenzione di impianti<br>di produzione e trasformazione dell'energia<br>elettrica                            | Lavori | 01 luglio 2016 | 26 luglio 2021 |
| ME | Lavori di manutenzione - Opere<br>Specializzate<br>Bando del Mercato Elettronico della P.A. per<br>l'esecuzione di lavori di manutenzione di opere<br>specializzate                                                            | Lavori | 01 luglio 2016 | 26 luglio 2021 |
| ME | Lavori di manutenzione - Stradali,<br>ferroviari ed aerei<br>Bando del Mercato Elettronico della P.A. per<br>l'esecuzione di lavori di manutenzione stradale,<br>autostradale, ferroviaria, aerea                              | Lavori | 01 luglio 2016 | 26 luglio 2021 |

#### 1. OGGETTO E AMBITO DI APPLICAZIONE

Il presente Capitolato d'Oneri disciplina le procedure di Abilitazione e la permanenza dei Fornitori e dei Prodotti da questi offerti al Mercato Elettronico della Pubblica Amministrazione (di seguito anche Mercato Elettronico), istituito da Consip ai sensi dell'art. 36, comma 6, D.Lgs. 50/2016 s.m.i., nell'ambito delle seguenti Categorie merceologiche di Abilitazione:

- Forniture specifiche per la Sanità
- Ricerca, rilevazione scientifica e diagnostica
- Arredi
- Attrezzatura e segnaletica stradale
- Prodotti per il Verde e per il Vivaismo
- Prodotti Alimentari e affini
- Informatica, Elettronica, Telecomunicazioni, Macchine per Ufficio
- Cancelleria, Carta, Consumabili da stampa e Prodotti per il restauro

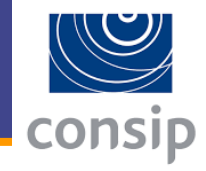

consip

- Libri, prodotti editoriali e multimediali
- Attrezzature Sportive, Musicali e Ricreative
- Impianti e beni per la produzione di energia da fonte rinnovabile e per l'efficienza energetica
- Tessuti, Indumenti (DPI e non), Attrezzature di Sicurezza/Difesa
- Prodotti monouso, per le pulizie e per la raccolta rifiuti
- Materiali elettrici, da costruzione, ferramenta
- Macchinari, Soluzioni abitative e Strutture logistiche
- Veicoli e Forniture per la Mobilità
- Carburanti, Combustibili, Lubrificanti e liquidi funzionali
- Prodotti Cimiteriali e Funebri

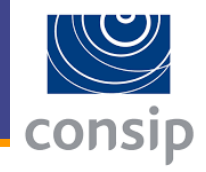

#### 1. OGGETTO E AMBITO DI APPLICAZIONE

Il presente Capitolato d'Oneri disciplina le procedure di Abilitazione e la permanenza dei Fornitori e dei Servizi da questi offerti al Mercato Elettronico della Pubblica Amministrazione (di seguito anche Mercato Elettronico), istituito da Consip ai sensi dell'art. 36, comma 6, D.Lgs. 50/2016 s.m.i., nell'ambito delle seguenti Categorie merceologiche di Abilitazione:

- Servizi di Ristorazione
- Servizi di Stampa e Grafica
- Servizi Audio, Foto, Video e Luci
- Servizi di Informazione, Comunicazione e Marketing
- Servizi di Organizzazione e Gestione integrata degli Eventi
- Servizi di Logistica (Traslochi,, Facchinaggio, Movimentazione Merci, Magazzino, Gestione Archivi)
- Servizi di Vigilanza e Accoglienza
- Servizi Postali di Raccolta e Recapito Servizi per l'Information & Communication Technology
- Servizi di Conservazione Digitale

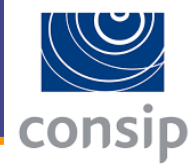

- Servizi di Firma digitale e Marca Temporale
- Servizi PEC (Posta Elettronica Certificata)
- Servizi di Telefonia e Connettività
- Servizi di Contact Center
- Servizi di supporto specialistico
- Servizi di Formazione
- Servizi per la gestione dell'energia
- Servizi agli Impianti (manutenzione e riparazione)
- Servizi di Valutazione della Conformità
- Servizi di Monitoraggio Ambientale e Sanitario
- Servizi di Assistenza, Manutenzione e Riparazione di beni e attrezzature
- Servizi di Pulizia degli Immobili e di Disinfestazione
- Servizi di Pulizia delle Strade e Servizi invernali
- Servizi di Manutenzione del Verde Pubblico

### Il Capitolato d'oneri - Oggetto (SERVIZI)

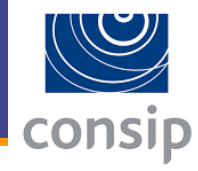

- Servizi di Gestione dei Rifiuti speciali
- Servizi di Trasporto Persone
- Servizi Sociali
- Servizi Bancari
- Servizi di Riscossione
- Servizi Commerciali vari
- Servizi di Realizzazione di Spettacoli Pirotecnici
- Servizi Cimiteriali e Funebri
- Servizi Professionali Architettonici, di costruzione, ingegneria ed ispezione e catasto stradale
- Servizi Professionali legali e normativi
- Servizi Professionali di Consulenza del Lavoro
- Servizi Professionali fiscali e tributari
- Servizi Professionali Attuariali
- Servizi Professionali di Revisione Legale
- Servizi Professionali al Patrimonio Culturale
- Servizi di Amministrazione e Mediazione degli Immobili
- Servizi di Organizzazione Viaggi
- Servizi di Ricerca, Selezione e Somministrazione del Personale
- Servizi di Voucher Sociali (c.d. Buoni Servizi)

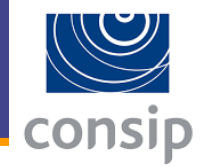

#### **\* LAVORI DI MANUTENZIONE - AMBIENTE E TERRITORIO**

- OG8 Manutenzione di interventi, puntuali e a rete, comunque realizzati, occorrenti per la sistemazione di corsi d'acqua naturali o artificiali nonché per la difesa del territorio dai suddetti corsi d'acqua, completi di ogni opera connessa, complementare o accessoria, nonché di tutti gli impianti elettromeccanici, elettrici, telefonici ed elettronici necessari.
- OG12 Manutenzione di opere puntuali o a rete necessarie per la realizzazione della bonifica e della protezione ambientale.
- OG13 Manutenzione di opere o lavori puntuali, e di opere o di lavori diffusi, necessari alla difesa del territorio ed al ripristino della compatibilità fra "sviluppo sostenibile" ed ecosistema, comprese tutte le opere ed i lavori necessari per attività botaniche e zoologiche

#### **\* LAVORI DI MANUTENZIONE - BENI DEL PATRIMONIO CULTURALE**

**OG2** - Restauro e manutenzione dei beni immobili sottoposti a tutela

#### **\* LAVORI DI MANUTENZIONE - EDILI**

• **OG1** - Edifici civili e industriali

# consip

#### **\* LAVORI DI MANUTENZIONE – IDRAULICI, MARITTIMI E RETI GAS**

- o **OG5** Dighe
- OG6 Acquedotti, gasdotti, oleodotti
- **OG7** Opere marittime e lavori di dragaggio

#### **\* LAVORI DI MANUTENZIONE - IMPIANTI**

- **OG9** Impianti per la produzione di energia elettrica
- **OG10** Impianti per la trasformazione alta/media tensione
- **OG11** Impianti tecnologici

#### **\* LAVORI DI MANUTENZIONE – OPERE SPECIALIZZATE**

- **OS1** Lavori in terra
- **OS10** Segnaletica stradale non luminosa
- **OS11** Apparecchiature strutturali speciali
- **OS12A** Barriere stradali di sicurezza
- **OS12B** Barriere paramassi, fermaneve e simili

#### **\* LAVORI DI MANUTENZIONE – STRADALI, FERROVIARI ED AEREI**

- **OG3** Strade, autostrade, ponti, viadotti, ferrovie
- **OG4** Opere d'arte nel sottosuolo

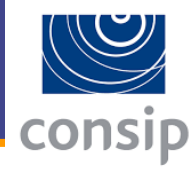

Ai fini dell'abilitazione l'Operatore Economico deve possedere i seguenti **requisiti di ordine generale e idoneità professionale**:

- A1) non sussistenza dei motivi di esclusione ex Art. 80 D.Lgs. 50/216
- A2) iscrizione nel registro della Camera di Commercio ovvero nel Registro delle Commissioni per l'Artigianato ovvero presso i competenti ordini professionali ovvero dichiarazione di svolgere attività professionale non organizzata in ordini/collegi per attività inerenti categorie di abilitazione indicate nel Capitolato d'Oneri
- A3) non sussistenza della causa interdittiva ex Art. 53, c. 16-ter del D.Lgs. 165/2001

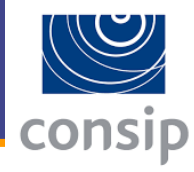

Ai fini dell'abilitazione l'Operatore Economico deve possedere i seguenti **requisiti di ordine generale e idoneità professionale**:

- A4) autorizzazione rilasciata ai sensi del D.M. 14 dicembre 2010 per operatori economici aventi sede, residenza o domicilio in pesi inseriti in black list (D.M. 4/5/99 e D.M. 21/11/2001)
- A5) <u>solo per i SERVIZI</u>, requisiti di idoneità professionale, ove previsti, relativi a ciascuna delle Categorie di Abilitazione ... elencati nei Capitolato d'Oneri Servizi
- \* B) solo per il LAVORI, requisiti di idoneità tecnica
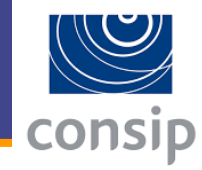

- Sono inoltre elencati specifici titoli autorizzativi che il Fornitore deve possedere per poter prestare particolari servizi ricompresi nell'ambito di operatività di una o più Categorie di Abilitazione previste.
- L'Operatore Economico che intende prestare tali particolari servizi nel Mercato Elettronico è tenuto, in sede di presentazione della domanda di abilitazione, a dichiarare il possesso del relativo titolo autorizzativo.

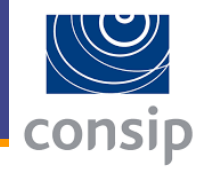

Al fine di ottenere l'Abilitazione, laddove previsto dai Capitolati Tecnici allegati al Capitolato d'Oneri, il Fornitore dovrà inoltre provvedere alla presentazione, previa sottoscrizione con firma digitale, dei cataloghi di Prodotti, rispondenti alle caratteristiche minime stabilite nei medesimi Capitolati Tecnici

## Il Capitolato d'oneri – Sottoscrizione del Catalogo

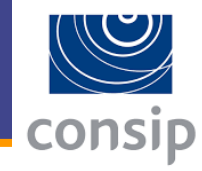

| Categorie di Abilitazione che prevedono la                                                                                                    | Categorie di Abilitazione che non prevedono la                                                                                                    |
|----------------------------------------------------------------------------------------------------|----------------------------------------------------------------------------------------------------|
| pubblicazione di uno o più Cataloghi                                                                                                    | pubblicazione del Catalogo                                                                                                    |
| <ul> <li>Servizi di Informazione,<br/>Comunicazione e Marketing</li> <li>Servizi di Vigilanza e Accoglienza</li> <li>Servizi per l'Information<br/>Communication Technology</li> <li>Servizi di Conservazione Digitale</li> <li>Servizi di Firma digitale e Marca<br/>Temporale</li> <li>Servizi PEC (Posta Elettronica<br/>Certificata)</li> <li>Servizi di Telefonia e Connettività</li> <li>Servizi di Contact Center</li> <li>Servizi di Formazione</li> <li>Servizi per la gestione dell'energia</li> <li>Servizi di Monitoraggio Ambientale e<br/>Sanitario</li> <li>Servizi di Pulizia degli Immobili e di<br/>Disinfestazione</li> <li>Servizi Commerciali vari</li> </ul> | <ul> <li>Servizi di Ristorazione</li> <li>Servizi di Stampa e Grafica</li> <li>Servizi di Organizzazione e Gestione integrata degli<br/>Eventi</li> <li>Servizi di Organizzazione e Gestione integrata degli<br/>Eventi</li> <li>Servizi di Logistica (Traslochi, Facchinaggio,<br/>Movimentazione Merci, Magazzino, Gestione<br/>Archivi)</li> <li>Servizi Postali di Raccolta e Recapito</li> <li>Servizi postali di Raccolta e Recapito</li> <li>Servizi di supporto specialistico</li> <li>Servizi di Assistenza, Manutenzione e riparazione)</li> <li>Servizi di Assistenza, Manutenzione e Riparazione<br/>di Beni e Attrezzature</li> <li>Servizi di Manutenzione del Verde Pubblico</li> <li>Servizi di Manutenzione del Verde Pubblico</li> <li>Servizi di Gestione dei Rifiuti speciali</li> <li>Servizi Sociali</li> <li>Servizi Bancari</li> <li>Servizi di Realizzazione di Spettacoli Pirotecnici</li> <li>Servizi Professionali - Architettonici, di costruzione,<br/>ingegneria ed ispezione e catasto stradale</li> <li>Servizi Professionali di Consulenza del Lavoro</li> <li>Servizi Professionali di Consulenza del Lavoro</li> <li>Servizi Professionali di Revisione Legale</li> <li>Servizi Professionali al Patrimonio Culturale</li> <li>Servizi di Organizzazione Viaggi</li> <li>Servizi di Amministrazione e Mediazione degli<br/>Immobili</li> <li>Servizi di Ricerca, Selezione e Somministrazione<br/>del Personale</li> <li>Servizi di Voucher Sociali (c.d. Buoni Servizi)</li> </ul> |

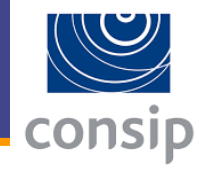

- I Fornitori, in sede di abilitazione al Mercato Elettronico, autocertificano il possesso dei requisiti indicati da Consip nel Capitolato d'Oneri
- Nei mercati elettronici di cui al comma 6, per gli affidamenti di importo inferiore a 40.000 euro, la verifica sull'assenza dei motivi di esclusione di cui all'art. 80 è effettuata su un campione significativo in fase di ammissione e di permanenza, dal soggetto responsabile dell'ammissione al mercato elettronico
- \* Resta ferma la verifica sull'aggiudicatario ai sensi del comma 5 (Art. 36 c. 6-bis D.Lgs. 50/2016)

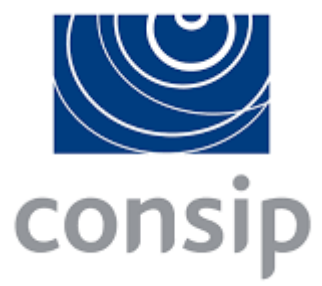

### MePA CONSIP

Quando è legittimo usarlo (Capitolati Tecnici)

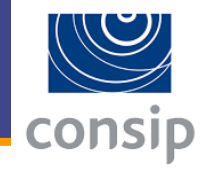

## Il presente Capitolato d'Oneri di Abilitazione al Mercato Elettronico riguarda **esclusivamente** le tipologie di Prodotti/Servizi indicate nei Capitolati Tecnici allegati

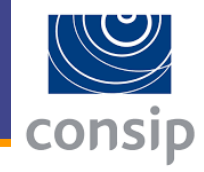

## \* Da Settembre 2017 Consip ha esteso ciò che è acquistabile all'intera categoria merceologica definita tramite i relativi codici CPV

3. CODICI CPV ASSOCIATI ALLA CATEGORIA DI ABILITAZIONE

I codici CPV che possono essere oggetto di procedure di acquisto nell'ambito della Categoria di Abilitazione di cui al presente Capitolato tecnico sono i seguenti:

| # | Codice CPV | DESCRIZIONE CPV                           |
|---|------------|-------------------------------------------|
| 1 | 31521100-5 | Lampade da scrivania                      |
| 2 | 31521200-6 | Apparecchi di illuminazione a piedistallo |
| 3 | 31524120-2 | Plafoniere                                |
| 4 | 31524210-0 | Lampade da parete                         |
|   | 1<br>1     |                                           |

### Il Capitolato Tecnico – Codici CPV

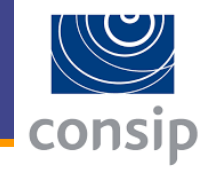

Categoria Merceologica, definita tramite codici CPV ed a cui corrispondono Schede di RdO Un elenco di codici CPV definisce i beni o i servizi che possono essere oggetto di procedure di acquisto

Per i codici CPV associati a una Categoria di abilitazione sono disponibili **Schede di RDO** (possono essere associate all'intera categoria, a sottocategorie o a un insieme di codici CPV della categoria)

> § MODALITÀ/STRUMENTI DI ACQUISTO DEI BENI

Con la suddetta Scheda di RDO/TD il Soggetto Aggiudicatore, in fase di impostazione della negoziazione, potrà richiedere (ove applicabile) - per la modalità di fornitura – o la formula in acquisto o quella in noleggio.

### SCHEDA DI RDO

| NOME SCHEDA | CPV ASSOCIATI |
|-------------|---------------|
| Arredi      | Da #1 a #213  |

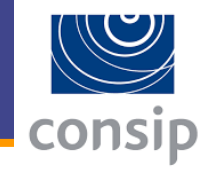

Categoria Merceologica, definita tramite codici CPV ed a cui corrispondono Schede di RdO

I prodotti offerti a Catalogo potranno essere acquistati tramite **Ordine Diretto di Acquisto (OdA)**, oltre che attraverso Richiesta di Offerta (RdO) e Trattativa Diretta (TD)

Costituiscono un sottoinsieme dei codici CPV che definiscono la Categoria Merceologica

Requisiti specifici: Schede di Catalogo

> Ciascuna Scheda di Catalogo consente di definire una Offerta di Catalogo tramite requisiti, detti "attributi" comuni e "attributi" specifici

## Il Capitolato Tecnico – Scheda di Catalogo

# consip

### ATTRIBUTI COMUNI

| NOME CAMPO                          | OBBLIGATORIO<br>FORNITORE | DESCRIZIONE<br>Descrizione dell'azienda produttrice del Bene.                                                                                                    |
|-------------------------------------|---------------------------|----------------------------------------------------------------------------------------------------|
|                                     | SI                        | Nome dell'azienti utilizzato ai fini della                                                                                                    |
| Marca                               | SI                        | Il nome od il mare e che lo contraddistingue nel com<br>commercio del Bene e che lo contraddistingue nel com                                                                                                    |
| commerciale                         |                           | del pubblico nell'ambito del territorio<br>del pubblico nell'ambito del territorio<br>su un articolo.                                                                                                    |
|                                     | SI                        | Contiene information<br>contiene information<br>contiene information |
| Codice Articolo                     | SI                        | per individuare il Bene.<br>per individuare il Bene.                                                                                                    |
| Produttore<br>Codice Articolo       | SI                        | Rappresenta il codice un<br>per individuare il Bene.                                                                                                    |
| Fornitore                           | SI                        | Prezzo di vendita associato di<br>pumero predefinito di cifre decimali pari a 2.                                                                                                    |
| Prezzo                              | SI                        | Esprime l'unità di misura utilizzata per<br>l'unità di misura utilizzata per<br>di un determinato bene (ad esempio, pezzo, pacco, scatola                                                                                                    |
| Unità di Misura<br>(UDM)            |                           | etc.); è associata al Prezzo.<br>etc.); i aumero di beni espresso in unità di prodotto chi                                                                                                    |
| Quantità vendit<br>per Unità di Mis | oile SI<br>sura           | Indica II numero v<br>viene venduto per Unità di Misura (ad esempio, se en p<br>contiene dieci pezzi indicare "10")                                                                                                    |

## Il Capitolato Tecnico – Scheda di Catalogo

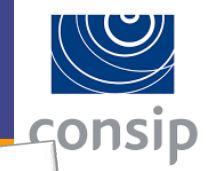

### ATTRIBUTI SPECIFICI

| E 39.2 CATTEDRE - SCHEDA TECNICA DEL BE                      | obbligatorio | Commenti                                                                                                    |
|--------------------------------------------------------------|--------------|----------------------------------------------------------------------------------------------------|
| Nome Attributo                                               | SI           |                                                                                                    |
| Dimensioni (lxpxh in cm)                                     | SI           |                                                                                                    |
| Colore struttura                                             | SI           |                                                                                                    |
| Colore piano                                                 | SI           | l'a altro                                                                                                    |
| Numero cassetti                                              | SI           | Es.: Italia; altro                                                                                                    |
| Paese di produzione<br>Certificazione ambientale di prodotte | o SI         | Es.: FSC, PEPC, black of the Escilabel, altra etichetta ISO 14024 - Tipo I<br>o equivalente, Dichiarazioni Ambientali di<br>Prodotto ISO 14025 - Tipo III, <u>ReMade in</u><br><u>Italy,</u> Made Green in Italy, Carbon<br>footprint UNI ISO/ TS 14067, altro. |
| [GPP] Conforme ai CAM del MATTM                              | A SI         | Si; no                                                                                                    |

## Servizi inclusi e spese di consegna

### 8.1 Importo Minimo di Consegna

I servizi descritti nel presente capitolo sono prestati dal Fornitore unitamente alla fornitura dei beni.

Il relativo corrispettivo è compreso nel prezzo unitario di acquisto di ciascun bene. A tale riguardo si rinvia a quanto disposto dalle Condizioni Generali di Contratto.

Il Fornitore non è tenuto a soddisfare gli Ordini Diretti il cui importo, per singola consegna, sia inferiore all'Importo Minimo di Consegna. Questo importo è fissato ad Euro 400,00 (quattrocento) IVA esclusa.

#### 8.2 Servizio di Consegna e Installazione dei Beni

Tale Servizio prevede le seguenti attività:

- imballaggio, trasporto, facchinaggio e consegna presso l'indirizzo/i indicato/i dal Punto Ordinante con scarico della merce al piano; Montaggio e Consegna al Piano (solo in presenza di adeguati mezzi di sollevamento ai piani), presso l'indirizzo/i indicato/i dal Punto ordinante nel caso di Ordini Diretti da Catalogo; la consegna al piano può avvenire anche in mancanza di adeguati mezzi di sollevamento ai piani solo qualora il Punto Ordinante ne faccia esplicita richiesta attraverso una Richiesta di Offerta (RDO) che includa il servizio di consegna personalizzato.
- Montaggio e Installazione (solo in caso di accessibilità dell'area), presso l'indirizzo/i indicato/i dal Punto ordinante nel caso di Ordini Diretti da Catalogo; nel caso di aree con scarsa accessibilità, cioè nel caso in cui ci fossero delle difficoltà per l'accessibilità dell'area ai mezzi di trasporto e ai mezzi meccanici, la consegna potrà avvenire solo se il Punto Ordinante ne farà esplicita richiesta attraverso una Richiesta di Offerta (RDO) che includa il servizio di consegna personalizzato.
- o Allontanamento e trasporto ai pubblici scarichi dei materiali di risulta e degli imballaggi.

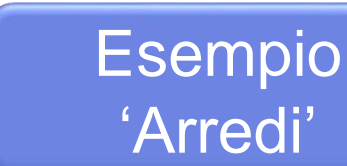

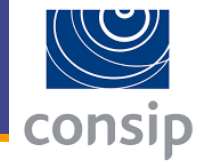

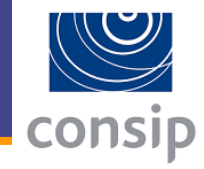

- Regole del sistema di e-procurement
- ✤ Patto di integrità
- Condizioni generali di Contratto

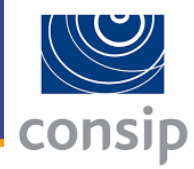

- ✤ L'accesso e l'utilizzo sono di regola gratuiti
- Accessibile dal Lunedì al Venerdì (esclusi festivi), dalle 8.00 alle 20.00, ed il sabato dalle 8.00 alle 14.00
- In ogni caso, l'accesso sarà consentito in qualsiasi momento in cui il Sistema risulterà accessibile e regolarmente funzionante
- ✤ Il MEF è responsabile dell'Abilitazione dei Punti Ordinanti
- Consip pubblica i Cataloghi dei Fornitori e, avvalendosi del Gestore, mette a disposizione il Sistema telematico

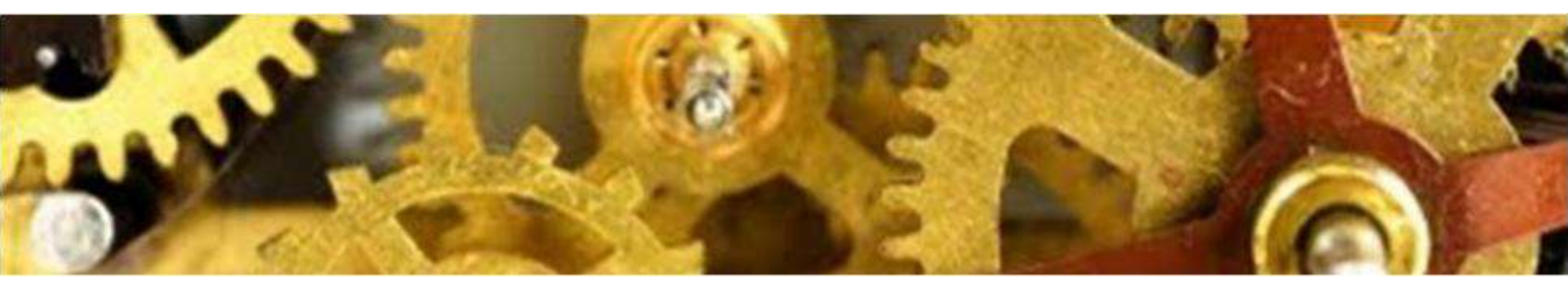

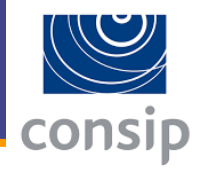

- Consip non interviene nella scelta o nello svolgimento delle procedure attraverso il Sistema che sono effettuate dai Punti Ordinanti in piena indipendenza ed autonomia
- In nessun caso MEF, Consip o il Gestore del Sistema sono responsabili per gli obblighi dei Contratti conclusi
- Il Punto Ordinante agisce in completa autonomia ed è l'unico responsabile della corretta scelta ed applicazione delle procedure di selezione del contraente e di tutti gli adempimenti necessari ai sensi della normativa

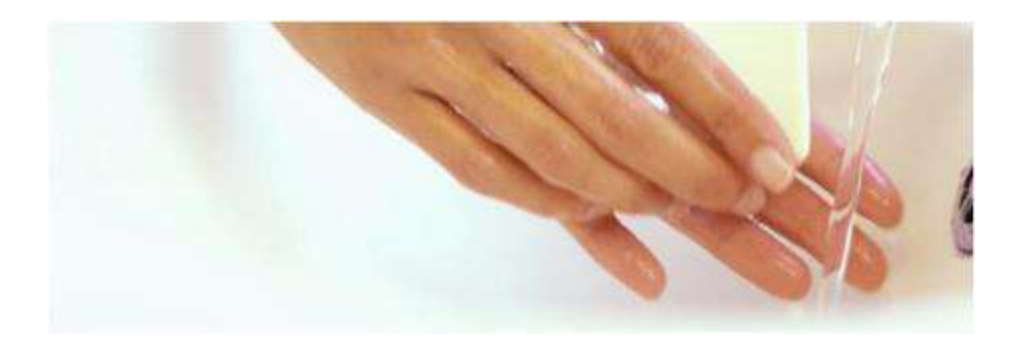

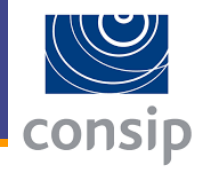

- Consip non verifica né interviene in alcun modo nelle transazioni né accerta o garantisce essi agiscano nel rispetto della normativa in materia di acquisti pubblici
- \* L'Ente è l'unico ed esclusivo responsabile dei controlli nei confronti del Fornitore previsti dalla normativa vigente
- \* Consip è estranea a ogni controversia tra Enti e Fornitori

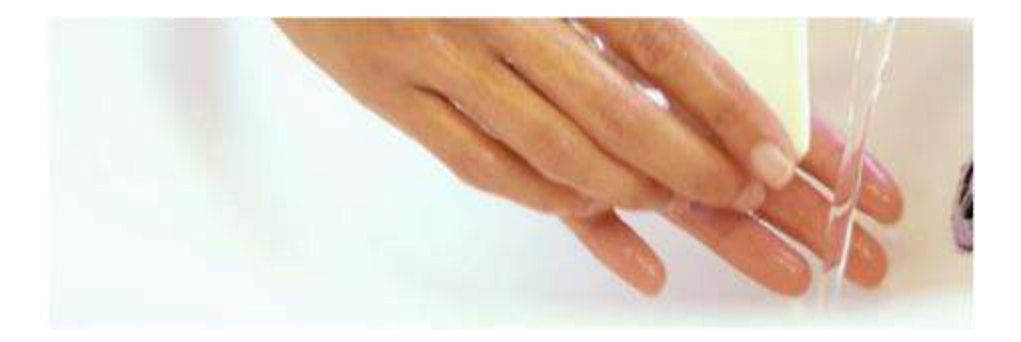

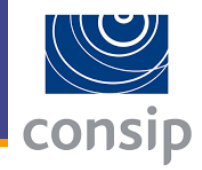

- Il Fornitore <u>si impegna ad astenersi</u> dall'utilizzare i Cataloghi e le informazioni e dichiarazioni ivi contenute al fine di <u>sviare</u> <u>ovvero influenzare indebitamente le ricerche e le</u> <u>valutazioni compiute dai Soggetti Aggiudicatori</u> nell'ambito del Mercato Elettronico
- Le sanzioni per la violazione del Patto d'integrità sono principalmente:
  - Revoca e/o sospensione dell'Abilitazione
  - Risoluzione del contratto di appalto stipulato con l'Ente
  - ◆ Penale pari ad un importo tra € 500 ed € 10.000

- Esse disciplinano:
  - Obblighi ed adempimenti del Fornitore
  - Responsabilità
  - Recessi
  - Penali

Si applicano ad ogni transazione conclusa tramite Ordine Diretto

\* In sede di singola RdO sono derogabili da parte della Stazione Appaltante.

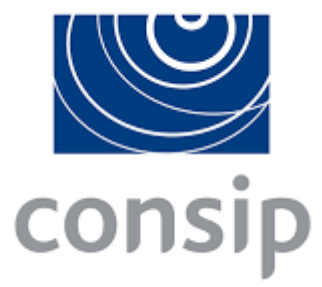

### **MePA CONSIP**

La procedura di abilitazione

## **Registrazione = Registrazione base + Abilitazione**

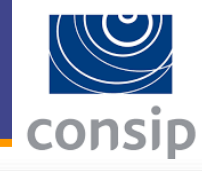

## acquistinretepa

Programma Ca

Catalogo Iniziative

Bandi Supporto

cerca nel portale ...

## #Acquistinretepa

Il portale acquisti in rete della Pubblica Amministrazione permette di ottimizzare gli acquisti pubblici di beni e servizi razionalizzando la spesa pubblica e semplificando i processi di fornitura e di acquisto in modo innovativo e trasparente

REGISTRATI

COME INIZIARE

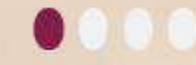

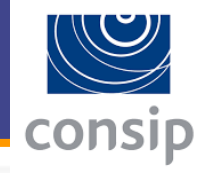

## Registrazione

Il processo di registrazione è composto da 2 fasi distinte e successive:

- 1. Registrazione Base (chi sei)
- 2. Abilitazione (che fai)

Per acquistare e/o vendere nell'ambito del Programma di razionalizzazione degli acquisti nella P.A. e/o per utilizzare il Servizio Verifica Inadempimenti, è necessario completare sia la Registrazione Base che l'Abilitazione (Fase 1 + Fase 2).

### Fase 1: Registrazione Base (chi sei)

Nel modulo della Registrazione base, devi inserire solo alcune informazioni personali e selezionare la Pubblica Amministrazione o l'impresa di tua appartenenza.

Al termine della Registrazione base,

- otterrai codice utente e password per
  - passare alla fase successiva (Abilitazione)
  - accedere al tuo Cruscotto
- riceverai la Newsletter Acquisti in Rete

### REGISTRATI

### Fase 2: Abilitazione (cosa fai)

Se hai già effettuato la registrazione base, inserisci utente e password e seleziona nel Cruscotto il ruolo per il quale vuoi abilitarti.

Se sei una P.A., puoi abilitarti come:

- Punto ordinante o Punto istruttore per fare acquisti per la tua Amministrazione
- Operatore di Verifica per utilizzare il servizio Verifica degli Inadempimenti

Se sei una impresa, puoi

- abilitarti come Legale rappresentante
- partecipare a un'iniziativa di tuo interesse dalla vetrina dei bandi definendo il tuo ruolo (Legale rappresentante o Operatore delegato) all'interno della procedura.

Ricorda che per abilitarti come Punto ordinante o come Legale rappresentante devi essere in possesso di firma digitale.

## Registrazione

Il processo di registrazione è composto da 2 fasi distinte e successive:

- 1. Registrazione Base (chi sei)
- 2. Abilitazione (che fai)

Per acquistare e/o vendere nell'ambito del Programma di razionalizzazione degli acquisti nella P.A. e/o per utilizzare il Servizio Verifica Inadempimenti, è necessario completare sia la Registrazione Base che l'Abilitazione (Fase 1 + Fase 2).

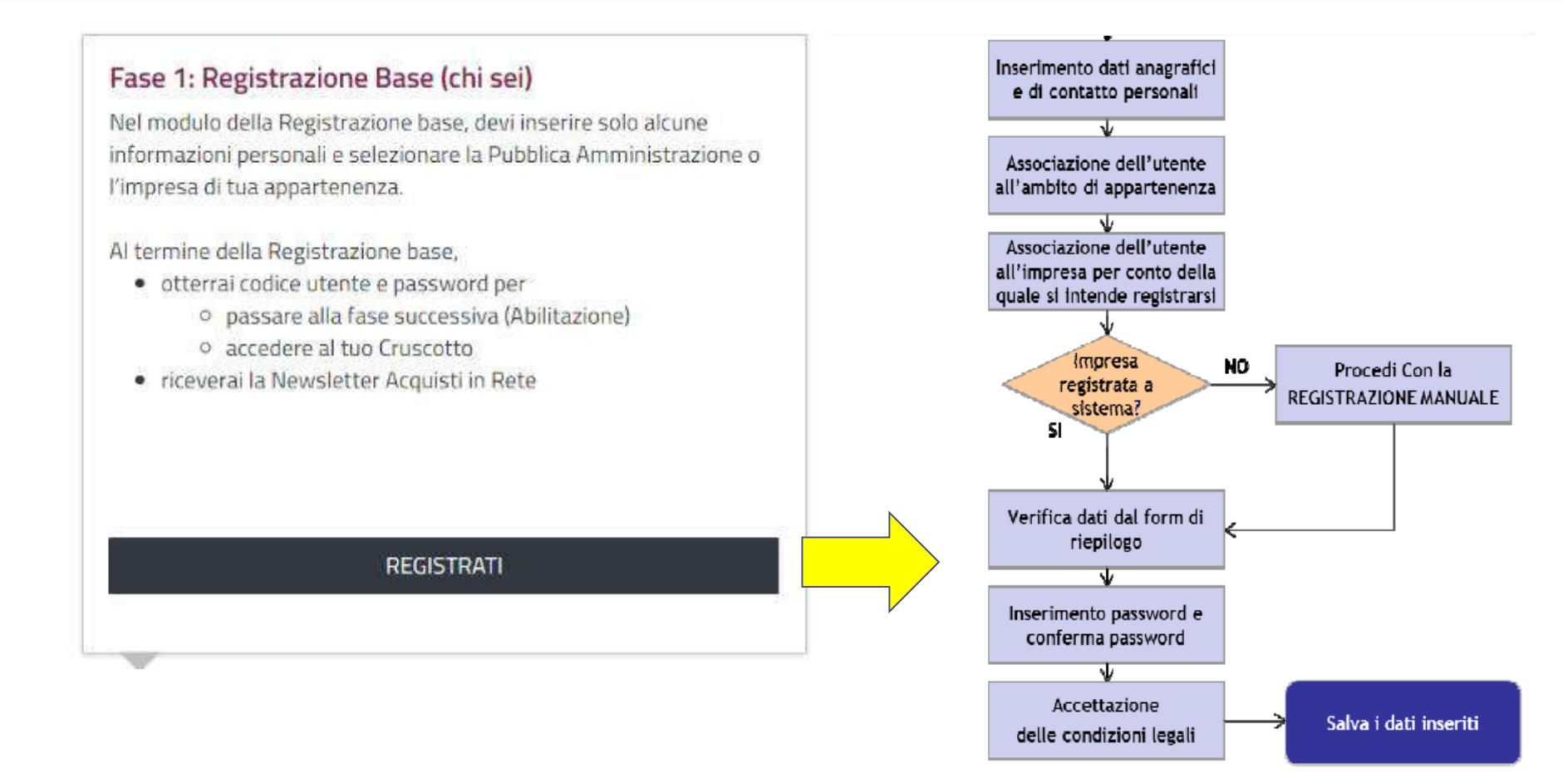

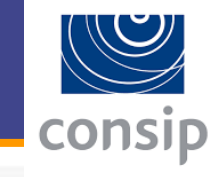

## 1) Registrazione Base

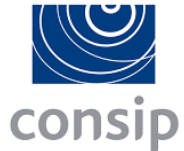

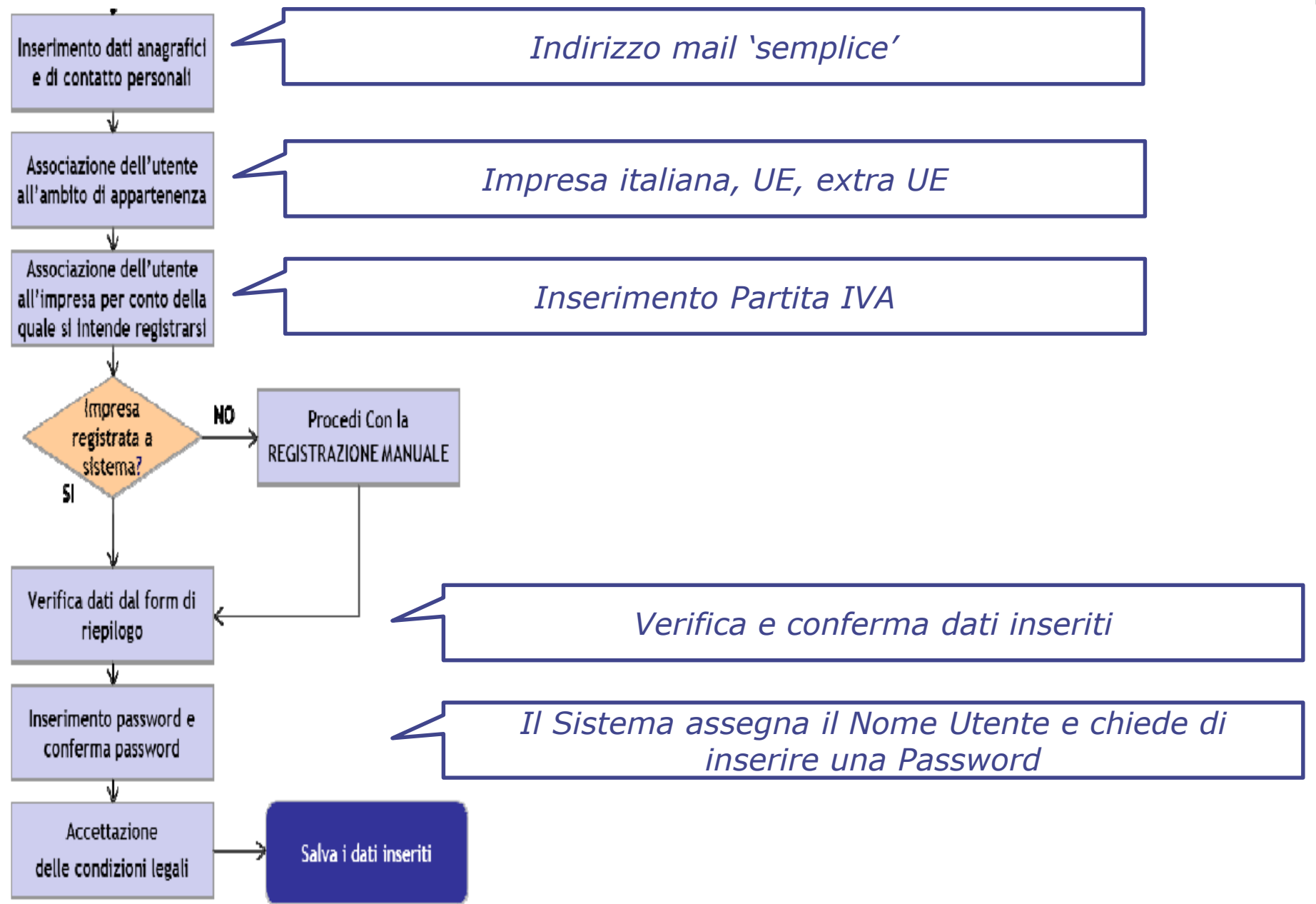

## 1) Registrazione Base

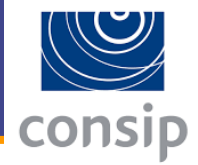

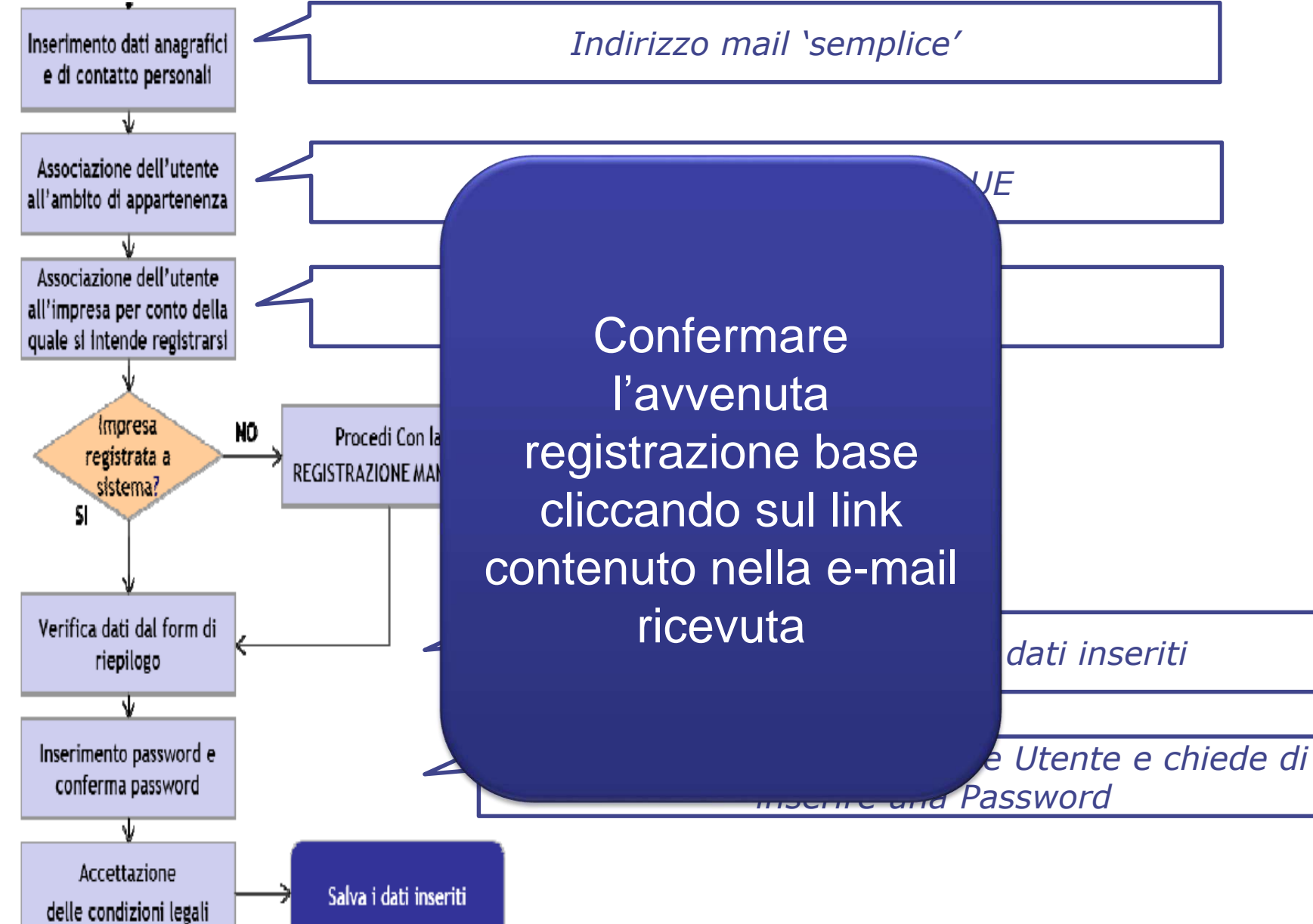

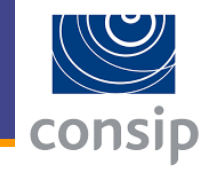

## Che cosa è indispensabile avere:

- firma digitale
- dati relativi all'Impresa da specificare nella procedura informatica di abilitazione (visura camerale)
- scelta dei prodotti (dipende dalla categoria di abilitazione)

## 2) Abilitazione

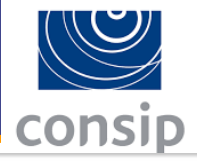

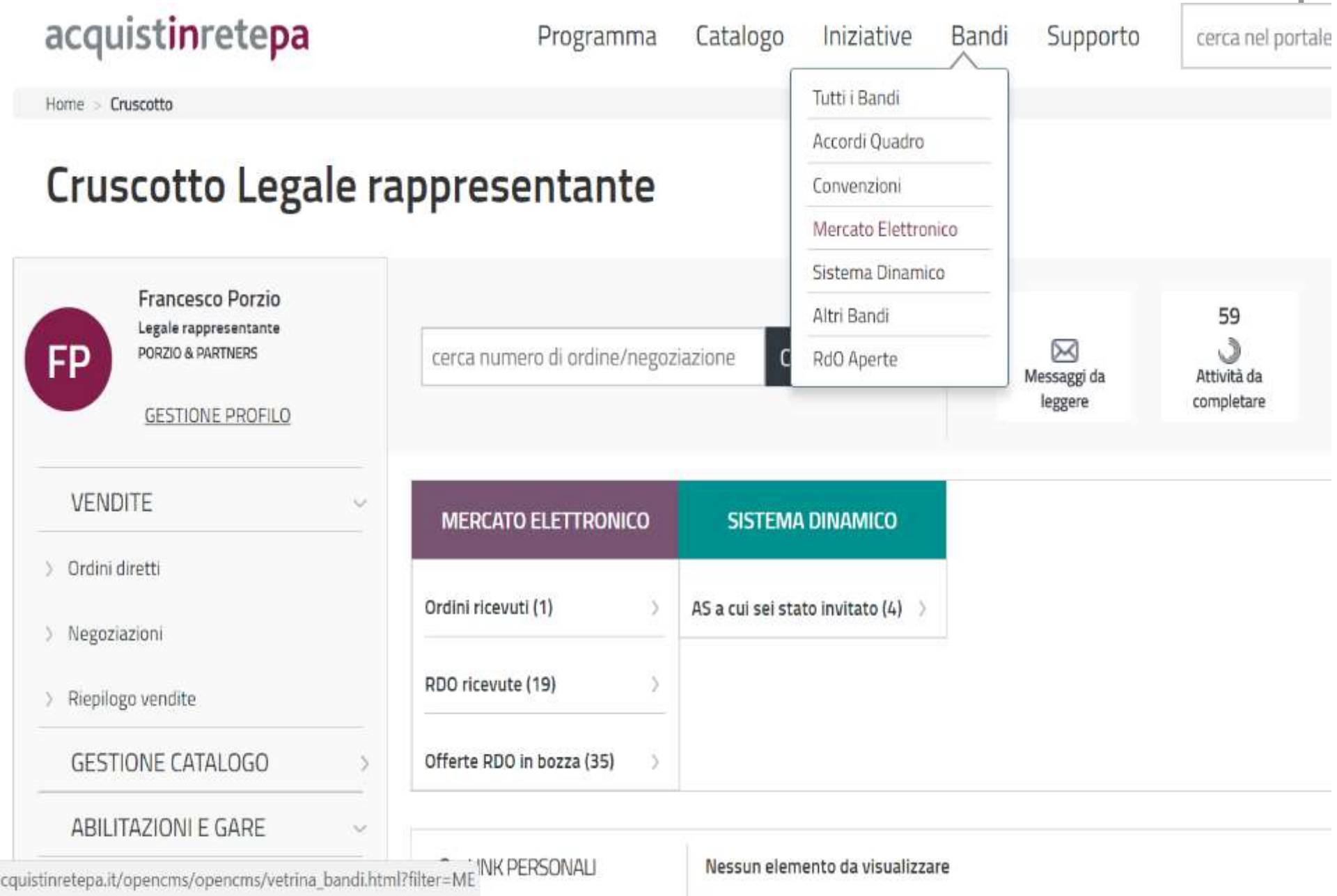

## 2) Abilitazione

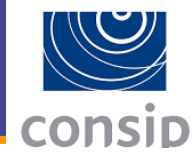

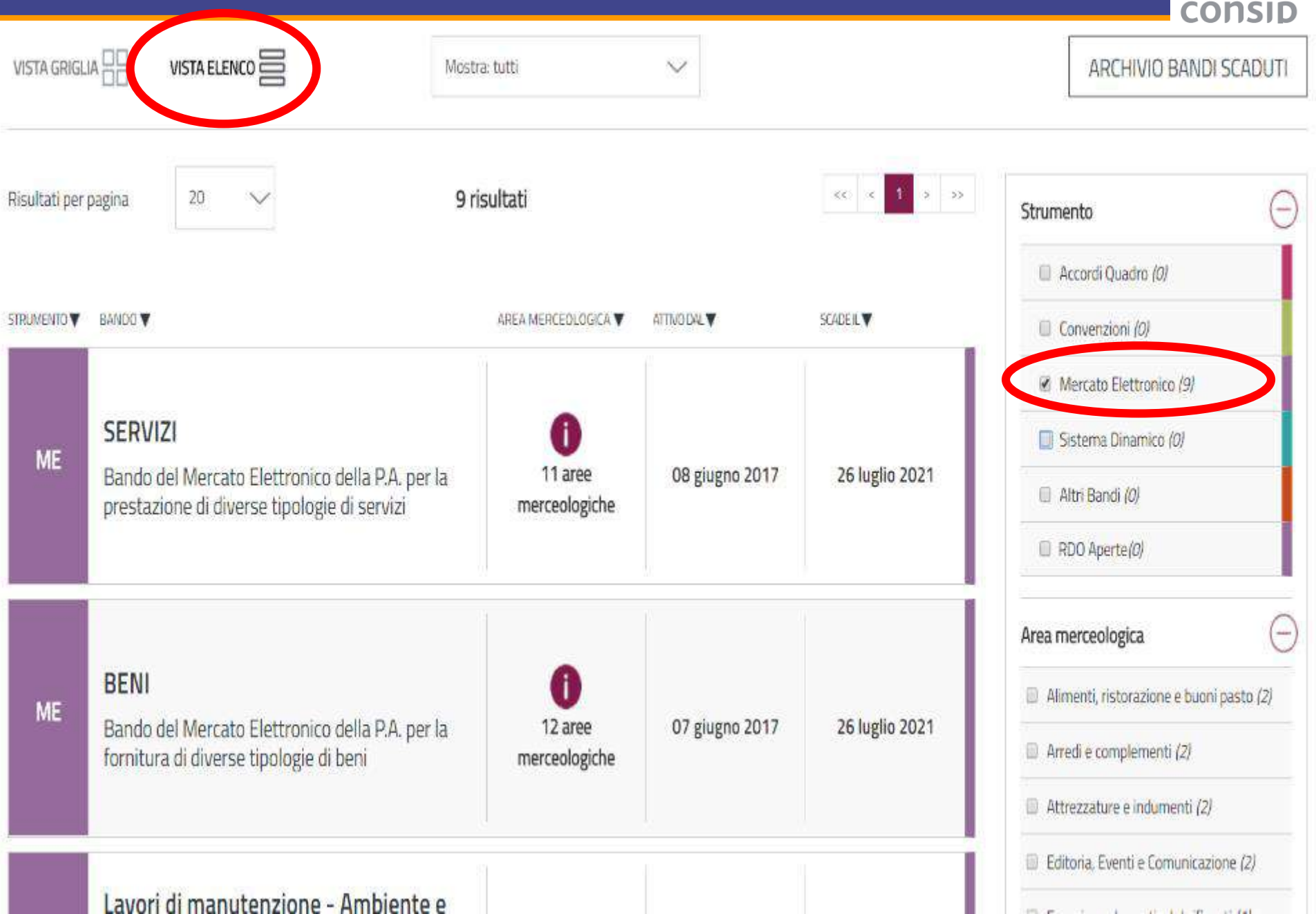

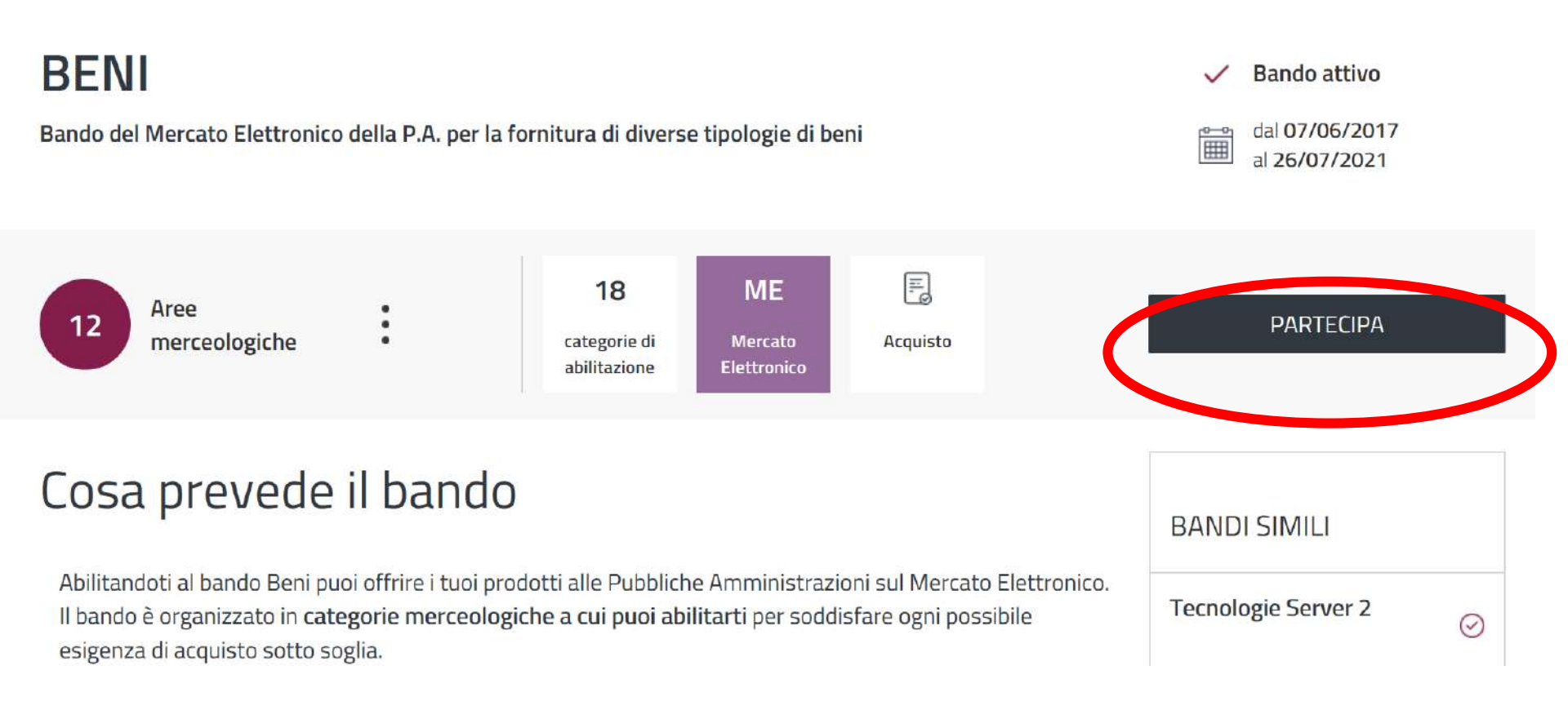

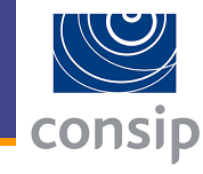

## acquistinretepa

Nascondi menu 💡

Programma Catalogo

Iniziative

Supporto Bandi

cerca nel portale ...

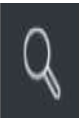

| lascondi menu 💡                        |            | Lavori di manutenzione - Ambiente e Territorio |                                                           |                                                           |  |  |
|----------------------------------------|------------|------------------------------------------------|-----------------------------------------------------------|-----------------------------------------------------------|--|--|
|                                        |            | #                                              | Passi della procedura                                     | Stato avanzamento impresa                                 |  |  |
| CONTINUA LA PROCEDURA                  | ۲          | 1                                              | Forma di partecipazione                                   | Da completare                                             |  |  |
| <mark>gestione</mark> iniziativa       |            | 2                                              | Scelta categorie, aree di consegna e inserimento catalogo | Non accessibile                                           |  |  |
|                                        |            | 3                                              | Gestione utenti                                           | Non accessibile                                           |  |  |
| MODIFICA AREE GEOGRAFICHE DI INTERESSE | •          | 4                                              | Dati dell'azienda e dichiarazioni necessarie              | Non accessibile                                           |  |  |
|                                        |            | 5                                              | Amministratori dell'impresa e assetti societari           | Non accessibile                                           |  |  |
|                                        | <i>%</i> 0 | 6                                              | Documento di Partecipazione ed eventuali allegati         | Non accessibile                                           |  |  |
| RIEPILOGO                              |            | 7                                              | Conferma e invio                                          | <ul><li>Non accessibile</li><li>Non accessibile</li></ul> |  |  |

### COMUNICAZIONI

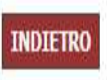

## 2) Abilitazione – Forma di partecipazione

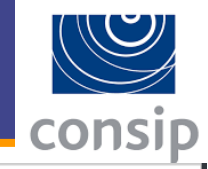

acquistinretepa

Programma Cat

Catalogo Iniziative

Bandi Supporto

cerca nel portale ...

| Nascondi menu 🔹 |                                        | Forma di partecipazione            |                                                                                                    |  |  |  |
|-----------------|----------------------------------------|------------------------------------|----------------------------------------------------------------------------------------------------|--|--|--|
|                 |                                        | SCEGLI LA FORMA DI PARTECIPAZIONE  |                                                                                                    |  |  |  |
| CONTINUA LA F   | PROCEDURA                              | Tipo di partecipazione:            | Singolo operatore economico (D.Lgs. 50/2016, art. 45, comma 2, lett. a)                                       |  |  |  |
| GESTIONE INIZI  | Singolo operatore economico (D.Lgs.    | 50/2016, art. 45, comma 2, lett    | .a)                                                                                                    |  |  |  |
| MODIFICA ARE    | Consorzio fra società cooperative di p | produzione e lavoro/Consorzio fra  | imprese artigiane (D.Lgs. 50/2016, art. 45, comma 2, lett. b)                                                 |  |  |  |
|                 | Consorzio stabile (D.Lgs. 50/2016, ar  | rt. 45, comma 2, lett. c)          |                                                                                                    |  |  |  |
| MODIFICA AREI   | Consorzio stabile (D.Lgs. 50/2016, ar  | rt. 45, comma 2, lett. c) partecip | ante con la propria struttura d'impresa                                                                       |  |  |  |
| RIEPILOGO       | Consorzio fra società cooperative di p | produzione e lavoro/Consorzio fra  | imprese artigiane (D.Lgs. 50/2016, art. 45, comma 2, lett. b) partecipante con la propria struttura d'impresa |  |  |  |
| COMUNICAZION    | Rete di imprese con soggettività giuri | idica                              |                                                                                                    |  |  |  |
|                 | Rete di imprese con soggettività giuri | idica operante con propria organi  | zzazione d'impresa                                                                                            |  |  |  |

## 2) Abilitazione

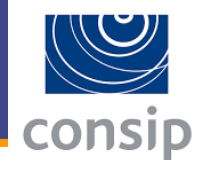

#### Nascondi menu 🔻

|         | 10.00   | 100 C 100 C 100 C | 1      |           |
|---------|---------|-------------------|--------|-----------|
| Categor | ie e re | ativi             | dati d | i otterta |

.

٠

.

.

.

| CONTINUA LA PROCEDURA                    |
|------------------------------------------|
| GESTIONE INIZIATIVA                      |
| MODIFICA AREE GEOGRAFICHE DI INTERESSE   |
| MODIFICA AREE MERCEOLOGICHE DI INTERESSE |
| RIEPILOGO                                |
| COMUNICAZIONI                            |

| ate | gorie e relativi dati di offerta                                                                | 2 |
|-----|-------------------------------------------------------------------------------------------------|---|
|     | SELEZIONE CATEGORIE                                                                             |   |
|     | Forniture specifiche per la Sanità                                                              |   |
|     | Ricerca, rilevazione scientifica e diagnostica                                                  |   |
|     | Arredi                                                                                          |   |
|     | Attrezzature e Segnaletica stradale                                                             |   |
|     | Prodotti per il Verde e per il Vivaismo                                                         |   |
|     | Prodotti alimentari e affini                                                                    |   |
|     | Informatica, Elettronica, Telecomunicazioni e Macchine per Ufficio                              |   |
|     | Cancelleria, Carta, Consumabili da stampa e Prodotti per il restauro                            |   |
|     | Libri, Prodotti editoriali e multimediali                                                       |   |
|     | Attrezzature Sportive, Musicali e Ricreative                                                    |   |
|     | Impianti e Beni per la produzione di energia da fonte rinnovabile e per l'efficienza energetica |   |
|     | Tessuti, Indumenti (DPI e non), equipaggiamenti e attrezzature di Sicurezza / Difesa            |   |
|     | Prodotti Monouso, per le Pulizie e per la Raccolta Rifiuti                                      |   |
|     | Materiali elettrici, da costruzione, ferramenta                                                 |   |
|     | Macchinari, Soluzioni abitative e Strutture logistiche                                          |   |
|     | Veicoli e Forniture per la Mobilità                                                             |   |
|     | Carburanti, Combustibili, Lubrificanti e liquidi funzionali                                     |   |
|     | Prodotti Cimiteriali e Funebri                                                                  |   |
|     |                                                                                                 |   |

AGGIUNGI

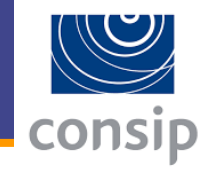

### Categorie selezionate

| Categoria | Aree di<br>interesse | Catalogo           | Modifica aree geografiche di<br>interesse | Modifica aree merceologiche di<br>interesse | Compila il<br>catalogo | Elimina |
|-----------|----------------------|--------------------|-------------------------------------------|---------------------------------------------|------------------------|---------|
| Arredi    | Tutta Italia         | 0 righe<br>inviate | $\rightarrow$                             | $\rightarrow$                               | $\rightarrow$          | X       |

INDIETRO SALVA E PROCEDI

# consid

2

#### Aree geografiche di interesse selezionate

Aree di interesse attualmente selezionate: Tutta Italia

#### 1 ABRUZZO

- 1 Chieti
- 1 L'aquila
- 1 Pescara
- 1 Teramo

#### 1 BASILICATA

- 1 Matera
- ð Potenza

#### 1 CALABRIA

- 1 Catanzaro
- Ø Cosenza
- 1 Crotone
- Ø. Reggio Di Calabria
- 1 Vibo Valentia

#### 1 CAMPANIA

- 1 Avellino
- 1 Benevento
- 1 Caserta
- 1 Napoli
- 1 Salerno

#### **EMILIA ROMAGNA** 1

- 1 Bologna
- 1 Ferrara
- 1 Forli'-cesena
- 1 Modena
- 1 Parma
- 1 Placenza
- 1 Ravenna
- 1 Reggio Nell'emilia
- 1 Rimini

- FRIULI VENEZIA GIULIA
- 1 Gorizia
- 1 Pordenone
- 1 Trieste Udine

1

- 1 LAZIO 1 Frosinone
- 1 Latina
- 4 Rieti
- 2 Roma
- 1 Viterbo

#### LIGURIA

- Genova
- Imperia
- La Spezia 1
- Savona

#### 1 LOMBARDIA 1

- Bergamo
- 1 Brescia
- 1 Como
- 1 Cremona
- 4 Lecco
- 1 Lodi
- 1 Mantova 1
- Milano 1
- Monza E Della Brianza 1 Pavia
- Sondrio
- Varese
- MARCHE

MOLISE

MODIFICA AREE DI INTERESSE

- Campobasso
- Isernia

#### 4 PIEMONTE

- 1 Alessandria
- 1 Asti
- 1 Biella
- 1 Cuneo
- Novara 1
- 1 Torino
- 4 Verbano-cusio-ossola
- Vercelli

#### 1 PUGLIA

- 1 Bari
- Barletta-andria-trani 1
- 1 Brindisi
- Foggia 1
- 1 Lecce
- Taranto

#### 1 SARDEGNA

- 1 Cagliari
- 1 Nuoro
- Ogliastra 1
- 1 Olbia-tempio
- 1 Oristano 1
- Sassari
- Sud Sardegna

#### 1 SICILIA

- Agrigento
- Caltanissetta

#### TOSCANA

- 1 Arezzo 1
- Firenze 1
- Grosseto Livorno

Pistoia

Prato

Siena

Trento

UMBRIA

Perugia

Aosta

VENETO

Belluno

Padova

Rovigo

Treviso

Venezia

Verona

Vicenza

Terni

- 1 1
- Lucca

1

1

1

1

1

1

1

1

1

1

1

1

1

1 Massa Carrara 1 Pisa

Bolzano/bozen

VALLE D'AOSTA

TRENTINO ALTO ADIGE

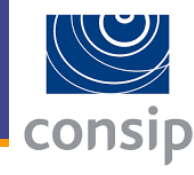

2

#### Aree geografiche di interesse selezionate

Aree di interesse attualmente selezionate: Tutta Italia

1

1 1

1

1

1

1

1

Ľ

1

Ø

1

1

1

1

1

1 1

1 1

1

1 1

1

1 1

|                    |            | MODIFICA AF                                                                                                    | REE DI | INTERESSE           |     |                     |
|--------------------|------------|----------------------------------------------------------------------------------------------------|--------|---------------------|-----|---------------------|
| ABRUZZO            |            | FRIULI VENEZIA GIULIA                                                                                            |        | MOLISE              |     | TOSCANA             |
| Chieti             | 1          | Gorizia                                                                                                    | 1      | Campobasso          | 1   | Arezzo              |
| L'aquila           |            | Pordenone                                                                                                    | 1      | Isernia             | 1   | Firenze             |
| Pescara            | 1          | Trieste                                                                                                    |        |                     | 1   | Grosseto            |
| Teramo             | 1          | Udine                                                                                                    | 1      | PIEMONTE            | 2   | Livorno             |
|                    |            |                                                                                                    | 1      | Alessandria         | 1   | Lucca               |
| BASILICATA         | 1          | LAZIO                                                                                                    | 4      | Asti                | 1   | Massa Carrara       |
| Matera             |            | Frosinone                                                                                                    | 1      | Biella              | 1   | Pisa                |
| Potenza            |            | Latina                                                                                                    |        | Cuneo               | 1   | Pistoia             |
|                    | 1          | Rieti                                                                                                    | 2      | Novara              | 1   | Prato               |
| ALARDIA            | 1          | Roma                                                                                                    | 2      | Torino              | 1   | Siena               |
| Catanzaro          |            | 10 A. 10 A. 10 A. 10 A. 10 A. 10 A. 10 A. 10 A. 10 A. 10 A. 10 A. 10 A. 10 A. 10 A. 10 A. 10 A. 10 A. 10 A. 10 A |        |                     |     |                     |
| 000073             | <b>I e</b> | aree di intere                                                                                                   | SS     | e sono quelle       | ×.  | TRENTINO ALTO ADIGE |
| rotope             |            |                                                                                                    |        | 0 00110 940110      |     | Bolzano/bozen       |
| Pengio Di Calabria |            | nor la qualitr                                                                                                   |        | ndi angara          | 1   | Trento              |
| /ibo Valentia      |            | per le quali li                                                                                                  | ne     | nu essere           |     |                     |
| noo valenda        |            | · · · · · · · · · · · · · · · · · · ·                                                                            | _      |                     |     | LIMBRIA             |
|                    |            | invitato alle l                                                                                                  | R      | $\bigcap$ rictrotto | 1   | Perugia             |
| LAMPANIA           |            |                                                                                                    | NU     |                     | 2   | Terni               |
| Reporte            |            |                                                                                                    |        |                     |     | (Crti               |
| Sellevento         |            |                                                                                                    |        |                     | 101 | VALLE D'AOSTA       |
| lanali             |            |                                                                                                    |        |                     | õ   | Aasta               |
| alomo              |            | ATTENIZIC                                                                                                    |        |                     | -   | Austa               |
| salerito           |            |                                                                                                    | JN     |                     | 128 |                     |
|                    |            |                                                                                                    |        |                     | 8   | VENETO              |
| MILIA ROMAGNA      |            | nministrazio                                                                                                    | ni     | usano la tua        | 8   | Belluno             |
| Bologna            |            |                                                                                                    |        |                     | 80  | Padova              |
| errara             |            |                                                                                                    |        |                     |     | Rovigo              |
| -orii -cesena      |            | scelta per se                                                                                                    | ele    | zionare le          | (2) | Treviso             |
| Modena             |            |                                                                                                    |        |                     |     | venezia             |
| Parma              |            | nroso da inv                                                                                                    | /itc   | ro allo Garo        | 8   | Verona              |
| lacenza            |            | ιρισος μα ΠΙΝ                                                                                                    |        |                     | 2   | vicenza             |

- Parma 1 Placenza
- 1 Ravenna
- 1 Reggio Nell'emilia
- 1 Rimini

MARCHE

- Agrigento
- Caltanissetta

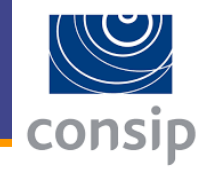

Gli attributi contrassegnati con l'asterisco sono obbligatori.

| Metaprodotto: Cementi canalari per terapia endodontica Per ogni riga selezionata: |               |           |              |             |            |            |          | VALIDA  |          |       |
|-----------------------------------------------------------------------------------|---------------|-----------|--------------|-------------|------------|------------|----------|---------|----------|-------|
|                                                                                   | Articolo Forn | Marca (*) | Articolo Pro | Denominazio | Prezzo (*) | Unita' (*) | Lotto Mi | Tempo D | Province | Alleg |
|                                                                                   |               |           |              |             |            |            |          |         |          |       |
|                                                                                   |               |           |              |             |            |            |          |         |          |       |
|                                                                                   |               |           |              |             |            |            |          |         |          | :::   |
|                                                                                   |               |           |              |             |            |            |          |         | <b></b>  |       |
|                                                                                   |               |           |              |             |            |            |          |         | <b></b>  | :::   |
|                                                                                   |               |           |              |             |            |            |          |         |          | :::   |
|                                                                                   |               |           |              |             |            |            |          |         | <b></b>  | :::   |
|                                                                                   |               |           |              |             |            |            |          |         |          | :::   |
|                                                                                   |               |           |              |             |            |            |          |         | <b></b>  | :::   |
|                                                                                   |               |           |              |             |            |            |          |         |          |       |

<u>Aggiungi riga</u>

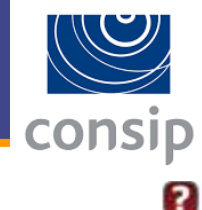

#### Gestione utenti

#### Utenti già attivi autorizzati a compilare la presente procedura

| #               | Nome      | Cognome         | Codice Fiscale             | Ruolo                       | Compilazione catalogo  | Elimina |  |  |
|-----------------|-----------|-----------------|----------------------------|-----------------------------|------------------------|---------|--|--|
| 1               | Francesco | Porzio          | PRZFNC68P20H501P           | Legale Rappresentante       | Attivo                 | N/D     |  |  |
| 2               | FABIO     | DELLA MARTA     | DLLFBA75P30H501Y           | Operatore di impresa        | No Assegna 💽           | ×       |  |  |
| 3               | LORENZA   | DE MEO          | DMELNZ67T54H501Y           | Operatore di impresa        | No Assegna 💽           | ×       |  |  |
| 4               | RICCARDO  | VECCHIARELLI    | VCCRCR86H12H501U           | Operatore di impresa        | No Assegna 💽           | ×       |  |  |
|                 |           | ALTRI UTENTI NO | ON ANCORA ATTIVI DA AUTORI | ZZARE ALLA COMPILAZIONE DEI | LLA PRESENTE PROCEDURA |         |  |  |
| Nor             | me:       |                 | Cognome:                   |                             |                        |         |  |  |
| Codice Fiscale: |           |                 | Ruolo:                     | Ruolo:                      |                        |         |  |  |

#### PASSWORD GESTIONE UTENTI

La password associata a questa procedura é: vuOrW4V7.

La password dovrà essere usata dalle altre imprese aggiunte per accedere alla compilazione della procedura.

RIGENERA

GESTISCI

#### **GESTIONE FIRMATARI DEI DOCUMENTI**

Clicca su "Gestisci" per verificare e/o modificare i Legali Rappresentanti designati a firmare digitalmente i documenti richiesti dalla procedura

INDIETRO SALVA E PROCEDI
### 2) Abilitazione – Dati dell'azienda e dichiarazioni

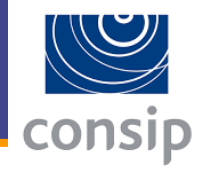

| DATI IDENTIFICATIVI DELL'IMPRESA:                           |  |  |  |  |  |  |
|-------------------------------------------------------------|--|--|--|--|--|--|
| * Ragione o denominazione sociale: PORZIO & PARTNERS        |  |  |  |  |  |  |
| * Tipologia societaria: SOCIETÀ A RESPONSABILITÀ LIMITATA 🔹 |  |  |  |  |  |  |
| * Tipologia di amministrazione:                             |  |  |  |  |  |  |
| Amministratore unico                                        |  |  |  |  |  |  |
| Consiglio di amministrazione                                |  |  |  |  |  |  |
| * Partita IVA: 11001301008                                  |  |  |  |  |  |  |
| * Codice fiscale Impresa: 11001301008                       |  |  |  |  |  |  |
| Sito web WWW.PORZIOEPARTNER                                 |  |  |  |  |  |  |
|                                                             |  |  |  |  |  |  |
| SEDE LEGALE DELL'IMPRESA:                                   |  |  |  |  |  |  |
| * Nazione: ITALIA V                                         |  |  |  |  |  |  |
| * Regione: LAZIO                                            |  |  |  |  |  |  |
| * Provincia: ROMA T                                         |  |  |  |  |  |  |
| * Comune: ROMA V                                            |  |  |  |  |  |  |
| Comune estero:                                              |  |  |  |  |  |  |
| * CAP: 00167                                                |  |  |  |  |  |  |
| * Indirizzo: VIA FRANCESCO SCHUPFER 9                       |  |  |  |  |  |  |
| * Telefono: 0699924123                                      |  |  |  |  |  |  |
| * Fax: 0662209876                                           |  |  |  |  |  |  |
| * Posta Elettronica Certificata Registro Imprese:           |  |  |  |  |  |  |

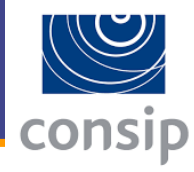

|--|

| * Numero di Iscrizione al Registro Imprese / Nome e Nr iscrizione Albo Professionale:                          |
|----------------------------------------------------------------------------------------------------|
| 11001301008                                                                                                    |
| * Data di iscrizione Registro Imprese / Albo Professionale: 14/06/2010                                         |
| * Provincia sede Registro Imprese / Albo Professionale: RM                                                     |
| * Codice Ditta INAIL: 18721544/01                                                                              |
| Sede INAIL di competenza:                                                                                      |
| * Posizioni Assicurative Territoriali - P.A.T. numero: 20994027/51                                             |
| * Matricola aziendale INPS: 7057492783                                                                         |
| Sede INPS di competenza:                                                                                       |
| PEC Ufficio Agenzia delle Entrate competente al rilascio attestazione regolarità pagamenti di imposte e tasse: |
|                                                                                                    |
| * CCNL applicato: COMMERCIO                                                                                    |
| * Settore: 74.90.93                                                                                            |
| * Oggetto sociale:                                                                                             |
| L'attività svolta dall'impresa comprende una o più attività previste dal Bando in oggetto                      |
|                                                                                                    |

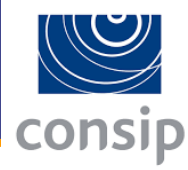

#### Legali rappresentanti firmatari

| # | Nome      | Cognome | Codice Fiscale   | Carica         | Dal        | Al         | Poteri | Modifica |
|---|-----------|---------|------------------|----------------|------------|------------|--------|----------|
| 1 | Francesco | Porzio  | PRZFNC68P20H501P | AMMINISTRATORE | 08/06/2010 | illimitata | Pieni  | D        |

#### Membri del Consiglio di amministrazione o Amministratore unico

| # | Nome      | Cognome | Codice Fiscale   | Carica         | Al         |                 |               |             |    | Poteri    |   |               | Modifica | Elimina |
|---|-----------|---------|------------------|----------------|------------|-----------------|---------------|-------------|----|-----------|---|---------------|----------|---------|
| 1 | FRANCESCO | PORZIO  | PRZFNC68P20H501P | AMMINISTRATORE | illimitata | TUTTI<br>AMMINI | GLI<br>STRAZI | ATTI<br>ONE | DI | ORDINARIA | E | STRAORDINARIA | ٥        | X       |

| INSERISCI NUOVO AMMINISTRATORE      |                            |                  |          |  |  |  |  |
|-------------------------------------|----------------------------|------------------|----------|--|--|--|--|
| *Nome:                              | *Cognome:                  | *Codice fiscale: |          |  |  |  |  |
| *Data di nascita (gg/mm/aaaa):      | *Luogo di nascita:         |                  |          |  |  |  |  |
| *Carica:<br>AMMINISTRATORE DELEGATO | *Nominato il (gg/mm/aaaa): |                  |          |  |  |  |  |
| *Durata nomina:<br>-                |                            |                  |          |  |  |  |  |
| *Poteri:                            |                            |                  |          |  |  |  |  |
|                                     |                            |                  | AGGIUNGI |  |  |  |  |

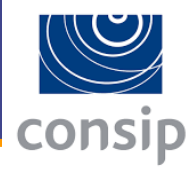

#### Quote societarie inserite

| #           | Titolare                                     | P.IVA                                | Quota %               | Diritto reale a favore di | Diritto di voto a favore di | Modifica | Elimina |
|-------------|----------------------------------------------|--------------------------------------|-----------------------|---------------------------|-----------------------------|----------|---------|
| 1           | FRANCESCO PORZIO                             | PRZFNC68P20H501P                     | 100                   |                           |                             | ٥        | X       |
|             |                                              |                                      | INS                   | ERISCI NUOVA QUOTA        |                             |          |         |
| *<br>[<br>[ | Titolare Quota:<br>iritto reale a favore di: | *P.Iva/Codice F<br>Diritto di voto a | iscale:<br>favore di: | *Quota % (fino a 4 c      | ifre decimali):             | AGGI     | UNGI    |

INDIETRO SALVA PER L'IMPRESA PORZIO & PARTNERS

#### Inserire la ripartizione delle quote dell'impresa

(la somma delle quote societarie deve essere pari al 100%)

# consip

#### Documento di Partecipazione ed eventuali allegati

Tutte le imprese devono essere autenticate sulla procedura per poter proseguire.

| Descrizione                                                                                                    | Documento/Fac-<br>simile | Generazione | Documento                                  |  |  |  |  |
|----------------------------------------------------------------------------------------------------|--------------------------|-------------|--------------------------------------------|--|--|--|--|
| Domanda di Abilitazione per PORZIO & PARTNERS <sup>(A,3,6)</sup>                                                                                                    |                          |             | Occorre prima generare il documento        |  |  |  |  |
| Eventuali procure per PORZIO & PARTNERS <sup>(A,2,9)</sup>                                                                                                    |                          |             | Scegli file Nessun file selezionato        |  |  |  |  |
| Eventuali atti relativi a Consorzi (art. 34 comma 1 lett. B e C) $^{\rm (A,2,9)}$                                                                                                    |                          |             | Scegli file Nessun file selezionato        |  |  |  |  |
| Eventuale documentazione amministrativa aggiuntiva per PORZIO & PARTNERS $^{\rm (A,2,9)}$                                                                                                    |                          |             | Scegli file Nessun file selezionato ALLEGA |  |  |  |  |
| <ul> <li>(A) richiesta Amministrativa</li> <li>(T) richiesta Tecnica</li> <li>(E) richiesta Economica</li> <li>(1) documento da inviare tradizionalmente (supporto cartaceo)</li> <li>(2) documento da inviare telematicamente</li> <li>(3) documento da inviare telematicamente e Firmato Digitalmente</li> <li>(4) documento da inviare telematicamente o tradizionalmente (supporto cartaceo) a scelte dell'utente</li> <li>(5) documento da inviare telematicamente Firmato Digitalmente o tradizionalmente (supporto cartaceo) a scelte dell'utente</li> <li>(6) invio obbligatorio del documento</li> <li>(7) invio facoltativo er la stessa richiesta sono ammessi nessuno, uno o più documenti</li> <li>(8) invio facoltativo: per la stessa richiesta sono ammessi nessuno, uno o più documenti</li> </ul> |                          |             |                                            |  |  |  |  |

### Scaricare il modulo, **firmarlo** e ricaricarlo sul portale

?

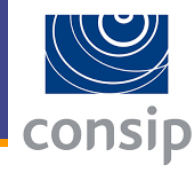

2

#### Conferma e invio dei dati

#### Categorie selezionate e stato del catalogo

| Nome                             | Stato del catalogo  |
|----------------------------------|---------------------|
| Servizi di manutenzione impianti | 4 articoli inseriti |

#### Elenco documenti

| # | Documento                 | Stato caricamento                    | Intestatario     | File                                                         |  |
|---|---------------------------|--------------------------------------|------------------|--------------------------------------------------------------|--|
| 1 | Domanda di Abilitazione * | Inserito in data 26/11/2013 12:23:19 | Francesco Porzio | Documento Di Abilitazione Porzio Partners T114.pdf (54.89KB) |  |

#### Elenco documenti non allegati

| # | Documento                                                        | Stato caricamento | Intestatario     |
|---|------------------------------------------------------------------|-------------------|------------------|
| 1 | Eventuali procure                                                | Non inserito      | Francesco Porzio |
| 2 | Eventuale documentazione amministrativa aggiuntiva               | Non inserito      | Francesco Porzio |
| 3 | Eventuali atti relativi a Consorzi (art. 34 comma 1 lett. B e C) | Non inserito      | Francesco Porzio |

#### \* firma digitale obbligatoria

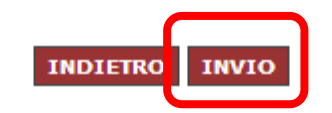

### 2) Abilitazione – Firma del catalogo

# consip

## Abbiamo inviato la domanda di abilitazione, ma **DOBBIAMO** ANCORA FIRMARE IL CATALOGO

### Cruscotto Legale rappresentante

| Francesco Porzio<br>Legale rappresentante<br>PORZIO & PARTNERS<br>GESTIONE PROFILO | cerca numero di ordine/nego   | ziazione CERCA Q                  | Messaggi da<br>leggere | 63<br>Attività da<br>completare |  |
|------------------------------------------------------------------------------------|-------------------------------|-----------------------------------|------------------------|---------------------------------|--|
| VENDITE ~                                                                          | MERCATO ELETTRONICO           | SISTEMA DINAMICO                  |                        |                                 |  |
| <ul> <li>Ordini diretti</li> <li>Negoziazioni</li> </ul>                           | Ordini ricevuti (1) >         | AS a cui sei stato invitato (8) 🔿 |                        |                                 |  |
| > Riepilogo vendite                                                                | RDO ricevute (18)             |                                   |                        |                                 |  |
| GESTIONE CATALOGO                                                                  | Offerte RDO in bozza (36) $>$ |                                   |                        |                                 |  |
| ABILITAZIONI E GARE                                                                |                               |                                   |                        |                                 |  |
| > Abilitazione al MePa                                                             |                               | Nessun elemento da visualizzare   |                        |                                 |  |

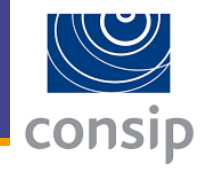

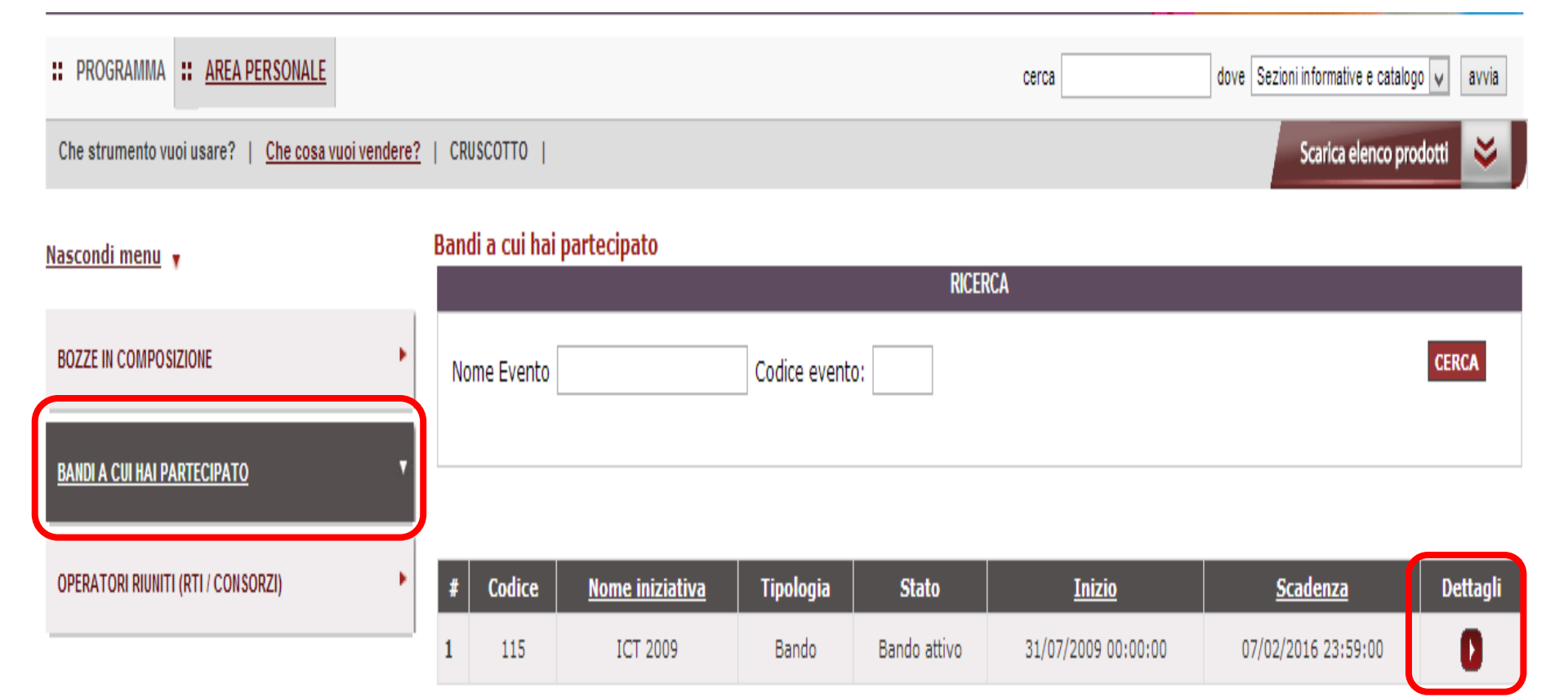

INDIETRO

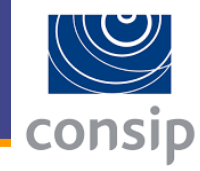

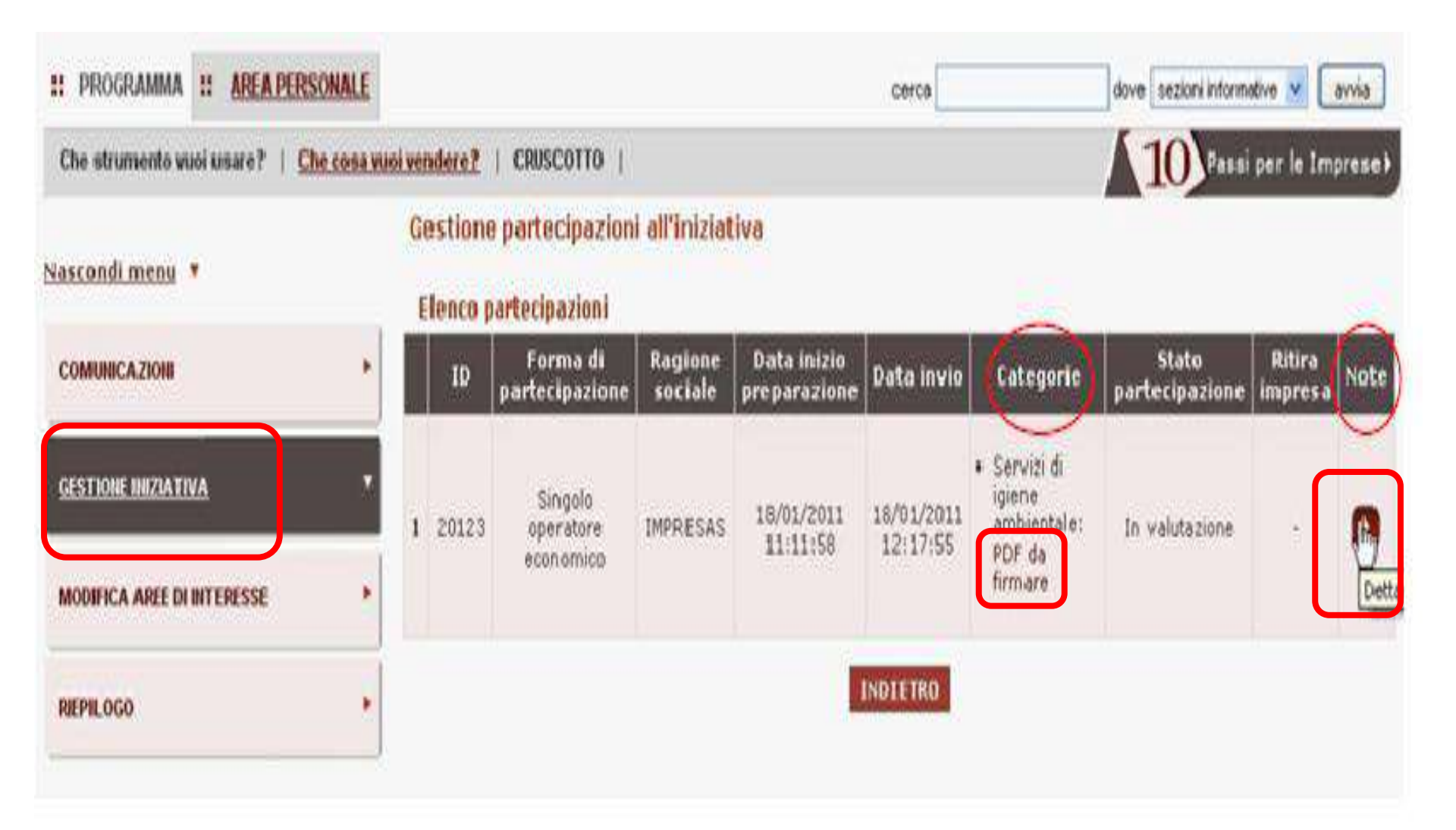

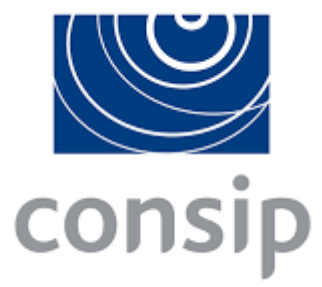

#### **MePA CONSIP**

La gestione del catalogo

### Gestione del catalogo

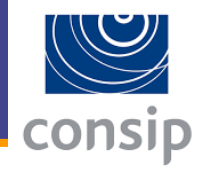

# Cruscotto Legale rappresentante

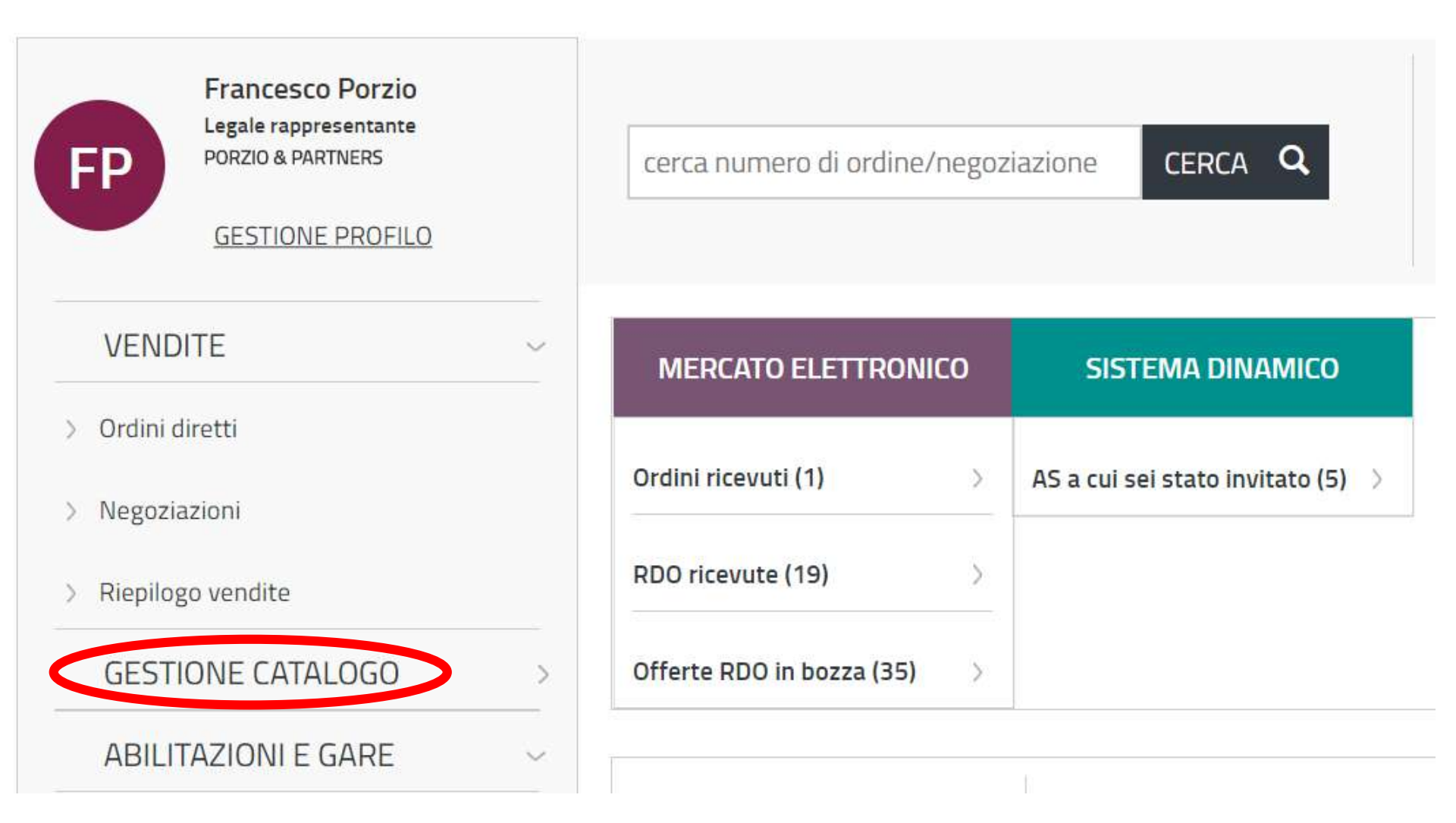

### Gestione del catalogo

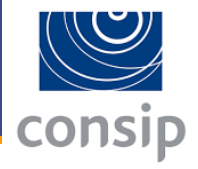

#### MERCATO ELETTRONICO

| Inserisci ur | n <mark>a nuov</mark> a | offerta |
|--------------|-------------------------|---------|
|--------------|-------------------------|---------|

Scegli il metaprodotto

#### Inserisci una nuova offerta

Copia riga

#### Aggiorna le tue offerte

Modifica

#### Cancella le tue offerte

Elimina

#### Sostituzione integrale del catalogo

Scarica schede di Catalogo in formato XLS o XML

#### Inserimento nuove offerte XLS

Foglio di calcolo

#### Aggiornamento offerte XLS

Foglio di calcolo

#### Cancellazione offerte XLS

Foglio di calcolo

#### Aggiornamento massivo prezzi catalogo

Foglio di calcolo

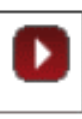

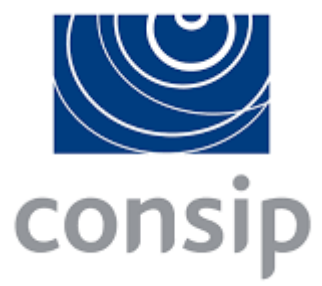

#### **MePA CONSIP**

**Evadere un Ordine di Acquisto da Catalogo** 

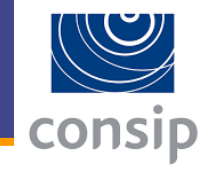

## Cruscotto Legale rappresentante

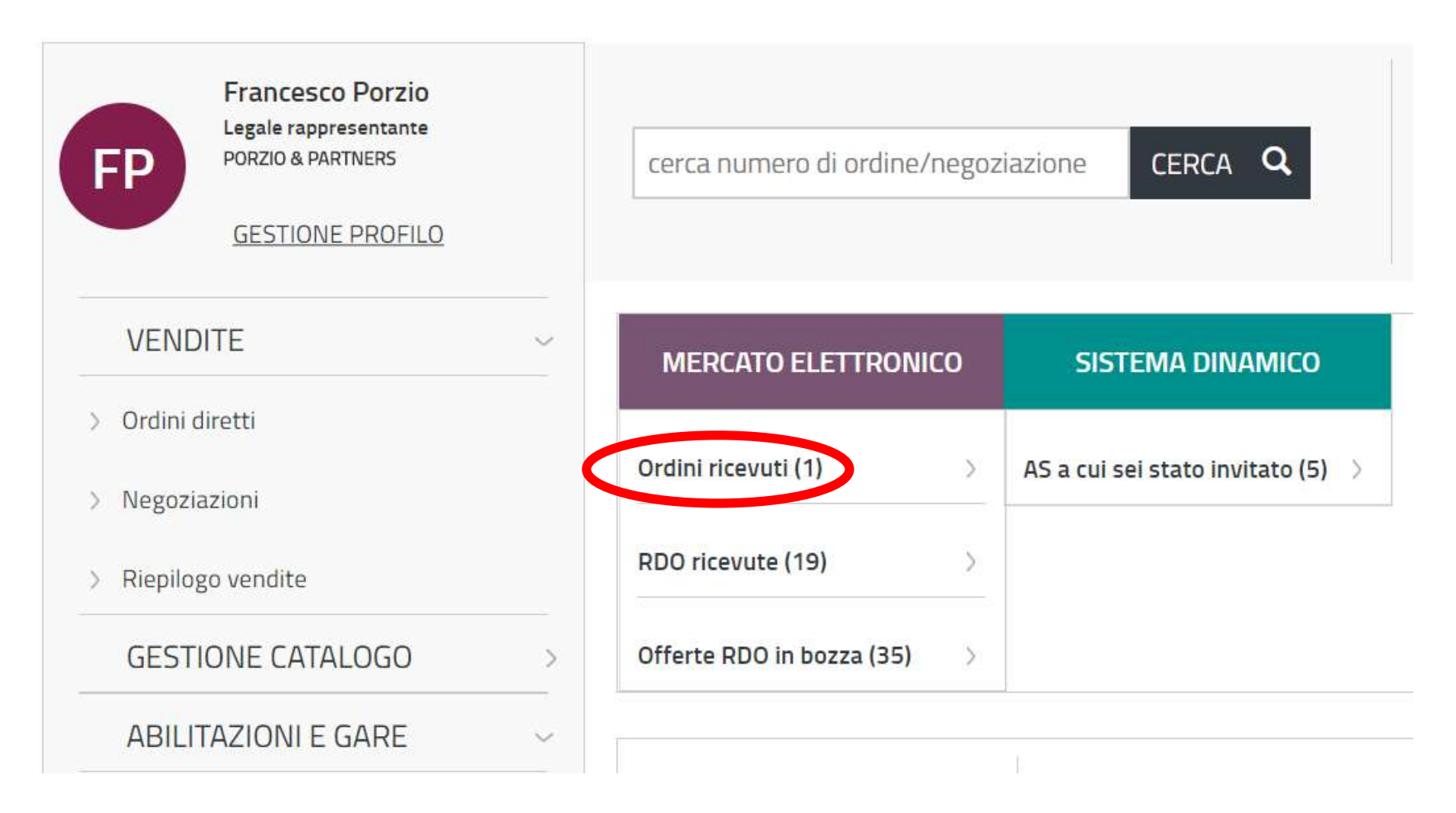

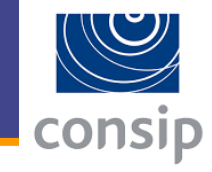

| acquistinrete                         | ра                  | Programma | Catalogo Ir             | hiziative | Bandi         | Supporto | cerca nel portale | Q |
|---------------------------------------|---------------------|-----------|-------------------------|-----------|---------------|----------|-------------------|---|
| ilenco Ordini                         |                     |           |                         |           |               |          |                   | 2 |
| RICERCA ORDINI                        |                     |           |                         |           |               |          |                   |   |
| Numero ordine:                        |                     | Pre       | eso in carico da:       |           |               |          | T                 |   |
| nte ordinante:                        |                     | cr        | dell'Ente:              |           |               |          |                   |   |
| itrumento;                            | Merrato Flettronico | • St      | tato:                   | Invla     | ito al Fornih | ore      |                   |   |
| Provinc <mark>ia di</mark> Consegna:  | Tutte               | • Do      | ocumento d'ordine:      | Tutti     | )             |          |                   |   |
| niziativa/Lotto:                      | Tutti               |           |                         | ۲         |               |          |                   |   |
| Data Invio<br>Ordine da (yg/mm/aaaa): |                     | Da        | ta Invio Ordine a (00/m | m/aaaa):  |               |          |                   |   |

RICERCA

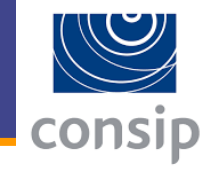

| N. OdA  | Comunicazione<br>da leggere | Data<br>Invio | Descrizione                        | Ente ordinante                                                          | <u>C</u> F<br>dell'Ente | iotale<br>(IVA<br>incl.) | Stato                      | Strumento              | Documento<br>Ordine | Provincia<br>di<br>Consegna | Iniziativa/Lotto                          | Preso<br>in<br>carico<br>sla | Numero<br>protocollo  |
|---------|-----------------------------|---------------|------------------------------------|-------------------------------------------------------------------------|-------------------------|--------------------------|----------------------------|------------------------|---------------------|-----------------------------|-------------------------------------------|------------------------------|-----------------------|
| 3348319 |                             | 02/12/2015    | Corso<br>aggiornamento<br>sul Mepa | UNIVERSITA' DEGLI<br>STUDI DEL PIEMONTE<br>ORIENTALE AMEDEO<br>AVOGADRO | 94021400026             | 2,250,00                 | Inviato<br>al<br>Fornitore | Mercato<br>Elettronico | Z                   | VC.                         | FORMAZIONE /<br>FORMAZIONE<br>GENERALISTA |                              | 19297 DEL<br>02.12.16 |

Scarica | dati 2017 😨 Scarica | dati 2016 🗿 Scarica | dati 2013 🦉

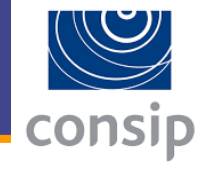

| Descrizione Ordinei    | Corso aggiornamento sul Mepe |   | 1      | Fomitores | PORZIO & PARTHERS                                                       |                       |
|------------------------|------------------------------|---|--------|-----------|-------------------------------------------------------------------------|-----------------------|
| Stato:                 | Invieto al Pomitore          |   |        | Ente:     | UNIVERSITA' DEGLI<br>STUDI DEL PIEMONTE<br>ORIENTALE AMEDED<br>AVOGADRO | Agglungi in rubrica 💽 |
| Ordine preso in corico | da: [-                       | • | AGGIOR |           |                                                                         |                       |

| Gesl, sct.<br>Ascellars | Name commerciale                                                                                                    | R#         | Emporte unitario | 105610<br>1102A<br>06053 | Aliquetta<br>IVA |
|-------------------------|----------------------------------------------------------------------------------------------------|------------|------------------|--------------------------|------------------|
| pp.mepa.or.forme        | Terresoleren kanalalistisa herrita e glaritikoa herrerte il He26,<br>personalizzata como da specificta delle Contestionia | Cores 1.08 | 2.259,00         | 2.350,00                 | 0.01             |

Villa India ordine, a

| otale Ordine (IVA Esclusa):                                                                                                    | 2,250,00                                                                                                    | Totale IVA:                                                                                                    | 0.00                                                                                                    | Totale Ordine (IVA inclusa)                                                                                                    | 2,250,00                                                                                                    |                   |
|----------------------------------------------------------------------------------------------------|----------------------------------------------------------------------------------------------------|----------------------------------------------------------------------------------------------------|----------------------------------------------------------------------------------------------------|----------------------------------------------------------------------------------------------------|----------------------------------------------------------------------------------------------------|-------------------|
| ndirizzo di Consegna:                                                                                                    | VIA DUOMO (                                                                                                    | - 13100 - VERCELL                                                                                                    | I - (VC)                                                                                                    |                                                                                                    | 4                                                                                                    |                   |
| ndirizzo di Fatturazioner                                                                                                    | VIA DUOMO P                                                                                                    | . 6 - 13100 - VERCI                                                                                                    | ELLI - (VC)                                                                                                    |                                                                                                    | Fe.                                                                                                    |                   |
| up,                                                                                                    | CIG                                                                                                    | Z381C51E7E                                                                                                    |                                                                                                    |                                                                                                    |                                                                                                    |                   |
| PA - Codice univoco ufficio per P<br>lettronice:                                                                                   | atturazione NZCL5G                                                                                                    | Parti                                                                                                    | ta IVA Amministrazionei                                                                                                    | 01943490027                                                                                                    | Modalità Pagamentoi                                                                                                   | BONIFICO BANCARIO |
| L CODACE UN<br>PRESENTE BU<br>LE FATTURE R<br>NELLA FATT<br>NELLA FATT<br>ART. 17- TER<br>COMMA 2 D.L.<br>NELLA FATT<br>LA PRESTAZ | INDEO UIPECED NECESSAN<br>DOND D'ORDINE.<br>ICEVUTE SONO SOGGETTE<br>IRA NON È INDICATO CORR<br>IRA NON È EINDICATO CORR<br>IRA NON È EINDEATO CORR<br>DPR 633/1972 • NELLA RAT<br>66/2014.<br>IRA NON È INDICATO COR<br>IONE (O ANCHE SOLO UMA<br>SINA 3 DI 4 NEL RELATIVO | ICI PER LA TRAGNIES<br>A RUFIUTO AL VERIFI<br>INTERNENTE L'ORGET<br>TAMENTE L'IMPOR<br>TURA NON È INDICAT<br>INTERNENTE IL CUP (<br>DELLE PRESTAZIONI<br>CONTRATTO) OVVERS | IONE DELLA PATTURA EL<br>CARSI DI UNA DELLE SE<br>TO DELLA PRESTAZIONE<br>TO DELLA PRESTAZIONE<br>A SUL VALORE ADGIUNT<br>O CORRETTAMENTE IL C<br>SE PREVISITO).<br>) OGGETTO DELLA FATTU,<br>) OGGETTO DELLA FATTU, | LETTRONICA É REPORTATO NELL<br>IGUENTI CONDIZIONE:<br>1<br>10 O MANCA L'INDICAZIONE 'S<br>13, TRANNE I CASI DI ESCLUS<br>JRA NON É STATA ESEGUITA (S<br>A 10 MODO ADEGUATO E PERT | LA PRIMA PAGINA DEL<br>CISSIONE DEL RAGAMEN<br>IONE DI CUI ALL'ART. 25<br>E NON DIVERSAMENTE<br>ANTO NON VIENE ACCETI | TI" EX            |

| Biato               | Data/Gra              | Soggetto esecutors | Dettagli        | Documenti |
|---------------------|-----------------------|--------------------|-----------------|-----------|
| Disinta el Gardinte | 02/12/2016 (11:35:22) | PRSQUINT PAOLO     | 10 <del>1</del> | 8         |

INDIETRO ACCETTA RIFIUTA COMUNICA ALLA PA

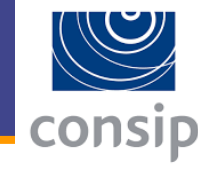

#### **Gestione** Ordine

I campi contraessegnati con \* sono obbligatori.

#### **RIFIUTO DELL'ORDINE NR. 3348319**

Attenzionel

- i quantitativi di Beni/Servizi richiesti sono inleriori al lotto minimo indicato a Catalogo
- la consegna dei Beni o l'esecuzione dei Servizi viene richiesta in un'area geografica non indicata nel Catalogo
- I'Amministrazione ordinante risulta inadempiente nei confronti del Fornitore relativamente ad obblighi di pagamento precedentemente assunti nel MePA

Si ricorda che il rilioto non motivato dal mancato rispetto di una delle condizioni del catalogo e tra esse quelle indicate all'art. 49 sopra riportate, può conligurarsi anche come una violazione delle Regole ai sensi dell'art. 55 delle stesse e comportare, quindi, un accertamento da parte della Consip S.p.A. da cui potrebbe derivare, a seconda della gravito dell'inadempimento o di una eventuale condotta recidiva, la sospensione o la revoca dell'abilitazione del fornitore.

Descrivi i motivi del rifiuto; il sistema inoltrera' una comunicazione all'amministrazione contenente le motivazioni del rifiuto.

Motivazione aggiuntiva\*

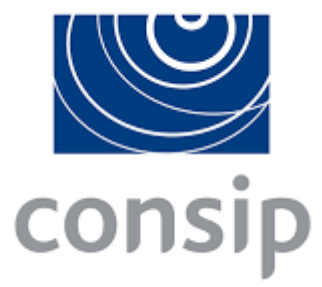

### MePA CONSIP

**Rispondere a una RdO** 

### Le procedure di acquisto previste dalla normativa

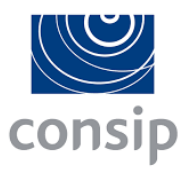

- Affidamento diretto, adeguatamente motivato (art. 36\* c.2 l.a), per importo inferiore a € 40.000
- 2. Procedura negoziata previa consultazione, ove esistenti, di almeno cinque operatori (art. 36\* c.2 l.a)
- **3. Procedura negoziata** senza previa pubblicazione del bando, con **un solo operatore economico** (art. 63\*)
- Procedura aperta con scadenza almeno 15 giorni (art. 36\* e 60\*)
- \* D. Lgs. 50/2016

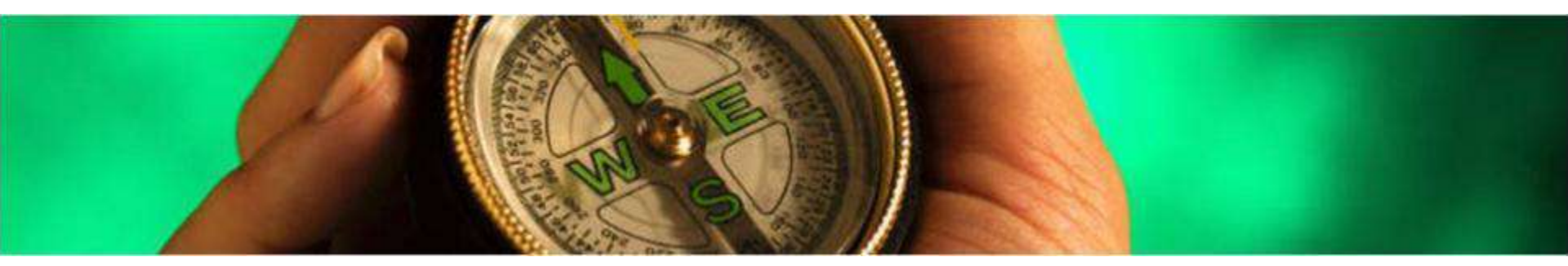

### Le procedure di acquisto sul MePA

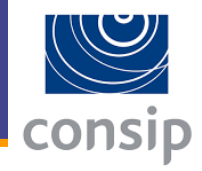

| STRUMENTO                          | AFFIDAMENTO<br>DIRETTO<br>Art. 36<br>c.2, l.a | PROCEDURA<br>NEGOZIATA<br>Art. 36<br>c.2, l.b | PROCEDURA<br>APERTA<br>Art. 60 | PROCEDURA<br>NEGOZIATA<br>con 1 SOLO<br>OPERATORE<br>Art. 63 |
|------------------------------------|-----------------------------------------------|-----------------------------------------------|--------------------------------|--------------------------------------------------------------|
| ORDINE DI<br>ACQUISTO<br>- OdA -   | X                                             |                                               |                                |                                                              |
| RICHIESTA DI<br>OFFERTA<br>- RdO - | X                                             | X                                             | X                              | X                                                            |
| TRATTATIVA<br>DIRETTA<br>- TD -    | X                                             |                                               |                                | X                                                            |

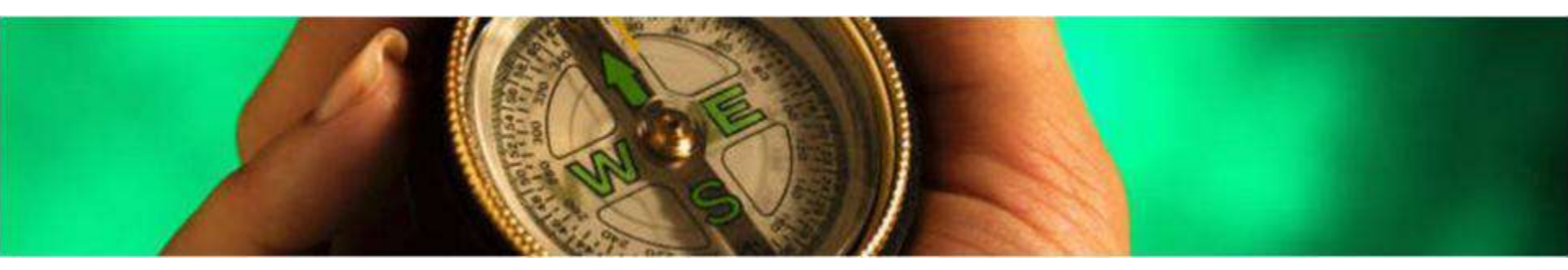

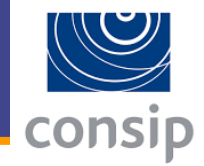

### Come gli Enti scelgono i Fornitori da Invitare alla RdO ?

- **\* L'Ente invita TUTTE le Imprese abilitate**
- \* L'Ente può scegliere le Imprese (Invito Diretto) visualizzandone i nomi al momento del lancio della RdO:
  - tutte le Imprese abilitate allo specifico bando
  - tutte le Imprese che in sede di abilitazione hanno manifestato interesse per il territorio scelto dall'Ente
  - elenco di Fornitori gestito da ogni singolo Ente, ad esempio inserendovi il risultato di una ricerca nel catalogo, disciplinandolo con uno specifico albo Fornitori, ecc.

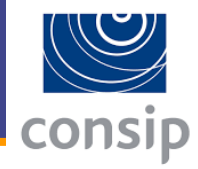

### Che cosa dice il Codice degli Appalti:

- L'affidamento e l'esecuzione di lavori, servizi e forniture di importo inferiore alle soglie di cui all'articolo 35 avvengono nel rispetto dei principi di cui agli articoli 30, comma 1, 34 e 42, nonche' del rispetto del principio di rotazione degli inviti e degli affidamenti e in modo da assicurare l'effettiva possibilità di partecipazione delle microimprese, piccole e medie imprese... (Art. 35, c 1)
- ◆ Per affidamenti di importo pari o superiore a 40.000 € mediante procedura negoziata previa consultazione, ove esistenti, di almeno 10 operatori economici per i lavori, e, per i servizi e le forniture di almeno 5 operatori economici individuati sulla base di indagini di mercato o tramite elenchi di operatori economici, nel rispetto di un criterio di rotazione degli inviti (Art. 35, c 2)

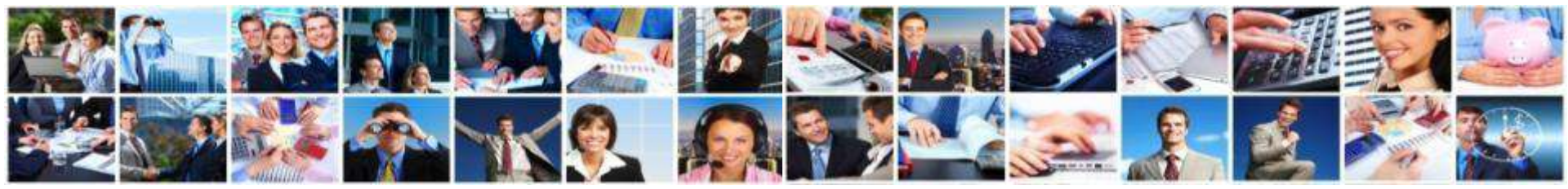

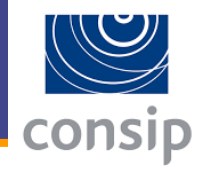

### Che cosa dice il Codice degli Appalti:

- \* L'ANAC con proprie linee guida ... stabilisce le modalità di dettaglio per supportare le stazioni appaltanti e migliorare la qualità delle procedure di cui al presente articolo, delle indagini di mercato, nonché per la formazione e gestione degli elenchi degli operatori economici.
  - Nelle predette linee guida sono anche indicate **specifiche modalità di rotazione degli inviti** .... (Art. 35, c 7)

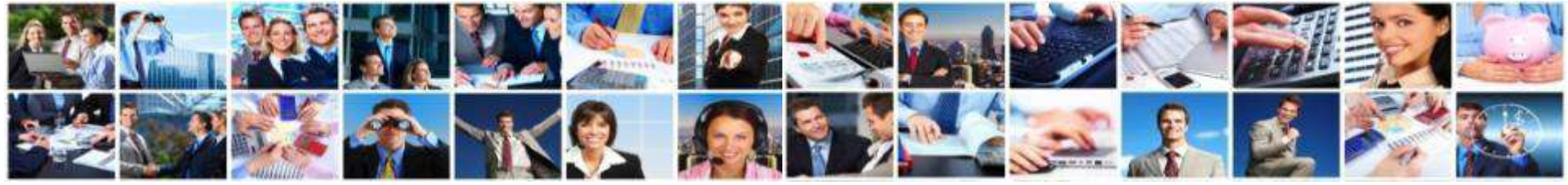

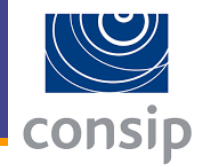

### **Che cosa dicono le Linee guida ANAC:**

- Le stazioni appaltanti possono dotarsi, nel rispetto del proprio ordinamento, di un regolamento in cui vengono disciplinate:
  - Ile modalità di conduzione delle indagini di mercato, eventualmente distinte per fasce di importo, anche in considerazione della necessità di applicare il principio di rotazione;
  - Ile modalità di costituzione e revisione dell'elenco degli operatori economici, distinti per categoria e fascia di importo;
  - i criteri di scelta dei soggetti da invitare a presentare offerta a seguito di indagine di mercato o attingendo dall'elenco degli operatori economici propri o da quelli presenti nel Mercato Elettronico delle P.A. o altri strumenti similari gestiti dalle centrali di committenza di riferimento.

(L.G. 4, § 5.1.1)

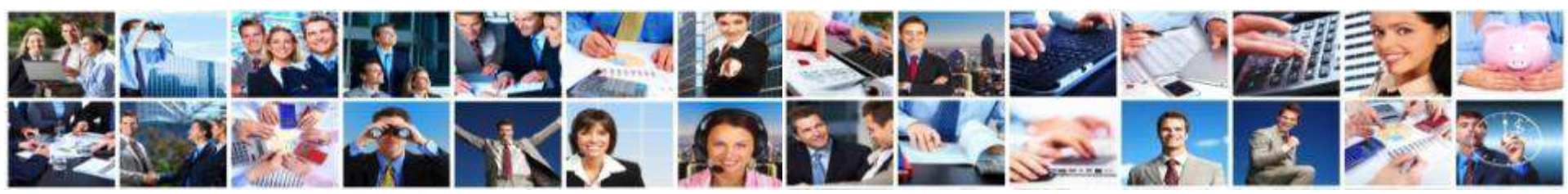

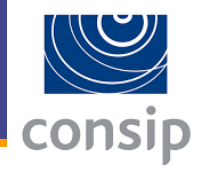

### Che cosa dicono le Linee guida ANAC:

- La stazione appaltante assicura l'opportuna pubblicità dell'attività di esplorazione del mercato, scegliendo gli strumenti più idonei in ragione della rilevanza del contratto per il settore merceologico di riferimento e della sua contendibilità, da valutare sulla base di parametri non solo economici. A tal fine la stazione appaltante pubblica un avviso sul profilo di committente, nella sezione "amministrazione trasparente" sotto la sezione "bandi e contratti", o ricorre ad altre forme di pubblicità.
  - La durata della pubblicazione è stabilita in ragione della rilevanza del contratto, per un periodo minimo identificabile in quindici giorni, salva la riduzione del suddetto termine per motivate ragioni di urgenza a non meno di cinque giorni (L.G. 4, § 5.1.4)

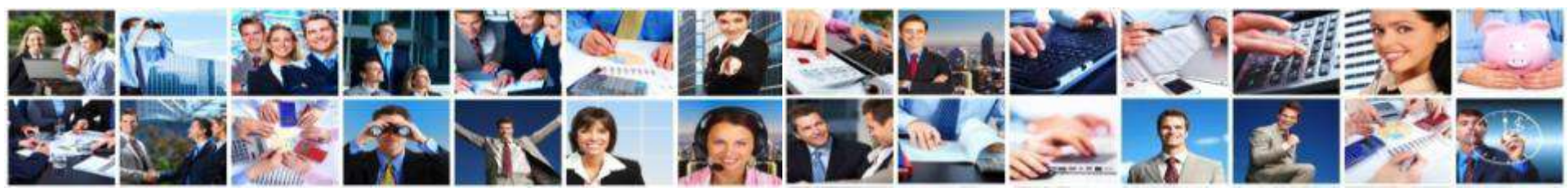

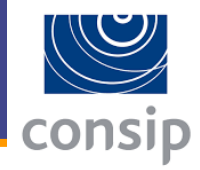

### Che cosa dicono le Linee guida ANAC:

Le indagini di mercato sono svolte secondo le modalità ritenute più convenienti dalla stazione appaltante, differenziate per importo e complessità di affidamento, secondo i principi di adeguatezza e proporzionalità, anche tramite la consultazione dei cataloghi elettronici del mercato elettronico propri o delle altre stazioni appaltanti, nonché di altri fornitori esistenti (L.G. 4, § 5.1.3)

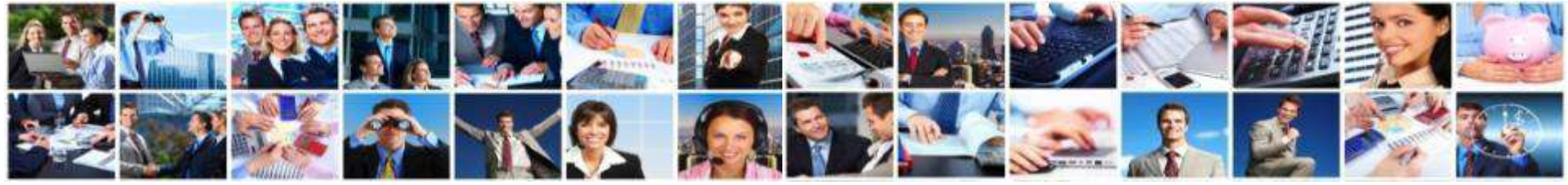

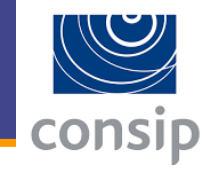

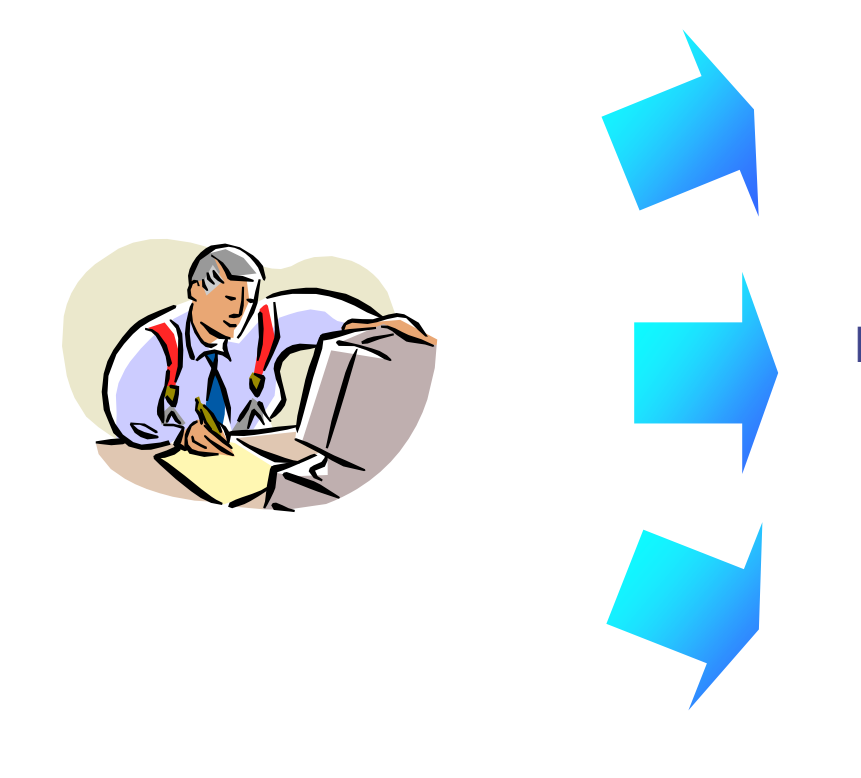

#### Indagine di mercato sul profilo del Committente

**Ricorso ad Albo Fornitori proprio** 

Indagine di mercato svolta tramite il MePA

### **Come ricercare una RdO Aperta**

FP

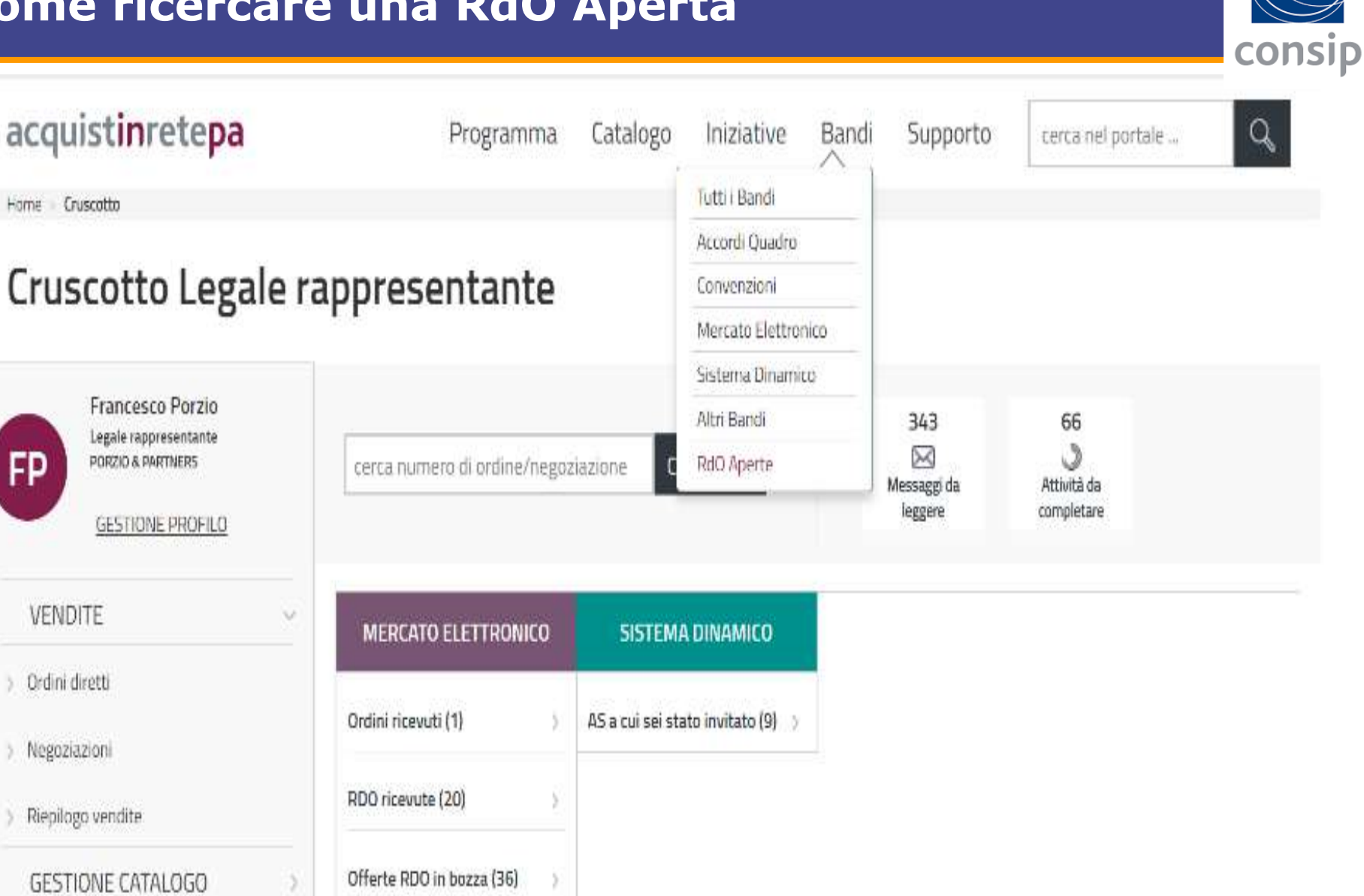

### **Come ricercare una RdO Aperta**

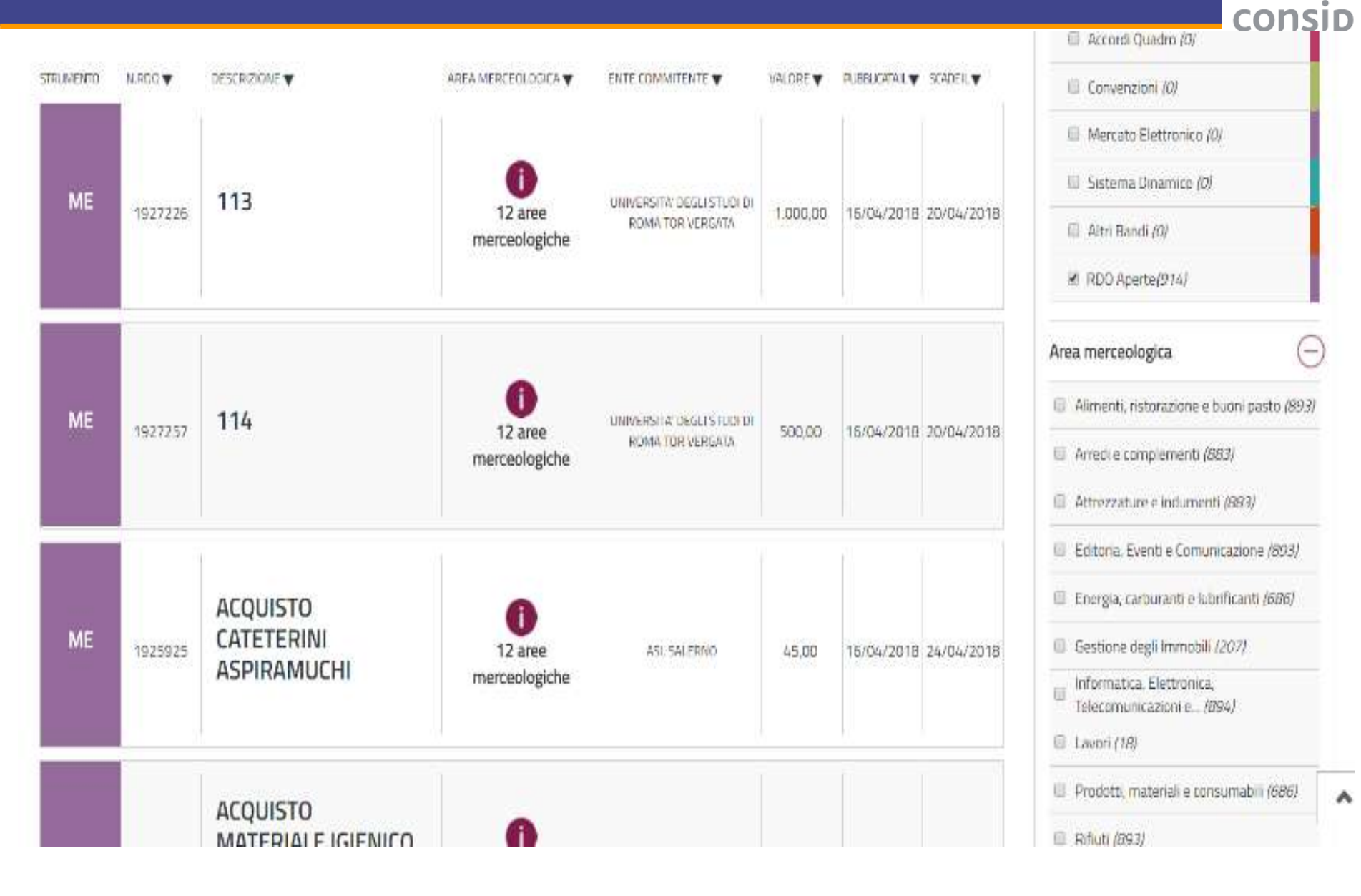

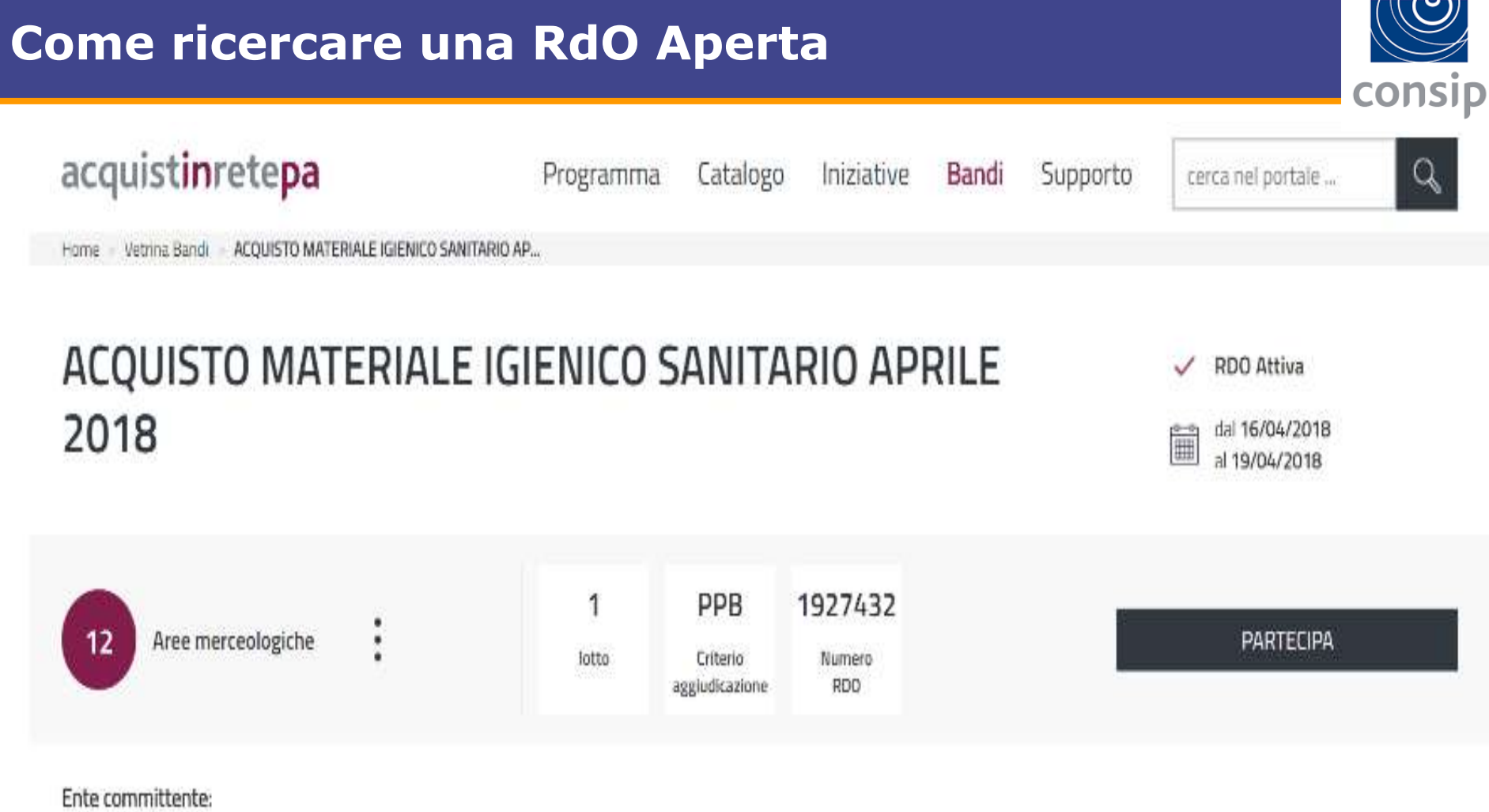

THE PARTY IN THE PARTY OF T

COMUNE DI SENIGALLIA

Bandi/Categorie oggetto della RdO:

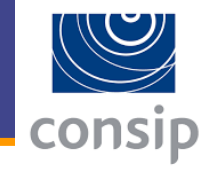

acquistinretepa

Programma

Catalogo Iniziative

Supporto

Bandi

cerca nel portale ...

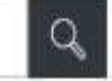

Home Cruscotto

### Cruscotto Legale rappresentante

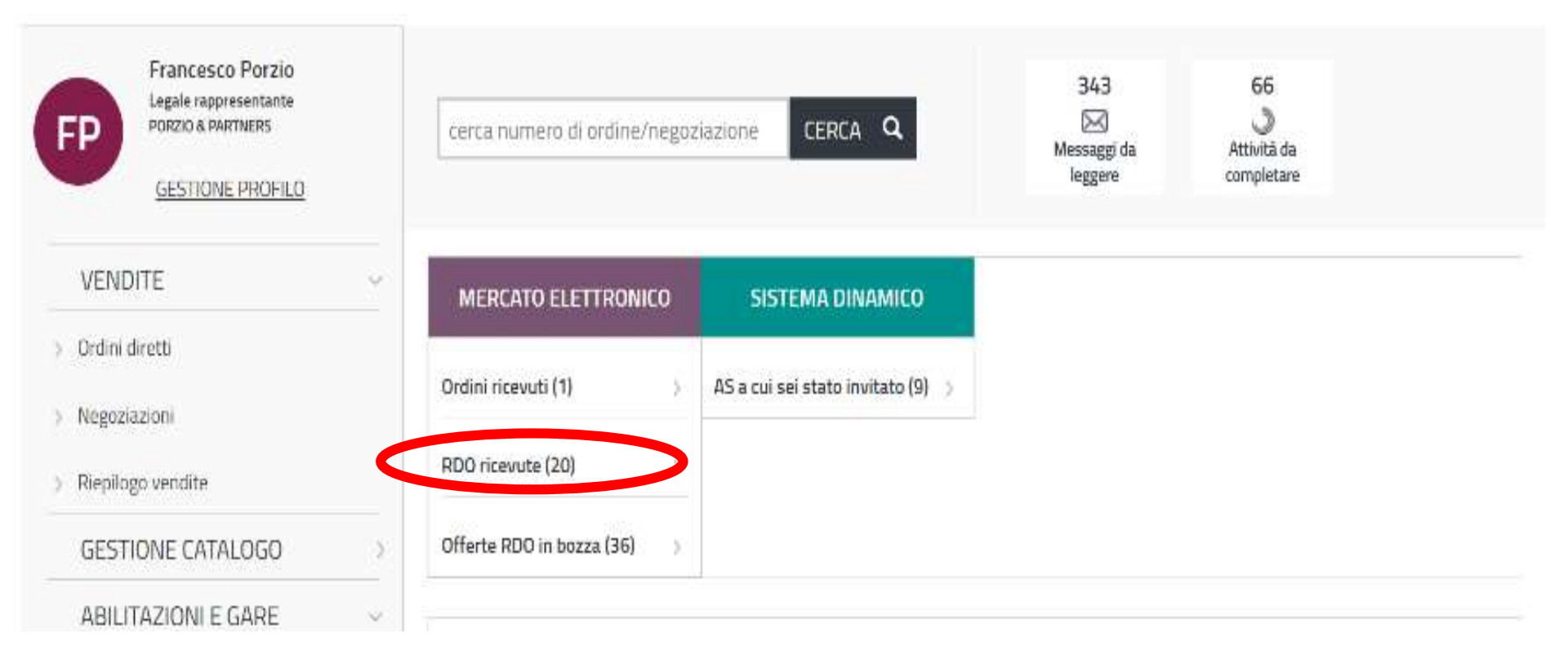

### **Come ricercare una RdO**

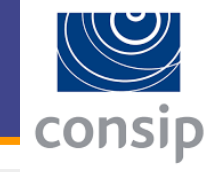

| acquist <b>in</b> rete <b>pa</b>   |   |      |             | Programma (                                                        | Catalogo  | Iniziati                          | ve Bandi                                                                          | Supp          | orto                 | cerca                  | nel portale            | 2                 | Q         |
|------------------------------------|---|------|-------------|--------------------------------------------------------------------|-----------|-----------------------------------|-----------------------------------------------------------------------------------|---------------|----------------------|------------------------|------------------------|-------------------|-----------|
| inscondimenu +                     |   | Gare | e a cui sei | i stato invitato                                                   |           |                                   |                                                                                   |               |                      |                        |                        |                   | 8         |
| BOZZE IN COMPOSIZIONE              |   | Co   | dice:       | Amministrazione                                                    |           | Regio                             | HIGERCA                                                                           | ,             | Bando                | 1                      |                        | a                 | RCA       |
| CARE A CUI SEI STATO INVITATO      |   |      |             |                                                                    |           |                                   |                                                                                   |               |                      |                        |                        |                   |           |
| GARE & CUI-HAI PARTECIPATO         |   | Ga   | re a cui se | i stato invitato (invito d                                         | liretto)  |                                   |                                                                                   |               |                      |                        | es Scarica :           | ds rabi qui sei s | ARD HATED |
| GARE DI CUI SEI AGGIUDICATARIO     |   |      | codice      | Amministrazione                                                    | Regions   | Lotti a cui<br>bai<br>partecipato | Bandi oggetto della<br>Igara                                                      | Data<br>Invio | State                | Inizio                 | Scadenza               | Dettaqli          | Elimina   |
| GARE ELIMINATE                     | • | i.   | 1927718     | REGIONE VENETO                                                     | VENETO    |                                   | BERVEZE/Servizi per<br>Performation &<br>Communication                            |               | IGara<br>In<br>corse | 17/04/2018<br>13:53:00 | 01/05/2018<br>10:00:00 | Ð                 | 8         |
| OPERATORI RIUNITI (RTI J CONSORZI) |   |      |             |                                                                    |           |                                   | BENE/Informatica.                                                                 |               |                      |                        |                        |                   |           |
| GARE ARCHIVIATE                    |   | 2    | 1925021     | AZIENDA OSPEDACIERA<br>CASERTA                                     | COMPANIA  |                                   | tiletorenica,<br>Telecomunicazioni e<br>Macchine per Officio                      |               | in<br>corso          | 13/04/2018<br>12:45:00 | 12:00:00               | Ð                 | 8         |
|                                    |   | a.   | 1924820     | INTERDISTRETTUALE DE<br>ENFELIZIONE PENALE<br>ESTERNA DI CATANZARO | CALAUNIA  |                                   | SENI/Informatica,<br>Electronica,<br>Telecomunicationi e<br>Macchine por Ufficio  |               | Gara<br>in<br>corso  | 13/04/2018<br>17:19:00 | 23/04/2018<br>04:00:00 | Ð                 | 8         |
|                                    |   | 4    | 2023404     | AREXPO EPA                                                         | LOMBAROLA |                                   | OLNU/Informatica,<br>Electronics,<br>relecomunicacioni e<br>Macchine per Utilicio |               | Gara<br>in<br>coreo  | 12/04/2018<br>12:02:00 | 18/04/2018<br>12:00:00 | Ð                 | •         |
|                                    |   | 5    | 1022809     | 3 STORMO                                                           | VENETO    |                                   | BENL/Informatica,<br>Electronica,                                                 |               | Gata<br>In           | 17/04/2018             | 73/04/2018             | Ð                 |           |

### La risposta ad una RdO

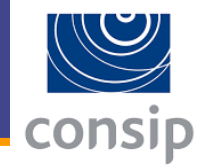

Nascondi menu 💡

#### Riepilogo

|                                     | ID Negoziazione                                             | 205895                                                                                     |  |  |
|-------------------------------------|-------------------------------------------------------------|--------------------------------------------------------------------------------------------|--|--|
| INIZIA LA PROCEDURA                 | Documento di Riepilogo                                      | RdO_205895_RiepilogoFO.pdf                                                                 |  |  |
|                                     | Denominazione iniziativa:                                   | HARD DISK ESTERNO                                                                          |  |  |
| INVIA RICHIESTA CHIARIMENTI         | Tipologia di procedura:                                     | Negoziata                                                                                  |  |  |
|                                     | Soglia di rilevanza comunitaria:                            | Sotto soglia                                                                               |  |  |
| RIEPILOGO                           | Modalità di svolgimento della procedura:                    | Telematica (on line)                                                                       |  |  |
| Dettaglio lotti                     | Unità di misura dell'offerta:                               | Valore                                                                                     |  |  |
| •                                   | Dinamica dell'offerta:                                      | Ribasso                                                                                    |  |  |
| Documentazione di gara              | Criterio di aggiudicazione:                                 | Prezzo più basso - solo prezzo                                                             |  |  |
| Documenti richiesti ai partecipanti | Amministrazione titolare del                                | AZIENDA OSPEDALIERA UNIVERSITARIA POLICLINICO P. GIACCONE DI PALERMO<br>P.IVA: 05841790826 |  |  |
| Schede tecniche                     | procedimento                                                | Indirizzo: VIA DEL VESPRO, N. 129 PALERMO (PA)                                             |  |  |
|                                     | Punto Ordinante                                             | Nome: ALBANO ALDO<br>Telefono: 0916555500<br>Fax: 0916555502                               |  |  |
|                                     | Data e ora inizio presentazione offerte:                    | 07/05/2013 17:20                                                                           |  |  |
|                                     | Data e ora termine ultimo presentazione<br>offerte:         | 30/05/2013 13:00                                                                           |  |  |
|                                     | Data e ora termine ultimo richiesta chiarimenti:            | 25/05/2013 13:00                                                                           |  |  |
|                                     | Data e ora termine ultimo richiesta<br>chiarimenti di gara: | 25/05/2013 13:00                                                                           |  |  |
|                                     | Data Limite stipula contratto (Limite                       | 30/11/2013 13:00                                                                           |  |  |

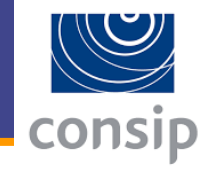

cerca

#### II PROGRAMMA II AREA PERSONALE

Che strumento vuoi usare? | Che cosa vuoi vendere? | CRUSCOTTO |

#### Nascondi menu 💡

| CONTINUA LA PROCEDURA               | • |
|-------------------------------------|---|
| GESTIONE INIZIATIVA                 | Þ |
| <u>RIEPILOGO</u>                    | • |
| Dettaglio lotti                     |   |
| Documentazione di qara              | * |
| Documenti richiesti ai partecipanti |   |
| Schede tecniche                     |   |
| COMUNICAZIONI                       |   |

#### Documentazione di gara

| Descrizione          | Lotto   |                                    |  |  |
|----------------------|---------|------------------------------------|--|--|
| Capitolato d'oneri   | Lotto 1 | Capitolato Mediazione.doc (76KB)   |  |  |
| Disciplinare di gara | Lotto 1 | Disciplinare Mediazione doc (67KB) |  |  |

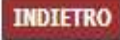

### La risposta ad una RdO

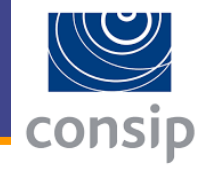

#### 2 Nascondi menu 💡 Documenti richiesti ai partecipanti ١ CONTINUA LA PROCEDURA Documento / Documento unico per Tipo richiesta Modalità risposta Obbligatorio Descrizione Lotto Fac-simile operatori riuniti eventuale documentazione relativa Gara **GESTIONE INIZIATIVA** ١ Facoltativo, ammessi più Amministrativa Invio telematico Si all'avvalimento documenti Eventuali atti relativi a R.T.I. o Facoltativo, ammessi più Gara Amministrativa Invio telematico Si RIEPILOGO Consorzi documenti Invio telematico con Lotto Obbligatorio Offerta economica Economica Si firma digitale Dettaglio lotti Documentazione di gara INDIETRO Documenti richiesti ai partecipanti Schede tecniche COMUNICAZIONI
# La risposta ad una RdO: Forma di partecipazione

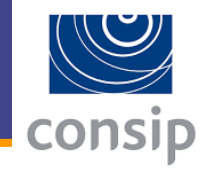

| #                                                                                                    | Passi della procedura   | Stato avanzamento impresa |  |  |
|----------------------------------------------------------------------------------------------------|-------------------------|---------------------------|--|--|
| 1                                                                                                    | Forma di partecipazione | Da completare             |  |  |
| 2                                                                                                    | Scelta lotti            | Non accessibile           |  |  |
| 3                                                                                                    | Gestione utenti         | Non accessibile           |  |  |
| 4                                                                                                    | Offerta per Lotto 1     | Non accessibile           |  |  |
| 5                                                                                                    | Conferma e invio        | Non accessibile           |  |  |
| Forma di partecipazione CEGLI LA FORMA DI PARTECIPAZIONE                                                                                                    |                         |                           |  |  |
| TI SINGOLO OPERATORE ECONOMICO<br>CONSORZIO DI CUI AL D.LGS.163/06 ART. 34 COMMA 1 LETT. B) PARTECIPANTE CON LA PROPRIA STRUTTURA DI IMPRESA<br>CONSORZIO DI CUI AL D.LGS.163/06 ART. 34 COMMA 1 LETT. C) PARTECIPANTE CON LA PROPRIA STRUTTURA DI IMPRESA<br>R.T.I. COSTITUENDO (D.LGS. 163/06, ART. 34, COMMA 1, LETT. D)<br>CONSORZIO ORDINARIO COSTITUENDO (D.LGS. 163/06, ART. 34, COMMA 1, LETT. E)<br>R.T.I. COSTITUITO (D.LGS. 163/06, ART. 34, COMMA 1, LETT. D)<br>CONSORZIO ORDINARIO COSTITUITO (D.LGS. 163/06, ART. 34, COMMA 1, LETT. E)<br>CONSORZIO ORDINARIO COSTITUITO (D.LGS. 163/06, ART. 34, COMMA 1, LETT. E)<br>CONSORZIO FRA SOCIETÀ COOPERATIVE DI PRODUZIONE E LAVORO (D.LGS. 163/06, ART. 34, COMMA 1, LETT. B)<br>CONSORZIO STABILE (D.LGS. 163/06, ART. 34, COMMA 1, LETT. C) |                         |                           |  |  |

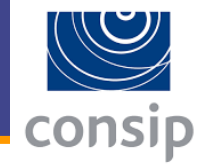

### Scelta dei lotti

| 4 |   | - |   |
|---|---|---|---|
|   | L |   | ٦ |
|   |   |   | 4 |
|   |   |   |   |
|   |   |   |   |

| Selezione | Nome    | In caso di aggiudicazione, s'intende affidare attività in | Quota % massima di attività oggetto di | Descrizione delle attività oggetto di |
|-----------|---------|-----------------------------------------------------------|----------------------------------------|---------------------------------------|
|           | Lotto   | subappalto?                                               | subappalto                             | subappalto                            |
|           | Lotto 1 | ● Sì<br>○ No                                              | 40                                     | bla bla bla                           |

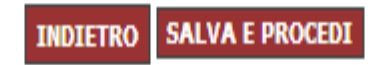

### Utenti autorizzati alla presentazione dell'offerta

### SITUAZIONE DI CONTROLLO EX ART. 2359 C.C.

L'impresa non si trova in alcuna situazione di controllo di cui all'art. 2359 c.c. con alcun soggetto, e formula autonomamente l'offerta

C L'impresa non è a conoscenza della partecipazione alla presente procedura di soggetti che si trovano rispetto all'impresa dichiarante in una delle situazioni di controllo di cui all'art. 2359 c.c., e formula autonomamente l'offerta

C L'impresa è a conoscenza della partecipazione alla presente procedura dei soggetti che seguono che si trovano rispetto all'impresa dichiarante in situazione di controllo di cui all'art. 2359 c.c. e formula autonomamente l'offerta:

#### Utenti già attivi autorizzati a compilare la presente procedura

| # | Nome      | Cognome      | Codice Fiscale   | Ruolo                 | Elimina |
|---|-----------|--------------|------------------|-----------------------|---------|
| 1 | Francesco | Porzio       | PRZFNC68P20H501P | Legale Rappresentante | N/D     |
| 2 | FABIO     | DELLA MARTA  | DLLFBA75P30H501Y | Operatore di impresa  | X       |
| 3 | RICCARDO  | VECCHIARELLI | VCCRCR86H12H501U | Operatore di impresa  | X       |

#### **GESTIONE FIRMATARI DEI DOCUMENTI**

Clicca su "Gestisci" per verificare e/o modificare i Legali Rappresentanti designati a firmare digitalmente i documenti richiesti dalla procedura

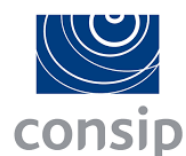

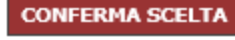

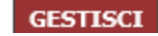

# La risposta ad una RdO: Documenti di partecipaz.

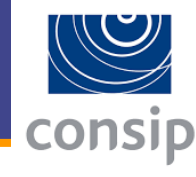

2

### RdO n.205895

| # | Passi della procedu                               | ra Stato avanzamento impresa |
|---|---------------------------------------------------|------------------------------|
| 1 | Forma di partecipazione                           | Completato                   |
| 2 | Scelta lotti                                      | Completato                   |
| 3 | Gestione utenti                                   | Completato                   |
| 4 | Documento di Partecipazione ed eventuali allegati | Da completare                |
| 5 | Offerta per Lotto 1                               | Non accessibile              |
| 6 | Conferma e invio                                  | Non accessibile              |

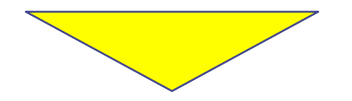

# Nel Passo "Documento di Partecipazione ed eventuali allegati" devono essere inseriti i Documenti relativi alla Busta A – Busta Amministrativa

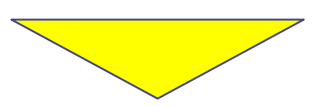

### Potrebbero non essere richiesti

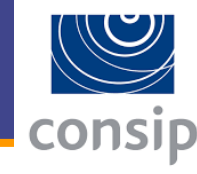

### Allega documentazione

### Documento di Partecipazione ed eventuali allegati

| Descrizione                                                    | Documento/Fac-<br>simile | Documento      |
|----------------------------------------------------------------|--------------------------|----------------|
| Eventuali atti relativi a R.T.I. o Consorzi <sup>(A,2,9)</sup> |                          | Sfoglia ALLEGA |
| Eventuale documentazione relativa all'avvalimento<br>(A,2,9)   |                          | Sfoglia ALLEGA |

INDIETRO SALVA E PROCEDI

(A) richiesta Amministrativa

(T)richiesta Tecnica

(E)richiesta Economica

(1)documento da inviare tradizionalmente (supporto cartaceo)

(2) documento da inviare telematicamente

(3)documento da inviare telematicamente e Firmato Digitalmente

(4) documento da inviare telematicamente o tradizionalmente (supporto cartaceo) a scelte dell'utente

(5) documento da inviare telematicamente Firmato Digitalmente o tradizionalmente (supporto cartaceo) a scelte dell'utente

(6)invio obbligatorio del documento

(7)invio obbligatorio: per la stessa richiesta sono ammessi uno o più documenti

(8)invio facoltativo del documento,

(9)invio facoltativo: per la stessa richiesta sono ammessi nessuno, uno o più documenti

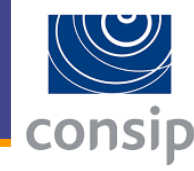

2

### Offerta per Lotto 1

| SCHEDE DI OFFERTA (LOTTO 1) |                      |              |         |  |  |
|-----------------------------|----------------------|--------------|---------|--|--|
| Codice                      | Descrizione          | Stato        | Compila |  |  |
| 1                           | Notebook elettronici | da compilare | 0       |  |  |

|                                                                              | VALORE COMPLESSIVO OFFERTA (LOTTO 1) <sup>(E)</sup>                                             |
|------------------------------------------------------------------------------|-------------------------------------------------------------------------------------------------|
| Base d'asta complessiva: 5974,90<br>Valuta: Euro, 2 decimali al netto di IVA | Valore offerto: non disponibile, occorre compilare la scheda e generare il documento economico. |

#### Documenti di Offerta (Lotto 1)

| Descrizione                          | Documento/Fac-simile | Generazione | Documento                                  |  |
|--------------------------------------|----------------------|-------------|--------------------------------------------|--|
| Offerta economica <sup>(E,3,6)</sup> |                      |             | Occorre prima generare il documento        |  |
| SCHEDA TECNICA (T,3,7)               |                      |             | Scegli file Nessun file selezionato ALLEGA |  |

INDIETRO SALVA E PROCEDI

- (A) richiesta Amministrativa
- (T) richiesta Tecnica
- (E) richiesta Economica
- (1) documento da inviare tradizionalmente (supporto cartaceo)
- (2) documento da inviare telematicamente
- (3) documento da inviare telematicamente e Firmato Digitalmente
- (4) documento da inviare telematicamente o tradizionalmente (supporto cartaceo) a scelte dell'utente
- (5) documento da inviare telematicamente Firmato Digitalmente o tradizionalmente (supporto cartaceo) a scelte dell'utente
- (6) invio obbligatorio del documento
- (7) invio obbligatorio: per la stessa richiesta sono ammessi uno o più documenti
- (8) invio facoltativo del documento,
- (9) invio facoltativo: per la stessa richiesta sono ammessi nessuno, uno o più documenti

#### Compila scheda tecnica

I campi contrassegnati con \* sono obbligatori

|                                             | SE VUOI OFFRIRE UN ARTICOLO PRESENTE NEL TUO CATALOGO |
|---------------------------------------------|-------------------------------------------------------|
| Inserisci il "Codice Articolo<br>Fornitore" | CERCA                                                 |

|                                                                                                    | SCHEDA TECNICA: NOTEBOOK ELETTRONICI - QUANTITÀ RICHIESTA: 5 |
|----------------------------------------------------------------------------------------------------|--------------------------------------------------------------|
| Marca<br>Formato: Testo<br>Numero massimo caratteri: 30<br>Valore minimo ammesso: TOSHIBA                                                    |                                                              |
| Codice Articolo Produttore<br>Formato: Testo<br>Numero massimo caratteri: 20<br>Valore minimo ammesso: PT331E-<br>06803SIT                   |                                                              |
| Denominazione commerciale<br>Formato: Testo<br>Numero massimo caratteri: 100<br>Valore minimo ammesso: NOTEBOOK<br>TOSHIBA PORTEGE' R930-154 |                                                              |
| Codice Articolo Fornitore*<br>Formato: Testo<br>Numero massimo caratteri: 20                                                                 |                                                              |
| Prezzo*<br>Formato: Numero<br>Cifre intere: 18<br>Cifre decimali: 2                                                                          |                                                              |

## La risposta ad una RdO: Offerta per il Lotto

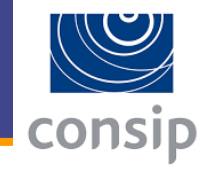

#### Descrizione

Formato: Testo Numero massimo caratteri: 150 Valore minimo ammesso: TOSHIBA NOTEBOOK MODELLO: PORTEGE R930-154: PROCESSORE: Core i7, 3,60 GHz, 3520M, Bit : 64 ; RAM:6 GB, DDR 3; MONITOR: 13,30 ", LCD Matrice Attiva (TFT), 16:9, Risoluzione Massima (Larghezza) : 1366 Px, Risoluzione Massima (Altezza) : 768 Px, HD (1366x768), 200 nit, 500 :1; MEMORIA DI MASSA:256 GB, SSD (Solid State Drive), 0 rpm; AUDIO:Scheda Audio Integrata, Microfono Integrato; GRAFICA:Intel, HD Graphics 4000, 0 mb; WEBCAM:Webcam integrata, Megapixel : 1,30 , Frame per secondo : 30 ; BATTERIA:9 hr. 6 Numero celle: SISTEMA OPERATIVO & SOFTWARE: Windows 7, Professional, Bit S.O.: 64 ; DIMENSIONI & PESO: 1,50 kg; CONNESSIONI:802.11n, Bluetooth, Porte USB 2.0 : 1 , Porte USB 3.0 : 2 , Porta HDMI; GENERALE:Nero, Policarbonato: GARANZIA: 12 mesi.

Tipo dispositivo Formato: Testo Numero massimo caratteri: 800 Valore minimo ammesso: Notebook ultraleggero

Processore Formato: Testo Numero massimo caratteri: 800 Valore minimo ammesso: Intel I7 3520M

Memoria RAM [MB o GB] Formato: Testo Numero massimo caratteri: 800 Valore minimo ammesso: 8GB

Dimensioni dello schermo [pollici] Formato: Testo Numero massimo caratteri: 800

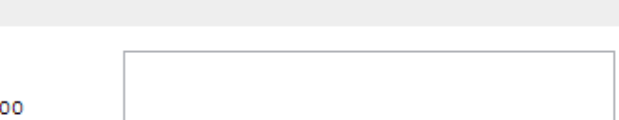

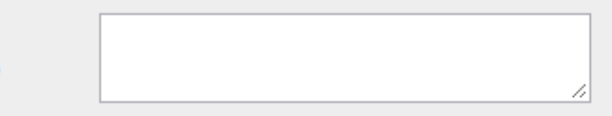

# La risposta ad una RdO: Offerta per il Lotto

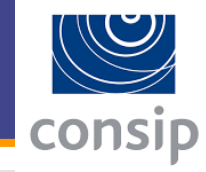

| SCHEDE DI OFFERTA (LOTTO 1) |                      |           |         |  |
|-----------------------------|----------------------|-----------|---------|--|
| Codice                      | Descrizione          | Stato     | Compila |  |
| 1                           | Notebook elettronici | compilata | D       |  |

| VALORE COMPLESSIVO OFFERTA (LOTTO 1) <sup>(E)</sup>                          |                         |  |  |
|------------------------------------------------------------------------------|-------------------------|--|--|
| Base d'asta complessiva: 5974,90<br>Valuta: Euro, 2 decimali al netto di IVA | Valore offerto: 1167,50 |  |  |
|                                                                              |                         |  |  |

#### Documenti di Offerta (Lotto 1)

| Descrizione                          | Documento/Fac-simile | Generazione | Documento                                  |
|--------------------------------------|----------------------|-------------|--------------------------------------------|
| Offerta economica <sup>(E,3,6)</sup> |                      |             | Occorre prima generare il documento        |
| SCHEDA TECNICA (T,3,7)               |                      |             | Scegli file Nessun file selezionato ALLEGA |

INDIETRO SALVA E PROCEDI

- (A) richiesta Amministrativa
- (T) richiesta Tecnica
- (E) richiesta Economica
- documento da inviare tradizionalmente (supporto cartaceo)
- (2) documento da inviare telematicamente
- (3) documento da inviare telematicamente e Firmato Digitalmente
- (4) documento da inviare telematicamente o tradizionalmente (supporto cartaceo) a scelte dell'utente
- (5) documento da inviare telematicamente Firmato Digitalmente o tradizionalmente (supporto cartaceo) a scelte dell'utente
- (6) invio obbligatorio del documento
- (7) invio obbligatorio: per la stessa richiesta sono ammessi uno o più documenti
- (8) invio facoltativo del documento,
- (9) invio facoltativo: per la stessa richiesta sono ammessi nessuno, uno o più documenti

# La risposta ad una RdO: Conclusione

### Conferma e invio dei dati

### Elenco documenti

|   | Documento                                                                       | Documento Stato caricamento In          |                    | File                                                                    |
|---|---------------------------------------------------------------------------------|-----------------------------------------|--------------------|-------------------------------------------------------------------------|
| 1 | Eventuale documentazione relativa all'avvalimento                               | Non inserito                            | PIERLUIGI<br>CETTO |                                                                         |
| 2 | Eventuali atti relativi a R.T.I. o Consorzi                                     | Non inserito                            | PIERLUIGI<br>CETTO |                                                                         |
| 3 | Eventuale documentazione amministrativa aggiuntiva                              | Non inserito                            | PIERLUIGI<br>CETTO |                                                                         |
| 4 | Modello autocertificazione *                                                    | Inserito in data 24/01/2011<br>16:59:16 | PIERLUIGI<br>CETTO | Modpg\$4205086 Fdf.p1m (81.13KB)                                        |
| 5 | Offerta economica: Lotto 1 *                                                    | Inserito in data 24/01/2011<br>17:06:53 | PIERLUIGI<br>CETTO | 🖉 Offerta Economica Converge T10097 Pdf.p7m (43.16K8)                   |
| 6 | Documento attestante l'avvenuto pagamento del contributo all'AVCP;<br>Lotto 1 * | Inserito in data 24/01/2011<br>17:07:09 | PIERLUIGI<br>CETTO | Documento Attestante Pagamento Contributo Avcp Doc.p7m<br>(4.06KB)      |
| 7 | Eventuale documentazione in merito a situazioni di controllo: Lotto 1 *         | Non inserito                            | PIERLUIGI<br>CETTO |                                                                         |
| 8 | Dettaglio tecnico-economico RDO 10097: Lotto 1 *                                | Inserito in data 24/01/2011<br>17:07:40 | PIERLUIGI<br>CETTO | 20110124 Dettaglio Tecnico Economico Rdo Toner Cto XIs.p7m<br>(10.23KB) |

\* firma digitale obbligatoria

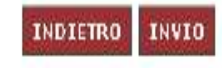

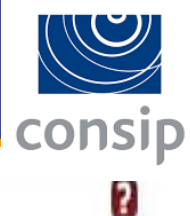

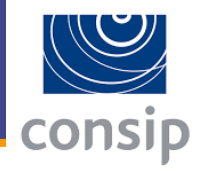

- Il Fornitore è pienamente a conoscenza di quanto previsto dalle Regole di Accesso ed Utilizzo del Mercato Elettronico della PA relativamente alla procedura di acquisto mediante Richiesta di Offerta (artt. 33, 37, 38, 39).
- Il presente documento costituisce una proposta contrattuale rivolta al Punto Ordinante dell'Amministrazione richiedente ai sensi dell'art. 1329 del codice civile, che rimane pertanto valida, efficace ed irrevocabile sino alla Data Ultima Accettazione sopra indicata.
- Il Fornitore dichiara di aver preso piena conoscenza della documentazione predisposta ed inviata dal Punto Ordinante in allegato alla Richiesta di Offerta, prendendo atto e sottoscrivendo per accettazione unitamente al presente documento, ai sensi di quanto previsto dall'art. 39 delle Regole di Accesso ed Utilizzo del Mercato Elettronico, che il relativo Contratto sarà regolato dalle Condizioni Generali di Contratto applicabili al/ai Bene/i Servizio/i offerto/i, nonché dalle eventuali Condizioni particolari di Contratto predisposte e inviate dal Punto Ordinante, obbligandosi, in caso di aggiudicazione, ad osservarle in ogni loro parte.

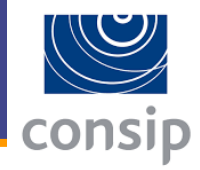

- Il Fornitore dichiara che con riferimento alla presente Richiesta di Offerta non ha in corso né ha praticato intese e/o pratiche restrittive della concorrenza e del mercato vietate ai sensi della normativa applicabile, ivi inclusi gli articoli 81 e ss. del Trattato CE e gli articoli 2 e ss. della Legge n. 287/1990, e che l'offerta è stata predisposta nel pieno rispetto di tale normativa;
- Il Fornitore dichiara che non si trova in alcuna situazione di controllo di cui all'art. 2359 c.c. con alcun soggetto, e di aver formulato l'offerta autonomamente;
- Il Fornitore dichiara che, in caso di aggiudicazione, per il lotto "1" non intende affidare alcuna attività oggetto della presente gara in subappalto;
- Il Fornitore dichiara che per questa impresa nulla osta ai fini dell'art. 10 Legge n. 575 del 31 maggio 1965, e successive modifiche ex art. 9 D.P.R. n. 252 del 3 giugno 1998;
- Il Fornitore dichiara che l'Impresa non ha commesso grave negligenza o malafede nell'esecuzione delle prestazioni affidate dalla Amministrazione titolare della presente Richiesta di Offerta e che non ha commesso un errore grave nell'esercizio della propria attività professionale;

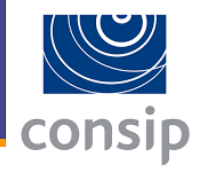

 Il Fornitore è consapevole che, qualora fosse accertata la non veridicità del contenuto della presente dichiarazione, l'Impresa verrà esclusa dalla procedura per la quale è rilasciata, o, se risultata aggiudicataria, decadrà dalla aggiudicazione medesima la quale verrà annullata e/o revocata, e l' Amministrazione titolare della presente Richiesta di Offerta avrà la facoltà di escutere l'eventuale cauzione provvisoria; inoltre, qualora la non veridicità del contenuto della presente dichiarazione fosse accertata dopo la stipula, questa potrà essere risolta di diritto dalla Amministrazione titolare della presente Richiesta di Offerta ai sensi dell'art. 1456 cod. civ.

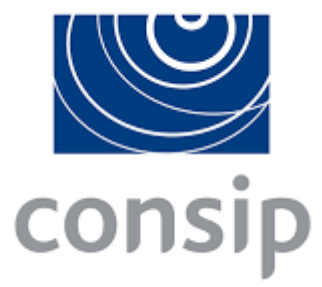

### **MePA CONSIP**

**Rispondere a una Trattativa Diretta** 

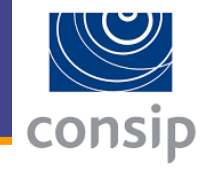

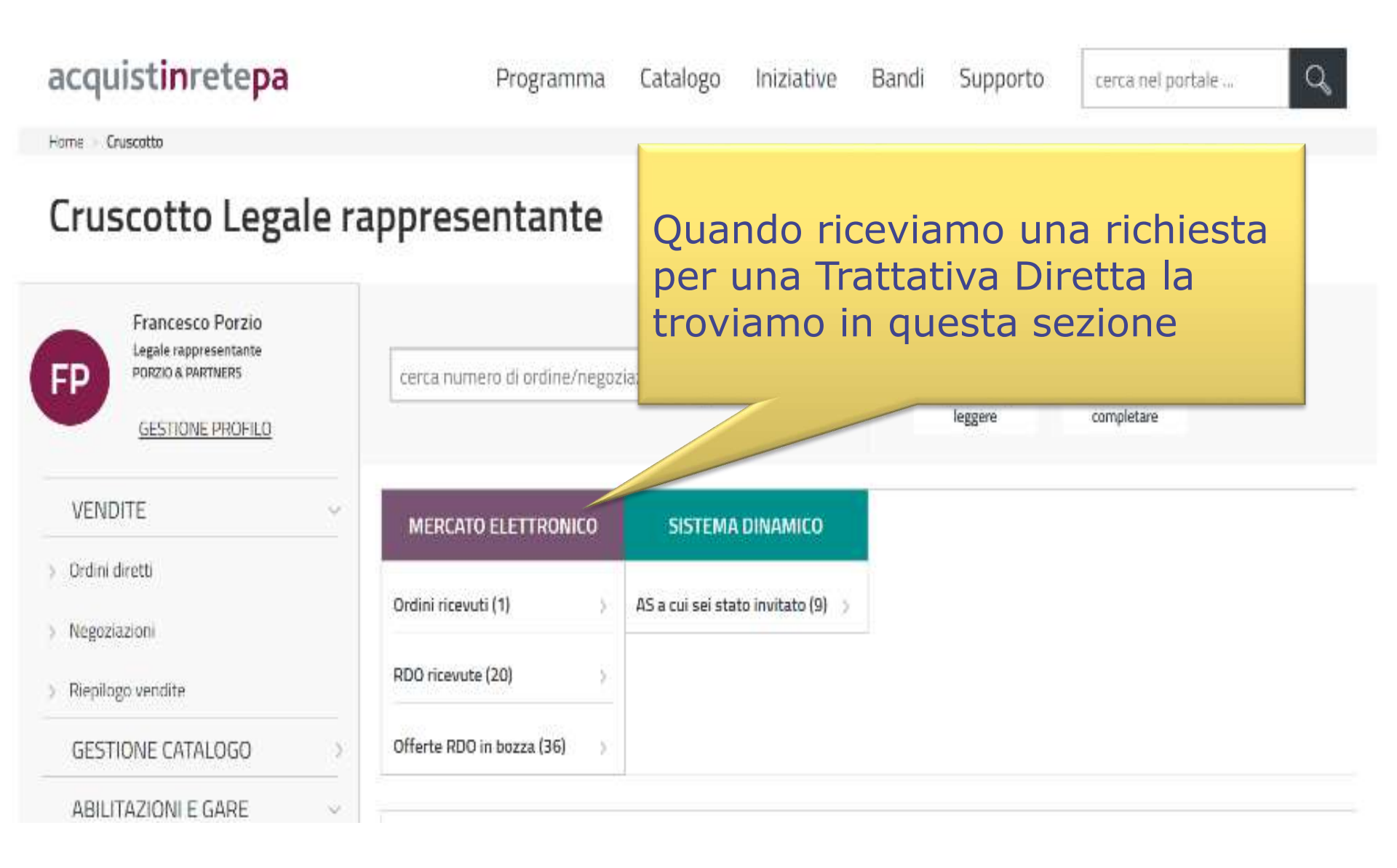

## **Come cercare una Trattativa Diretta**

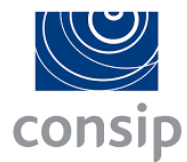

| ) Gare per Accordi quadro       |                                                                                 |                                                         |
|---------------------------------|---------------------------------------------------------------------------------|---------------------------------------------------------|
| > Altre Gare                    | Dalle PA 209 Dal Sistema 12 Nev                                                 | ws 🛛 Archivio Imposta filtro temporale 🛗 📻 filtra per 🗸 |
| > Modifica/Rinnovo dati impresa | seleziona tutti ARCHIVI. ELIMINA                                                |                                                         |
| SERVIZI ~                       | Alexandra Marralla (2010)                                                       |                                                         |
| > Eventi e formazione           | □ I ☆ Richiesta di offerta per la RDO MEP                                       |                                                         |
| > Cerca P.A.                    | Eike Dieter Schmidt Gestione RD0                                                | Troviamo le richiesta                                   |
| > Cerca Impresa                 |                                                                                 | per le Trattative Dirette                               |
| > Newsletter                    | Richiesta di offerta per la RDO MEP                                             | anche nella sezione                                     |
| > Fatturazione Elettronica      | □ I ↔ Eike Dieter Schmidt Comunicazioni P.A. comunicazione di revoca della gara | 'Messaggi dalle PA'                                     |
| > Gestione flussi               |                                                                                 |                                                         |
|                                 | □ I ☆ Ilario Sorrentino Comunicazioni P.A.<br>Comunicazione                     | ieri                                                    |
|                                 | Angela Felicita Savino Gestione RDO Revoca RDO                                  | ieri                                                    |
|                                 | □ I ☆ Angela Felicita Savino Comunicazioni P.A.<br>Revoca RdO                   | ieri                                                    |
|                                 |                                                                                 |                                                         |

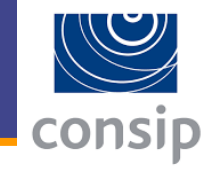

|                 |                                                              |                                                                                              |                      |                  |                                                                                                    | <u>Vai all'archivi</u>                                | 0      |
|-----------------|--------------------------------------------------------------|----------------------------------------------------------------------------------------------|----------------------|------------------|----------------------------------------------------------------------------------------------------|-------------------------------------------------------|--------|
|                 |                                                              | R                                                                                            | ICERCA MESSAGGI PERS | ONALI            |                                                                                                    |                                                       |        |
| leziona catego  | ria<br>)                                                     | Tutte                                                                                        | Mittente             |                  |                                                                                                    | -                                                     |        |
| cevuta dal (gg) | mm/aaaa)                                                     |                                                                                              | Al (gg/mm/aaaa)      |                  |                                                                                                    |                                                       |        |
| Seleziona       | <u>Categoria</u>                                             | <u>Oggetto</u>                                                                               | CERCA                | Nr. procedimento | M24                                                                                                    |                                                       |        |
|                 |                                                              |                                                                                              |                      | n. procedimento  | mittente                                                                                                    | Data                                                  | Elimir |
|                 | Trattative Dirette                                           | RICHIESTA TRATTATIVA DIRETTA                                                                 |                      | 65               | MARIO BIANCHI - MINISTERO<br>DELL'ISTRUZIONE DELL'UNIVERSITA'<br>E DELLA RICERCA                                                                                                    | <u>Data</u><br>14/09/2016                             | Elimi  |
|                 | Trattative Dirette                                           | RICHIESTA TRATTATIVA DIRETTA                                                                 |                      | 65<br>64         | MARIO BIANCHI - MINISTERO<br>DELL'ISTRUZIONE DELL'UNIVERSITA'<br>E DELLA RICERCA<br>ANGELA URBANO - MINISTERO<br>DELL'ISTRUZIONE DELL'UNIVERSITA'<br>E DELLA RICERCA                                                                                     | <u>Data</u><br>14/09/2016<br>13/09/2016               | Elimit |
|                 | Trattative Dirette   Trattative Dirette   Trattative Dirette | RICHIESTA TRATTATIVA DIRETTA<br>RICHIESTA TRATTATIVA DIRETTA<br>RICHIESTA TRATTATIVA DIRETTA |                      | 65<br>64<br>55   | MARIO BIANCHI - MINISTERO<br>DELL'ISTRUZIONE DELL'UNIVERSITA'<br>E DELLA RICERCA<br>ANGELA URBANO - MINISTERO<br>DELL'ISTRUZIONE DELL'UNIVERSITA'<br>E DELLA RICERCA<br>MARIO BIANCHI - MINISTERO<br>DELL'ISTRUZIONE DELL'UNIVERSITA'<br>E DELLA RICERCA | <u>Data</u><br>14/09/2016<br>13/09/2016<br>12/09/2016 | Elim   |

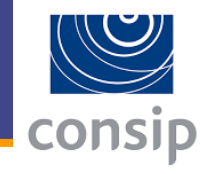

| BOZZE IN COMPOSIZIONE |   |              |                                                               |                                   |                      |               |                 | 123      |
|-----------------------|---|--------------|---------------------------------------------------------------|-----------------------------------|----------------------|---------------|-----------------|----------|
|                       |   |              |                                                               | RICERCA                           |                      |               |                 |          |
| TRATTATIVE APERTE     | v | Amministrazi | one: Codice tr                                                | attativa:                         |                      |               | (               | CERCA    |
| TRATTATIVE CHIUSE     | • | # Codice     | Amministrazione                                               | Bandi oggetto della<br>trattativa | <u>Data</u><br>invio | <u>Inizio</u> | <u>Scadenza</u> | Dettagli |
| TRATTATIVE STIPULATE  | , | 1 65         | MINISTERO DELL'ISTRUZIONE DELL'UNIVERSITA' E DELLA<br>RICERCA | ARREDI104                         |                      | 14/09/2016    | 14/09/2016      | 0        |
| ALTRE TRATTATIVE      | • |              |                                                               |                                   |                      |               |                 | 1        |
| TRATTATIVE ARCHIVIATE |   |              |                                                               |                                   |                      |               | , A             |          |

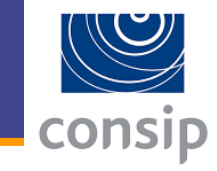

| Nascondi menu 💡       |                                                            |                                                                                     |  |  |
|-----------------------|------------------------------------------------------------|-------------------------------------------------------------------------------------|--|--|
|                       | Riepilogo                                                  |                                                                                     |  |  |
| BOZZE IN COMPOSIZIONE | Numero Trattativa:                                         | 65                                                                                  |  |  |
|                       | Documento di Riepilogo:                                    | D 65 RiepilogoFO.pdf                                                                |  |  |
|                       |                                                            | Se il pdf dovesse risultare incompleto o illegibile, seleziona il pulsante RIGENERA |  |  |
|                       | Descrizione:                                               | 14.9.2016 _ A                                                                       |  |  |
|                       | Tipologia di trattativa:                                   | Affidamento diretto (art. 36, c. 2, lett. A, D.Lgs. 50/2016)                        |  |  |
|                       | Soglia di rilevanza comunitaria:                           | Sotto soglia                                                                        |  |  |
|                       | Modalità di svolgimento della procedura:                   | Telematica (on line)                                                                |  |  |
|                       | Modalità di definizione dell'offerta:                      | Prezzo a corpo                                                                      |  |  |
|                       | CIG:                                                       |                                                                                     |  |  |
|                       | CUP:                                                       |                                                                                     |  |  |
|                       | Amministrazione titolare del procedimento:                 | MINISTERO DELL'ISTRUZIONE DELL'UNIVERSITA' E DELLA<br>RICERCA                       |  |  |
|                       | IPA - Codice univoco ufficio per Fatturazione Elettronica: |                                                                                     |  |  |
|                       | Punto Ordinante:                                           | MARIO BIANCHI                                                                       |  |  |
|                       | Soggetto stipulante:                                       | MARIO BIANCHI - MINISTERO DELL'ISTRUZIONE DELL'UNIVERSITA' E DELLA RICERCA          |  |  |
|                       | Data e ora inizio presentazione offerta:                   | 14/09/2016 11:38                                                                    |  |  |
|                       | Data e ora termine ultimo presentazione offerta:           | 14/09/2016 18:00                                                                    |  |  |
|                       | Data Limite stipula contratto:                             | 20/09/2016 18:00                                                                    |  |  |
|                       | Bandi / Categorie oggetto della trattativa:                | Arredi e complementi di arredo (ARREDI104)                                          |  |  |

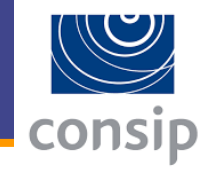

| Data e ora inizio presentazione offerta:         | 14/09/2016 11:38                           |
|--------------------------------------------------|--------------------------------------------|
| Data e ora termine ultimo presentazione offerta: | 14/09/2016 18:00                           |
| Data Limite stipula contratto:                   | 20/09/2016 18:00                           |
| Bandi / Categorie oggetto della trattativa:      | Arredi e complementi di arredo (ARREDI104) |
| Stato trattativa:                                | Inviata                                    |
| Fornitore:                                       | IMPRESA TEST                               |

### Documenti allegati alla richiesta

| Descrizione            | Nome file               | File |
|------------------------|-------------------------|------|
| documento dichiarativi | Documento generico .pdf | 1    |

### Ulteriori documenti richiesti all'impresa (in aggiunta all'Offerta)

| Descrizione  | Firmato |
|--------------|---------|
| richiedo doc | No      |

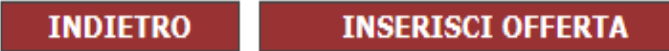

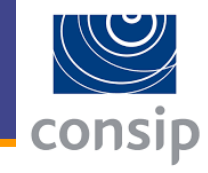

#### Compila offerta n. 3096

Legale rappresentante firmatario dei documenti:

DAVIDE DAVIDE

CONFERMA

#### Schede di offerta

| Descrizione | Quantità | Scheda | Prezzo | Stato                    |
|-------------|----------|--------|--------|--------------------------|
| Altalene    | 10       | D      | -      | Da compilare             |
|             |          |        | -      | Totale<br>(IVA esclusa): |

#### Costi della sicurezza

| Descrizione                                                                                                    | Valore |
|----------------------------------------------------------------------------------------------------|--------|
| I costi relativi alla sicurezza afferenti all'esercizio dell'attività svolta dall'impresa di cui all'art.87, comma 4, del D.Lgs 163/2006 sono pari<br>a: | 0,00   |

#### Documento di offerta

| Nome documento       | Genera | Scarica | Carica documento  | Esito<br>verifica<br>firma |
|----------------------|--------|---------|-------------------|----------------------------|
| Documento di offerta | D      |         | Sfoglia ALLEGA    |                            |
|                      |        | IND     | IETRO SALVA INVIA |                            |

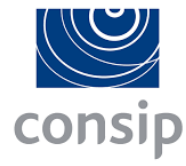

|                       | Compila scheda tecnica                                                                           |                                               | 2      |
|-----------------------|--------------------------------------------------------------------------------------------------|-----------------------------------------------|--------|
| BOZZE IN COMPOSIZIONE | I campi contrassegnati con * sono obbligatori                                                    |                                               | _      |
| TRATTATIVE APERTE     | SE VUOI OFFRIRE UN ARTICOLO PRESENTE NEL TUO<br>V<br>Inserisci il "Codice Articolo Fornitore":   | CATALOGO                                      |        |
| TRATTATIVE CHIUSE     | ► SCHED                                                                                          | A TECNICA: Altalene - OUANTITA' RICHIESTA: 10 |        |
| TRATTATIVE STIPULATE  | Marca *<br>Formato: Testo<br>Numero massimo caratteri: 30                                        | ikea                                          | 0      |
|                       | Codice articolo produttore *<br>Formato: Testo<br>Numero massimo caratteri: 20                   | 44353dfgrte565                                | $\sim$ |
|                       | NOME COMMERCIALE DELL'ALTALENA *<br>Formato: Testo<br>Numero massimo caratteri: 100              | İ                                             |        |
|                       | Prezzo *<br>Formato: Numero<br>Cifre intere: 18<br>Cifre decimali: 2<br>Valore minimo ammesso: 0 | 568,00                                        |        |
|                       | Unità di misura *<br>Formato: Testo<br>Numero massimo caratteri: 800<br>Lista di scelte          | PEZZO                                         | V      |
|                       | Tipo contratto *<br>Formato: Testo<br>Numero massimo caratteri: 800<br>Lista di scelte           | ACQUISTO                                      | V      |

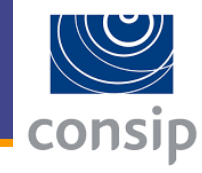

#### Oneri di sicurezza

| Descrizione                                                            | Valore |
|------------------------------------------------------------------------|--------|
| Oneri di Sicurezza non oggetto di ribasso e non compresi nell'Offerta: | 44,00  |

#### Costi della sicurezza

| Descrizione                                                                                                    | Valore |
|----------------------------------------------------------------------------------------------------|--------|
| I costi relativi alla sicurezza afferenti all'esercizio dell'attività svolta dall'impresa di cui all'art.87, comma 4, del D.Lgs 163/2006 sono pari<br>a: | 0,00   |

#### Documento di offerta

| Nome documento       | Genera | Scarica | Carica documento | Esito<br>verifica<br>firma |
|----------------------|--------|---------|------------------|----------------------------|
| Documento di offerta | ٥      |         | Sfoglia ALLEGA   |                            |
|                      |        | IND     |                  |                            |

| Icona | Significato                                                                                                    |
|-------|----------------------------------------------------------------------------------------------------|
|       | Firma valida.                                                                                                    |
|       | Il sistema non è stato in grado di eseguire le verifiche di validità. Riesegui la verifica della firma effettuando nuovamente l'upload del documento. |
|       | Firma non valida.                                                                                                    |
|       | Il contenuto del documento caricato non corrisponde al contenuto del documento generato dal sistema.                                                  |

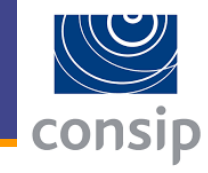

| CIG:                                                       |                                                |                         |
|------------------------------------------------------------|------------------------------------------------|-------------------------|
| CUP:                                                       |                                                |                         |
| Amministrazione titolare del procedimento:                 | MINISTERO DELL'ISTRUZIONE DELL'UNIV<br>RICERCA | ERSITA' E DELLA         |
| IPA - Codice univoco ufficio per Fatturazione Elettronica: |                                                |                         |
| Punto Ordinante:                                           | MARIO BIANCHI                                  |                         |
| Soggetto stipulante:                                       | MARIO BIANCHI - MINISTERO DELL'ISTRI           | Fino alla scadenza dei  |
| Data e ora inizio presentazione offerta:                   | 14/09/2016 11:38                               |                         |
| Data e ora termine ultimo presentazione offerta:           | 14/09/2016 18:00                               | termini di              |
| Data Limite stipula contratto:                             | 20/09/2016 18:00                               | presentazione           |
| Bandi / Categorie oggetto della trattativa:                | Arredi e complementi di arredo (ARREDI1        | doll'offorta c'à la     |
| Stato trattativa:                                          | Inviata                                        | uen onerta c e la       |
| Fornitore:                                                 | IMPRESA TEST                                   | possibilità di ritirare |
| Documenti allegati alla richiesta                          | l'offerta proposta                             |                         |

#### Documenti allegati alla richiesta

| Descrizione                                     |                       | Nom            |  |
|-------------------------------------------------|-----------------------|----------------|--|
| documento dichiarativi                          | Documento generico .p | .pdf           |  |
| Ulteriori documenti richiesti all'impresa (in a |                       |                |  |
| Descrizio                                       | one                   | Firmato        |  |
| richiedo doc                                    |                       | No             |  |
| INDIETRO                                        | VISUALIZZA OFFERTA    | RITIRA OFFERTA |  |

| ne mounea maanea merena aramena r                                                                       |                                                         |                                                          |                                |
|----------------------------------------------------------------------------------------------------|---------------------------------------------------------|----------------------------------------------------------|--------------------------------|
|                                                                                                    | Consulta l'Area personale, guarda il cata<br>TUT        | ogo, effettua i tuoi ordini.<br>TO CIÒ CHE CERCHI È QUI! |                                |
| :: PROGRAMMA :: AREA PERSONALE                                                                          |                                                         | cerca dove                                               | Sezioni informative e catalogo |
| Che strumento vuoi usare?   CRUSCOTTO                                                                   |                                                         |                                                          | Scarica elenco prodotti 😆      |
| Documento di Stipula - Trattativa diretta n. 17<br>Trattativa diretta con un unico operatore economico. |                                                         |                                                          | 8                              |
|                                                                                                    | DOCUMENTO E DATI DI STIPULA                             |                                                          |                                |
| Documento di Stipula - Trattativa diretta n. 17                                                         | 🔁 TD17 Offerta ROYAL ENTERTAINMENT ID4 (1).pdf (107 KB) | Protocollo:                                              | 324                            |
| * Valore del contratto in € (euro) (iva esclusa):                                                       | 234,00                                                  | Durata del contratto (mesi):                             | 123                            |
| Ulteriori documenti di stipula                                                                          |                                                         |                                                          |                                |

| # | Descrizione | Documento |
|---|-------------|-----------|
| 1 | аааа        | ₹         |

#### Storico delle operazioni effettuate

| Operazione                    | Data operazione  |
|-------------------------------|------------------|
| Inizio presentazione offerta: | 24/07/2016 12:31 |
| Fine presentazione offerta:   | 26/07/2016 12:49 |
| Stipula del contratto:        | 29/07/2016 18:18 |

In caso di accettazione dell'offerta e di stipula del contratto di trattativa diretta con un unico operatore economico, la trattativa verrà archiviata dal sistema nella sezione Trattative Stipulate dove sarà possibile visionare il documento di stipula in formato PDF

Gli ultimi consigli

Studiare il Codice degli Appalti, le Linee Guida ANAC, le Leggi Provinciali e i Documenti di funzionamento del Mercato Elettronico

## Analizzare il mercato e la concorrenza, ricordando che ...

139880

rin Sapori

# ... la concorrenza può usare mezzi diversi dai nostri

BUSERS

# Valutare se inserire nel catalogo tutti i beni e i servizi che l'Impresa può fornire

53

•

1

-

.

## Mantenere aggiornato il catalogo

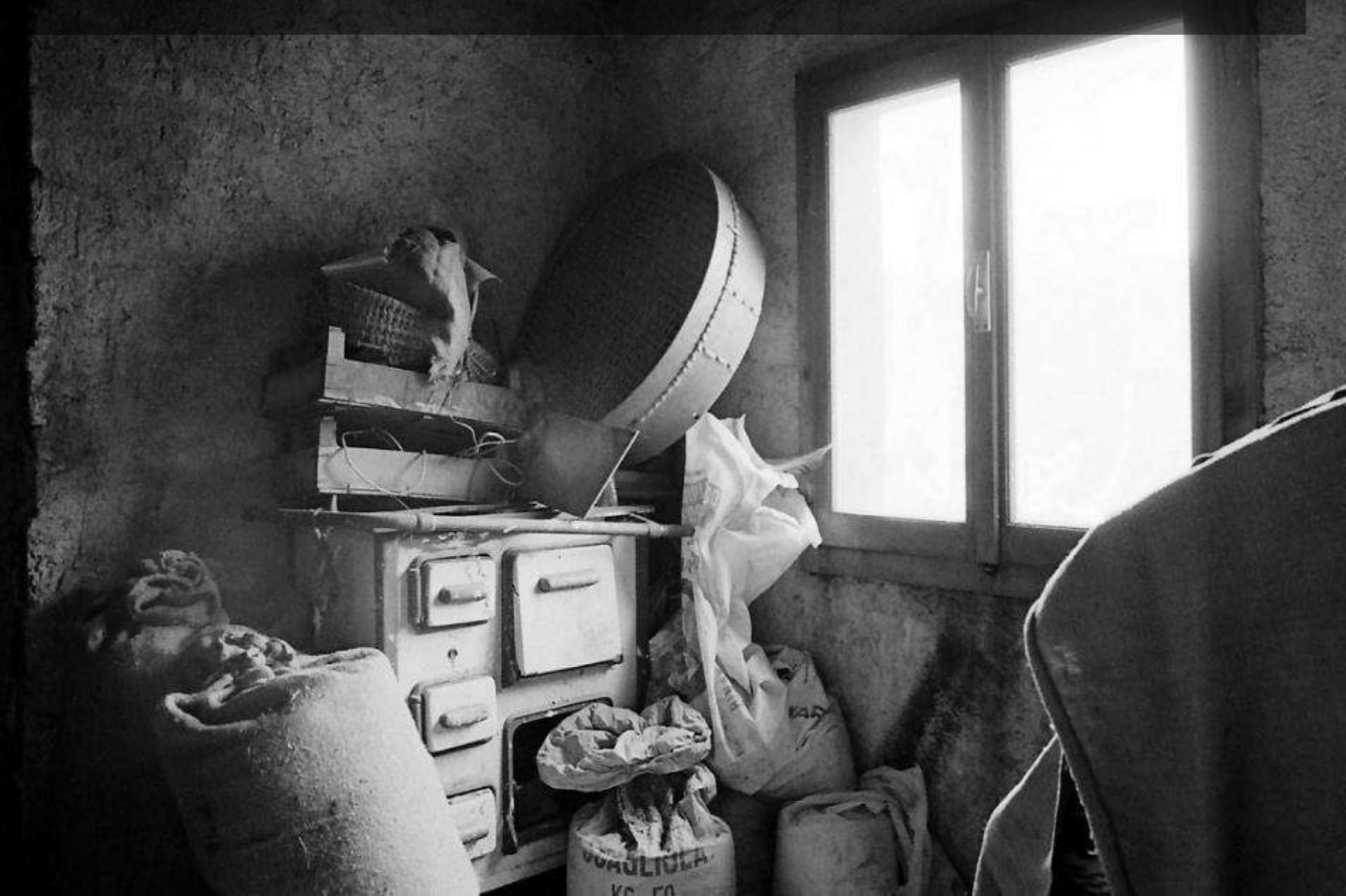

### 🕑 Aggiornamenti automatici

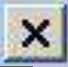

# Monitorare gli aggiornamenti dei Bandi,

### Scegliere gli aggnonsono automatici!

### Titolo aggiornamento

Aggiornamento della protezione di Microsoft .NET Framework 3.5 SP1 e .NET Framework
2.0 SP2 per Windows 2000, Windows Server 2003 e Windows XP x86 (KB979909)

### Dettagli

### Dimensioni: 1,0 MB

È stato individuato un problema di protezione che potrebbe consentire a un utente malintenzionato di manomettere il contenuto con firma digitale senza essere individuato, quando questo viene utilizzato da un'applicazione che utilizza Microsoft .NET Framework in un sistema basato su Windows. Installando questo aggiornamento fornito da Microsoft, sarà possibile proteggere il computer. Al termine dell'installazione, potrebbe essere necessario riavviare il computer.

Cambia le impostazioni degli aggiornamenti automatici

Download

Annulla

## NON attendere che arrivino Ordini spontanei

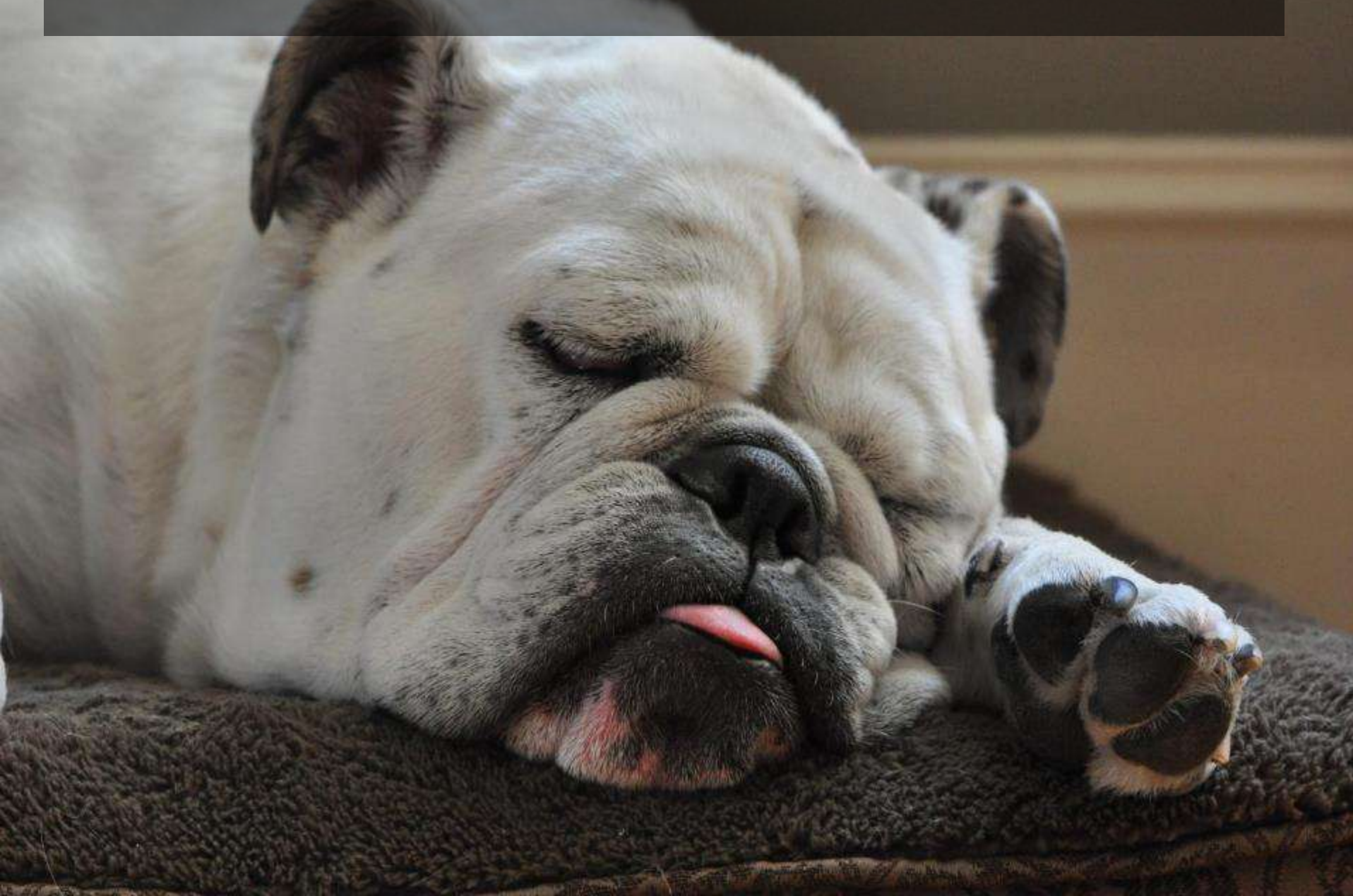